## Dell Pro Max Torre T2

## FCT2250

Manual del propietario

Modelo reglamentario: D33M Tipo reglamentario: D33M001 Marzo de 2025 Rev. A00

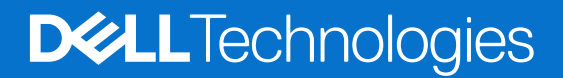

## Notas, avisos y advertencias

(i) NOTA: NOTE indica información importante que lo ayuda a hacer un mejor uso de su producto.

PRECAUCIÓN: CAUTION indica la posibilidad de daños en el hardware o la pérdida de datos y le informa cómo evitar el problema.

AVISO: WARNING indica la posibilidad de daños en la propiedad, lesiones personales o la muerte.

© 2025 Dell Inc. o sus subsidiarias. Todos los derechos reservados. Dell Technologies, Dell y otras marcas comerciales son marcas comerciales de Dell Inc. o sus subsidiarias. Las demás marcas comerciales pueden ser marcas comerciales de sus respectivos dueños.

## Tabla de contenido

| Capítulo 1: Vistas de Dell Pro Max Tower T2 FCT2250           | 7  |
|---------------------------------------------------------------|----|
| •<br>Parte frontal                                            | 7  |
| Atrás                                                         | 9  |
|                                                               |    |
| Capítulo 2: Configure el equipo                               |    |
|                                                               |    |
| Capitulo 3: Especificaciones de Dell Pro Max Tower T2 FCT2250 |    |
| Dimensiones y peso                                            |    |
| Procesador                                                    |    |
| Chipset                                                       |    |
| Sistema operativo                                             |    |
| Memoria                                                       |    |
| Matriz de memoria                                             |    |
| Puertos y ranuras externos                                    |    |
| Ranuras internas                                              |    |
| Ethernet                                                      |    |
| Módulo inalámbrico                                            |    |
| Audio                                                         |    |
| Storage                                                       |    |
| Matriz de almacenamiento                                      |    |
| Lector de tarjetas multimedia                                 |    |
| RAID (arreglo redundante de discos independientes)            |    |
| Potencias de alimentación                                     |    |
| Conector de la fuente de alimentación                         | 23 |
| GPU: integrada                                                |    |
| GPU: discreta                                                 | 24 |
| Resolución de puerto de video                                 | 24 |
| Seguridad de hardware                                         | 25 |
| Del entorno                                                   |    |
| Cumplimiento normativo                                        |    |
| Entorno de almacenamiento y funcionamiento                    |    |
| Política de soporte de Dell                                   |    |
| Construite de Manimula sián del intersion de la commute de se | 00 |
| Capitulo 4: Manipulacion dei Interior de la computadora       |    |
| Instrucciones de seguridad.                                   |    |
| Antes de manipular el Interior del equipo                     |    |
| Precauciones de seguridad                                     |    |
| Protección contra descargas electrostaticas (ESD)             |    |
| Kit de servicios de campo contra ESD                          |    |
| I ransporte de componentes delicados                          |    |
| Despues de manipular el interior de la computadora            |    |
| BitLocker                                                     |    |
| Herramientas recomendadas                                     |    |
| Lista de tornillos                                            |    |

| Componentes principales de Dell Pro Max Tower T2 FCT2250                            |    |
|-------------------------------------------------------------------------------------|----|
| Capítulo 5: Cubierta lateral                                                        |    |
| Extracción de la cubierta lateral                                                   |    |
| Instalación de la cubierta lateral                                                  |    |
| Capítulo 6: Cubierta para flujo de aire                                             | 40 |
| Extracción de la cubierta para flujo de aire                                        |    |
| Instalación de la cubierta para flujo de aire                                       | 41 |
| Capítulo 7: Batería de tipo botón                                                   | 42 |
| Extracción de la batería de tipo botón                                              |    |
| Instalación de la batería de tipo botón                                             |    |
| Capítulo 8: Extracción e instalación de unidades reemplazables por el cliente (CRU) | 44 |
| Bisel frontal                                                                       | 44 |
| Extracción del bisel frontal                                                        | 44 |
| Instalación del bisel frontal                                                       | 45 |
| Soporte de I/O frontal                                                              |    |
| Extracción del soporte de I/O frontal                                               |    |
| Instalación del soporte de I/O frontal                                              | 47 |
| Parlante interno                                                                    |    |
| Extracción del altavoz interno                                                      |    |
| Instalación del altavoz interno                                                     | 49 |
| Memoria                                                                             | 49 |
| Extracción del módulo de memoria                                                    |    |
| Instalación del módulo de memoria                                                   | 50 |
| Unidad de disco duro                                                                | 51 |
| Extracción del ensamblaje de disco duro de 3,5 pulgadas (Bahía 1)                   | 51 |
| Extracción del ensamblaje de unidad de disco duro de 3,5 pulgadas (Bahía 2)         |    |
| Extracción del soporte de disco duro de 3,5 pulgadas                                |    |
| Instalación del soporte de disco duro de 3,5 pulgadas                               | 54 |
| Instalación del ensamblaje del disco duro de 3,5 pulgadas (Bahía 2)                 | 55 |
| Instalación del ensamblaje de unidad de disco duro de 3,5 pulgadas (Bahía 1)        |    |
| Unidad de estado sólido                                                             |    |
| Extracción de la unidad de estado sólido PCIe M.2 2230                              |    |
| Instalación de la unidad de estado sólido PCIe M.2 2230                             |    |
| Extracción de la unidad de estado sólido PCIe M.2 2280                              |    |
| Instalación de la unidad de estado sólido PCIe M.2 2280                             |    |
| Soporte final de la GPU                                                             |    |
| Extracción del soporte del final de la GPU                                          |    |
| Instalación del soporte del final de la GPU                                         |    |
| l arjeta gráfica                                                                    |    |
| Extracción de la tarjeta gráfica                                                    |    |
| Instalación de la tarjeta gráfica                                                   |    |
| Extraccion de la tarjeta gráfica encendida                                          |    |
| Instalación de la tarjeta gráfica encendida                                         | 67 |
| I arjeta inalámbrica                                                                | 69 |
| Extracción de la tarjeta inalámbrica                                                | 69 |

| Instalación de la tarjeta inalámbrica                                                      | 70 |
|--------------------------------------------------------------------------------------------|----|
| Interruptor de intrusión                                                                   | 71 |
| Extracción del switch de intrusiones                                                       | 71 |
| Instalación del interruptor de intrusiones                                                 | 72 |
| Ventilador                                                                                 | 73 |
| Extracción del ventilador frontal                                                          | 73 |
| Instalación del ventilador frontal                                                         | 75 |
| Extracción del ventilador posterior para sistemas de PSU de 360 W                          |    |
| Instalación del ventilador posterior para computadoras con PSU de 360 W                    | 77 |
| Extracción del ventilador posterior para sistemas de PSU de 1500 W                         | 78 |
| Instalación del ventilador posterior para computadoras con PSU de 1500 W                   | 79 |
| Unidad de fuente de alimentación                                                           | 79 |
| Extracción de la fuente de alimentación de 1500 W                                          |    |
| Instalación de la fuente de alimentación de 1500 W                                         |    |
| Extracción de la fuente de alimentación de 360 W                                           | 83 |
| Instalación de la fuente de alimentación de 360 W                                          | 84 |
| Capítulo 9: Extracción e instalación de unidades reemplazables en campo (FRU)              |    |
| Ensamblaje del ventilador y el disipador de calor del procesador                           | 86 |
| Extracción del ensamblaje del disipador de calor de 125 W y el ventilador del procesador   | 86 |
| Instalación del ensamblaje del disipador de calor de 125 W y del ventilador del procesador |    |
| Extracción del ensamblaie del disipador de calor de 65 W y el ventilador del procesador    |    |

| Extracción del ensamblaje del disipador de calor de 65 W y el ventilador del procesador   |                 |
|-------------------------------------------------------------------------------------------|-----------------|
| Instalación del ensamblaje del disipador de calor de 65 W y del ventilador del procesador | 90              |
| Procesador                                                                                | 9 <sup>.</sup>  |
| Extracción del procesador                                                                 | 9 <sup>.</sup>  |
| Instalación del procesador                                                                | 9 <sup>.</sup>  |
| Disipador de calor del regulador de voltaje (VR)                                          |                 |
| Extracción del disipador de calor de VR                                                   |                 |
| Instalación del disipador de calor de VR                                                  | 93              |
| <sup>2</sup> uerto externo (módulo opcional)                                              |                 |
| Extracción del módulo DisplayPort opcional                                                |                 |
| Instalación del módulo DisplayPort opcional                                               | 95              |
| Extracción del módulo HDMI opcional                                                       |                 |
| Instalación del módulo HDMI opcional                                                      |                 |
| Extracción del módulo óptico opcional de 5 GbE                                            | 100             |
| Instalación del módulo óptico opcional de 5 GbE                                           | 10 <sup>′</sup> |
| Extracción del módulo LAN opcional                                                        |                 |
| Instalación del módulo LAN opcional                                                       | 104             |
| Extracción del módulo Thunderbolt opcional                                                | 106             |
| Instalación del módulo Thunderbolt opcional                                               |                 |
| Extracción del módulo USB opcional                                                        |                 |
| Instalación del módulo USB opcional                                                       |                 |
| Extracción del módulo VGA opcional                                                        | 112             |
| Instalación del módulo VGA opcional                                                       |                 |
| Tarjeta madre                                                                             | 115             |
| Extracción de la tarjeta madre                                                            | 115             |
| Instalación de la tarjeta madre                                                           | 12 <sup>.</sup> |
| pítulo 10: Software                                                                       | 128             |

| Ċ | Sistema operativo         | . 128 |
|---|---------------------------|-------|
| ( | Controladores y descargas | . 128 |

| Capítulo 11: Configuración del BIOS                                                   |     |
|---------------------------------------------------------------------------------------|-----|
| Acceso al programa de configuración del BIOS                                          |     |
| Teclas de navegación                                                                  | 129 |
| Menú de arranque por única vez                                                        | 129 |
| Menú F12 de arranque por única vez                                                    | 130 |
| Opciones de configuración del sistema                                                 |     |
| Actualización de BIOS                                                                 | 135 |
| Actualización del BIOS en Windows                                                     | 135 |
| Actualización del BIOS en Linux y Ubuntu                                              |     |
| Actualización del BIOS mediante la unidad USB en Windows                              |     |
| Actualización del BIOS desde el menú de arranque por única vez                        | 136 |
| Contraseña del sistema y de configuración                                             |     |
| Asignación de una contraseña de configuración del sistema                             |     |
| Eliminación o modificación de una contraseña del sistema o de configuración existente | 137 |
| Borrado de la configuración de CMOS                                                   |     |
| Borrado de contraseñas del sistema y de configuración                                 |     |

| Capítulo 12: Solución de problemas                                                            | 139 |
|-----------------------------------------------------------------------------------------------|-----|
| Diagnóstico de verificación de rendimiento del sistema previo al inicio de Dell SupportAssist | 139 |
| Ejecución de la verificación de rendimiento del sistema previa al inicio de SupportAssist     | 139 |
| Autoprueba incorporada de la fuente de alimentación                                           | 139 |
| Indicadores luminosos de diagnóstico del sistema                                              | 139 |
| Recuperación del sistema operativo                                                            | 140 |
| Restablecimiento del reloj de tiempo real (RTC)                                               | 141 |
| Opciones de recuperación y medios de respaldo                                                 | 141 |
| Ciclo de apagado y encendido de la red                                                        | 141 |
|                                                                                               |     |
| Capítulo 13: Obtención de ayuda y contacto con Dell                                           | 143 |

# Vistas de Dell Pro Max Tower T2 FCT2250

## **Parte frontal**

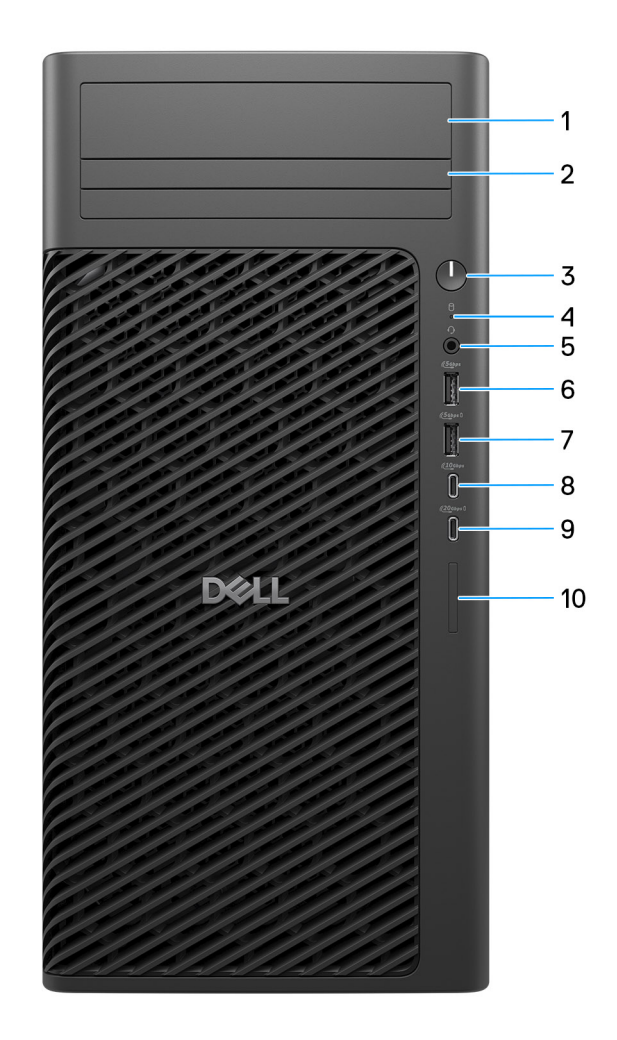

## Ilustración 1. Vista frontal de Dell Pro Max Tower T2 FCT2250

## 1. Bahía de disco duro de 3,5" (opcional)

Ranura para instalar el disco duro de 3,5 pulgadas.

2. Bahía de unidades ópticas delgadas (opcional)

Ranura para instalar la unidad óptica delgada.

3. Botón de encendido con LED de diagnóstico

Presiónelo para encender el equipo si está apagado, en estado de suspensión o en estado de hibernación.

## 4. Luz de actividad del disco duro

Se enciende cuando la computadora lee de la unidad de disco duro o escribe en ella.

(i) NOTA: La luz de actividad del disco duro solo se admite en computadoras que se envían con disco duro.

### 5. Conector para auriculares universal

Conecte auriculares o auriculares combinados con micrófono.

### 6. Puerto USB 3.2 de 1.º generación (5 Gbps)

Conecte dispositivos, como impresoras y dispositivos de almacenamiento externo. Permite la transferencia de datos a una velocidad de hasta 5 Gb/s.

### 7. Puerto USB 3.2 de 1.º generación (5 Gbps) con PowerShare

Conecte dispositivos, como impresoras y dispositivos de almacenamiento externo. Permite la transferencia de datos a una velocidad de hasta 5 Gb/s.

PowerShare permite cargar los dispositivos USB conectados.

() NOTA: Los dispositivos USB conectados no se cargarán cuando la computadora esté apagada o en estado de reposo. Para iniciar la carga de los dispositivos conectados, encienda la computadora.

## 8. Un puerto USB 3.2 de 2.ª generación (10 Gbps) Type-C

Conecte dispositivos, como impresoras y dispositivos de almacenamiento externo. Permite la transferencia de datos a una velocidad de hasta 10 Gb/s.

### 9. Puerto USB 3.2 Type-C de 2.ª generación x2 (20 Gb/s) con PowerShare

Conecte dispositivos, como pantallas externas, impresoras y dispositivos de almacenamiento externo. Proporciona una tasa de transferencia de datos de hasta 20 Gbps.

PowerShare permite cargar los dispositivos USB conectados.

(i) NOTA: Los dispositivos USB conectados no se cargarán cuando la computadora esté apagada o en estado de reposo. Para iniciar la carga de los dispositivos conectados, encienda la computadora.

### 10. Ranura de tarjeta SD Express 7.0 (opcional)

Lee de la tarjeta SD y escribe en ella.

## **Atrás**

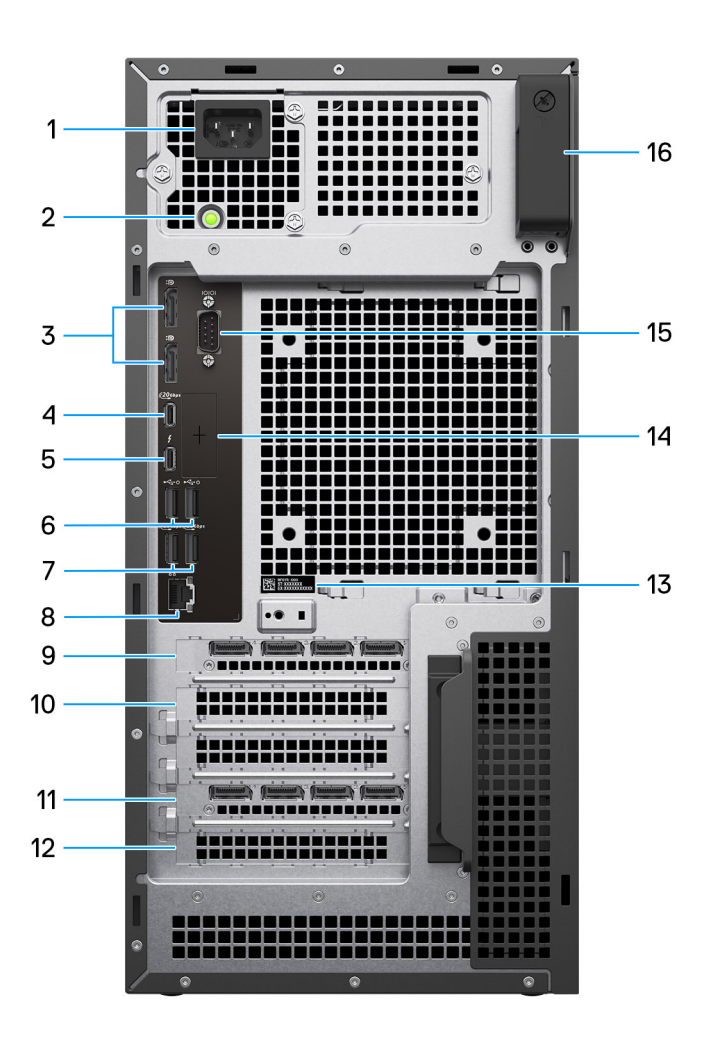

### Ilustración 2. Vista posterior de Dell Pro Max Tower T2 FCT2250

### 1. Conector del cable de alimentación

Conecte un cable de alimentación para suministrar energía al equipo.

## 2. Indicador luminoso de diagnóstico de la fuente de alimentación

Indica el estado de la fuente de alimentación.

#### 3. Puertos DisplayPort 1.4a HBR3

Conecte un monitor externo o un proyector.

### 4. Un puerto USB 3.2 Type-C compatible de 2.ª generación x2 (20 Gb/s)

Conecte dispositivos, como impresoras y dispositivos de almacenamiento externo. Permite la transferencia de datos a una velocidad de hasta 20 Gb/s.

### 5. Puerto Thunderbolt4

Conecte dispositivos que admitan conectividad Thunderbolt.

### 6. Puertos USB 2.0 (480 Mb/s) con SmartPower

Conecte dispositivos, como impresoras y dispositivos de almacenamiento externo. Permite la transferencia de datos a una velocidad de hasta 480 Mb/s. Active desde el modo en espera con el teclado o el mouse conectados a este puerto.

### 7. Puertos USB 3.2 de 2.ª generación (10 Gb/s)

Conecte dispositivos, como impresoras y dispositivos de almacenamiento externo. Permite la transferencia de datos a una velocidad de hasta 10 Gb/s.

### 8. Puerto Ethernet RJ45 (1 Gb/s)

Conecte un cable de Ethernet (RJ45) desde un enrutador o un módem de banda ancha para acceder a la red o a Internet, con una tasa de transferencia de 10/100/1000 Mbps.

#### 9. Ranura PCIe x4 de 3.ª generación y extremo cerrado con altura completa y longitud media

Conecte una tarjeta PCI express, como una tarjeta de audio o red, para mejorar las funcionalidades de la computadora.

#### 10. Ranura de PCIe x16 de 5.ª generación y altura completa PEG

Conecte una tarjeta PCI-Express, como una tarjeta gráfica, de audio o de red, para mejorar las capacidades de la computadora.

#### 11. Ranura PCIe x4 de 4.ª generación y extremo abierto con altura y longitud completas

Conecte una tarjeta PCI express, como una tarjeta de audio o red, para mejorar las funcionalidades de la computadora.

### 12. Ranura PCIe x4 de 3.ª generación y extremo abierto con altura y longitud completas

Conecte una tarjeta PCI express, como una tarjeta de audio o red, para mejorar las funcionalidades de la computadora.

#### 13. Etiqueta de servicio

La etiqueta de servicio es un identificador alfanumérico único que permite a los técnicos de servicio de Dell identificar los componentes de hardware del equipo y acceder a la información de la garantía.

### 14. Puerto opcional

El puerto o los puertos disponibles en esta ubicación pueden variar según el módulo de puerto opcional instalado en la computadora.

(i) NOTA: Solo una de estas opciones se puede instalar en la ubicación que se muestra en la computadora.

#### • Puerto VGA

Conecte un monitor externo o un proyector. La resolución máxima que admite este puerto es 1920 x 1200 a 60 Hz.

### Puerto HDMI 2.1 (FRL)

Conecte a una TV, una pantalla externa u otro dispositivo habilitado para entrada de HDMI. La resolución máxima que admite este puerto es 5120 x 3200 a 60 Hz.

#### Puerto DisplayPort 2.1 (UHBR20)

Conecte un monitor externo o un proyector. La resolución máxima que admite este puerto es 7680 x 4320 a 60 Hz.

### Dos puertos USB 3.2 de 2.ª generación (10 Gb/s)

Conecte dispositivos, como impresoras y dispositivos de almacenamiento externo. Proporciona velocidades de transferencia de datos de hasta 10 Gb/s.

#### Puerto USB 3.2 Type-C de 2.<sup>a</sup> generación (10 Gb/s) con DisplayPort de modo alternativo

Conecte dispositivos, como impresoras y dispositivos de almacenamiento externo. Proporciona velocidades de transferencia de datos de hasta 10 Gb/s. La resolución máxima que admite este puerto es 5120 x 3200 a 60 Hz con un adaptador Type-C a DisplayPort.

#### Un puerto Thunderbolt 4 + un puerto USB 3.2 Type-C de 2.ª generación (10 Gb/s)

Conecte dispositivos, como impresoras y dispositivos de almacenamiento externo. Proporciona velocidades de transferencia de datos de hasta 10 Gb/s.

#### Puerto Ethernet RJ45 (5 Gb/s)

Conecte un cable Ethernet RJ45 de un enrutador o un módem de banda ancha para acceso a la red o a Internet.

#### Puerto de fibra óptica (5 Gb/s, modo de pares)

Conecte un cable de fibra óptica de un enrutador o un módem de banda ancha para acceso a la red o a Internet.

**NOTA:** Admite una conectividad de hasta 5 Gb/s en la transmisión en modo de pares. La velocidad real de la red depende de la compatibilidad del equipo, lo que requiere que tanto el transceptor como el conmutador tengan la misma velocidad máxima.

#### 15. Puerto serial heredado

Conecte un periférico o dispositivo al puerto serial RS-232.

## 16. Pestillo de liberación de la cubierta lateral

Suéltelo para abrir la cubierta lateral y acceder a los componentes internos de la computadora.

## **Configure el equipo**

## Pasos

1. Conecte el teclado y el mouse.

(i) NOTA: Para conocer las instrucciones de configuración, consulte la documentación que se envía con el teclado y el mouse.

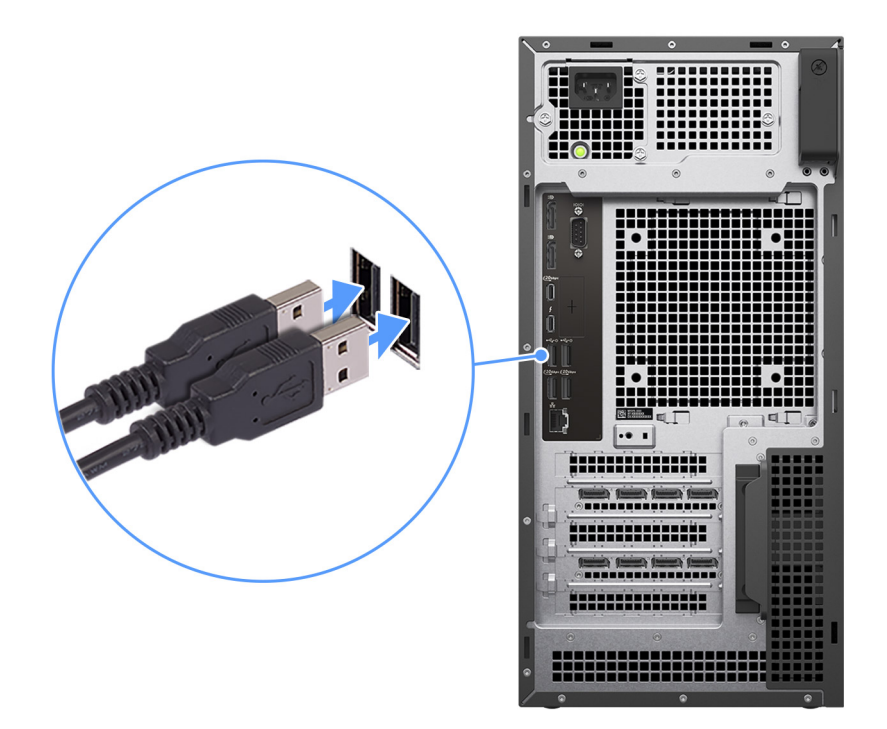

### Ilustración 3. Conexión del teclado y el mouse

2. Conéctese a la red mediante un cable o conéctese a una red inalámbrica.

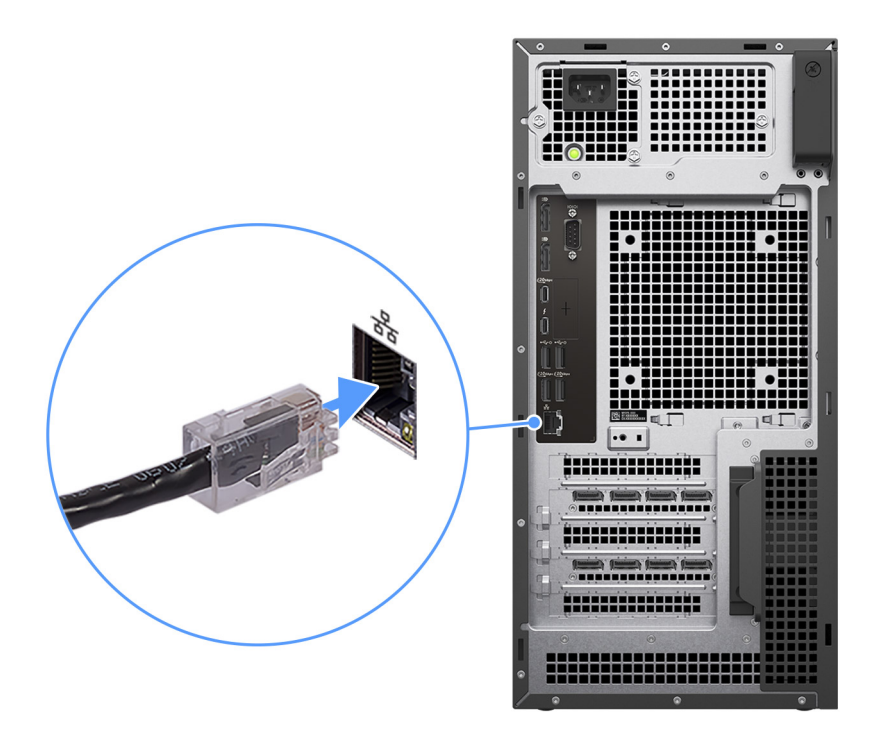

### Ilustración 4. Conexión del cable de red

3. Conecte la pantalla.

() NOTA: Para mejorar el rendimiento gráfico, conecte la pantalla a los puertos de pantalla de la unidad de procesamiento de gráficos discretos.

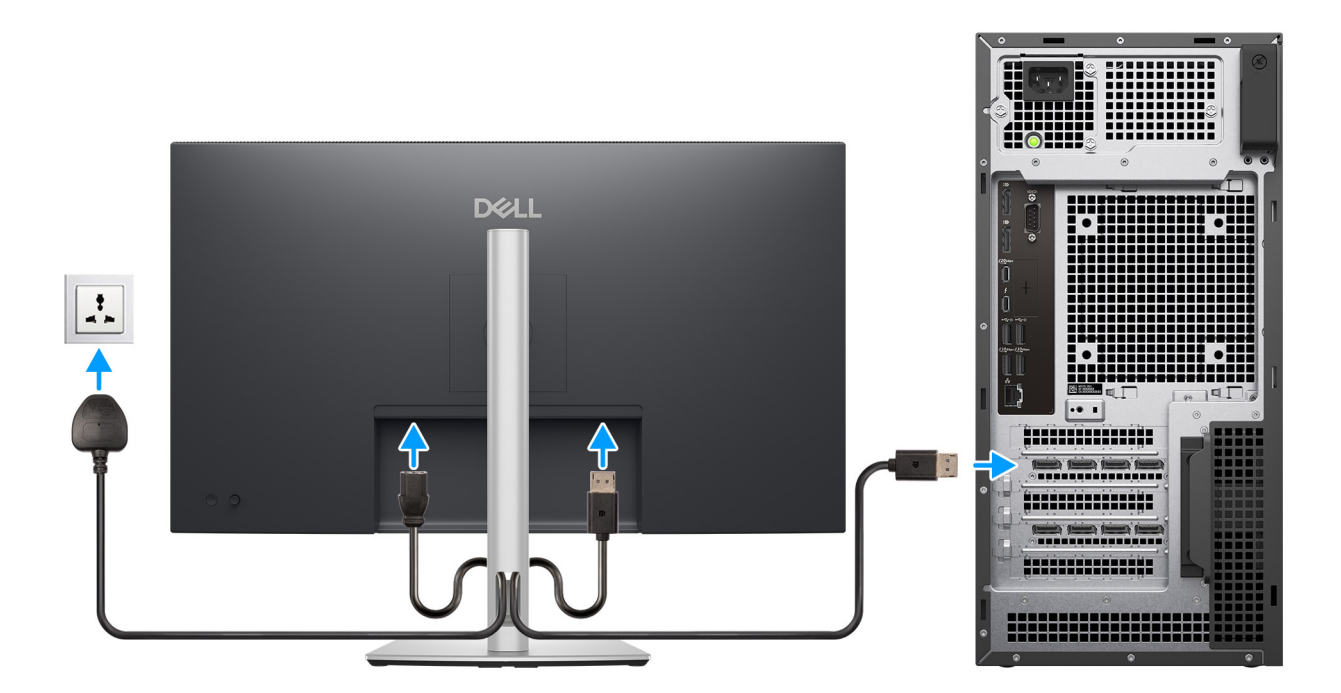

### Ilustración 5. Conexión de la pantalla

4. Conecte el cable de alimentación.

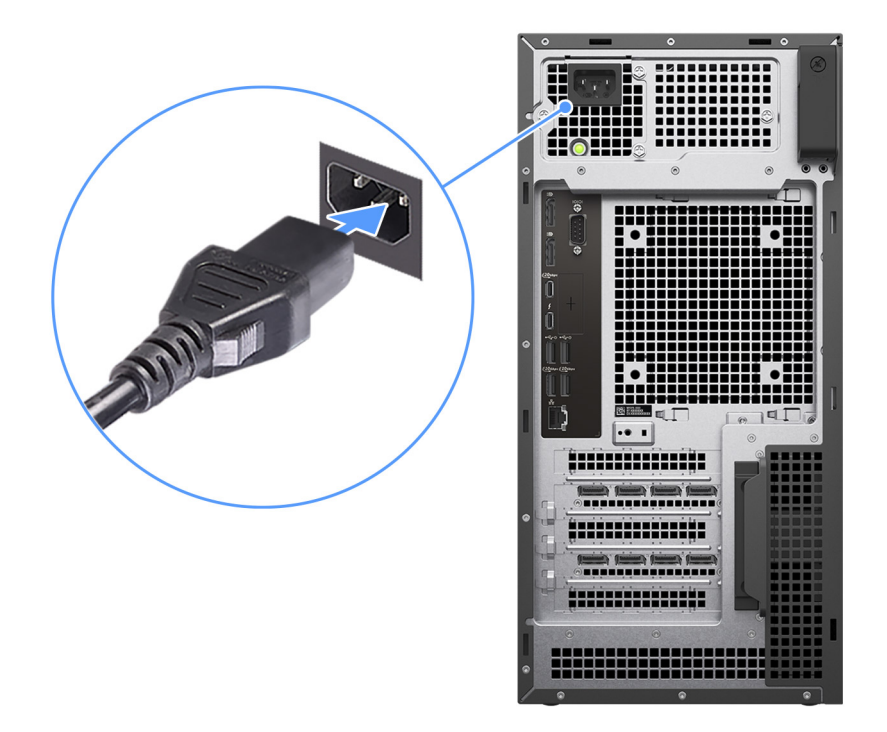

### Ilustración 6. Conexión del cable de alimentación

5. Presione el botón de encendido.

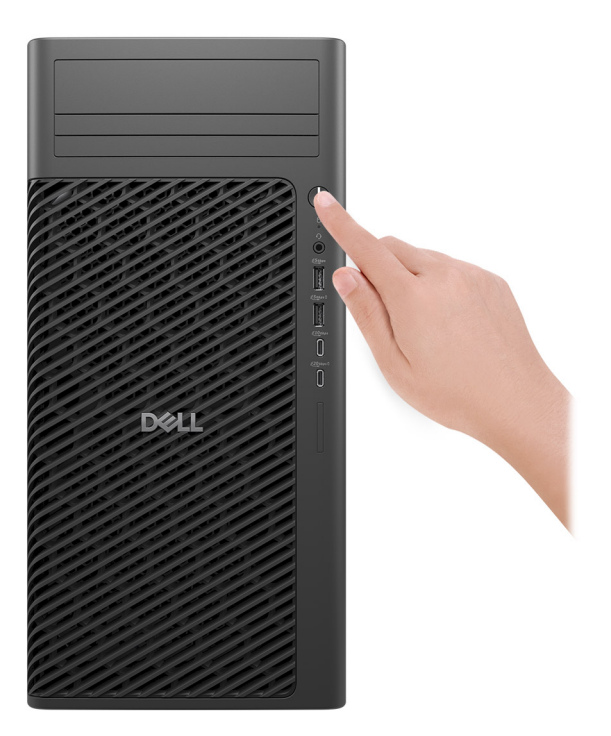

### Ilustración 7. Presione el botón de encendido

## Declaración GS en alemán

El dispositivo no está diseñado para su uso en el campo de visión inmediato en una estación de trabajo de computadora. Para evitar reflejos molestos en la estación de trabajo de computadora, este producto no debe colocarse en el campo de visión inmediato.

Das Gerät ist nicht für die Benutzung im unmittelbaren Gesichtsfeld am Bildschirmarbeitsplatz vorgesehen. Um störende Reflexionen am Bildschirmarbeitsplatz zu vermeiden, darf dieses Produkt nicht im unmittelbaren Gesichtsfeld platziert werden.

6. Finalice la configuración del sistema operativo.

### Para Ubuntu:

Siga las instrucciones que aparecen en pantalla para completar la configuración. Para obtener más información sobre la instalación y configuración de Ubuntu, busque en el recurso de la base de conocimientos en el sitio de soporte de Dell.

### Para Windows:

Siga las instrucciones que aparecen en pantalla para completar la configuración. Durante la configuración, Dell Technologies recomienda lo siguiente:

• Conectarse a una red para las actualizaciones de Windows.

**NOTA:** Si va a conectarse a una red inalámbrica segura, introduzca la contraseña para acceder a dicha red cuando se le solicite.

- Si está conectado a Internet, inicie sesión con su cuenta de Microsoft o cree una nueva. Si no está conectado a Internet, cree una cuenta offline.
- En la pantalla Soporte y protección, introduzca su información de contacto.
- 7. Localice y utilice las aplicaciones de Dell en el menú Start (Inicio) de Windows (recomendado).

## Recursos Descripción Dell Optimizer es una aplicación diseñada para mejorar el rendimiento y la productividad de la computadora mediante la optimización de los ajustes de alimentación, batería, pantalla, panel táctil de colaboración y detección de presencia. También proporciona acceso a las aplicaciones adquiridas con la nueva computadora. Para obtener más información, consulte la Guía del usuario de Dell Optimizer en el sitio de soporte de Dell. **Dell Product Registration** Registre su equipo con Dell. **Dell Help & Support** Acceda a la ayuda y la asistencia para su equipo. SupportAssist SupportAssist es una tecnología proactiva y predictiva que ofrece soporte técnico automatizado para las computadoras Dell. Monitorea proactivamente el hardware y el software, aborda problemas de rendimiento, evita amenazas de seguridad y automatiza la participación con el soporte técnico de Dell. . Para obtener más información, consulte la documentación de SupportAssist en el sitio de soporte de Dell. NOTA: En SupportAssist, haga clic en la fecha de vencimiento de la garantía para renovar o actualizar (î) la garantía.

## Tabla 1. Localice aplicaciones Dell

3

## Especificaciones de Dell Pro Max Tower T2 FCT2250

## **Dimensiones y peso**

En la siguiente tabla, se enumeran la altura, el ancho, la profundidad y el peso de Dell Pro Max Tower T2 FCT2250.

### Tabla 2. Dimensiones y peso

| Descripción                                                                                                    | Valores                                                                                   |
|----------------------------------------------------------------------------------------------------|-------------------------------------------------------------------------------------------|
| Altura                                                                                                    | 387.00 mm (15.24 in.)                                                                     |
| Anchura                                                                                                    | 187.70 mm (7.40 in.)                                                                      |
| Profundidad                                                                                                    | 438.00 mm (17.24 in.)                                                                     |
| Peso<br>(i) NOTA: El peso de la computadora depende de la<br>configuración solicitada y la variabilidad de fabricación. | <ul> <li>Minimum: 9.70 kg (21.38 lbs.)</li> <li>Maximum: 20.40 kg (44.97 lbs.)</li> </ul> |

## **Procesador**

En la siguiente tabla, se enumeran los detalles de los procesadores que se soportan en su Dell Pro Max Tower T2 FCT2250.

## Tabla 3. Procesador

| Descripción                                   | Opción uno                | Opción dos                | Opción tres                | Opción cuatro             | Opción cinco               | Opción seis               | Opción siete               |
|-----------------------------------------------|---------------------------|---------------------------|----------------------------|---------------------------|----------------------------|---------------------------|----------------------------|
| Tipo de<br>procesador                         | Intel Core<br>Ultra 5 235 | Intel Core Ultra<br>5 245 | Intel Core<br>Ultra 5 245K | Intel Core Ultra<br>7 265 | Intel Core<br>Ultra 7 265K | Intel Core Ultra<br>9 285 | Intel Core Ultra<br>9 285K |
| Potencia<br>eléctrica del<br>procesador       | 65 W                      | 65 W                      | 125 W                      | 65 W                      | 125 W                      | 65 W                      | 125 W                      |
| Conteo de<br>núcleo de<br>procesador          | 14                        | 14                        | 14                         | 20                        | 20                         | 24                        | 24                         |
| Conteo de<br>subprocesos<br>del<br>procesador | 14                        | 14                        | 14                         | 20                        | 20                         | 24                        | 24                         |
| Velocidad del<br>procesador                   | Up to 5 GHz               | Up to 5.10 GHz            | Up to 5.20<br>GHz          | Up to 5.30 GHz            | Up to 5.50<br>GHz          | Up to 5.60 GHz            | Up to 5.70<br>GHz          |
| Caché del<br>procesador                       | 24 MB                     | 24 MB                     | 24 MB                      | 30 MB                     | 30 MB                      | 36 MB                     | 36 MB                      |
| Gráficos<br>integrados                        | Intel Graphics            | Intel Graphics            | Intel Graphics             | Intel Graphics            | Intel Graphics             | Intel Graphics            | Intel Graphics             |

## Chipset

En la siguiente tabla, se enumeran los detalles del chipset compatible con Dell Pro Max Tower T2 FCT2250.

## Tabla 4. Chipset

| Descripción              | Valores                |
|--------------------------|------------------------|
| Chipset                  | Intel W880             |
| Procesador               | Intel Core Ultra 5/7/9 |
| Amplitud del bus de DRAM | 64-bit                 |
| EPROM flash              | 32 MB + 32 MB          |
| Bus PCle                 | Up to Gen5             |

## Sistema operativo

Dell Pro Max Tower T2 FCT2250 es compatible con los siguientes sistemas operativos:

- Windows 11 Home
- Windows 11 Pro
- Windows 11 Pro National Academic
- Windows 11 IoT Enterprise 2024 LTSC
- Ubuntu Linux 24.04 LTS

Para obtener más información acerca de la imagen de recuperación del sistema operativo de Dell, consulte Cómo descargar y usar la imagen de recuperación del SO de Dell en Microsoft Windows, en el sitio de soporte de Dell.

### Plataforma comercial Windows 11 N-2 y soporte del sistema operativo durante 5 años:

Todas las plataformas comerciales recientemente incorporadas en el 2019 y posteriores (Dell, Dell Pro y Dell Pro Max) cumplirán con los requisitos para la versión de Windows 11 de canal semestral instalada de fábrica más reciente (N) y se enviarán con esa versión, y cumplirán con los requisitos de las dos versiones anteriores (N-1, N-2) (pero no se enviarán con ellas). El modelo Dell Pro Max Tower T2 FCT2250 estará listo para enviar con la versión de Windows 11 v23H2 en el momento del lanzamiento, y esta versión determinará las versiones N-2 que cumplen con los requisitos iniciales para esta plataforma.

En el caso de las versiones futuras de Windows 11, Dell continuará evaluando la plataforma comercial con las próximas versiones de Windows 11 durante la producción del dispositivo y durante cinco años después de la producción, lo que incluye las versiones de otoño y primavera de Microsoft.

Para obtener información adicional acerca del soporte del sistema operativo Windows N-2 y por 5 años, consulte Dell Windows como servicio (WaaS), en el sitio de soporte de Dell.

### **EOML 411**

Dell Pro Max Tower T2 FCT2250 continúa probando las versiones de Windows 11 de canal semestral siguientes durante cinco años después de la producción, lo que incluye las versiones de otoño y primavera de Microsoft.

## Memoria

En la siguiente tabla, se enumeran las especificaciones de memoria que se soportan en su Dell Pro Max Tower T2 FCT2250.

## Tabla 5. Especificaciones de la memoria

| Descripción        | Valores          |
|--------------------|------------------|
| Ranuras de memoria | Four UDIMM slots |
| Tipo de memoria    | DDR5             |

## Tabla 5. Especificaciones de la memoria (continuación)

| Descripción                          | Valores                                                                                                    |
|--------------------------------------|----------------------------------------------------------------------------------------------------|
| Velocidad de memoria                 | <ul> <li>4400 MT/s : 2 DIMM-2R</li> <li>4800 MT/s : 2 DIMM-1R</li> <li>5600 MT/s : 1 DIMM-1R/2R</li> </ul>                                                                                                    |
| Configuración de memoria máxima      | 128 GB                                                                                                    |
| Configuración de memoria mínima      | 8 GB                                                                                                    |
| Tamaño de memoria por ranura         | 8 GB, 16 GB, 32 GB                                                                                                    |
| Configuraciones de memoria admitidas | <ul> <li>8 GB: 1 x 8 GB, DDR5, 5600 MT/s, UDIMM, Non-ECC, single-channel</li> <li>16 GB: 2 x 8 GB, DDR5, 5600 MT/s, UDIMM, Non-ECC, dual-channel</li> <li>16 GB: 1 x 16 GB, DDR5, 5600 MT/s, UDIMM, Non-ECC, single-channel</li> <li>32 GB: 2 x 16 GB, DDR5, 5600 MT/s, UDIMM, Non-ECC, dual-channel</li> <li>32 GB: 4 x 8 GB, DDR5, 4800 MT/s, UDIMM, Non-ECC, dual-channel</li> <li>64 GB: 2 x 32 GB, DDR5, 5600 MT/s, UDIMM, Non-ECC, dual-channel</li> <li>64 GB: 4 x 16 GB, DDR5, 5600 MT/s, UDIMM, Non-ECC, dual-channel</li> <li>64 GB: 4 x 16 GB, DDR5, 4800 MT/s, UDIMM, Non-ECC, dual-channel</li> <li>128 GB: 4 x 32 GB, DDR5, 4400 MT/s, UDIMM, Non-ECC, dual-channel</li> <li>16 GB: 1 x 16 GB, DDR5, 5600 MT/s, UDIMM, Non-ECC, dual-channel</li> <li>64 GB: 2 x 32 GB, DDR5, 5600 MT/s, UDIMM, ECC, dual-channel</li> <li>64 GB: 2 x 32 GB, DDR5, 5600 MT/s, UDIMM, ECC, dual-channel</li> <li>64 GB: 4 x 16 GB, DDR5, 5600 MT/s, UDIMM, ECC, dual-channel</li> <li>128 GB: 4 x 16 GB, DDR5, 5600 MT/s, UDIMM, ECC, dual-channel</li> <li>64 GB: 2 x 32 GB, DDR5, 5600 MT/s, UDIMM, ECC, dual-channel</li> <li>64 GB: 4 x 16 GB, DDR5, 5600 MT/s, UDIMM, ECC, dual-channel</li> <li>64 GB: 4 x 16 GB, DDR5, 4400 MT/s, UDIMM, ECC, dual-channel</li> <li>64 GB: 4 x 32 GB, DDR5, 4400 MT/s, UDIMM, ECC, dual-channel</li> <li>64 GB: 4 x 32 GB, DDR5, 4400 MT/s, UDIMM, ECC, dual-channel</li> </ul> |

## Matriz de memoria

En la siguiente tabla se enumeran las configuraciones de memoria compatibles con el Dell Pro Max Tower T2 FCT2250.

## Tabla 6. Matriz de memoria

| Configuración | Ranura |        |        |        |
|---------------|--------|--------|--------|--------|
|               | UDIMM1 | UDIMM2 | UDIMM3 | UDIMM4 |
| DDR5 de 8 GB  | 8 GB   |        |        |        |
| DDR5 de 16 GB | 8 GB   | 8 GB   |        |        |
| DDR5 de 16 GB | 16 GB  |        |        |        |
| DDR5 de 32 GB | 8 GB   | 8 GB   | 8 GB   | 8 GB   |
| DDR5 de 32 GB | 16 GB  | 16 GB  |        |        |
| DDR5 de 32 GB | 32 GB  |        |        |        |

## Tabla 6. Matriz de memoria (continuación)

| Configuración  | Ranura |        |        |        |
|----------------|--------|--------|--------|--------|
|                | UDIMM1 | UDIMM2 | UDIMM3 | UDIMM4 |
| DDR5 de 64 GB  | 16 GB  | 16 GB  | 16 GB  | 16 GB  |
| DDR5 de 64 GB  | 32 GB  | 32 GB  |        |        |
| DDR5 de 128 GB | 32 GB  | 32 GB  | 32 GB  | 32 GB  |

## Puertos y ranuras externos

En la siguiente tabla, se enumeran las ranuras y los puertos externos de Dell Pro Max Tower T2 FCT2250.

## Tabla 7. Puertos y ranuras externos

| Descripción                          | Valores                                                                                                    |
|--------------------------------------|----------------------------------------------------------------------------------------------------|
| Puerto de red                        | One RJ45 ethernet port (1 Gbps)                                                                                                    |
| Puertos USB                          | <ul> <li>One USB 3.2 Gen 1 (5 Gbps) port</li> <li>One USB 3.2 Gen 1 (5 Gbps) port with PowerShare</li> <li>One USB 3.2 Gen 2 (10 Gbps) Type-C port</li> <li>One USB 3.2 Gen 2x2 (20 Gbps) Type-C port with PowerShare</li> <li>Two USB 2.0 (480 Mbps) ports with SmartPower</li> <li>Two USB 3.2 Gen 2 (10 Gbps) ports</li> <li>One Thunderbolt4 port</li> <li>One USB 3.2 Gen 2x2 (20 Gbps) Type-C port</li> </ul> |
| Puerto de audio                      | One global headset jack                                                                                                    |
| Puertos de video                     | Two DisplayPort 1.4a HBR3 ports                                                                                                    |
| Lector de tarjetas multimedia        | One SD 7.0 Express-card slot (optional)                                                                                                    |
| Puerto del adaptador de alimentación | One power-cable connector                                                                                                    |
| Ranura para cable de seguridad       | One Kensington security-cable slot                                                                                                    |

## **Ranuras internas**

En la siguiente tabla, se enumeran las ranuras internas de Dell Pro Max Tower T2 FCT2250.

### Tabla 8. Ranuras internas

| Descripción | Valores                                                                                                    |
|-------------|----------------------------------------------------------------------------------------------------|
| M.2         | <ul> <li>One M.2 2230 slot for WiFi and Bluetooth combo card</li> <li>Three M.2 2230/2280 slots for solid-state drive</li> </ul>                                                              |
|             | (i) <b>NOTA:</b> Para obtener mas información sobre las características de diferentes tipos de tarjetas M.2, consulte el artículo de la base de conocimientos en el sitio de soporte de Dell. |
| SATA        | <ul> <li>Three SATA 3.0 slot for 3.5-inch hard-disk drive</li> <li>One SATA 3.0 slot for slimline optical drive</li> </ul>                                                                    |

## Tabla 8. Ranuras internas (continuación)

| Descripción | Valores                                                                                                    |
|-------------|----------------------------------------------------------------------------------------------------|
| PCle        | <ul> <li>One PEG full-height Gen5 PCle x16 slot</li> <li>One full-height, half-length Gen3 x4 PCle closed-end slot</li> <li>One full-height, full-length Gen4 x4 PCle open-end slot</li> <li>One full-height, full-length Gen3 x4 PCle open-end slot</li> </ul> |

## Ethernet

En la tabla a continuación, se enumeran las especificaciones de la red de área local (LAN) Ethernet cableada del modelo Dell Pro Max Tower T2 FCT2250.

## Tabla 9. Especificaciones de Ethernet

| Descripción           | Valores          |
|-----------------------|------------------|
| Modelo                | Intel i219-LM    |
| Tasa de transferencia | 10/100/1000 Mbps |

## Módulo inalámbrico

En la tabla a continuación, se enumeran los módulos de red de área local inalámbrica (WLAN) compatibles con Dell Pro Max Tower T2 FCT2250.

## Tabla 10. Especificaciones del módulo inalámbrico

| Descripción                     | Opción uno Opción dos                                                                                                    |                                                                                                    |  |
|---------------------------------|----------------------------------------------------------------------------------------------------|----------------------------------------------------------------------------------------------------|--|
| Número de modelo                | Intel Wi-Fi 7 BE200                                                                                                    | Qualcomm Wi-Fi 7 DBS WCN7851                                                                                                    |  |
| Tasa de transferencia           | Up to 5760 Mbps                                                                                                    | Up to 5760 Mbps                                                                                                    |  |
| Bandas de frecuencia soportadas | 2.4 GHz/5 GHz/6 GHz                                                                                                    | 2.4 GHz/5 GHz/6 GHz                                                                                                    |  |
| Estándares inalámbricos         | <ul> <li>WiFi 802.11a/b/g</li> <li>Wi-Fi 4 (WiFi 802.11n)</li> <li>Wi-Fi 5 (WiFi 802.11ac)</li> <li>Wi-Fi 6E (WiFi 802.11ax)</li> <li>Wi-Fi 7 (WiFi 802.11be)</li> </ul> | <ul> <li>WiFi 802.11a/b/g</li> <li>Wi-Fi 4 (WiFi 802.11n)</li> <li>Wi-Fi 5 (WiFi 802.11ac)</li> <li>Wi-Fi 6 (WiFi 802.11ax)</li> <li>Wi-Fi 7 (WiFi 802.11be)</li> </ul> |  |
| Cifrado                         | <ul> <li>64-bit/128-bit WEP</li> <li>AES-CCMP</li> <li>TKIP</li> </ul>                                                                                                   | <ul><li>64-bit/128-bit WEP</li><li>AES-CCMP</li><li>TKIP</li></ul>                                                                                                    |  |
| Tarjeta inalámbrica Bluetooth   | Bluetooth 5.4 wireless card                                                                                                    | Bluetooth 5.4 wireless card                                                                                                    |  |
|                                 | (i) NOTA: La funcionalidad de la tarjeta inalámbrica Bluetooth puede variar según el sistema operativo instalado en la computadora.                                      |                                                                                                    |  |

## Audio

En la siguiente tabla, se enumeran las especificaciones de audio para Dell Pro Max Tower T2 FCT2250.

## Tabla 11. Especificaciones de audio

| Descripción               | Values                                |
|---------------------------|---------------------------------------|
| Tipo de audio             | High Definition Audio                 |
| Controladora de audio     | Realtek ALC3204                       |
| Interfaz de audio interna | High Definition Audio (HDA) interface |
| Interfaz de audio externa | One global headset jack               |

## Storage

This section lists the storage options on your Dell Pro Max Tower T2 FCT2250.

## Table 12. Storage specifications

| Storage type                                                      | Interface type                    | Capacity |
|-------------------------------------------------------------------|-----------------------------------|----------|
| 3.5-inch, 5400 RPM, hard drive                                    | SATA AHCI, up to 6 Gbps           | 4 TB     |
| 3.5-inch, 7200 RPM, hard drive                                    | SATA AHCI, up to 6 Gbps           | 1 ТВ     |
| 3.5-inch, 7200 RPM, hard drive                                    | SATA AHCI, up to 6 Gbps           | 2 ТВ     |
| 3.5-inch, 7200 RPM, hard drive, SAS,<br>Enterprise hard drive     | SATA AHCI, up to 6 Gbps           | 4 TB     |
| 3.5-inch, 7200 RPM hard drive, SAS,<br>Enterprise hard drive      | SATA AHCI, up to 6 Gbps           | 8 TB     |
| M.2 2230 solid-state drive, Class 35                              | PCle Gen4 x4 NVMe, up to 64 GT/s  | 256 GB   |
| M.2 2280 self-encrypting Opal 2.0 solid-<br>state drive, Class 40 | PCle Gen4 x4 NVMe, up to 64 GT/s  | 512 GB   |
| M.2 2280 self-encrypting Opal 2.0 solid-<br>state drive, Class 40 | PCle Gen4 x4 NVMe, up to 64 GT/s  | 1 TB     |
| M.2 2280 self-encrypting Opal 2.0 solid-<br>state drive, Class 40 | PCle Gen4 x4 NVMe, up to 64 GT/s  | 2 ТВ     |
| M.2 2280 self-encrypting Opal 2.0 solid-<br>state drive, Class 40 | PCle Gen4 x4 NVMe, up to 64 GT/s  | 4 TB     |
| M.2 2280 self-encrypting Opal 2.0 solid-<br>state drive, Class 40 | PCle Gen5 x4 NVMe, up to 128 GT/s | 1 TB     |

## Matriz de almacenamiento

En la siguiente tabla, se enumeran las configuraciones de almacenamiento compatibles con la Dell Pro Max Tower T2 FCT2250.

Your Dell Pro Tower FCT2250 supports a combination of the following storage configurations:

- One 3.5-inch hard drive in 5.25 bay as front I/O option + one slim optical drive in 5.25 bay as front I/O option + two internal 3.5-inch hard drive or one half-height 5.25-inch device in 5.25 bay as front I/O option + two internal 3.5-inch hard drive
- Up to three M.2 2230/2280 solid-state drives
- The primary drive of your Dell Pro Tower FCT2250 varies with the storage configuration. For computers:
- with a M.2 drive, the M.2 drive is the primary drive
- without a M.2 drive, the 3.5-inch hard drive is the primary drive

## Lector de tarjetas multimedia

En la tabla a continuación, se proporcionan las especificaciones de las tarjetas de medios compatibles con Dell Pro Max Tower T2 FCT2250.

## Tabla 13. Especificaciones del lector de tarjetas de medios

| Descripción                                                                                                    | Valores                                                                                                    |
|----------------------------------------------------------------------------------------------------|----------------------------------------------------------------------------------------------------|
| Tipo de ranura de tarjeta de medios                                                                                        | One SD Express 7.0 slot                                                                                                    |
| Tarjetas de medios compatibles                                                                                             | <ul> <li>Secure Digital (SD)</li> <li>Secure Digital High Capacity (SDHC)</li> <li>Secure Digital Extended Capacity (SDXC)</li> </ul> |
| NOTA: La canacidad máxima compatible con la lectora de tariatas de medios varía seguín el estándar de la tariata de medios |                                                                                                    |

**NOTA:** La capacidad máxima compatible con la lectora de tarjetas de medios varía según el estándar de la tarjeta de medios instalada en la computadora.

## RAID (arreglo redundante de discos independientes)

Para obtener un rendimiento óptimo al configurar unidades como un volumen de RAID, Dell Technologies recomienda modelos de unidad idénticos.

(i) NOTA: RAID no es soportado en las configuraciones de Intel Optane.

Los volúmenes de RAID 0 (fraccionados, de rendimiento) se benefician de un mayor rendimiento cuando las unidades coinciden, ya que los datos se dividen en varias unidades: todas las operaciones de I/O con tamaños de bloque mayores que el tamaño de sección dividen la I/O y quedan limitados por la unidad más lenta. Para las operaciones de I/O de RAID 0 donde los tamaños de bloque son menores que el tamaño de sección, cualquier unidad de destino de la operación de I/O determinará el rendimiento, lo que aumenta la variabilidad y genera latencias incoherentes. Esta variabilidad es especialmente pronunciada para las operaciones de escritura y puede ser problemática para aplicaciones sensibles a la latencia. Un ejemplo de esto es cualquier aplicación que realice miles de escrituras aleatorias por segundo en tamaños de bloque pequeños.

Los volúmenes de RAID 1 (duplicados, de protección de datos) se benefician de un mayor rendimiento cuando las unidades coinciden, ya que los datos se dividen en varias unidades: todas las operaciones de I/O se deben realizar idénticamente en ambas unidades, por lo cual las variaciones en el rendimiento de la unidad cuando los modelos son diferentes da como resultado que las operaciones de I/O se completen a la velocidad de la unidad más lenta. Aunque esto no provoca el problema de latencia variable en pequeñas operaciones de I/O aleatoria, como con RAID 0 en unidades heterogéneas, el impacto es aún mayor, ya que la unidad de mayor rendimiento queda limitada en todos los tipos de I/O. Uno de los peores ejemplos de rendimiento limitado ocurre cuando se utiliza I/O sin buffer. Para garantizar que las operaciones de escritura se confirmen por completo en regiones no volátiles del volumen de RAID, las operaciones de I/O sin búfer omiten la caché (por ejemplo, mediante el bit de acceso a unidad de fuerza en el protocolo de NVMe) y la operación de I/O no se completará hasta que todas las unidades en el volumen de RAID completen la solicitud de confirmación de los datos. Este tipo de operación de I/O elimina por completo cualquier ventaja de unidades de mayor rendimiento en el volumen.

La configuración RAID 5 proporciona un mejor rendimiento mediante el fraccionado de datos y ofrece protección gracias al uso de comprobaciones de paridad. La desventaja de RAID 5 es que la reconstrucción de un volumen RAID 5 de gran tamaño lleva más tiempo. Las siguientes son las características clave de RAID 5:

- Requiere al menos tres unidades.
- Los datos están disponibles incluso si falla una de las unidades presentes en el volumen. Para que se pueda acceder a los datos, se debe reemplazar la unidad fallida y se debe reconstruir el volumen.
- La capacidad total es N-1, donde N es la capacidad total de las unidades en el arreglo. Por ejemplo, si utiliza tres unidades de 1 TB en un arreglo RAID 5, el tamaño total del volumen será de 2 TB.

Se debe tener cuidado para coincidir no solo la clase, la capacidad y el proveedor de unidad, sino también el modelo específico. Las unidades del mismo proveedor, con la misma capacidad e, incluso, dentro de la misma clase, pueden tener características de rendimiento diferentes para ciertos tipos de operaciones de I/O. Por lo tanto, coincidir por modelo garantiza que los volúmenes de RAID estén compuestos de un arreglo de unidades homogéneo que proporcionará todos los beneficios de un volumen de RAID sin las pérdidas adicionales cuando una o más unidades del volumen tienen un menor rendimiento.

Dell Pro Max Tower T2 FCT2250 admite RAID con más de una configuración de disco duro.

## Potencias de alimentación

En la tabla a continuación, se enumeran las especificaciones de clasificación de energía de Dell Pro Max Tower T2 FCT2250.

| De                             | escripción                  | Opción uno                                                                                                    | Opción dos                                                                                                    | Opción tres                                                                                                    |
|--------------------------------|-----------------------------|----------------------------------------------------------------------------------------------------|----------------------------------------------------------------------------------------------------|----------------------------------------------------------------------------------------------------|
| Tip                            | 00                          | 360 W, Platinum                                                                                                    | 500 W, Platinum                                                                                                    | 1500 W, Platinum                                                                                                    |
| Vo                             | ltaje de entrada            | 90 VAC-264 VAC                                                                                                    | 90 VAC-264 VAC                                                                                                    | 90 VAC-264 VAC                                                                                                    |
| Fre                            | ecuencia de entrada         | 47 Hz-63 Hz                                                                                                    | 47 Hz-63 Hz                                                                                                    | 47 Hz–63 Hz                                                                                                    |
| Сс                             | rriente de entrada (máxima) | 5 A                                                                                                    | 7 A                                                                                                    | 13.5 A                                                                                                    |
| Corriente de salida (continua) |                             | Operating:<br>• 12 VA: 18 A<br>• 12 VB: 18 A<br>• 12 VC: 13 A<br>Storage:<br>• 12 VA: 1.50 A<br>• 12 VB: 3.30 A<br>• 12 VC: 0 A | Operating:<br>• 12 VA: 18 A<br>• 12 VB: 18 A<br>• 12 VC: 18 A<br>Storage:<br>• 12 VA: 1.50 A<br>• 12 VB: 3.30 A<br>• 12 VC: 0 A | Operating:<br>• 12 VA: 44 A<br>• 12 VB: 36 A<br>• 12 VC: 86 A<br>Storage:<br>• 12 VA: 1.50 A<br>• 12 VB: 5.0 A<br>• 12 VC: 0 A |
| Voltaje nominal de salida      |                             | <ul> <li>12 VA</li> <li>12 VB</li> <li>12 VC</li> </ul>                                                                         | <ul> <li>12 VA</li> <li>12 VB</li> <li>12 VC</li> </ul>                                                                         | <ul> <li>12 VA</li> <li>12 VB</li> <li>12 VC</li> </ul>                                                                        |
| Ra                             | ngo de temperatura:         |                                                                                                    |                                                                                                    |                                                                                                    |
|                                | En funcionamiento           | 5°C to 45°C (41°F to 113°F)                                                                                                    | 5°C to 45°C (41°F to 113°F)                                                                                                    | 5°C to 45°C (41°F to 113°F)                                                                                                    |
|                                | Almacenamiento              | -40°C to 70°C (-40°F to<br>158°F)                                                                                               | -40°C to 70°C (-40°F to<br>158°F)                                                                                               | -40°C to 70°C (-40°F to<br>158°F)                                                                                              |

## Tabla 14. Potencias de alimentación

## Conector de la fuente de alimentación

En la tabla a continuación, se enumeran las especificaciones del conector de la fuente de alimentación para la Dell Pro Max Tower T2 FCT2250.

## Tabla 15. Conector de la fuente de alimentación

| Fuente de alimentación                                               | Conectores                                                                                                    |  |
|----------------------------------------------------------------------|----------------------------------------------------------------------------------------------------|--|
| Fuente de alimentación (PSU) interna de 360 W, 80 Plus Platinum      | <ul> <li>Dos conectores de 4 pines para el procesador</li> <li>Un conector de 8 pines para la tarjeta madre</li> <li>Un encabezado de 8 pines para la tarjeta gráfica</li> </ul>                       |  |
| Fuente de alimentación (PSU) interna de 500 W, 80 Plus Platinum      | <ul> <li>Un encabezado de 12 pines para el procesador</li> <li>Un encabezado de 14 pines para la tarjeta madre</li> <li>Un encabezado de 8 pines para la tarjeta gráfica</li> </ul>                    |  |
| Fuente de alimentación (PSU) interna de 1500 W (80 PLUS<br>Platinum) | <ul> <li>Un encabezado de 12 pines para el procesador</li> <li>Un encabezado de 14 pines para la tarjeta madre</li> <li>Dos encabezados de 6 pines y dos de 8 pines para la tarjeta gráfica</li> </ul> |  |

## **GPU: integrada**

En la siguiente tabla, se enumeran las especificaciones de la unidad de procesamiento de gráficos (GPU) integrada compatible con Dell Pro Max Tower T2 FCT2250.

## Tabla 16. GPU: integrada

| Controladora   | Tamaño de la memoria | Procesador             |
|----------------|----------------------|------------------------|
| Intel Graphics | Shared system memory | Intel Core Ultra 5/7/9 |

## **GPU: discreta**

En la siguiente tabla, se muestran las especificaciones de la unidad de procesamiento de gráficos (GPU) integrada compatible con Dell Pro Max Tower T2 FCT2250.

## Tabla 17. GPU: discreta

| Controladora            | Tamaño de la memoria | Tipo de memoria |
|-------------------------|----------------------|-----------------|
| NVIDIA RTX A400         | 4 GB                 | GDDR6           |
| NVIDIA RTX A1000        | 8 GB                 | GDDR6           |
| NVIDIA GeForce RTX 4060 | 8 GB                 | GDDR6           |
| NVIDIA RTX 2000 Ada     | 16 GB                | GDDR6           |
| NVIDIA RTX 4000 Ada     | 20 GB                | GDDR6           |
| NVIDIA RTX 4500 Ada     | 24 GB                | GDDR6           |
| NVIDIA RTX 5000 Ada     | 32 GB                | GDDR6           |
| NVIDIA RTX 6000 Ada     | 48 GB                | GDDR6           |
| AMD Radeon Pro W7500    | 8 GB                 | GDDR6           |
| AMD Radeon PRO W7600    | 8 GB                 | GDDR6           |

## Resolución de puerto de video

En la siguiente tabla, se muestra la resolución del puerto de video del modelo Dell Pro Max Tower T2 FCT2250.

## Tabla 18. Resolución de puerto de video

| Tarjeta gráfica         | Puertos de vídeo                                            | Resolución admitida máxima                                                                         |
|-------------------------|-------------------------------------------------------------|----------------------------------------------------------------------------------------------------|
| NVIDIA RTX A400         | <ul> <li>Cuatro mini DisplayPort 1.4a</li> </ul>            | <ul> <li>4096 x 2160 a 120 Hz</li> <li>5120 x 2880 a 60 Hz</li> </ul>                              |
| NVIDIA RTX A1000        | <ul> <li>Tres mini DisplayPort 1.4a</li> </ul>              | <ul> <li>4096 x 2160 a 120 Hz</li> <li>5120 x 2880 a 60 Hz</li> <li>7680 x 4320 a 30 Hz</li> </ul> |
| NVIDIA GeForce RTX 4060 | <ul><li>Tres DisplayPort 1.4a</li><li>Un HDMI 2.0</li></ul> | <ul> <li>4096 x 2160 a 120 Hz</li> <li>5120 x 2880 a 60 Hz</li> <li>7680 x 4320 a 60 Hz</li> </ul> |

| Tabla 18. I | Resolución | de pu | erto de | video ( | (continuación) |
|-------------|------------|-------|---------|---------|----------------|
|-------------|------------|-------|---------|---------|----------------|

| Tarjeta gráfica      | Puertos de vídeo                                 | Resolución admitida máxima                                                                         |
|----------------------|--------------------------------------------------|----------------------------------------------------------------------------------------------------|
| NVIDIA RTX 2000 Ada  | <ul> <li>Cuatro mini DisplayPort 1.4a</li> </ul> | <ul> <li>4096 x 2160 a 120 Hz</li> <li>5120 x 2880 a 60 Hz</li> <li>7680 x 4320 a 60 Hz</li> </ul> |
| NVIDIA RTX 4000 Ada  | <ul> <li>Cuatro DisplayPort 1.4a</li> </ul>      | <ul> <li>4096 x 2160 a 120 Hz</li> <li>5120 x 2880 a 60 Hz</li> <li>7680 x 4320 a 60 Hz</li> </ul> |
| NVIDIA RTX 4500 Ada  | <ul> <li>Cuatro DisplayPort 1.4a</li> </ul>      | <ul> <li>4096 x 2160 a 120 Hz</li> <li>5120 x 2880 a 60 Hz</li> <li>7680 x 4320 a 60 Hz</li> </ul> |
| NVIDIA RTX 5000 Ada  | <ul> <li>Cuatro DisplayPort 1.4a</li> </ul>      | <ul> <li>4096 x 2160 a 120 Hz</li> <li>5120 x 2880 a 60 Hz</li> <li>7680 x 4320 a 60 Hz</li> </ul> |
| NVIDIA RTX 6000 Ada  | <ul> <li>Cuatro DisplayPort 1.4a</li> </ul>      | <ul> <li>4096 x 2160 a 120 Hz</li> <li>5120 x 2880 a 60 Hz</li> <li>7680 x 4320 a 60 Hz</li> </ul> |
| AMD Radeon Pro W7500 | <ul> <li>Cuatro DisplayPort 2.1</li> </ul>       | <ul> <li>3840 x 2160 a 120 Hz</li> <li>5120 x 2880 a 60 Hz</li> <li>7680 x 4320 a 60 Hz</li> </ul> |
| AMD Radeon Pro W7600 | Cuatro DisplayPort 2.1                           | <ul> <li>3840 x 2160 a 120 Hz</li> <li>5120 x 2880 a 60 Hz</li> <li>7680 x 4320 a 60 Hz</li> </ul> |

## Seguridad de hardware

En la tabla siguiente, se enumera la seguridad de hardware de Dell Pro Max Tower T2 FCT2250.

## Tabla 19. Seguridad de hardware

| Seguridad de hardware                                                                                                    |
|----------------------------------------------------------------------------------------------------|
| Switch de intrusión en el chasis                                                                                                    |
| Soporte de ranura para candado del chasis                                                                                                    |
| Intel Authenticate                                                                                                    |
| Arranque seguro de Intel                                                                                                    |
| Ranura para cable de seguridad (candado Kensington)                                                                                          |
| Borrado de datos del disco duro local a través del BIOS (borrado seguro)                                                                     |
| Cubierta de cables con cerradura                                                                                                    |
| Microsoft 10 Device Guard y Credential Guard (SKU empresarial)                                                                               |
| BitLocker de Microsoft Windows                                                                                                    |
| SafeBIOS: incluye verificación del BIOS fuera del host de Dell, resiliencia del BIOS, recuperación del BIOS y controles adicionales del BIOS |
| SafeID, incluido el módulo de plataforma de confianza (TPM) 2.0                                                                              |
| Unidades de almacenamiento de autocifrado (Opal, FIPS)                                                                                       |
| Teclado de tarjeta inteligente (FIPS)                                                                                                    |

## Tabla 19. Seguridad de hardware (continuación)

| Seguridad de hardware                              |
|----------------------------------------------------|
| Alertas de manipulación de la cadena de suministro |
| Módulo de plataforma de confianza TPM 2.0          |

## **Del entorno**

En la siguiente tabla, se proporcionan las especificaciones del entorno del Dell Pro Max Tower T2 FCT2250.

## Tabla 20. Entorno

| Funciones                                        | Valores  |
|--------------------------------------------------|----------|
| Embalaje reciclable                              | Sí       |
| BFR/PVC: chasis libre                            | Sí       |
| Soporte para embalaje de orientación vertical    | Sí       |
| Embalaje de varios paquetes                      | Sí       |
| Fuente de alimentación energéticamente eficiente | Estándar |
| Cumplimiento de normas de ENV0424                | Sí       |

**NOTA:** El embalaje de fibra basado en madera contiene como mínimo un 35 % de contenido reciclado por peso total de fibra basada en madera. El embalaje que no contenga fibra basada en madera se puede indicar como no aplicable. Los criterios necesarios anticipados para EPEAT 2018.

## **Cumplimiento normativo**

En la siguiente tabla, figuran los detalles del cumplimiento normativo de su Dell Pro Max Tower T2 FCT2250.

## Tabla 21. Cumplimiento normativo

| Cumplimiento normativo                                         |  |  |
|----------------------------------------------------------------|--|--|
| Hojas de datos de seguridad del producto, de EMC y ambientales |  |  |
| Página de inicio de Cumplimiento normativo de Dell             |  |  |
| Política de Alianza Comercial Responsable                      |  |  |

## Entorno de almacenamiento y funcionamiento

En esta tabla, se enumeran las especificaciones de funcionamiento y almacenamiento de Dell Pro Max Tower T2 FCT2250.

Nivel de contaminación transmitido por el aire: G1 según se define en ISA-S71.04-1985

## Tabla 22. Entorno del equipo

| Descripción               | En funcionamiento           | Almacenamiento                 |  |
|---------------------------|-----------------------------|--------------------------------|--|
| Intervalo de temperatura  | 0°C to 35°C (32°F to 95°F)  | -40°C to 65°C (-40°F to 149°F) |  |
| Humedad relativa (máxima) | 10% to 90% (non-condensing) | 0% to 95% (non-condensing)     |  |
| Vibración (máxima)*       | 0.66 GRMS                   | 1.30 GRMS                      |  |
| Impacto (máximo)          | 110 G†                      | 160 G†                         |  |

## Tabla 22. Entorno del equipo (continuación)

| Descripción                                                                                                    | En funcionamiento                         | Almacenamiento                             |  |
|----------------------------------------------------------------------------------------------------|-------------------------------------------|--------------------------------------------|--|
| Rango de altitud                                                                                                    | -15.2 m to 3048 m (-49.87 ft to 10000 ft) | -15.2 m to 10668 m (-49.87 ft to 35000 ft) |  |
| PRECAUCIÓN: Los rangos de temperatura de funcionamiento y de almacenamiento pueden variar entre los componentes, por lo que el funcionamiento o el almacenamiento del dispositivo fuera de estos rangos pueden afectar el rendimiento de componentes específicos. |                                           |                                            |  |

\* Medido utilizando un espectro de vibración aleatoria que simula el entorno del usuario.

† Medido con un pulso de media onda sinusoidal de 2 ms.

## Política de soporte de Dell

Para obtener más información sobre la política de soporte de Dell, busque en el Recurso de la base de conocimientos en el sitio de soporte de Dell.

## Manipulación del interior de la computadora

## Instrucciones de seguridad

Utilice las siguientes reglas de seguridad para proteger su computadora de posibles daños y garantizar su seguridad personal. A menos que se indique lo contrario, en cada procedimiento incluido en este documento se presupone que ha leído la información de seguridad enviada con la computadora.

- AVISO: Antes de trabajar en el interior de la computadora, lea la información de seguridad enviada junto con su equipo. Para conocer más prácticas recomendadas de seguridad, visite la página principal de Cumplimiento normativo de Dell.
- AVISO: Desconecte todas las fuentes de alimentación de la computadora antes de abrir la cubierta o los paneles de la computadora. Una vez que termine de trabajar dentro de la computadora, vuelva a colocar todas las cubiertas, los paneles y los tornillos antes de conectar la computadora al toma de corriente eléctrico.

PRECAUCIÓN: Para evitar dañar la computadora, asegúrese de que la superficie de trabajo sea plana y esté seca y limpia.

- PRECAUCIÓN: Solo debe realizar la solución de problemas y las reparaciones según lo autorizado o señalado por el equipo de soporte técnico de Dell. Los daños causados por reparaciones no autorizadas por Dell no están cubiertos por la garantía. Consulte las instrucciones de seguridad que se envían con el producto o en la página de inicio de Cumplimiento normativo de Dell.
- PRECAUCIÓN: Antes de tocar cualquier cosa dentro de la computadora, conecte su cuerpo a tierra tocando una superficie metálica sin pintar, como el metal en la parte posterior de la computadora. Mientras trabaja, toque periódicamente una superficie metálica sin pintar para disipar cualquier electricidad estática que pueda dañar los componentes internos.
- PRECAUCIÓN: Para evitar dañar los componentes y las tarjetas, manéjelos por los bordes y evite tocar las clavijas y los contactos.
- PRECAUCIÓN: Cuando desconecte un cable, tire del conector o de la pestaña de extracción, no tire del cable. Algunos cables tienen conectores con pestañas de bloqueo o tornillos mariposa que debe desenganchar antes de desconectar el cable. Cuando desconecte los cables, manténgalos alineados de manera uniforme para evitar doblar las clavijas del conector. Cuando conecte los cables, asegúrese de que el conector del cable esté correctamente orientado y alineado con el puerto.
- 🔨 PRECAUCIÓN: Presione y expulse cualquier tarjeta instalada del lector de tarjetas multimedia.
- PRECAUCIÓN: Tenga cuidado cuando maneje baterías de iones de litio recargables en laptops. Las baterías hinchadas no se deben utilizar y se deben reemplazar y desechar correctamente.

## Antes de manipular el interior del equipo

### Sobre esta tarea

(i) NOTA: Las imágenes en este documento pueden ser diferentes de la computadora en función de la configuración que haya solicitado.

### Pasos

- 1. Guarde y cierre todos los archivos abiertos y salga de todas las aplicaciones abiertas.
- 2. Apague el equipo. En el caso del sistema operativo Windows, haga clic en Inicio > 🙂 Encender > Apagar.

**NOTA:** Si utiliza otro sistema operativo, consulte la documentación de su sistema operativo para conocer las instrucciones de apagado.

- 3. Apague todos los periféricos conectados.
- 4. Desconecte su computadora y todos los dispositivos conectados de las tomas de alimentación eléctrica.
- 5. Desconecte del equipo todos los dispositivos de red y periféricos conectados como el teclado, el mouse y el monitor.

### PRECAUCIÓN: Para desconectar un cable de red, desconéctelo de la computadora.

6. Extraiga cualquier tarjeta de medios y disco óptico del equipo, si corresponde.

## Precauciones de seguridad

En esta sección, se detallan los pasos principales que se deben seguir antes de desensamblar cualquier dispositivo o componente.

Antes de realizar cualquier procedimiento de instalación o reparación que implique desensamblar o volver a ensamblar, tenga en cuenta las siguientes precauciones de seguridad:

- Apague la computadora y todos los periféricos conectados.
- Desconecte la computadora de la alimentación de CA.
- Desconecte todos los cables de red y periféricos de la computadora.
- Utilice un kit de servicio de campo contra ESD cuando trabaje en el interior de la computadora para evitar daños por ESD (descarga electrostática).
- Coloque el componente extraído en una alfombrilla antiestática después de quitarlo de la computadora.
- Utilice zapatos con suelas de goma no conductora para reducir la posibilidad de electrocutarse.
- Mantenga presionado el botón de encendido durante 15 segundos para descargar la energía residual de la tarjeta madre.

## Alimentación en modo en espera

Debe desenchufar los productos Dell con alimentación en espera antes de abrir la cubierta posterior. Los sistemas equipados con energía en modo en espera están encendidos durante el apagado. La alimentación interna permite encender la computadora de manera remota (Wake-on-LAN) y suspenderlo en modo de reposo, y tiene otras funciones de administración de energía avanzadas.

## Enlace

El enlace es un método para conectar dos o más conductores de conexión a tierra a la misma toma potencial. Esto se lleva a cabo con un kit de descarga electrostática (ESD) de servicio de campo. Cuando conecte un cable de enlace, asegúrese de que está conectado al metal directamente, y no a una superficie pintada o no metálica. Asegúrese de que la pulsera esté fija y en total contacto con la piel. Quítese todas las joyas, relojes, pulseras o anillos antes de conectar a tierra al equipo y a usted.

## Protección contra descargas electrostáticas (ESD)

Las descargas electroestáticas (ESD) son una preocupación importante cuando maneja componentes electrónicos, especialmente componentes sensibles, como tarjetas de expansión, procesadores, módulos de memoria y tarjetas madre. Una carga ligera puede dañar los circuitos de maneras que no sean evidentes, como problemas intermitentes o una vida útil reducida del producto. Dado que la industria exige menos requisitos de alimentación y más densidad, la protección contra ESD es una preocupación cada vez mayor.

Dos tipos reconocidos de daños por ESD son las fallas catastróficas e intermitentes.

- Catastróficas: las fallas catastróficas representan aproximadamente un 20 % de las fallas relacionadas con ESD. El daño causa una pérdida completa e inmediata de la funcionalidad del dispositivo. Un ejemplo de una falla catastrófica es un módulo de memoria que ha recibido una descarga electrostática y genera inmediatamente un síntoma "Sin POST/sin video" con un código de sonido que se emite por falta de memoria o memoria no funcional.
- Intermitentes: las fallas intermitentes representan aproximadamente un 80 % de las fallas relacionadas con ESD. La alta tasa de fallas intermitentes significa que la mayoría de las veces, cuando se producen daños, no se reconocen de inmediato. El módulo de memoria recibe una descarga estática, pero el seguimiento simplemente se debilita y no produce de inmediato síntomas externos que estén relacionados con el daño. El seguimiento debilitado puede tardar semanas o meses en fundirse y, mientras tanto, puede causar una degradación de la integridad de la memoria, errores intermitentes de memoria, etc.

Las fallas intermitentes, también denominadas latentes o "fallas ocultas", son difíciles de detectar y solucionar.

Realice los siguientes pasos para evitar daños por ESD:

- Utilice una muñequera contra ESD con cable que esté conectada a tierra correctamente. Las correas antiestáticas inalámbricas no proporcionan una protección adecuada. Tocar el chasis antes de manipular las piezas no garantiza la protección contra ESD adecuada en las piezas más sensibles ante daños por ESD.
- Manipule todos los componentes sensibles a la electricidad estática en un área segura contra la electricidad estática. Si es posible, utilice almohadillas antiestáticas en el suelo y un banco de trabajo.
- Cuando desempaquete un componente sensible a la electricidad estática de su caja de envío, no lo quite del material de embalaje antiestático hasta que esté listo para instalar el componente. Antes de abrir el embalaje antiestático, utilice la muñequera antiestática para descargar la electricidad estática de su cuerpo. Para obtener más información sobre el probador de muñequeras y muñequeras contra ESD, consulte Componentes de un kit de servicio de campo contra ESD.
- Antes de transportar un componente sensible a la electricidad estática, colóquelo en un contenedor o embalaje antiestático.

## Kit de servicios de campo contra ESD

El kit de servicios de campo no supervisado es el que más se utiliza. Cada uno de los kits de servicios de campo incluye tres componentes principales: la alfombrilla antiestática, la muñequera y el cable de enlace.

PRECAUCIÓN: Es fundamental mantener los dispositivos sensibles contra ESD alejados de las piezas internas que están aisladas y, a menudo, están muy cargadas, como las carcasas de plástico de los disipadores de calor.

## Entorno de trabajo

Antes de implementar el kit de servicio de campo contra ESD, evalúe la situación en las instalaciones del cliente. Por ejemplo, implementar el kit para un entorno de servidor es diferente que para un entorno de computadoras de escritorio o laptop. Normalmente, los servidores se instalan en un rack dentro de un centro de datos; las computadoras de escritorio o laptop suelen colocarse en escritorios o cubículos de oficina. Busque siempre una zona de trabajo grande, abierta, plana y libre de obstáculos, con el tamaño suficiente para implementar el kit contra ESD y con espacio adicional para alojar el tipo de computadora que se reparará. El espacio de trabajo también debe estar libre de aislantes que puedan provocar un evento de ESD. En el área de trabajo, los aislantes como el poliestireno expandido y otros plásticos se deben alejar, al menos, 12 pulgadas o 30 centímetros de partes sensibles antes de manipular físicamente cualquier componente de hardware.

## Embalaje contra ESD

Todos los dispositivos sensibles a ESD se deben enviar y recibir en embalaje protegido contra estática. Son preferibles las bolsas metálicas y protegidas contra estática. Sin embargo, siempre debe devolver el componente dañado con el mismo embalaje y la misma bolsa contra ESD que tenía la pieza nueva al llegar. La bolsa contra ESD debe doblarse y cerrarse con cinta adhesiva y todo el mismo material de espuma para embalar debe usarse en la caja original en la que llegó la pieza nueva. Los dispositivos sensibles a la ESD se deben sacar del embalaje solo sobre una superficie de trabajo protegida contra ESD y las piezas nunca se deben colocar sobre la bolsa contra ESD porque solo el interior de ella está protegida. Siempre coloque las piezas en la mano, en la alfombrilla antiestática, en la computadora o dentro de una bolsa protegida contra ESD.

## Componentes de un kit de servicios de campo contra ESD

Los componentes de un kit de servicios de campo contra ESD son los siguientes:

- Alfombrilla antiestática: la alfombrilla antiestática es disipativa y se pueden colocar piezas en ella durante los procedimientos de servicio. Cuando utilice una alfombrilla antiestática, debe ajustar su muñequera y conectar el cable de enlace a la alfombrilla antiestática y al metal directamente de la computadora en la que está trabajando. Una vez implementadas correctamente, las piezas de repuesto se pueden quitar de la bolsa contra ESD y se pueden colocar directamente sobre la alfombrilla antiestática. Los objetos sensibles contra ESD son seguros en su mano, la alfombrilla antiestática, la computadora o el interior de una bolsa contra ESD.
- Muñequera y cable de enlace: la muñequera y el cable de enlace se pueden conectar directamente entre la muñeca y el metal del hardware si no es necesaria la alfombrilla antiestática, o bien se pueden conectar a la alfombrilla antiestática para proteger el hardware colocado temporalmente en la alfombrilla. La conexión física de la muñequera y el cable de enlace entre la piel, la alfombrilla antiestática y el hardware se conoce como enlace. Utilice únicamente kits de servicios de campo con una muñequera, una alfombrilla antiestática y un cable de enlace. Nunca use muñequeras inalámbricas. Siempre tenga presente que los cables internos de una muñequera son propensos a dañarse debido al desgaste natural, por lo que se deben comprobar regularmente con un probador de muñequeras a fin de evitar cualquier daño accidental en el hardware contra ESD. Se recomienda probar la muñequera y el cable de enlace, como mínimo, una vez por semana.
- **Prueba de la muñequera contra ESD:** los cables dentro de una correa contra ESD son propensos a sufrir daños con el tiempo. Cuando se utiliza un kit no supervisado, es recomendable probar periódicamente la correa antes de cada servicio y, como mínimo,

una vez por semana. Un probador de muñequera es el mejor método para llevar a cabo esta prueba. Para realizar la prueba, conecte el cable de enlace de la muñequera en el probador mientras esté alrededor de la muñeca y presione el botón para realizar la prueba. Una luz LED verde se encenderá si la prueba es satisfactoria; una luz LED roja se encenderá y sonará una alarma si la prueba no es satisfactoria.

(i) NOTA: Se recomienda siempre utilizar las tradicionales muñequeras de conexión a tierra contra ESD y las alfombrillas antiestáticas de protección cuando se reparan productos Dell. Además, es fundamental mantener las piezas sensibles separadas de todas las piezas aislantes mientras se repara la computadora.

## Transporte de componentes delicados

Cuando transporte componentes sensibles a ESD como, por ejemplo, piezas de reemplazo o piezas que hay que devolver a Dell, es muy importante que coloque todo dentro de bolsas antiestáticas para garantizar un transporte seguro.

## Equipos de elevación

Cumpla con las siguientes pautas cuando levante equipos pesados:

- PRECAUCIÓN: No levante más de 50 libras. Obtenga siempre recursos adicionales o utilice un dispositivo de elevación mecánico.
- 1. Asegúrese con firmeza y equilibrio. Mantenga los pies separados para tener una base estable y apunte los dedos hacia afuera.
- 2. Apriete los músculos del estómago. Los músculos abdominales sostienen la columna vertebral cuando levanta la carga, lo que compensa la fuerza de la carga.
- 3. Levántelo con las piernas, no con la espalda.
- 4. Mantenga la carga cerca. Cuanto más cerca esté de su columna vertebral, menos fuerza ejercerá sobre su espalda.
- 5. Mantenga la espalda erguida, ya sea levantando o bajando la carga. No agregue el peso de su cuerpo a la carga. Evite torcer el cuerpo y la espalda.
- 6. Siga la misma técnica a la inversa para dejar la carga en el suelo.

## Después de manipular el interior de la computadora

### Sobre esta tarea

PRECAUCIÓN: Dejar tornillos sueltos o flojos en el interior de su equipo puede dañar gravemente su equipo.

### Pasos

- 1. Coloque todos los tornillos y asegúrese de que ninguno quede suelto en el interior de equipo.
- 2. Conecte todos los dispositivos externos, los periféricos y los cables que haya extraído antes de manipular el equipo.
- 3. Coloque las tarjetas multimedia, los discos y cualquier otro componente que haya extraído antes de manipular el equipo.
- 4. Conecte el equipo y todos los dispositivos conectados a las tomas de corriente.
- 5. Encienda el equipo.

## **BitLocker**

PRECAUCIÓN: Si BitLocker no se suspende antes de actualizar el BIOS, no se reconocerá la clave de BitLocker la próxima vez que reinicie la computadora. Se le pedirá que ingrese la clave de recuperación para continuar y la computadora la solicitará en cada reinicio. Si no conoce la clave de recuperación, esto puede provocar la pérdida de datos o una reinstalación del sistema operativo. Para obtener más información sobre este tema, consulte el artículo de la base de conocimientos: Actualización del BIOS en computadoras Dell con BitLocker activado.

La instalación de los siguientes componentes activa BitLocker:

- Unidad de disco duro o de estado sólido
- Tarjeta madre

## Herramientas recomendadas

Los procedimientos de este documento podrían requerir el uso de las siguientes herramientas:

- Destornillador Phillips n.º 1
- Destornillador Phillips n.º 2
- Punzón de plástico

## Lista de tornillos

- **NOTA:** Cuando quite los tornillos de un componente, se recomienda que anote el tipo y la cantidad de tornillos y que los coloque en una caja de almacenamiento de tornillos. Esto sirve para garantizar que se restaure el tipo y el número de tornillos correcto cuando se reemplace el componente.
- **NOTA:** Algunas computadoras tienen superficies magnéticas. Asegúrese de que los tornillos no se queden pegados a esa superficie cuando reemplace un componente.

(i) NOTA: El color de los tornillos puede variar según la configuración solicitada.

## Tabla 23. Lista de tornillos

| Componente                                                                      | Tipo de tornillo | Cantidad | lmagen del tornillo |
|---------------------------------------------------------------------------------|------------------|----------|---------------------|
| Cubierta lateral                                                                | Tornillo cautivo | 1        |                     |
| Unidad de estado sólido M.2<br>2230/2280                                        | M2x3.5           | 1        |                     |
| La tarjeta WLAN                                                                 | M2x3.5           | 1        |                     |
| Antena interna WLAN                                                             | M3x3             | 2        |                     |
| Cubierta de la fuente de<br>alimentación                                        | #6-32            | 1        |                     |
| Fuente de alimentación de 1500 W                                                | #6-32            | 4        |                     |
| Fuente de alimentación de 360 W                                                 | #6-32            | 3        |                     |
| Ensamblaje del ventilador del<br>procesador y del disipador de calor<br>e 125 W | Tornillo cautivo | 4        |                     |
| Ensamblaje del ventilador del<br>procesador y del disipador de calor<br>e 65 W  | Tornillo cautivo | 4        |                     |
| Disipador de calor de VR                                                        | Tornillo cautivo | 2        |                     |
| Ventilador frontal 1                                                            | M3x5             | 1        |                     |

## Tabla 23. Lista de tornillos (continuación)

| Componente                                                                                | Tipo de tornillo | Cantidad | Imagen del tornillo |
|-------------------------------------------------------------------------------------------|------------------|----------|---------------------|
| Ventilador frontal 2                                                                      | M3x5             | 1        |                     |
| Ventilador posterior (PSU de 1500<br>W)                                                   | M3x5             | 1        |                     |
| Tarjeta madre                                                                             | #6-32<br>M2      | 10<br>2  |                     |
| Módulos opcionales<br>• DisplayPort<br>• HDMI<br>• LAN<br>• Thunderbolt<br>• USB<br>• VGA | M2x4             | 2        |                     |
| Módulo óptico opcional de 5 GbE                                                           | M2x4             | 3        |                     |

## **Componentes principales de Dell Pro Max Tower T2** FCT2250

En la siguiente imagen, se muestran los componentes principales de Dell Pro Max Tower T2 FCT2250.

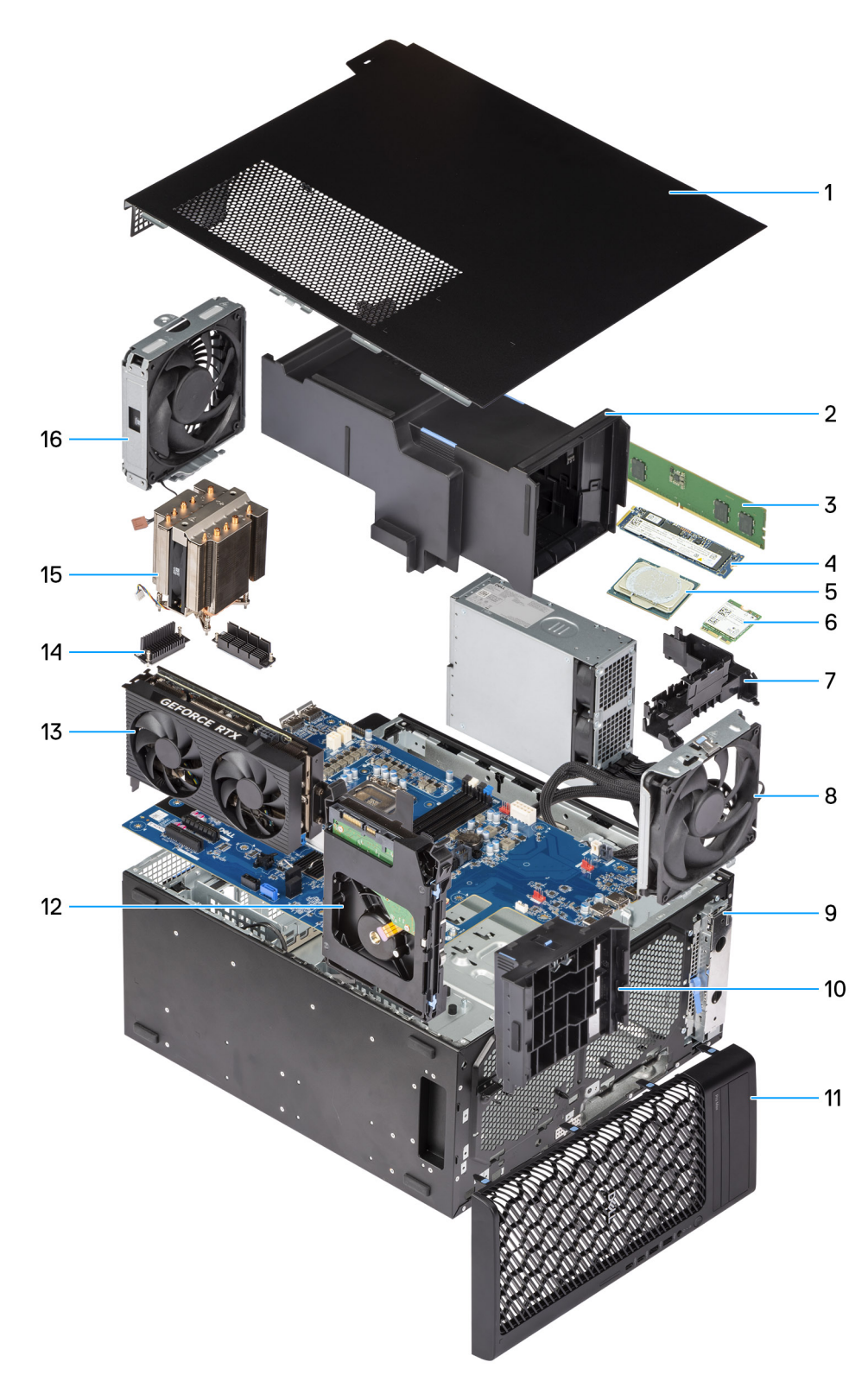

## Ilustración 8. Componentes principales de Dell Pro Torre Plus FCT2250

- 1. Cubierta lateral
- 2. Cubierta para flujo de aire
- **3.** Módulo de memoria
- 4. Unidad de estado sólido M.2 2280
- 5. Procesador
- 6. La tarjeta WLAN
- 7. Concentrador de cables

- 8. Ventilador posterior del sistema
- 9. Compartimiento flexible frontal de 5,25 pulgadas
- **10.** Soporte final de la GPU
- 11. Bisel frontal
- 12. Unidad de disco duro de 3,5 pulgadas
- 13. Tarjeta gráfica con alimentación
- 14. Disipador de calor con regulador de voltaje
- 15. Disipador de calor del procesador
- 16. Ventilador del sistema frontal

() NOTA: Dell Technologies proporciona una lista de componentes y sus números de referencia para la configuración del sistema original adquirida. Estas piezas están disponibles de acuerdo con la cobertura de la garantía adquirida por el cliente. Comuníquese con el representante de ventas de Dell para obtener las opciones de compra.

## **Cubierta lateral**

## Extracción de la cubierta lateral

## **Requisitos previos**

1. Siga los procedimientos que se describen en Antes de manipular el interior de la computadora.

(i) NOTA: Asegúrese de quitar el cable de seguridad de la ranura para cable de seguridad (si corresponde).

### Sobre esta tarea

En las imágenes a continuación, se indica la ubicación de la cubierta lateral y se proporciona una representación visual del procedimiento de extracción.

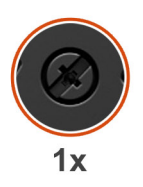

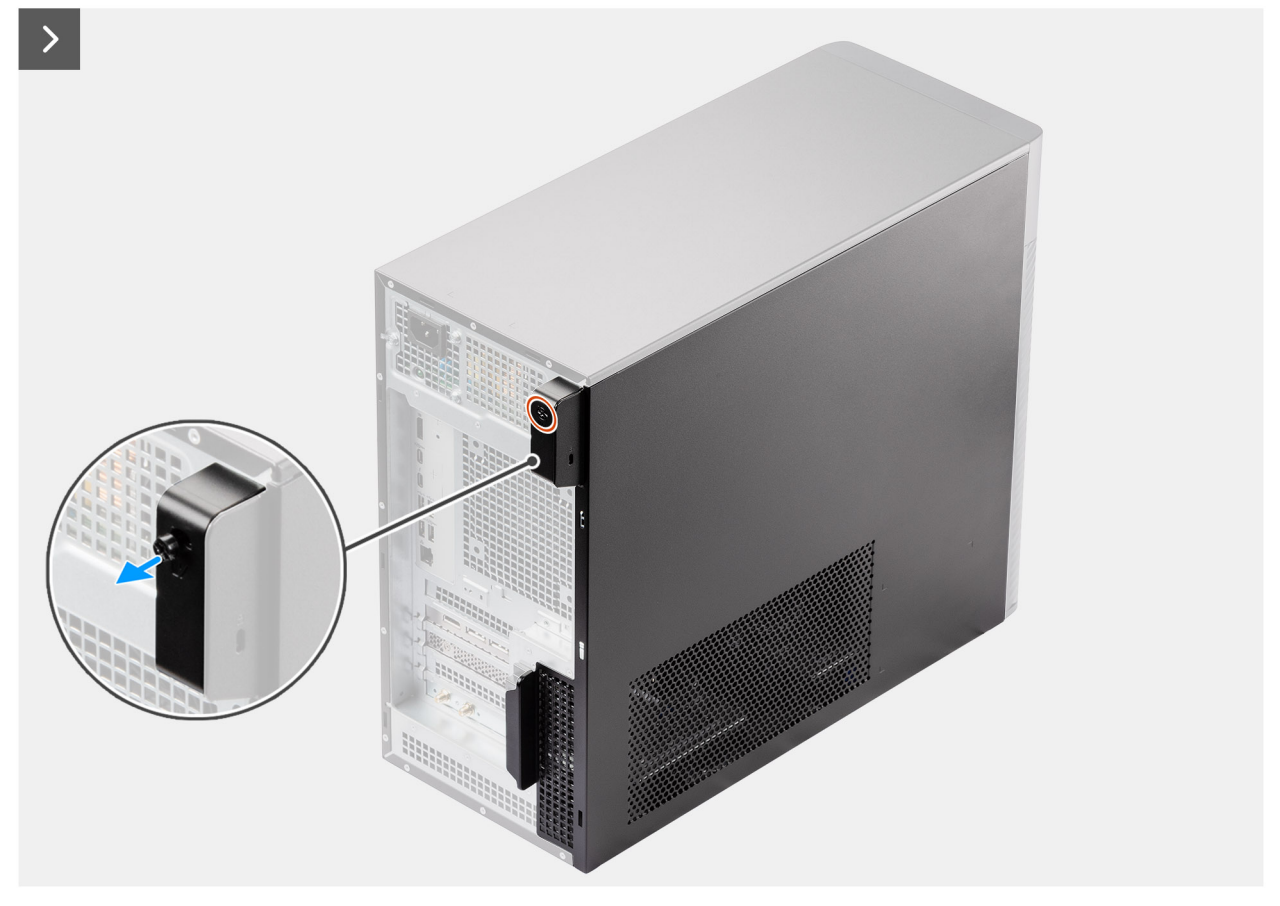

Ilustración 9. Extracción de la cubierta lateral
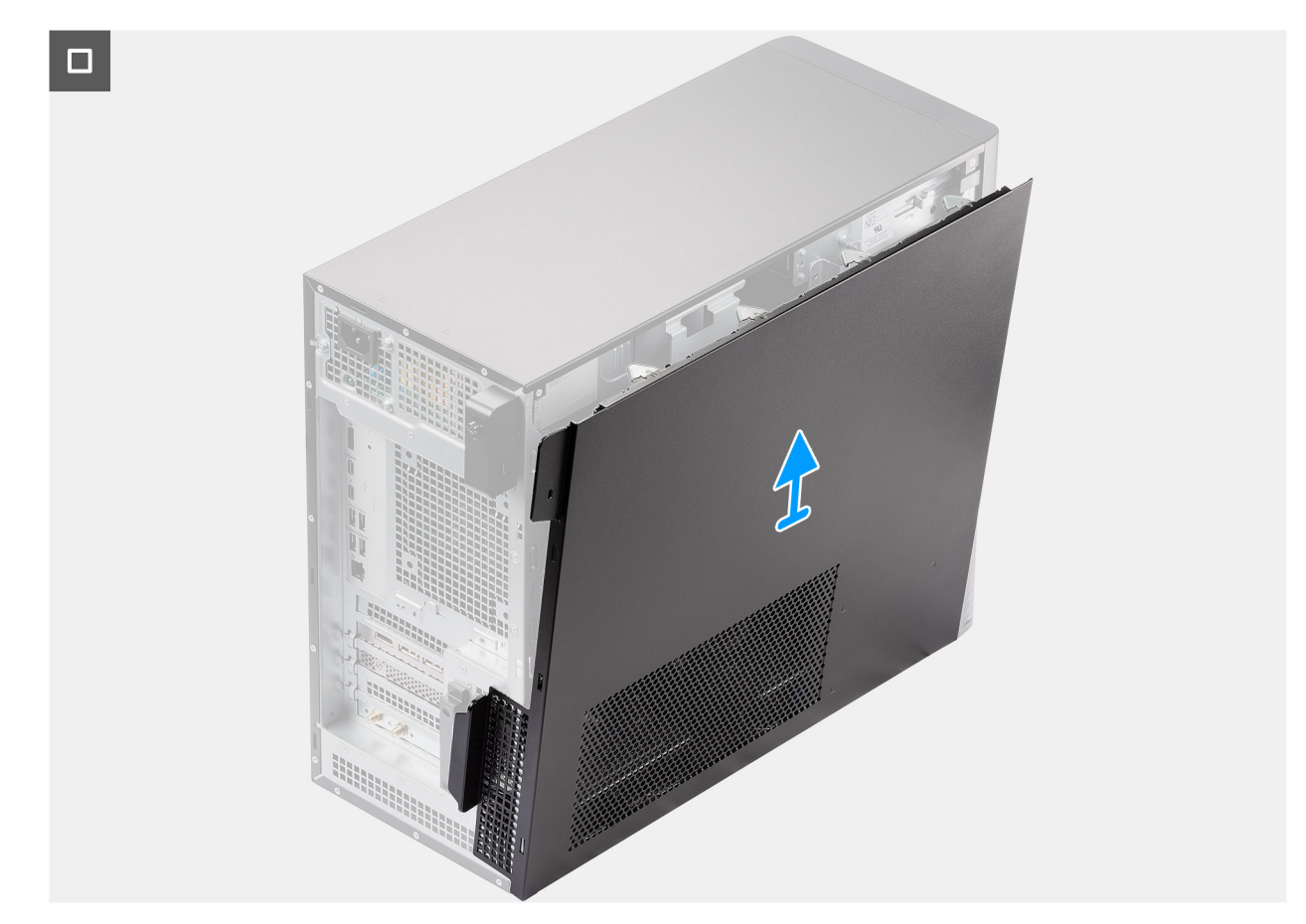

#### Ilustración 10. Extracción de la cubierta lateral

#### Pasos

- 1. Afloje el único tornillo cautivo que asegura la cubierta de la parte lateral a la computadora.
- 2. Deslice el pestillo de liberación para soltar la cubierta de la computadora.
- 3. Deslice la cubierta lateral hacia la parte lateral de la computadora y levante la cubierta para quitarla del chasis.

### Instalación de la cubierta lateral

#### **Requisitos previos**

Si va a reemplazar un componente, quite el componente existente antes de realizar el procedimiento de instalación.

#### Sobre esta tarea

En las imágenes a continuación, se indica la ubicación de la cubierta lateral y se proporciona una representación visual del procedimiento de instalación.

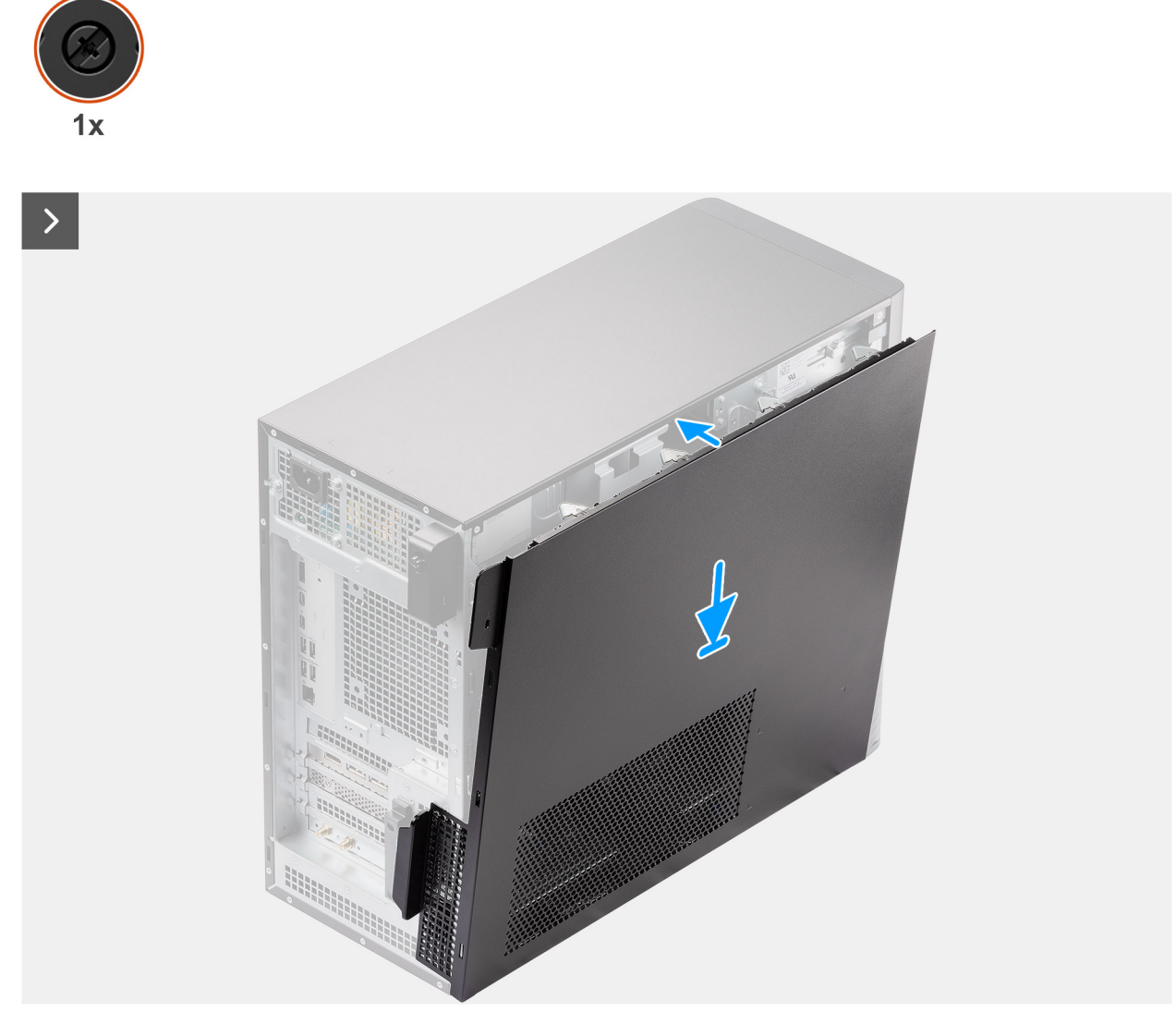

Ilustración 11. Instalación de la cubierta lateral

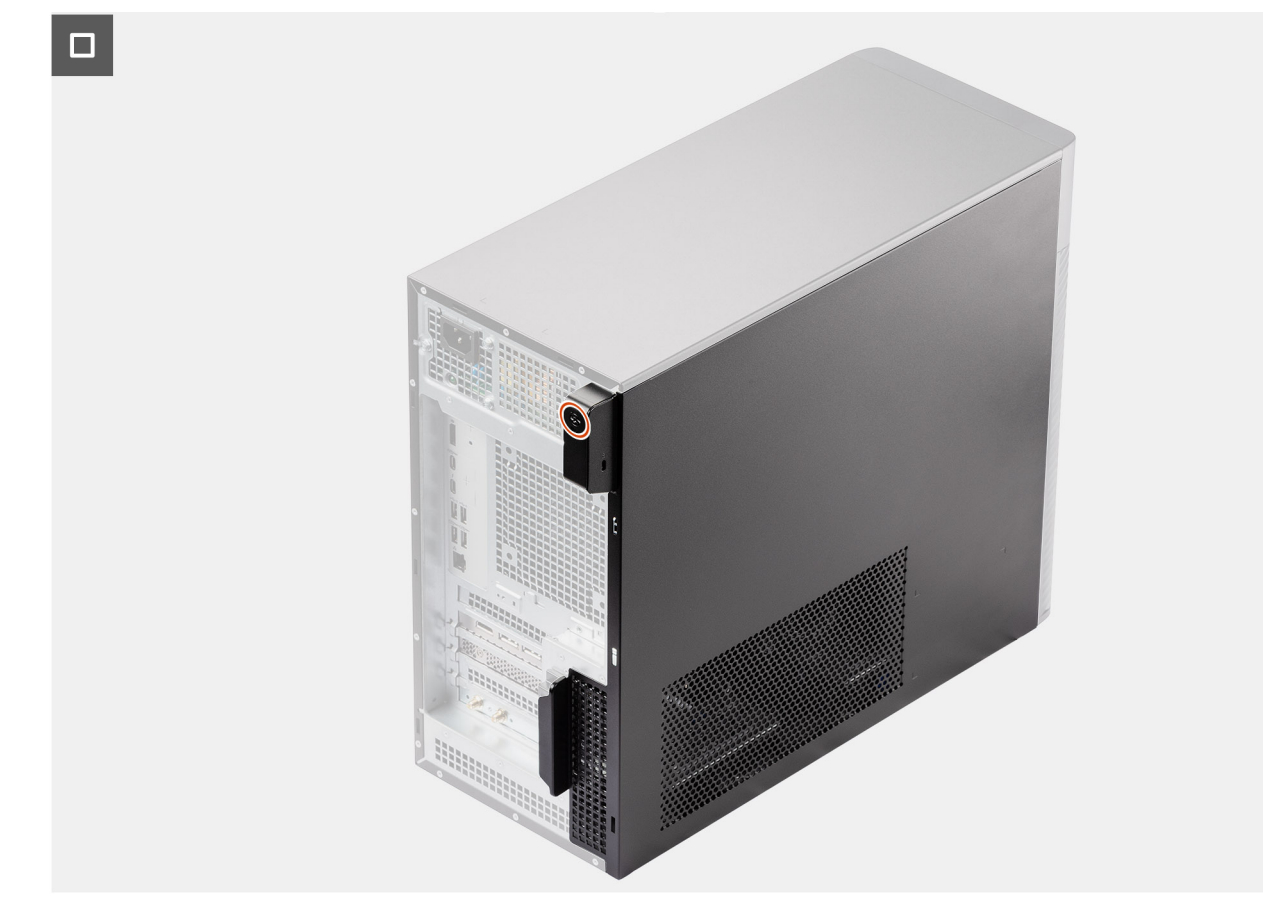

#### Ilustración 12. Instalación de la cubierta lateral

#### Pasos

- 1. Alinee las lengüetas de la cubierta lateral con las ranuras del chasis.
- 2. Presione la cubierta lateral hacia la parte lateral de la computadora para instalarla.
- 3. El pestillo de liberación bloquea automáticamente la cubierta lateral en la computadora.
- 4. Ajuste el único tornillo cautivo para asegurar la cubierta de la parte lateral a la computadora.

#### Siguientes pasos

1. Siga el procedimiento que se describe en Después de manipular el interior de la computadora.

### Cubierta para flujo de aire

### Extracción de la cubierta para flujo de aire

#### **Requisitos previos**

- 1. Siga los procedimientos que se describen en Antes de manipular el interior de la computadora.
- 2. Quite la Extracción de la cubierta lateral.
- () NOTA: La extracción de la cubierta para flujo de aire desconecta el módulo del ventilador de memoria, ya que el módulo del ventilador de memoria está integrado en la cubierta para flujo de aire.

#### Sobre esta tarea

En la imagen a continuación, se indica la ubicación de la cubierta para flujo de aire y se proporciona una representación visual del procedimiento de extracción.

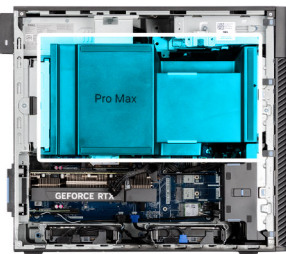

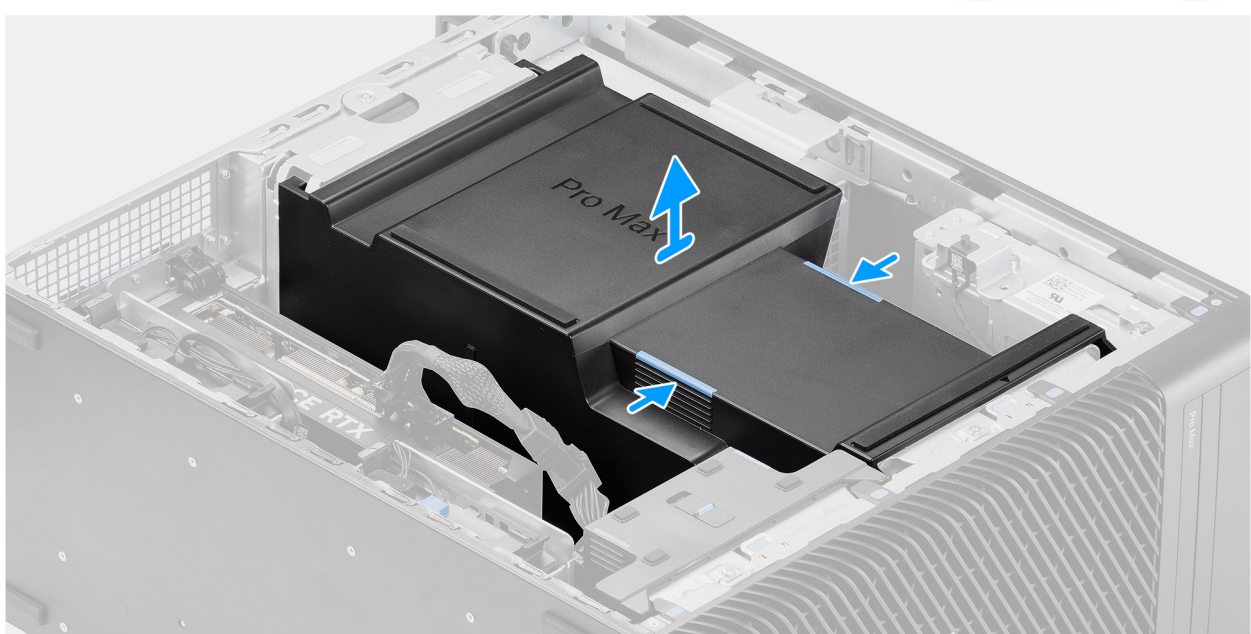

Ilustración 13. Extracción de la cubierta para flujo de aire

#### Pasos

- 1. Sujete la cubierta para flujo de aire por los puntos de agarre.
- 2. Tire de la cubierta para flujo de aire hacia arriba y hacia afuera de la computadora.

### Instalación de la cubierta para flujo de aire

#### **Requisitos previos**

Si va a reemplazar un componente, quite el componente existente antes de realizar el procedimiento de instalación.

(i) NOTA: La instalación de la cubierta para flujo de aire conecta el módulo del ventilador de memoria, ya que el módulo del ventilador de memoria está integrado en la cubierta para flujo de aire.

**NOTA:** Pase todos los cables de alimentación por la cubierta para flujo de aire inferior para evitar la interferencia de instalación de la cubierta para flujo de aire.

#### Sobre esta tarea

En las imágenes a continuación, se indica la ubicación de la cubierta para flujo de aire y se proporciona una representación visual del procedimiento de instalación.

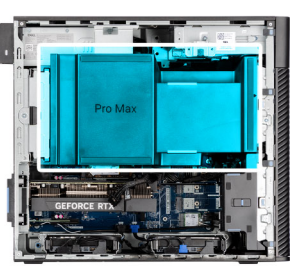

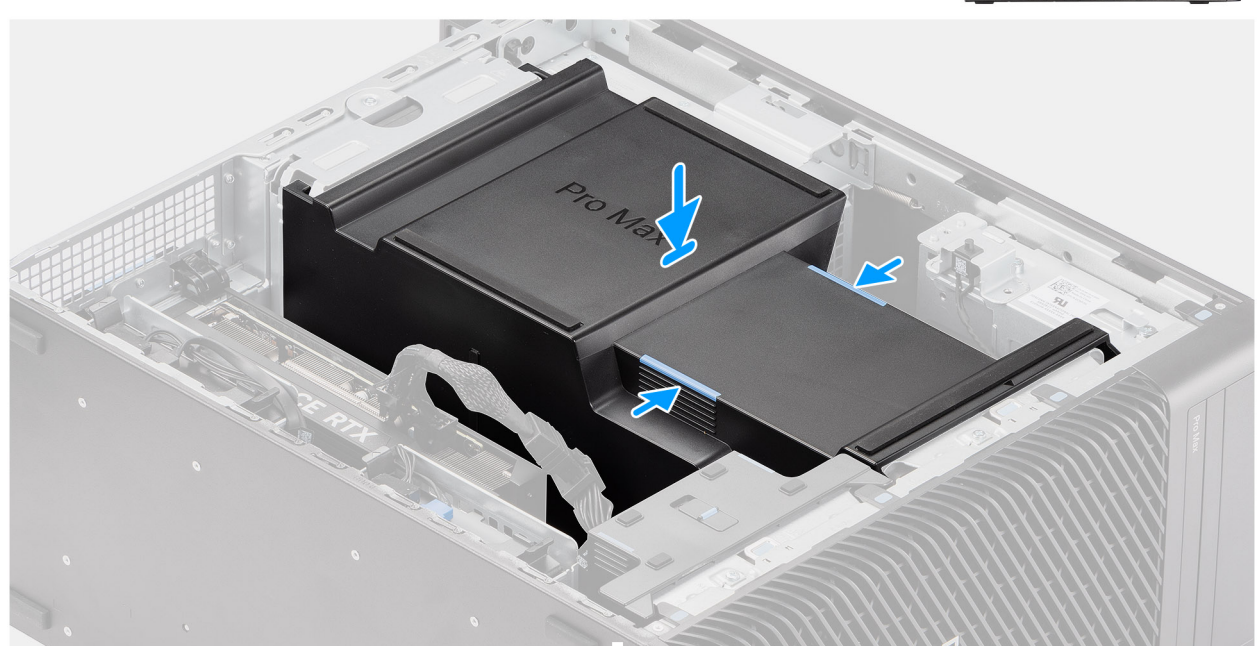

Ilustración 14. Instalación de la cubierta para flujo de aire

#### Pasos

- 1. Alinee la cubierta para flujo de aire sobre el disipador de calor y la tarjeta madre sujetándola y colóquela en la ranura.
- 2. Presione la cubierta para flujo de aire hasta fijar las lengüetas en su lugar.

#### Siguientes pasos

- 1. Instale la cubierta lateral.
- 2. Siga el procedimiento que se describe en Después de manipular el interior de la computadora.

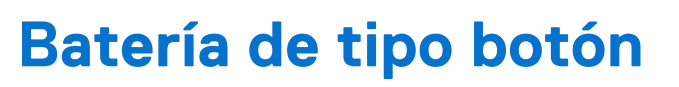

### Extracción de la batería de tipo botón

#### **Requisitos previos**

- 1. Siga los procedimientos que se describen en Antes de manipular el interior de la computadora.
- 2. Quite la cubierta lateral.
- 3. Extraiga la cubierta para flujo de aire.

#### Sobre esta tarea

En las imágenes a continuación, se indica la ubicación de la batería de tipo botón y se proporciona una representación visual del procedimiento de extracción.

PRECAUCIÓN: La extracción de la batería de tipo botón borra el CMOS y restablece la configuración del BIOS.

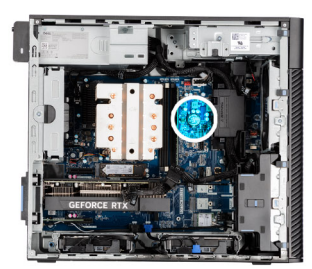

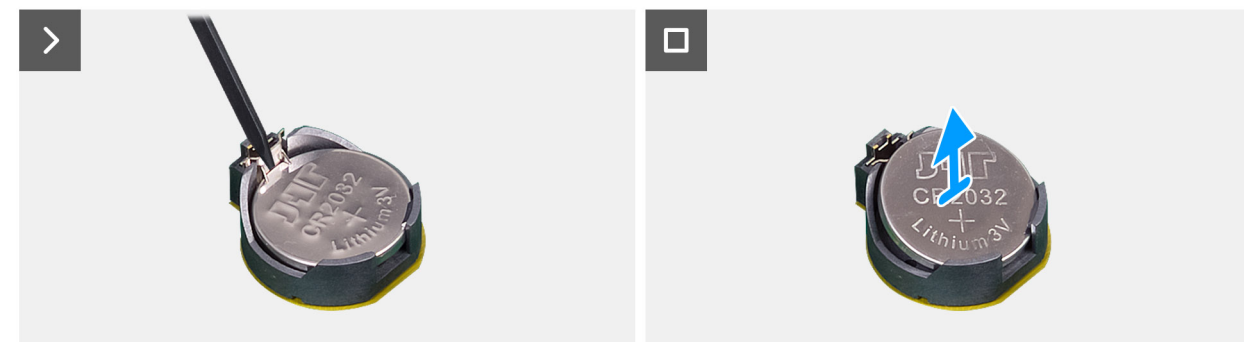

Ilustración 15. Extracción de la batería de tipo botón

#### Pasos

- 1. Utilice un punzón de plástico y haga palanca con cuidado para quitar la batería de tipo botón de la ranura en la tarjeta madre.
- 2. Quite la batería de tipo botón de la computadora.

### Instalación de la batería de tipo botón

#### **Requisitos previos**

Si va a reemplazar un componente, quite el componente existente antes de realizar el procedimiento de instalación.

En las imágenes a continuación, se indica la ubicación de la batería de tipo botón y se proporciona una representación visual del procedimiento de instalación.

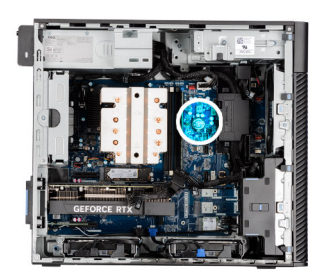

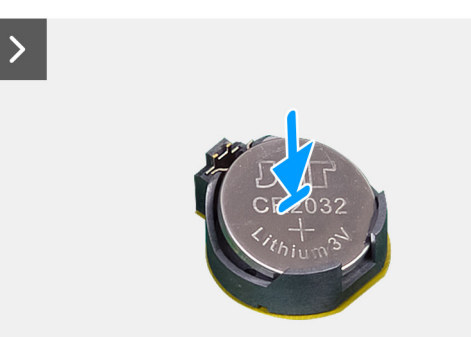

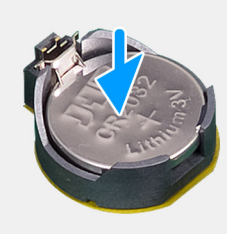

#### Ilustración 16. Instalación de la batería de tipo botón

#### Pasos

1. Inserte la batería de tipo botón con el signo "+" hacia arriba y deslícela debajo de las lengüetas de fijación situadas en el lado positivo del conector.

2. Presione la pila dentro del conector hasta que encaje en su lugar.

#### Siguientes pasos

- 1. Instale la cubierta para flujo de aire.
- 2. Instale la cubierta lateral.
- 3. Siga el procedimiento que se describe en Después de manipular el interior de la computadora.

# Extracción e instalación de unidades reemplazables por el cliente (CRU)

8

Los componentes reemplazables en este capítulo son unidades reemplazables por el cliente (CRU).

PRECAUCIÓN: Los clientes solo pueden reemplazar las unidades reemplazables de cliente (CRU) siguiendo las precauciones de seguridad y los procedimientos de reemplazo.

(i) NOTA: Las imágenes en este documento pueden ser diferentes de la computadora en función de la configuración que haya solicitado.

### **Bisel frontal**

### Extracción del bisel frontal

#### **Requisitos previos**

- 1. Siga los procedimientos que se describen en Antes de manipular el interior de la computadora.
- 2. Quite la cubierta lateral.

#### Sobre esta tarea

En las imágenes a continuación, se indica la ubicación del bisel frontal y se proporciona una representación visual del procedimiento de extracción.

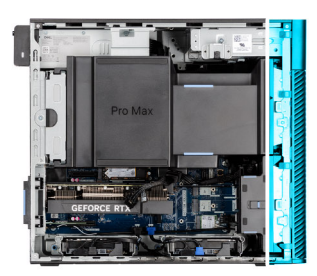

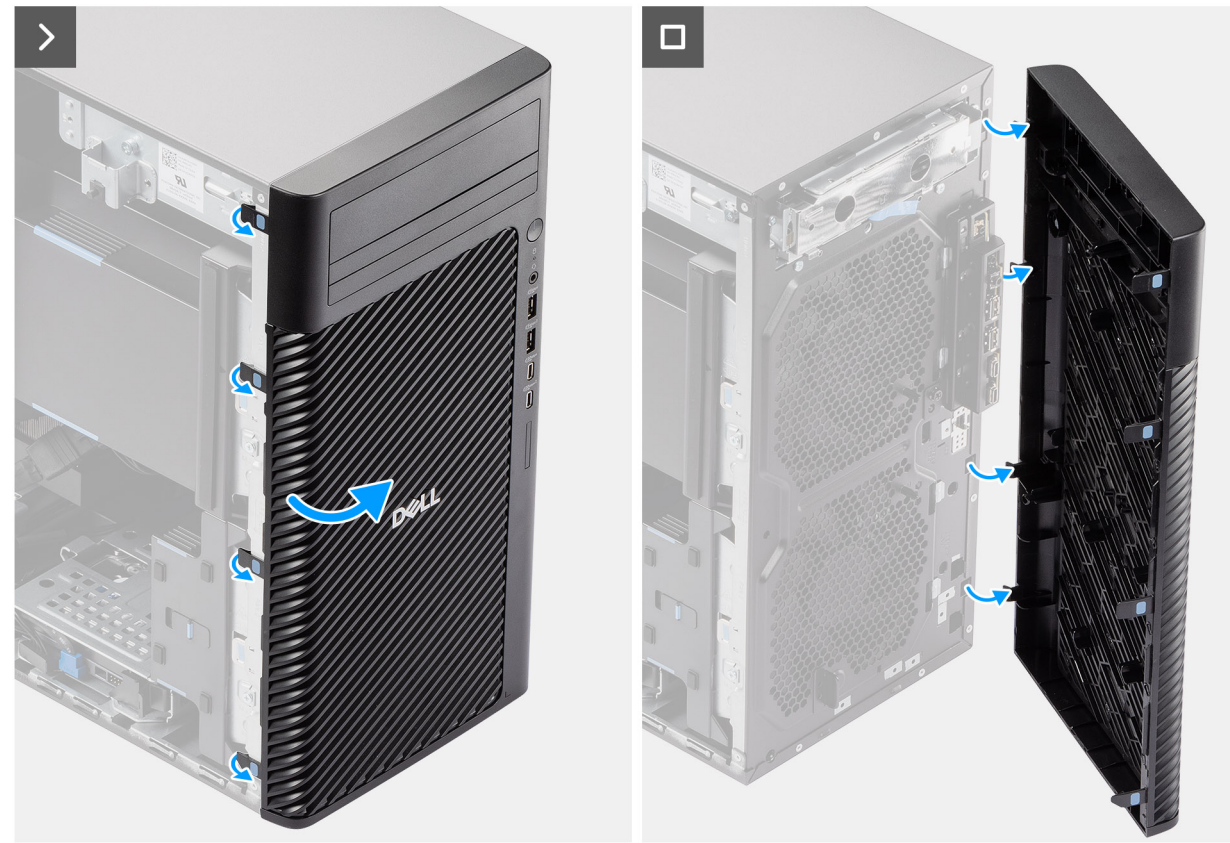

#### Ilustración 17. Extracción del bisel frontal

#### Pasos

- 1. Haga palanca en las lengüetas de retención para soltar el bisel frontal de la computadora.
- 2. Tire ligeramente del bisel frontal y gire con cuidado para soltar las otras lengüetas del bisel de las ranuras en el chasis de la computadora.
- 3. Extraiga el bisel frontal del equipo.

### Instalación del bisel frontal

#### **Requisitos previos**

Si va a reemplazar un componente, quite el componente existente antes de realizar el procedimiento de instalación.

#### Sobre esta tarea

En las imágenes a continuación, se indica la ubicación del bisel frontal y se proporciona una representación visual del procedimiento de instalación.

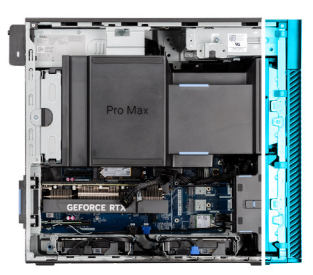

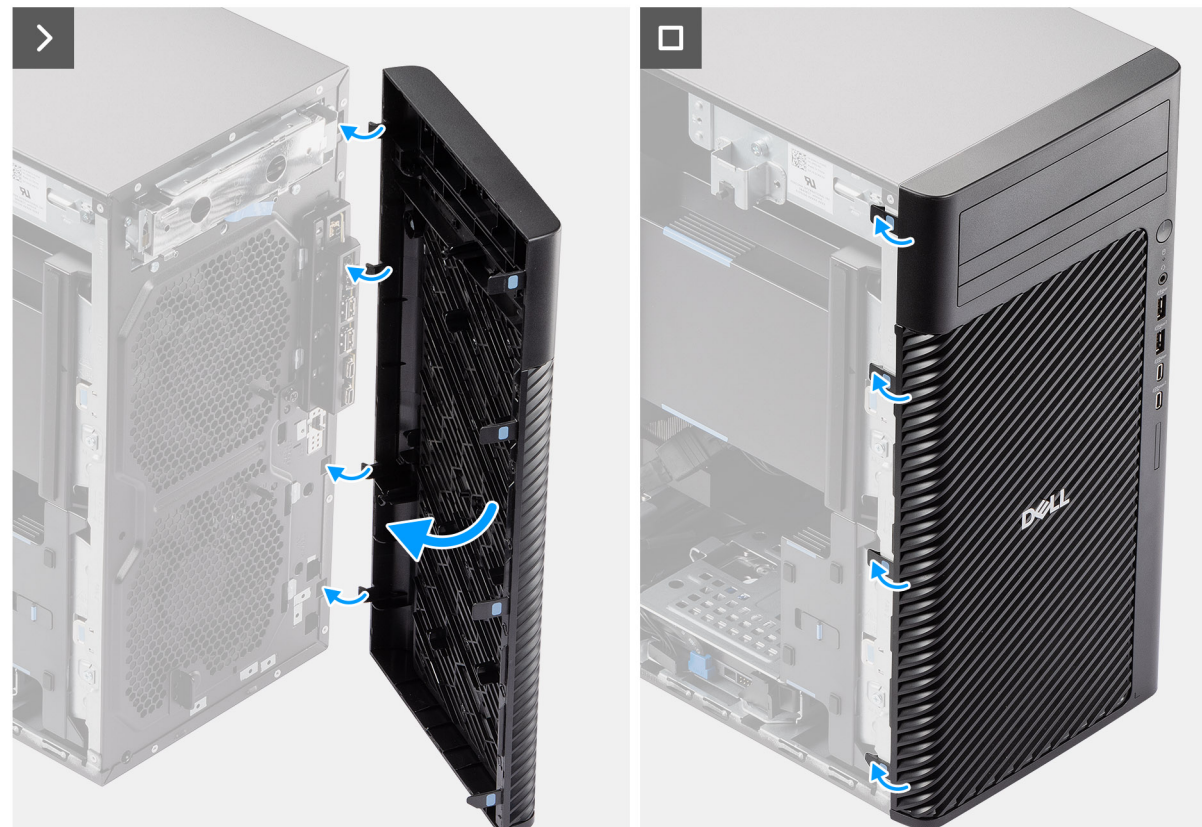

#### Ilustración 18. Instalación del bisel frontal

#### Pasos

- 1. Posicione el bisel frontal para alinear las lengüetas en el bisel con las ranuras del chasis.
- 2. Presione el bisel hasta que las lengüetas encajen en su lugar.

#### Siguientes pasos

- 1. Instale la cubierta lateral.
- 2. Siga el procedimiento que se describe en Después de manipular el interior de la computadora.

### Soporte de I/O frontal

### Extracción del soporte de I/O frontal

#### **Requisitos previos**

- 1. Siga los procedimientos que se describen en Antes de manipular el interior del equipo.
- 2. Quite la cubierta lateral.
- 3. Extraiga el bisel frontal.

En las imágenes a continuación, se indica la ubicación del soporte de I/O frontal y se proporciona una representación visual del procedimiento de extracción.

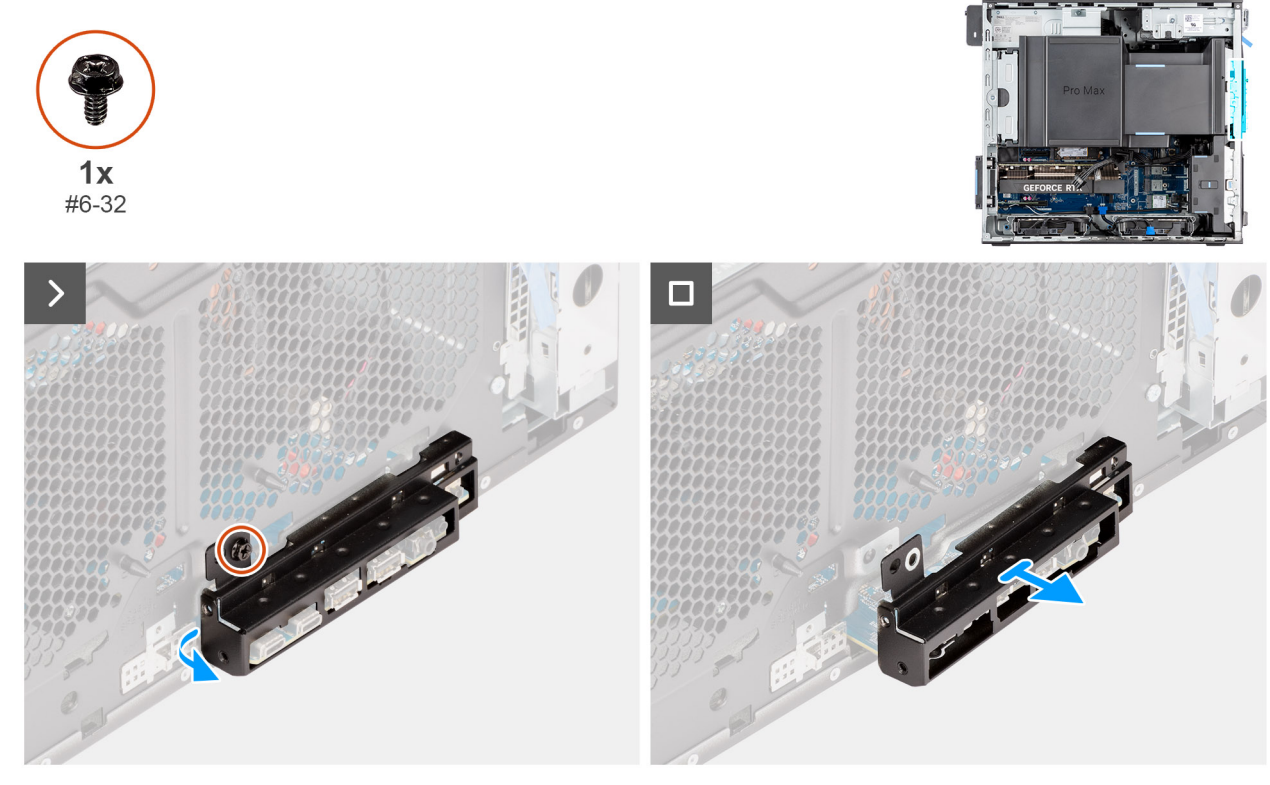

Ilustración 19. Extracción del soporte de I/O frontal

#### Pasos

- 1. Quite el tornillo (6-32) que fija el soporte de I/O frontal al chasis.
- 2. Deslice y quite el soporte de I/O frontal del chasis.

### Instalación del soporte de I/O frontal

#### **Requisitos previos**

Si va a reemplazar un componente, quite el componente existente antes de realizar el procedimiento de instalación.

#### Sobre esta tarea

En las imágenes a continuación, se indica la ubicación del soporte de I/O frontal y se proporciona una representación visual del procedimiento de instalación.

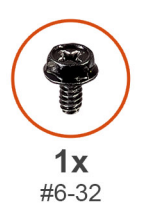

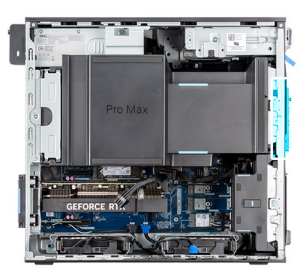

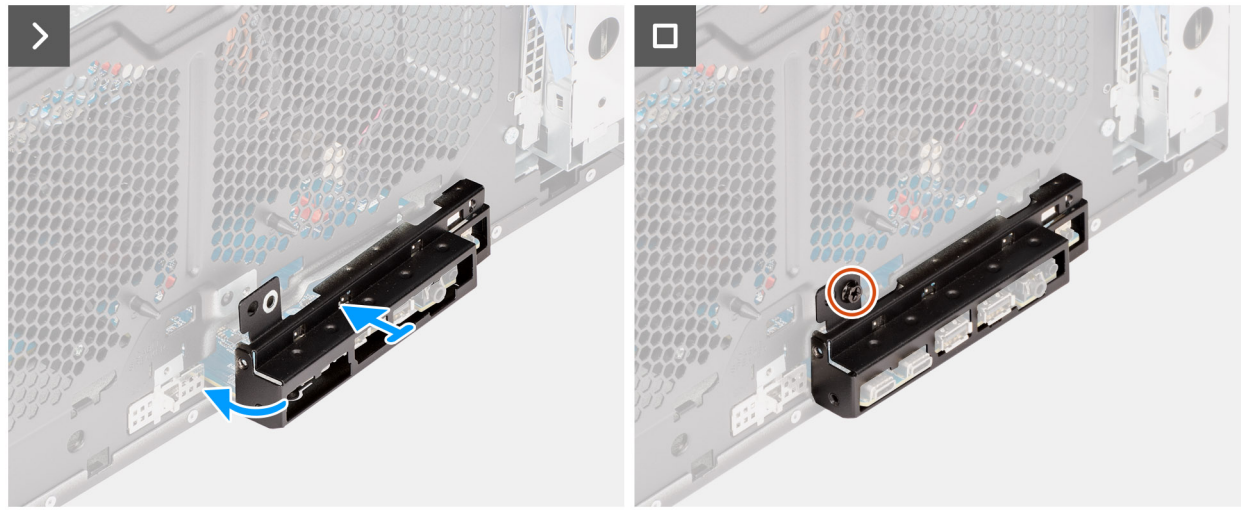

#### Ilustración 20. Instalación del soporte de I/O frontal

#### Pasos

- 1. Alinee y coloque el soporte de I/O frontal con la ranura de I/O del chasis.
- 2. Vuelva a colocar el tornillo (6-32) para fijar el soporte de I/O frontal al chasis.

#### Siguientes pasos

- 1. Instale el bisel frontal.
- 2. Instale la cubierta lateral.
- 3. Siga los procedimientos que se describen en Después de manipular el interior del equipo.

### Parlante interno

### Extracción del altavoz interno

PRECAUCIÓN: La información de esta sección de extracción está destinada únicamente a técnicos de servicio autorizados.

#### **Requisitos previos**

- 1. Siga los procedimientos que se describen en Antes de manipular el interior de la computadora.
- 2. Quite la cubierta lateral.
- 3. Extraiga la cubierta para flujo de aire.

(i) NOTA: Solo para computadoras con PSU de 1500 W.

#### Sobre esta tarea

En las imágenes a continuación, se indica la ubicación del altavoz y se proporciona una representación visual del procedimiento de extracción.

#### Ilustración 21. Extracción del altavoz interno

#### Pasos

- 1. Desconecte el cable del parlante interno del conector en la tarjeta madre.
- 2. Quite el cable del parlante interno a través de la hendidura del chasis.
- 3. Deslice y quite el parlante interno del chasis.

### Instalación del altavoz interno

PRECAUCIÓN: La información de esta sección de instalación está destinada únicamente a técnicos de servicio autorizados.

#### **Requisitos previos**

Si va a reemplazar un componente, quite el componente existente antes de realizar el procedimiento de instalación.

#### Sobre esta tarea

En las imágenes a continuación, se indica la ubicación del parlante y se proporciona una representación visual del procedimiento de instalación.

#### Ilustración 22. Instalación del altavoz interno

#### Pasos

- 1. Alinee los orificios del parlante interno con el poste de alineación del chasis.
- 2. Coloque el parlante interno en la ranura.
- 3. Coloque el cable del parlante interno a través de la hendidura de la parte frontal del chasis.
- 4. Conecte el cable del parlante interno al conector de la tarjeta madre.

#### Siguientes pasos

1. Instale la cubierta para flujo de aire.

(i) NOTA: Solo para computadoras con PSU de 1500 W.

- 2. Instale la cubierta lateral.
- 3. Siga el procedimiento que se describe en Después de manipular el interior de la computadora.

### Memoria

### Extracción del módulo de memoria

#### **Requisitos previos**

- 1. Siga los procedimientos que se describen en Antes de manipular el interior de la computadora.
- **2.** Quite la cubierta lateral.
- **3.** Extraiga la cubierta para flujo de aire.

(i) NOTA: Solo para computadoras con PSU de 1500 W.

#### Sobre esta tarea

En la imagen a continuación, se indica la ubicación del módulo de memoria y se proporciona una representación visual del procedimiento de extracción.

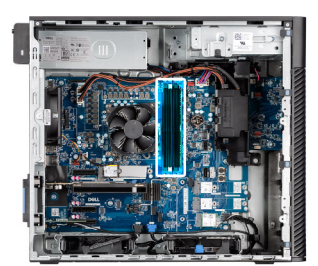

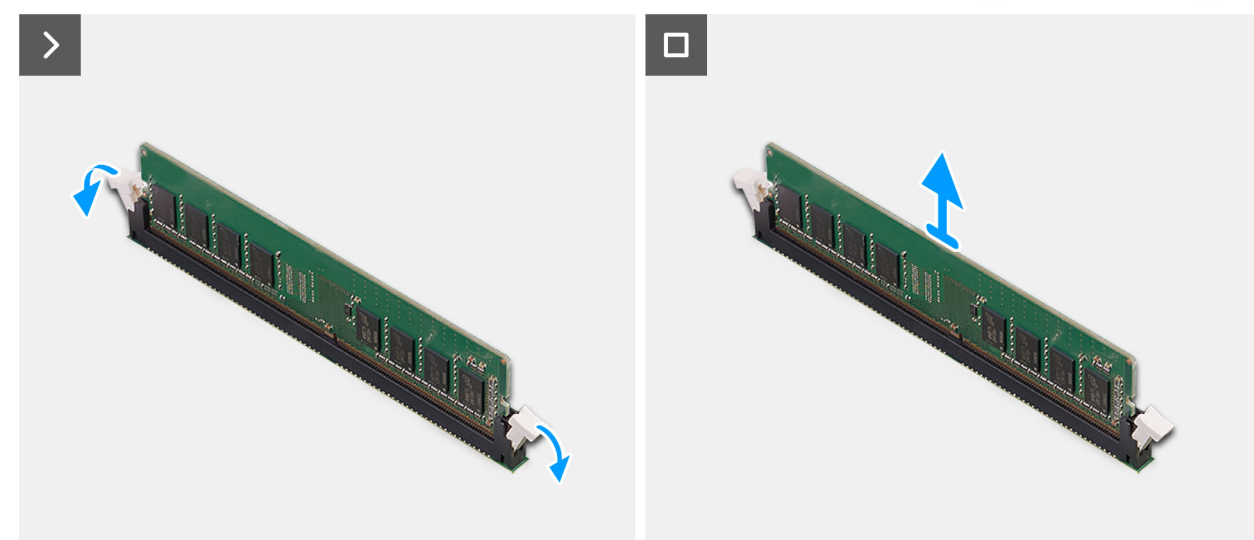

Ilustración 23. Extracción del módulo de memoria

#### Pasos

- 1. Tire de los ganchos de fijación en ambos lados del módulo de memoria hasta que el módulo salte.
- 2. Deslice y extraiga el módulo de memoria de su ranura.
  - PRECAUCIÓN: Para evitar que se produzcan daños en el módulo de memoria, sujete el módulo de memoria por los bordes. No toque los componentes ni los contactos metálicos del módulo de memoria, ya que las descargas electrostáticas (ESD) pueden causar daños graves en los componentes. Para obtener más información sobre la protección contra ESD, consulte Protección contra ESD.

### Instalación del módulo de memoria

#### **Requisitos previos**

Si va a reemplazar un componente, quite el componente existente antes de realizar el procedimiento de instalación.

#### Sobre esta tarea

En la imagen a continuación, se indica la ubicación del módulo de memoria y se proporciona una representación visual del procedimiento de instalación.

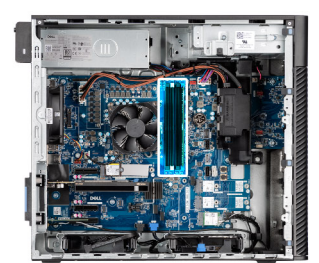

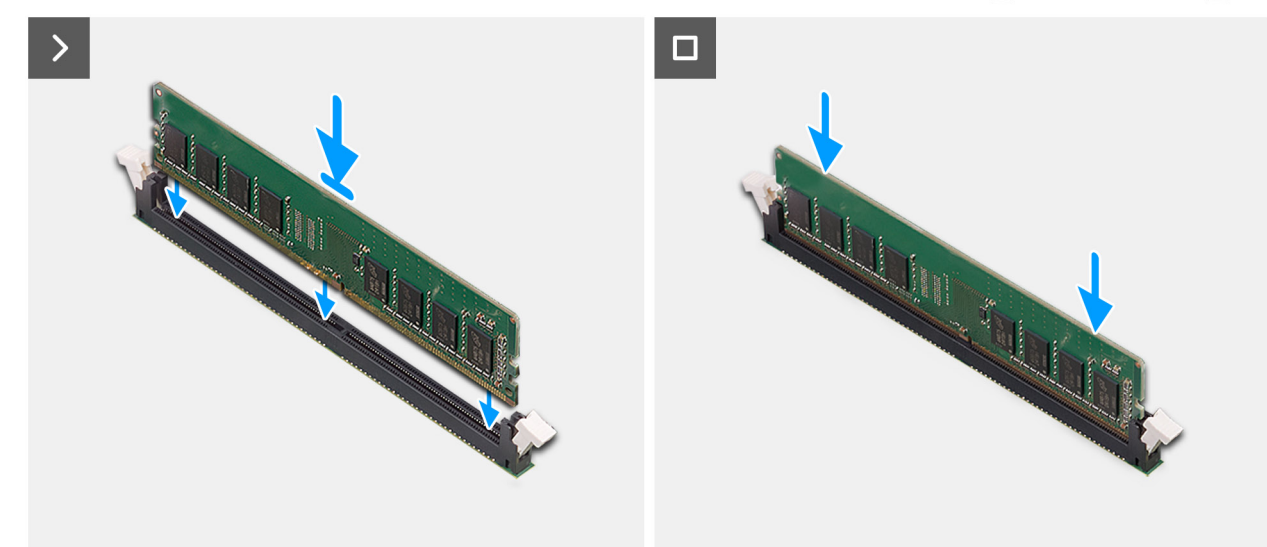

#### Ilustración 24. Instalación del módulo de memoria

#### Pasos

- 1. Alinee la muesca del módulo de memoria con la lengüeta de la ranura del módulo de memoria.
- 2. Deslice firmemente el módulo de memoria para introducirlo en la ranura en ángulo y presiónelo hasta que asegure en su sitio.
  - (i) NOTA: Si el módulo de memoria no está seguro, extraiga el módulo de memoria y vuelva a instalarlo.
  - PRECAUCIÓN: Para evitar que se produzcan daños en el módulo de memoria, sujete el módulo de memoria por los bordes. No toque los componentes ni los contactos metálicos del módulo de memoria, ya que las descargas electrostáticas (ESD) pueden causar daños graves en los componentes. Para obtener más información sobre la protección contra ESD, consulte Protección contra ESD.

#### Siguientes pasos

- 1. Instale la cubierta para flujo de aire.
- 2. Instale la cubierta lateral.
- 3. Siga el procedimiento que se describe en Después de manipular el interior de la computadora.

### Unidad de disco duro

### Extracción del ensamblaje de disco duro de 3,5 pulgadas (Bahía 1)

#### **Requisitos previos**

- 1. Siga los procedimientos que se describen en Antes de manipular el interior de la computadora.
- 2. Quite la cubierta lateral.
- 3. Extraiga el bisel frontal.

En las imágenes a continuación, se indica la ubicación del ensamblaje de disco duro de 3,5 pulgadas (Bahía 1) y se proporciona una representación visual del procedimiento de extracción.

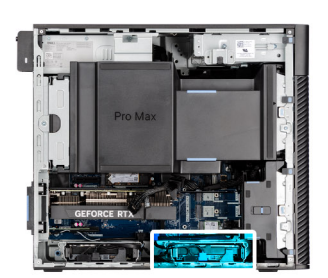

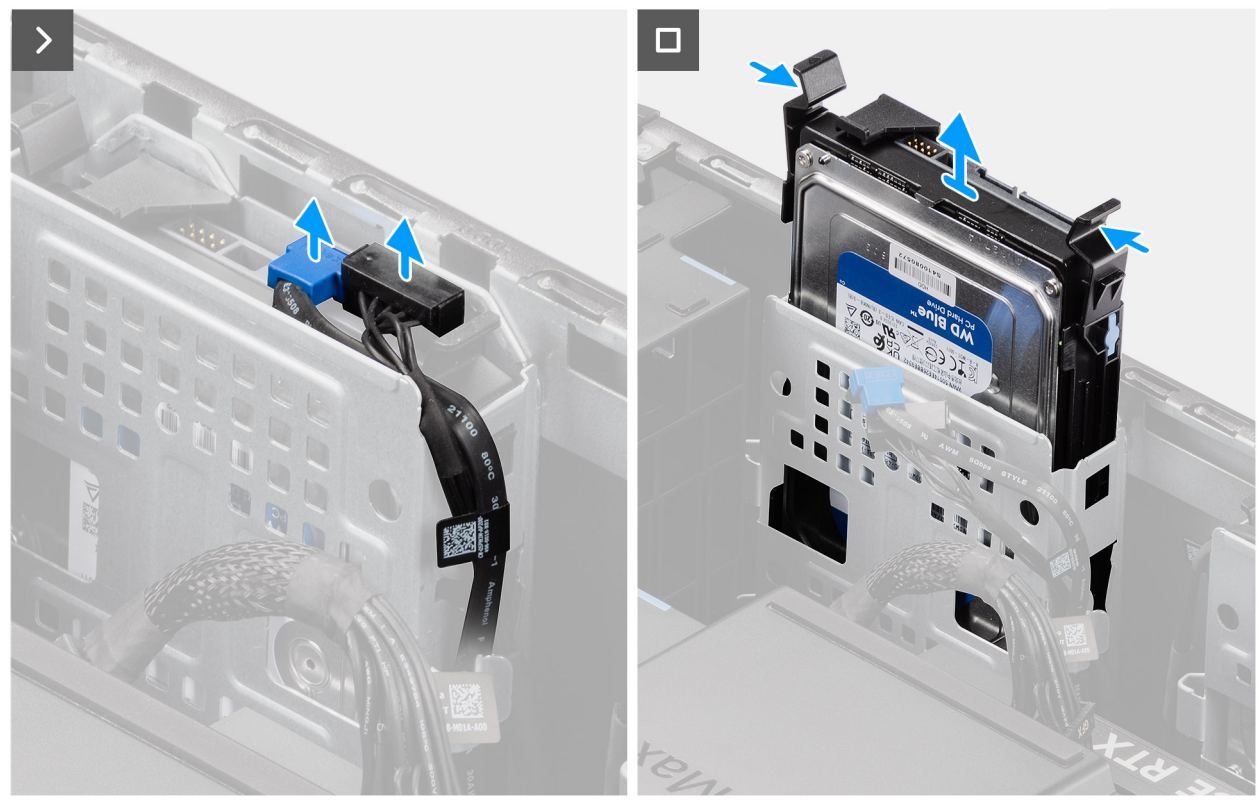

Ilustración 25. Extracción del ensamblaje de disco duro de 3,5 pulgadas de la bahía 1

#### Pasos

- 1. Desconecte los cables de alimentación y de datos del módulo del disco duro de 3,5 pulgadas.
- 2. Presione las lengüetas de seguridad para soltar el ensamblaje del disco duro del chasis.
- 3. Deslice el ensamblaje del disco duro para quitarlo del chasis.

## Extracción del ensamblaje de unidad de disco duro de 3,5 pulgadas (Bahía 2)

#### **Requisitos previos**

- 1. Siga los procedimientos que se describen en Antes de manipular el interior de la computadora.
- 2. Quite la cubierta lateral.
- **3.** Extraiga el bisel frontal.

En las imágenes a continuación, se indica la ubicación del ensamblaje de disco duro de 3,5 pulgadas (Bahía 2) y se proporciona una representación visual del procedimiento de extracción.

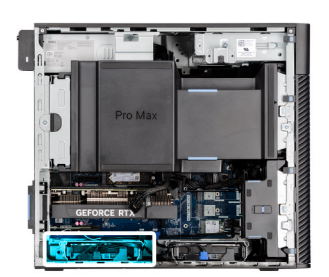

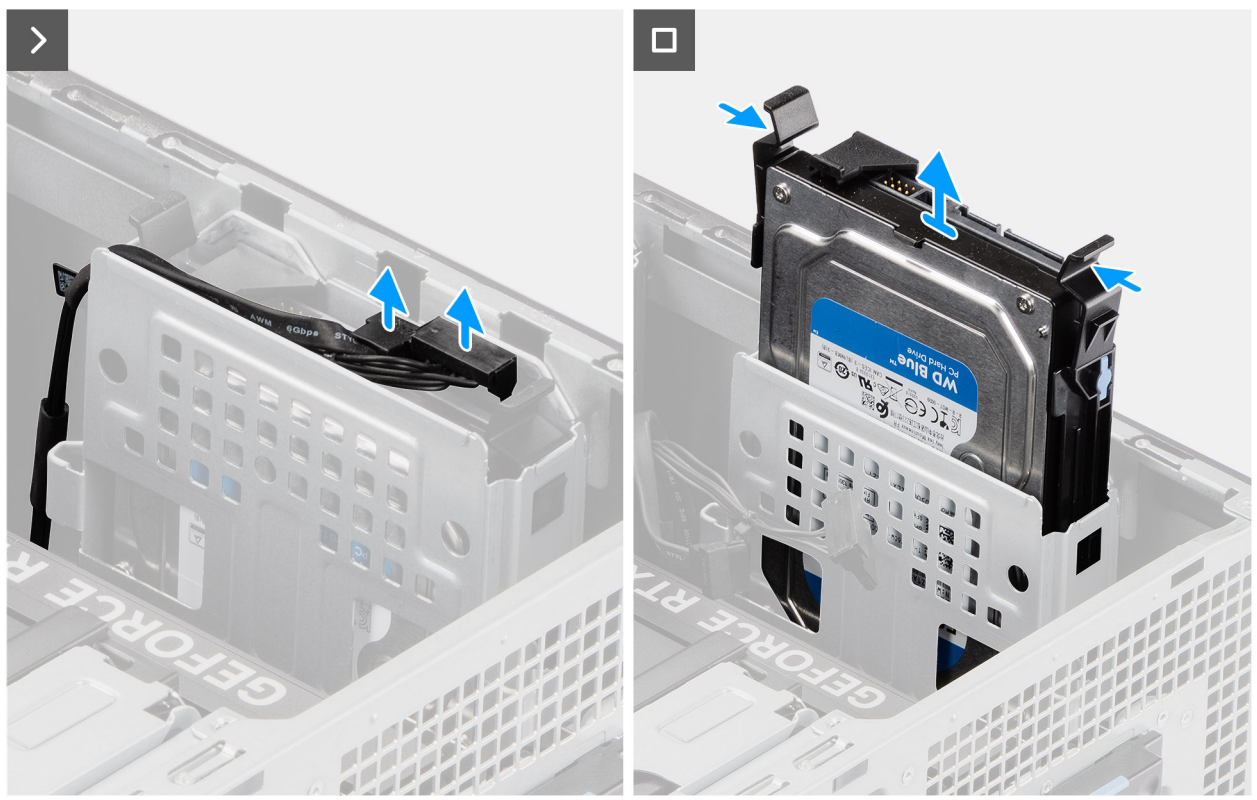

#### Ilustración 26. Extracción del ensamblaje de unidad de disco duro de 3,5 pulgadas (Bahía 2)

#### Pasos

- 1. Desconecte los cables de alimentación y de datos del módulo del disco duro de 3,5 pulgadas.
- 2. Presione las lengüetas de seguridad para soltar el ensamblaje del disco duro del chasis.
- 3. Deslice el ensamblaje del disco duro para quitarlo del chasis.

### Extracción del soporte de disco duro de 3,5 pulgadas

#### **Requisitos previos**

- 1. Siga los procedimientos que se describen en Antes de manipular el interior de la computadora.
- **2.** Quite la cubierta lateral.
- 3. Retire el ensamblaje de disco duro de 3,5 pulgadas (Bahía 1) o la ensamblaje de disco duro de 3,5 pulgadas (Bahía 2).

#### Sobre esta tarea

En las imágenes siguientes, se indica la ubicación del soporte de disco duro de 3,5 pulgadas y se brinda una representación visual del procedimiento de extracción.

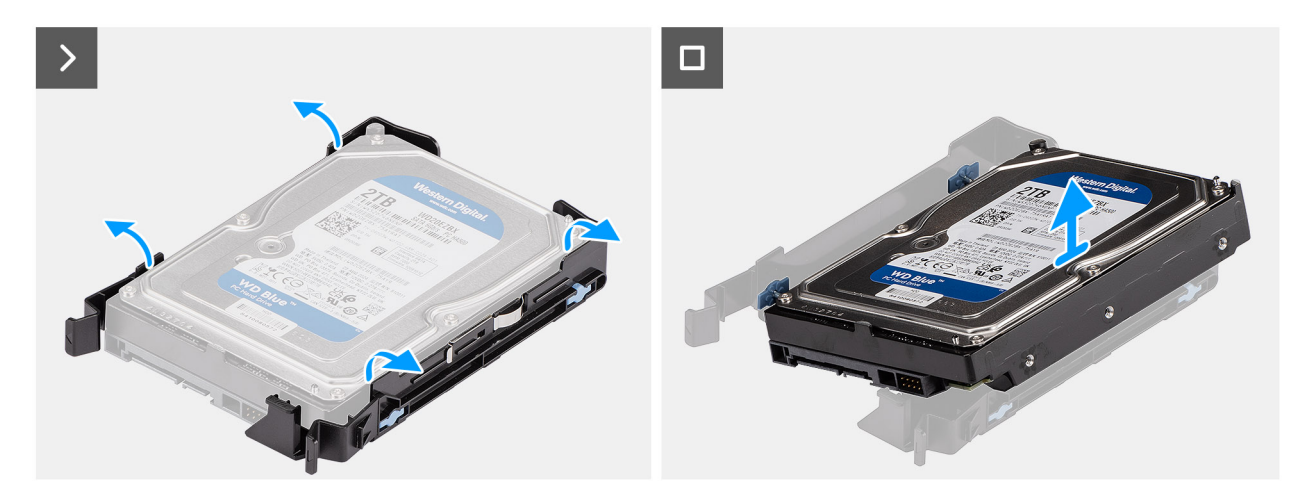

Ilustración 27. Extracción del soporte para unidad de disco duro de 3,5 pulgadas

- 1. Haga palanca en ambos lados del borde del soporte de disco duro a fin de soltar las lengüetas del soporte de las ranuras en el disco duro.
- 2. Levante y quite la unidad de disco duro del soporte de disco duro.

### Instalación del soporte de disco duro de 3,5 pulgadas

#### **Requisitos previos**

Si va a reemplazar un componente, quite el componente existente antes de realizar el procedimiento de instalación.

#### Sobre esta tarea

En las imágenes a continuación, se indica la ubicación del soporte del disco duro de 3,5 pulgadas y se proporciona una representación visual del procedimiento de instalación.

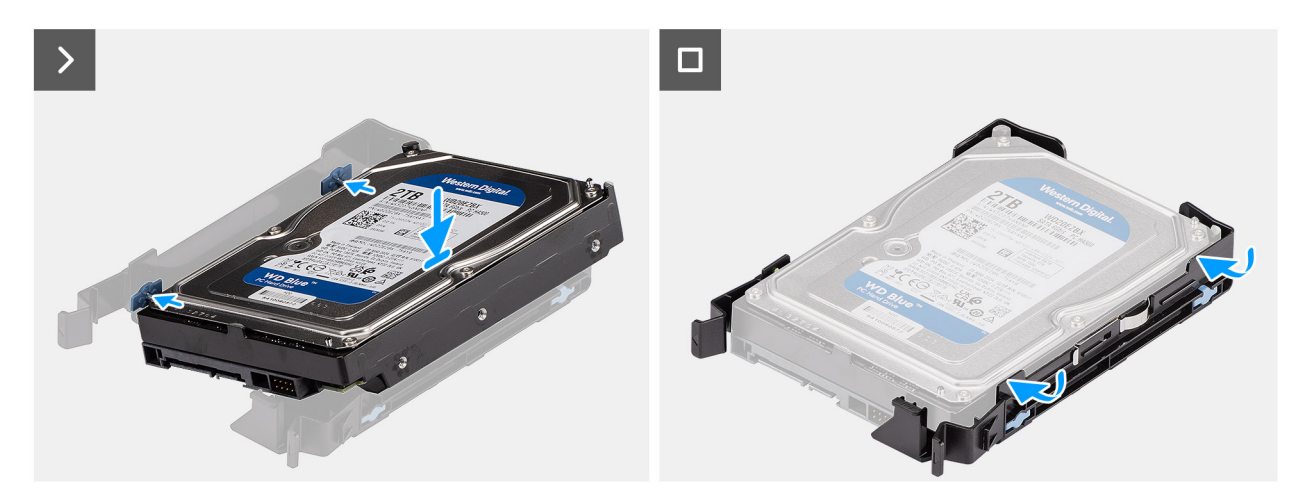

Ilustración 28. Instalación del soporte de disco duro de 3,5 pulgadas

- 1. Coloque el disco duro en el soporte de disco duro y alinee las lengüetas del soporte con las ranuras del disco duro.
- 2. Ajuste la unidad de disco duro en su soporte.

#### Siguientes pasos

- 1. Instale el ensamblaje de disco duro de 3,5 pulgadas (Bahía 1) o el ensamblaje de disco duro de 3,5 pulgadas (Bahía 2).
- 2. Instale la cubierta lateral.
- 3. Siga el procedimiento que se describe en Después de manipular el interior de la computadora.

### Instalación del ensamblaje del disco duro de 3,5 pulgadas (Bahía 2)

#### **Requisitos previos**

Si va a reemplazar un componente, quite el componente existente antes de realizar el procedimiento de instalación.

#### Sobre esta tarea

En las imágenes a continuación, se indica la ubicación del ensamblaje de disco duro de 3,5 pulgadas (Bahía 2) y se proporciona una representación visual del procedimiento de instalación.

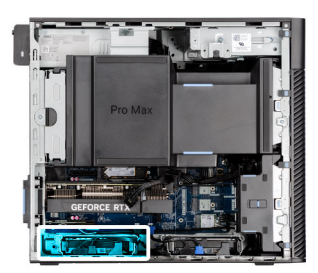

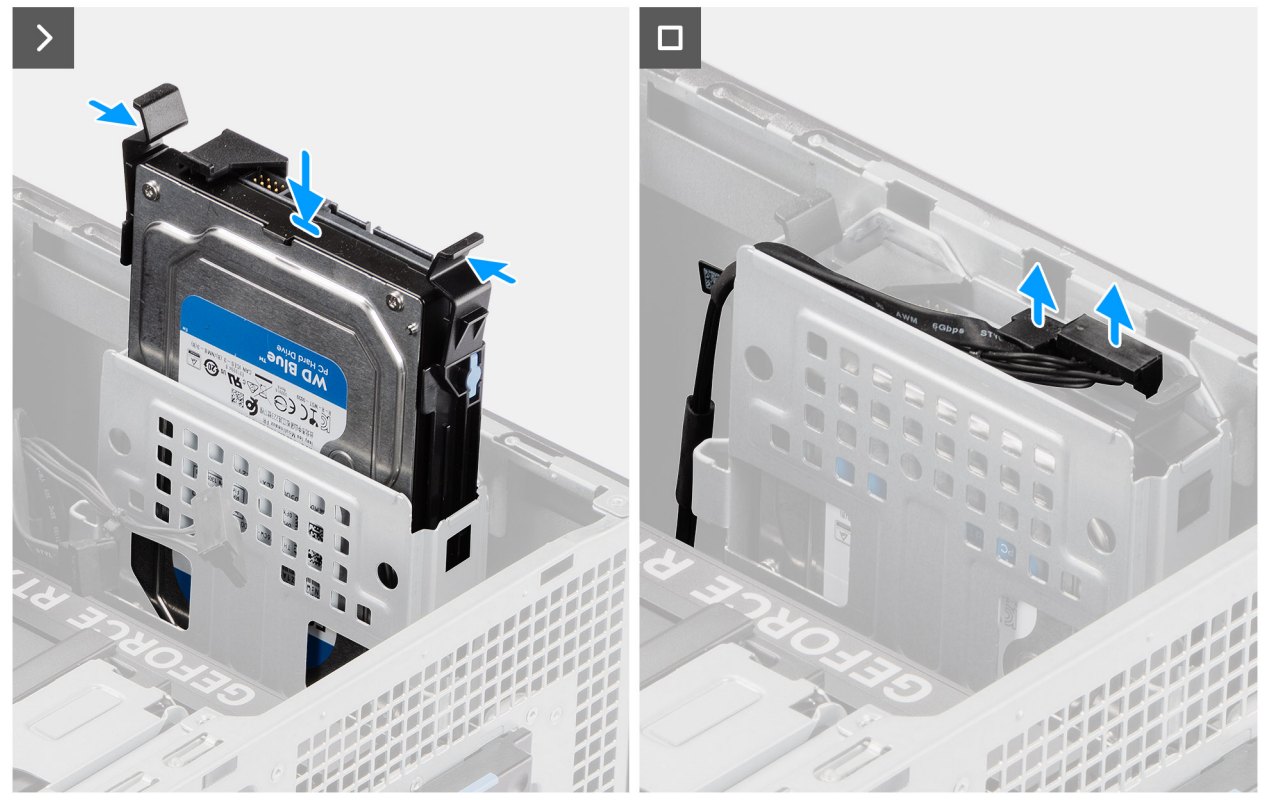

Ilustración 29. Instalación del ensamblaje del disco duro de 3,5 pulgadas (Bahía 2)

- 1. Deslice e inserte el ensamblaje de disco duro de 3,5 pulgadas en la ranura de disco duro.
- 2. Pase el cable de alimentación y el cable de datos por las guías de enrutamiento en el ensamblaje de disco duro y conecte los cables al disco duro.

#### Siguientes pasos

- 1. Instale el bisel frontal.
- 2. Instale la cubierta lateral.
- 3. Siga el procedimiento que se describe en Después de manipular el interior de la computadora.

## Instalación del ensamblaje de unidad de disco duro de 3,5 pulgadas (Bahía 1)

#### **Requisitos previos**

Si va a reemplazar un componente, quite el componente existente antes de realizar el procedimiento de instalación.

#### Sobre esta tarea

En las imágenes a continuación, se indica la ubicación del ensamblaje de disco duro de 3,5 pulgadas y se proporciona una representación visual del procedimiento de instalación.

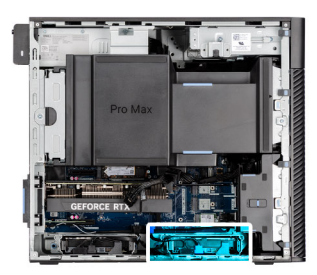

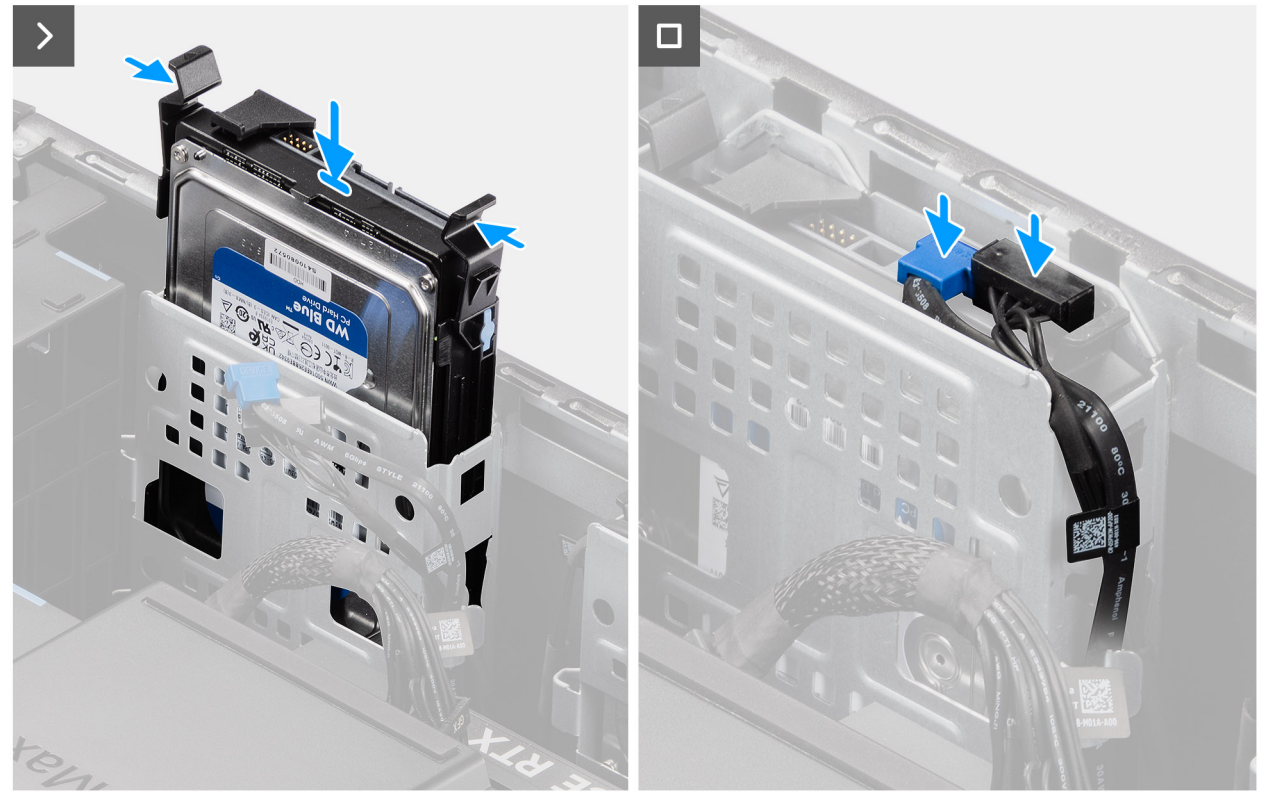

Ilustración 30. Instalación del ensamblaje de disco duro de 3,5 pulgadas desde la bahía 1

- 1. Deslice e inserte el ensamblaje de disco duro de 3,5 pulgadas en la ranura de disco duro.
- 2. Pase el cable de alimentación y el cable de datos por las guías de enrutamiento en el ensamblaje de disco duro y conecte los cables al disco duro.

#### Siguientes pasos

- 1. Instale el bisel frontal.
- 2. Instale la cubierta lateral.
- 3. Siga el procedimiento que se describe en Después de manipular el interior de la computadora.

### Unidad de estado sólido

### Extracción de la unidad de estado sólido PCIe M.2 2230

#### **Requisitos previos**

- 1. Siga los procedimientos que se describen en Antes de manipular el interior de la computadora.
- 2. Quite la cubierta lateral.
- **3.** Extraiga la cubierta para flujo de aire.

(i) NOTA: Solo para computadoras con PSU de 1500 W.

#### Sobre esta tarea

En las imágenes a continuación, se indica la ubicación de la unidad de estado sólido y se proporciona una representación visual del procedimiento de extracción.

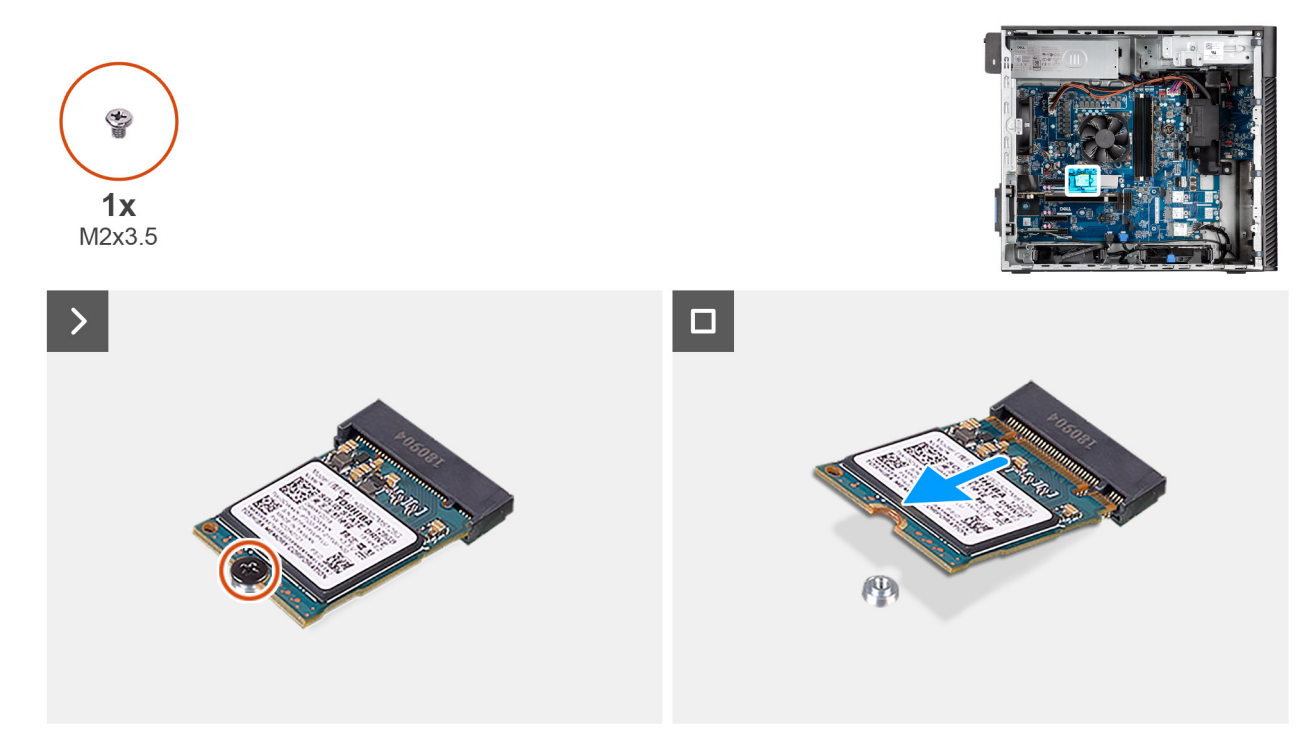

Ilustración 31. Extracción de la unidad de estado sólido PCIe M.2 2230

#### Pasos

- 1. Quite el tornillo (M2x3.5) que asegura la unidad de estado sólido a la tarjeta madre.
- 2. Deslice y levante la unidad de estado sólido para quitarla de la tarjeta madre.

### Instalación de la unidad de estado sólido PCIe M.2 2230

#### **Requisitos previos**

Si va a reemplazar un componente, quite el componente existente antes de realizar el procedimiento de instalación.

#### Sobre esta tarea

En las imágenes a continuación, se indica la ubicación de la unidad de estado sólido y se proporciona una representación visual del procedimiento de instalación.

() NOTA: Para las computadoras enviadas con una fuente de alimentación de 360 W, el SSD-2 debe instalarse con un ventilador de chasis frontal. Los clientes deben llamar al equipo de ventas de Dell para comprar el kit de SSD CUS y el ventilador de chasis frontal adicional. Siga los procedimientos para instalar el ventilador del chasis frontal.

NOTA: La instalación de la unidad de estado sólido en la ranura 1 requiere la instalación de un disipador de calor.

(i) NOTA: Siga los siguientes procedimientos para instalar la unidad de estado sólido en las ranuras SSD-1 y SSD-2.

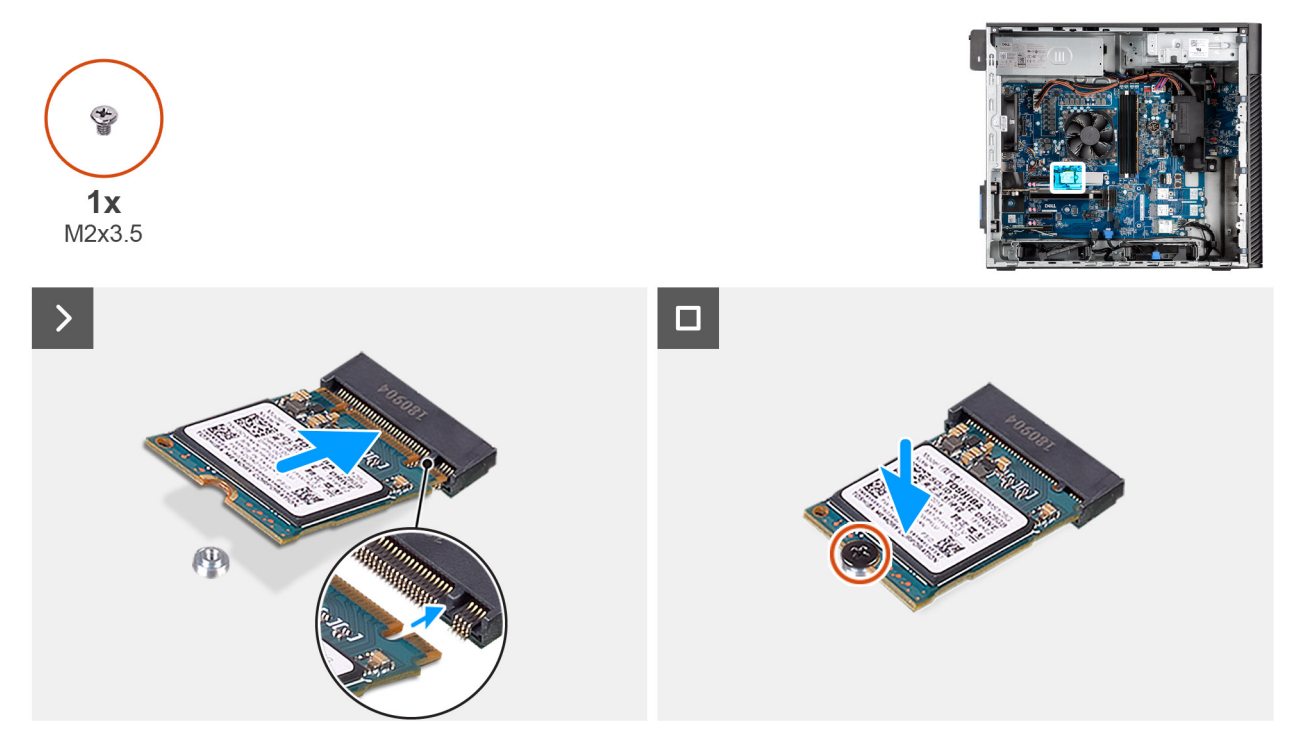

Ilustración 32. Instalación de la unidad de estado sólido PCIe M.2 2230

- 1. Alinee la muesca de la unidad de estado sólido con la lengüeta en el conector de la unidad de estado sólido.
- 2. Inserte la unidad de estado sólido en ángulo en la ranura de la tarjeta madre.

 NOTA: Cuando reemplace una unidad de estado sólido M.2 2280 por una unidad de estado sólido M.2 2230, asegúrese de mover la tuerca separadora a la posición de la ranura de unidad de estado sólido M.2 2230.

3. Reemplace el tornillo (M2x3.5) para asegurar la unidad de estado sólido M.2 2230 a la tarjeta madre.

#### Siguientes pasos

1. Instale la cubierta para flujo de aire.

(i) NOTA: Solo para computadoras con PSU de 1500 W.

- 2. Instale la cubierta lateral.
- 3. Siga el procedimiento que se describe en Después de manipular el interior de la computadora.

### Extracción de la unidad de estado sólido PCIe M.2 2280

#### **Requisitos previos**

- 1. Siga los procedimientos que se describen en Antes de manipular el interior de la computadora.
- **2.** Quite la cubierta lateral.
- **3.** Extraiga la cubierta para flujo de aire.

#### Sobre esta tarea

En las imágenes a continuación, se indica la ubicación de la unidad de estado sólido y se proporciona una representación visual del procedimiento de extracción.

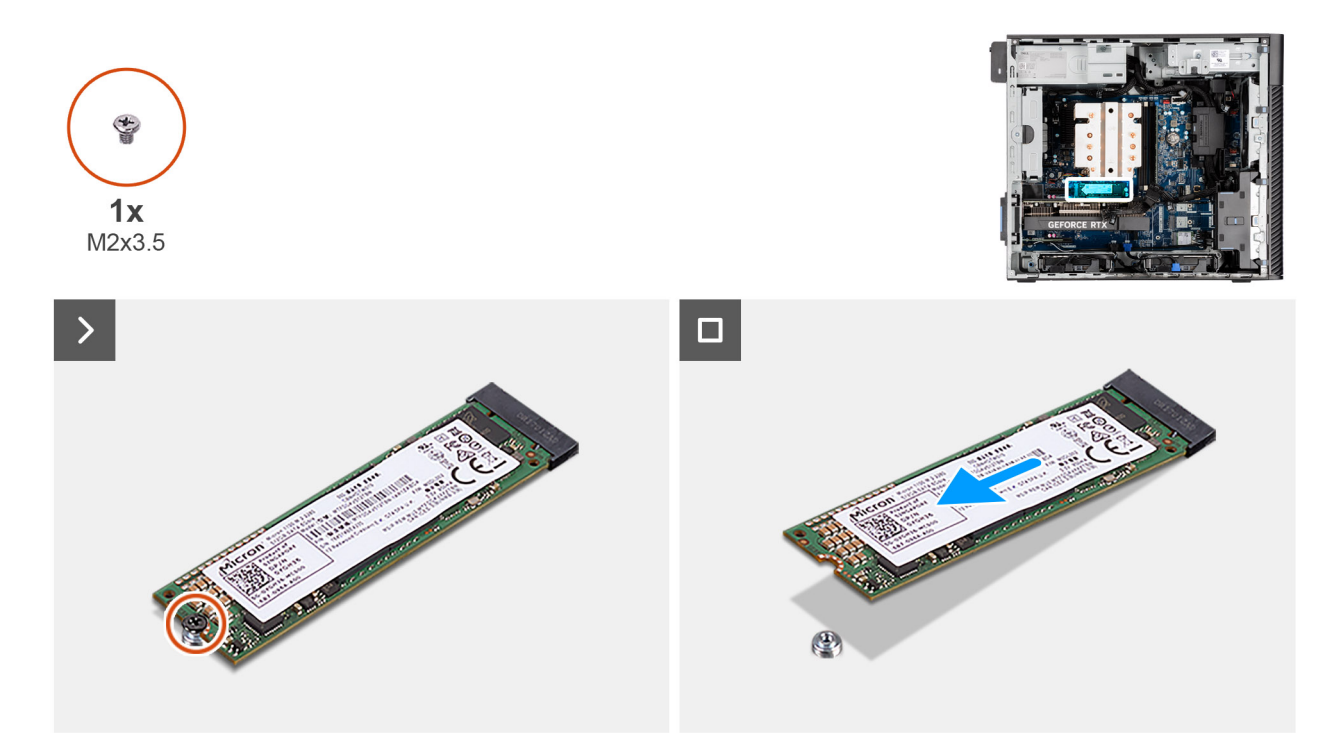

#### Ilustración 33. Extracción de la unidad de estado sólido PCIe M.2 2280

#### Pasos

- 1. Quite el tornillo (M2x3.5) que asegura la unidad de estado sólido a la tarjeta madre.
- 2. Deslice y levante la unidad de estado sólido para quitarla de la tarjeta madre.

### Instalación de la unidad de estado sólido PCIe M.2 2280

#### **Requisitos previos**

Si va a reemplazar un componente, quite el componente existente antes de realizar el procedimiento de instalación.

#### Sobre esta tarea

En las imágenes a continuación, se indica la ubicación de la unidad de estado sólido y se proporciona una representación visual del procedimiento de instalación.

() NOTA: Para las computadoras enviadas con una fuente de alimentación de 360 W, el SSD2 debe instalarse con un ventilador de chasis frontal. Los clientes deben llamar al equipo de ventas de Dell para comprar el kit de SSD CUS y el ventilador de chasis frontal adicional. Siga los procedimientos para instalar el ventilador del chasis frontal.

(i) NOTA: La instalación de la unidad de estado sólido en la ranura 1 requiere la instalación de un disipador de calor.

(i) NOTA: Siga los procedimientos descritos a continuación para instalar la unidad de estado sólido en las ranuras SSD-2 y SSD-3.

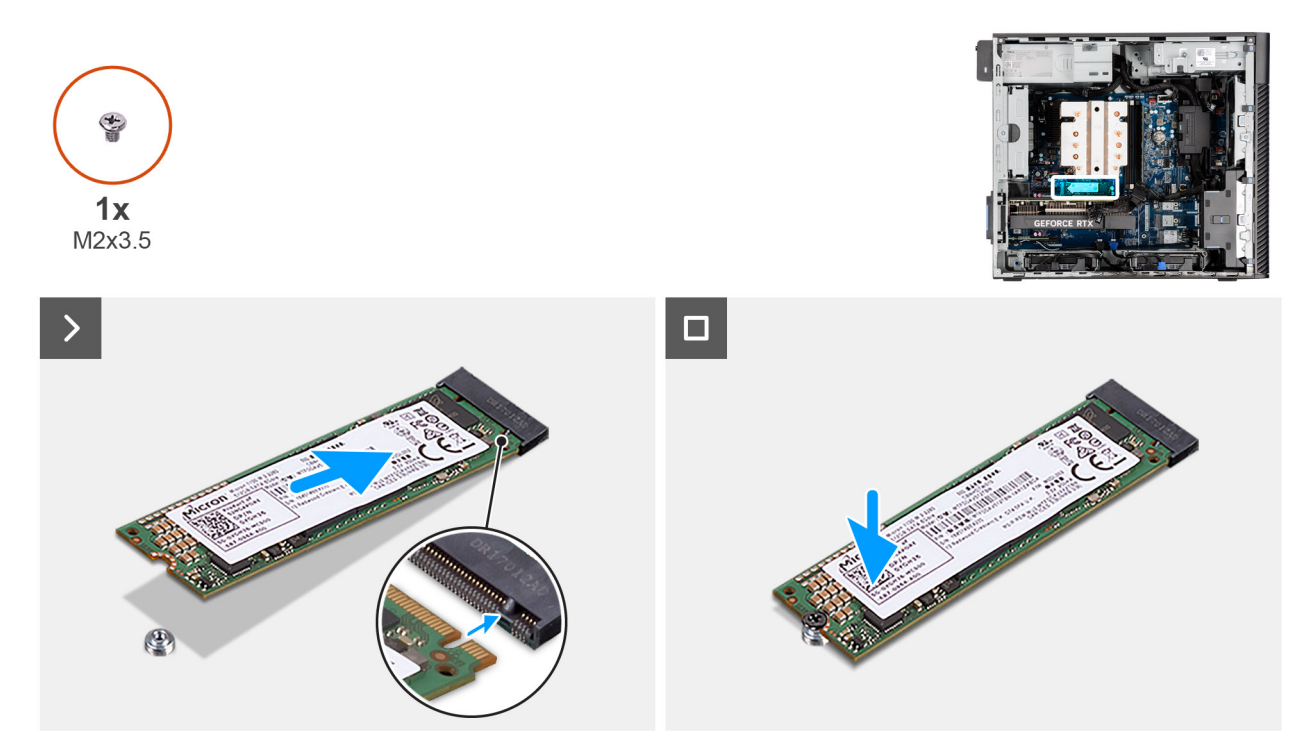

#### Ilustración 34. Instalación de la unidad de estado sólido PCIe M.2 2280

#### Pasos

- 1. Alinee la muesca de la unidad de estado sólido con la lengüeta en el conector de la unidad de estado sólido.
- 2. Inserte la unidad de estado sólido en la ranura de la tarjeta madre.

 NOTA: Cuando reemplace una unidad de estado sólido M.2 2230 por una unidad de estado sólido M.2 2280, asegúrese de mover la tuerca separadora a la posición de la ranura de unidad de estado sólido M.2 2280.

3. Reemplace el tornillo (M2x3.5) para asegurar la unidad de estado sólido M.2 2280 a la tarjeta madre.

(i) NOTA: Repita el procedimiento anterior para instalar las otras unidades de estado sólido.

#### Siguientes pasos

- 1. Instale la cubierta para flujo de aire.
- 2. Instale la cubierta lateral.
- 3. Siga el procedimiento que se describe en Después de manipular el interior de la computadora.

### Soporte final de la GPU

### Extracción del soporte del final de la GPU

#### **Requisitos previos**

- 1. Siga los procedimientos que se describen en Antes de manipular el interior de la computadora.
- 2. Quite la cubierta lateral.
- **3.** Extraiga la cubierta para flujo de aire.

(i) NOTA: Solo para computadoras con PSU de 1500 W.

(i) NOTA: El soporte del final de la GPU es un componente opcional que viene con ciertas configuraciones de GPU discretas. No viene con configuraciones de GPU integradas.

En las imágenes a continuación, se indica la ubicación del soporte del final de la GPU y se proporciona una representación visual del procedimiento de extracción.

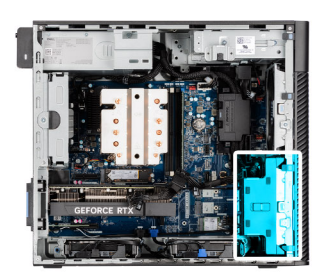

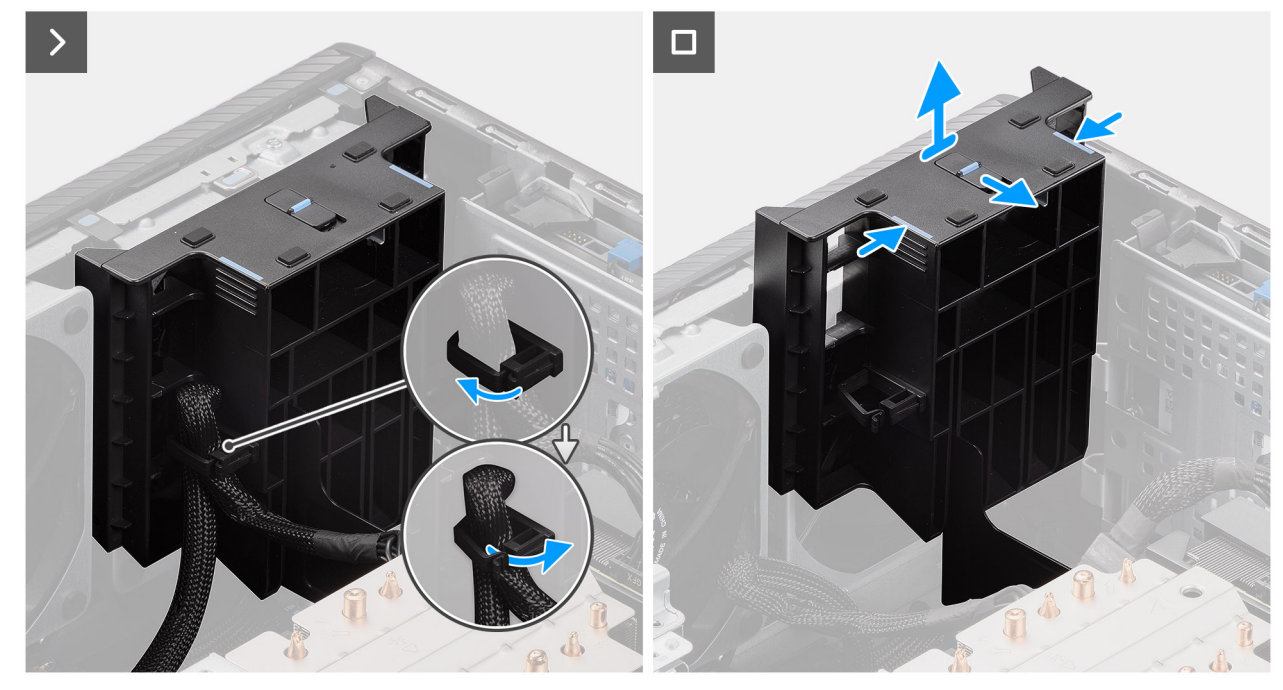

Ilustración 35. Extraiga el soporte del final de la GPU.

#### Pasos

- 1. Desconecte el cable de alimentación de la tarjeta gráfica del gancho de retención en el soporte del final de la GPU.
- 2. Deslice el pestillo para desbloquear la posición en el soporte final de la GPU.
- 3. Presione las lengüetas de retención en ambos lados del soporte del final de la GPU para soltarlo.
- 4. Levante el soporte del final de la GPU para quitarlo de la computadora.

### Instalación del soporte del final de la GPU

#### **Requisitos previos**

Si va a reemplazar un componente, quite el componente existente antes de realizar el procedimiento de instalación.

#### Sobre esta tarea

En las imágenes a continuación, se indica la ubicación del soporte del final de la GPU y se proporciona una representación visual del procedimiento de instalación.

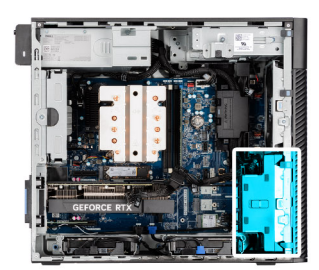

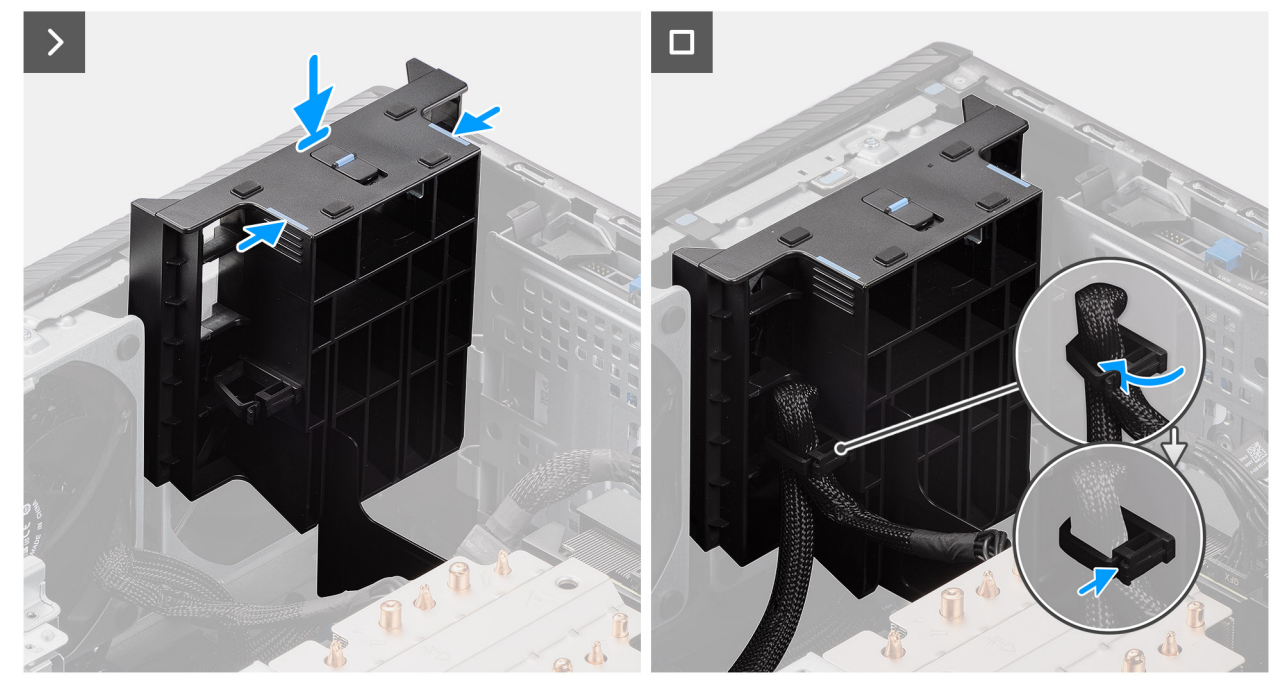

Ilustración 36. Instalación del soporte del final de la GPU

- 1. Posicione el soporte del final de la GPU para alinearlo con las ranuras del chasis de la computadora.
- 2. Presione el soporte del final de la GPU hasta que encaje en su lugar.
- 3. Deslice el pestillo para bloquear la posición en el soporte del final de la GPU.
- 4. Pase el cable de alimentación de la tarjeta gráfica a través del gancho de retención en el soporte del final de la GPU.
- 5. Presione y bloquee el gancho de retención para fijar el cable de alimentación de la tarjeta gráfica.

#### Siguientes pasos

1. Instale la cubierta para flujo de aire.

(i) NOTA: Solo para computadoras con PSU de 1500 W.

- 2. Instale la cubierta lateral.
- 3. Siga el procedimiento que se describe en Después de manipular el interior de la computadora.

### Tarjeta gráfica

### Extracción de la tarjeta gráfica

#### **Requisitos previos**

- 1. Siga los procedimientos que se describen en Antes de manipular el interior de la computadora.
- 2. Quite la cubierta lateral.

En las imágenes a continuación, se indica la ubicación de la tarjeta gráfica y se proporciona una representación visual del procedimiento de extracción.

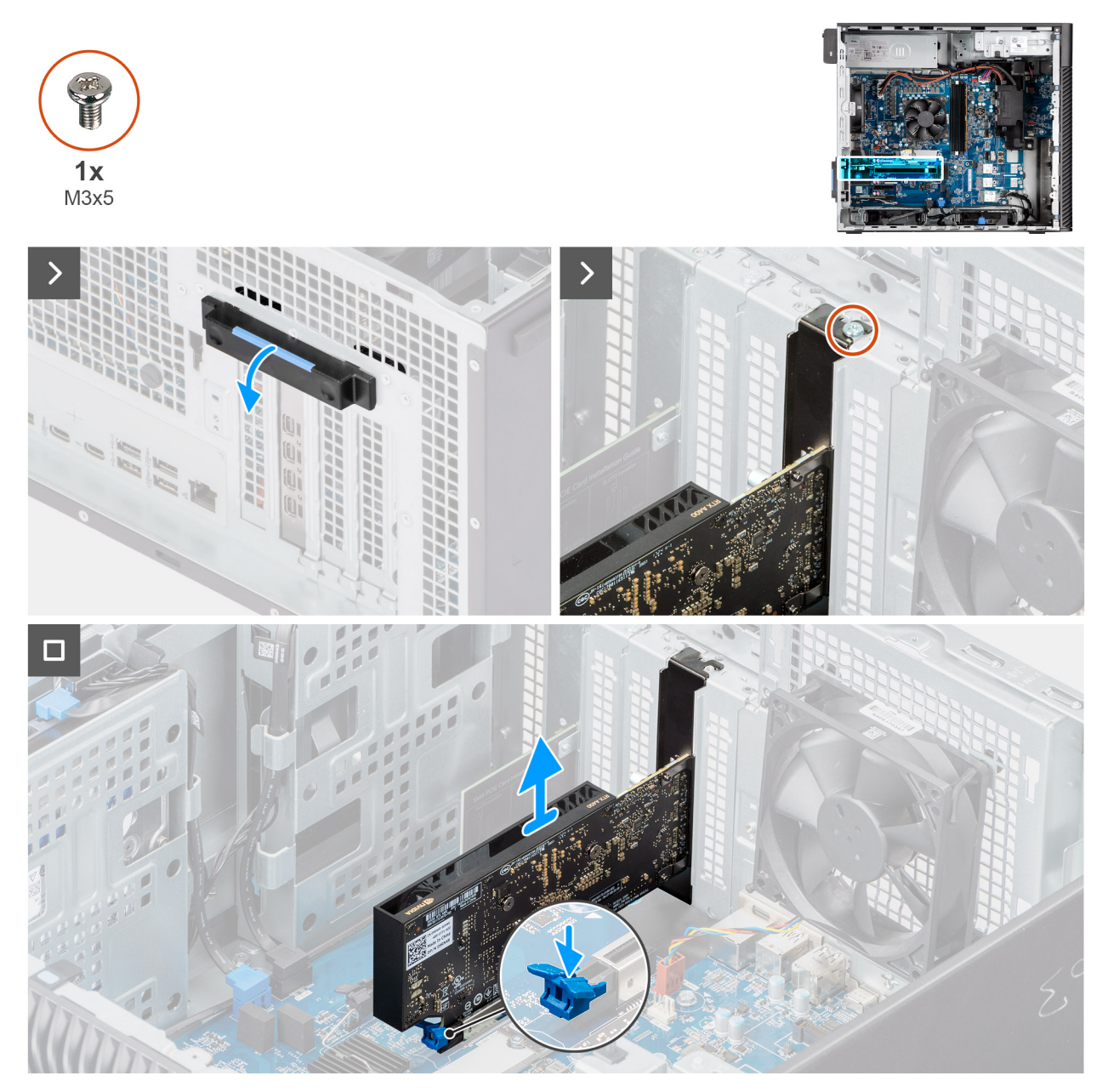

Ilustración 37. Extracción de la tarjeta gráfica

#### Pasos

- 1. Presione la lengüeta de tiro para abrir la puerta de PCle.
- 2. Quite el tornillo (M3x5) que fija la tarjeta gráfica a la ranura PCle.
- 3. Mantenga presionada la pestaña de fijación en la ranura de tarjeta gráfica y levante la tarjeta para quitarla de la ranura.
- 4. Inserte el relleno en blanco.
- 5. Levante la lengüeta de tiro para cerrar la puerta de PCle.

### Instalación de la tarjeta gráfica

#### **Requisitos previos**

Si va a reemplazar un componente, quite el componente existente antes de realizar el procedimiento de instalación.

#### Sobre esta tarea

En las imágenes a continuación, se indica la ubicación de la tarjeta gráfica y se proporciona una representación visual del procedimiento de instalación.

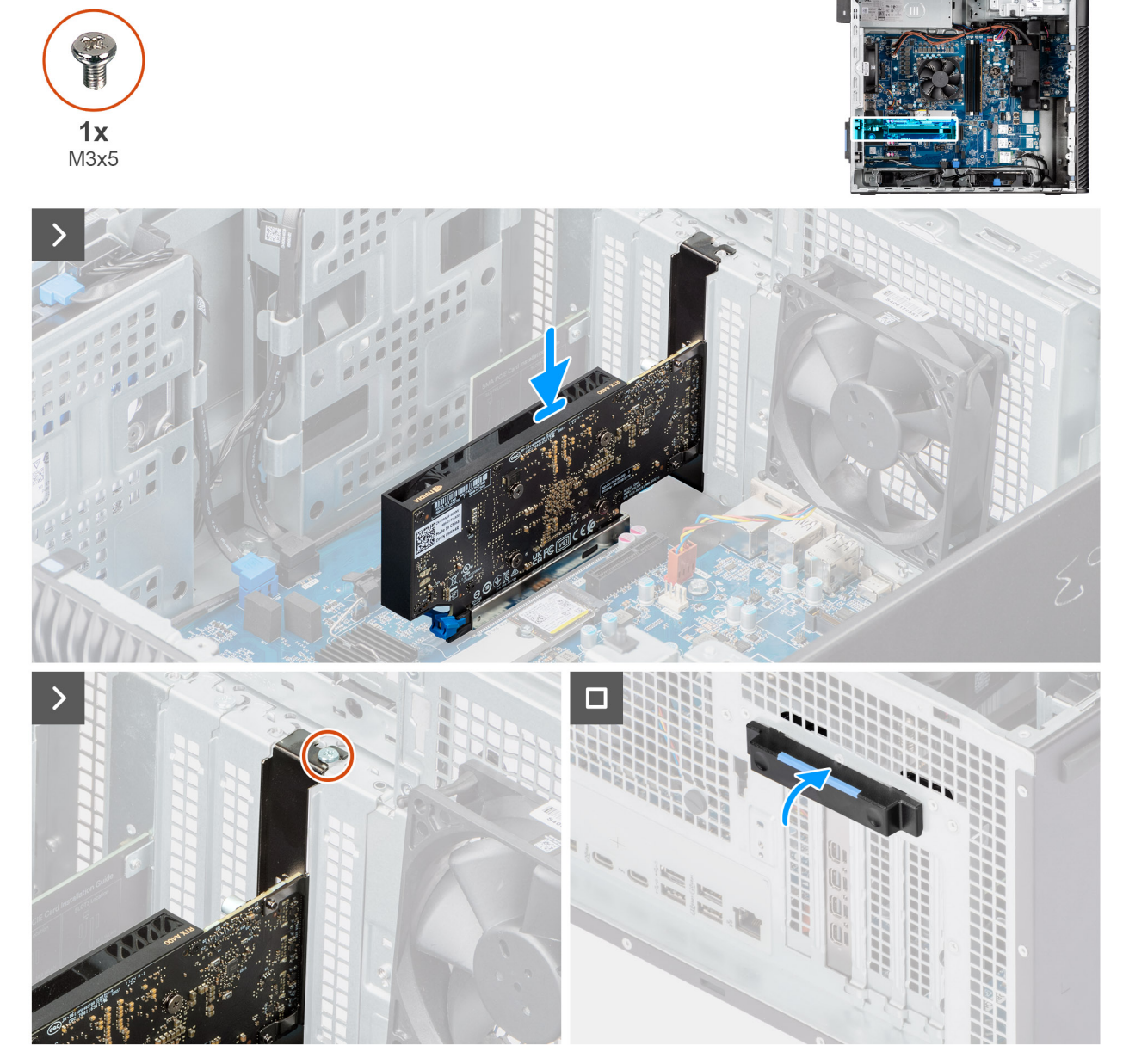

Ilustración 38. Instalación de la tarjeta gráfica

#### Pasos

- 1. Presione la lengüeta de tiro para abrir la puerta de PCle.
- 2. Quite el relleno.
- 3. Alinee la tarjeta gráfica con el conector de la tarjeta PCI-Express en la tarjeta madre del sistema.
- 4. Mediante el poste de alineación, conecte la tarjeta gráfica en el conector y presione firmemente hacia abajo. Asegúrese de que la tarjeta esté firmemente encajada.

- 5. Vuelva a colocar el tornillo (M3x5) que fija la tarjeta gráfica a la ranura de PCle.
- 6. Levante la lengüeta de tiro para cerrar la puerta de PCle.

#### Siguientes pasos

- 1. Instale la cubierta lateral.
- 2. Siga el procedimiento que se describe en Después de manipular el interior de la computadora.

### Extracción de la tarjeta gráfica encendida

#### **Requisitos previos**

- 1. Siga los procedimientos que se describen en Antes de manipular el interior de la computadora.
- **2.** Quite la cubierta lateral.
- **3.** Quite el soporte del final de la GPU

#### Sobre esta tarea

En las siguientes imágenes, se indica la ubicación de la tarjeta gráfica con alimentación y se proporciona una representación visual del procedimiento de extracción.

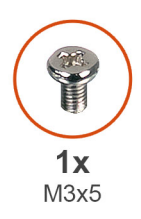

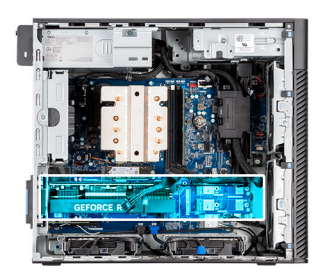

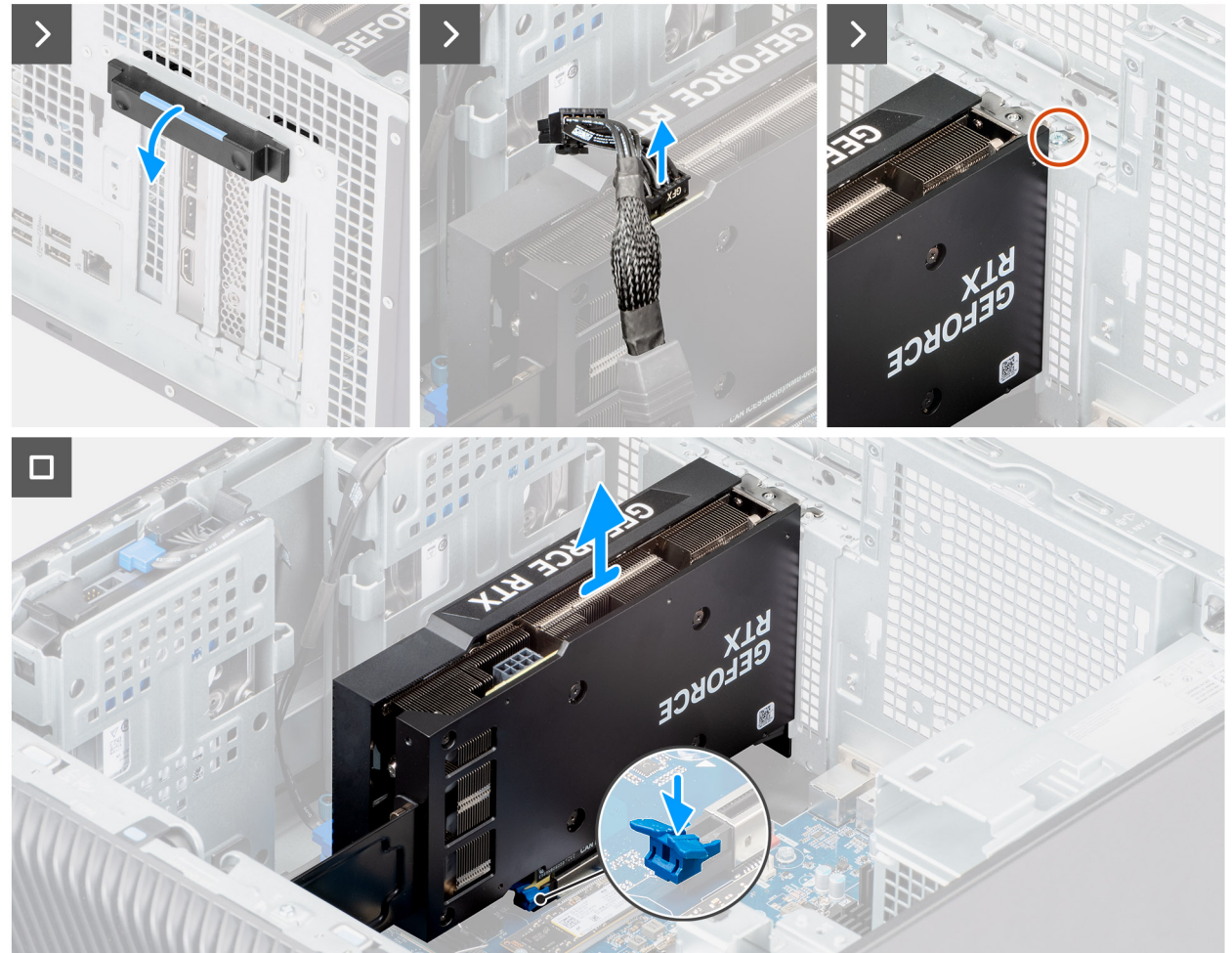

#### Ilustración 39. Extracción de la tarjeta gráfica encendida

#### Pasos

- 1. Presione la pestaña de tiro para abrir la puerta de PCle.
- 2. Desconecte el cable de alimentación del conector en la tarjeta gráfica con alimentación.
- **3.** Quite el tornillo (M3x5) que fija la tarjeta gráfica a la ranura PCle.
- 4. Mantenga presionada la lengüeta de seguridad en la ranura de la tarjeta gráfica encendida y levante la tarjeta para quitarla de la ranura.
- 5. Levante la lengüeta de tiro para cerrar la puerta de PCle.

### Instalación de la tarjeta gráfica encendida

#### **Requisitos previos**

Si va a reemplazar un componente, quite el componente existente antes de realizar el procedimiento de instalación.

En la siguiente imagen, se indica la ubicación de la tarjeta gráfica con alimentación y se proporciona una representación visual del procedimiento de instalación.

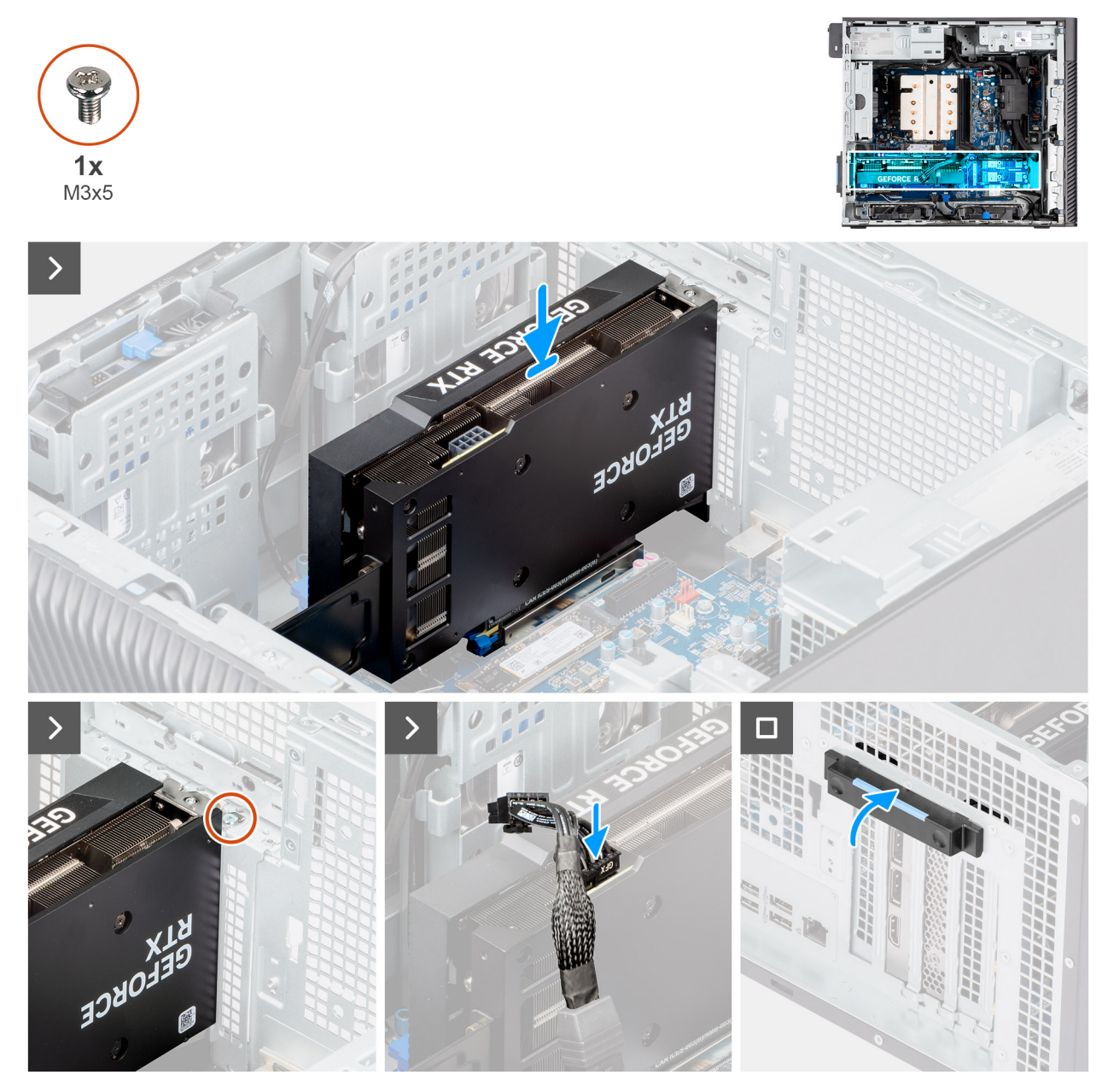

Ilustración 40. Instalación de la tarjeta gráfica encendida

#### Pasos

- 1. Alinee la tarjeta gráfica con el conector de la tarjeta PCI-Express en la tarjeta madre del sistema.
- 2. Mediante el poste de alineación, conecte la tarjeta gráfica en el conector y presione firmemente hacia abajo. Asegúrese de que la tarjeta esté firmemente encajada.
- **3.** Vuelva a colocar el tornillo (M3x5) que fija la tarjeta gráfica a la ranura de PCle.
- 4. Conecte el cable de alimentación al conector en la tarjeta gráfica con alimentación.
- 5. Levante la lengüeta de tiro para cerrar la puerta de PCle.

#### Siguientes pasos

- 1. Instale el soporte del final de la GPU.
- 2. Instale la cubierta lateral.

3. Siga el procedimiento que se describe en Después de manipular el interior de la computadora.

### Tarjeta inalámbrica

### Extracción de la tarjeta inalámbrica

#### **Requisitos previos**

- 1. Siga los procedimientos que se describen en Antes de manipular el interior de la computadora.
- 2. Quite la cubierta lateral.
- **3.** Extraiga la cubierta para flujo de aire.

(i) NOTA: Solo para computadoras con PSU de 1500 W.

#### Sobre esta tarea

En la imagen a continuación, se indica la ubicación de la tarjeta inalámbrica y se proporciona una representación visual del procedimiento de extracción.

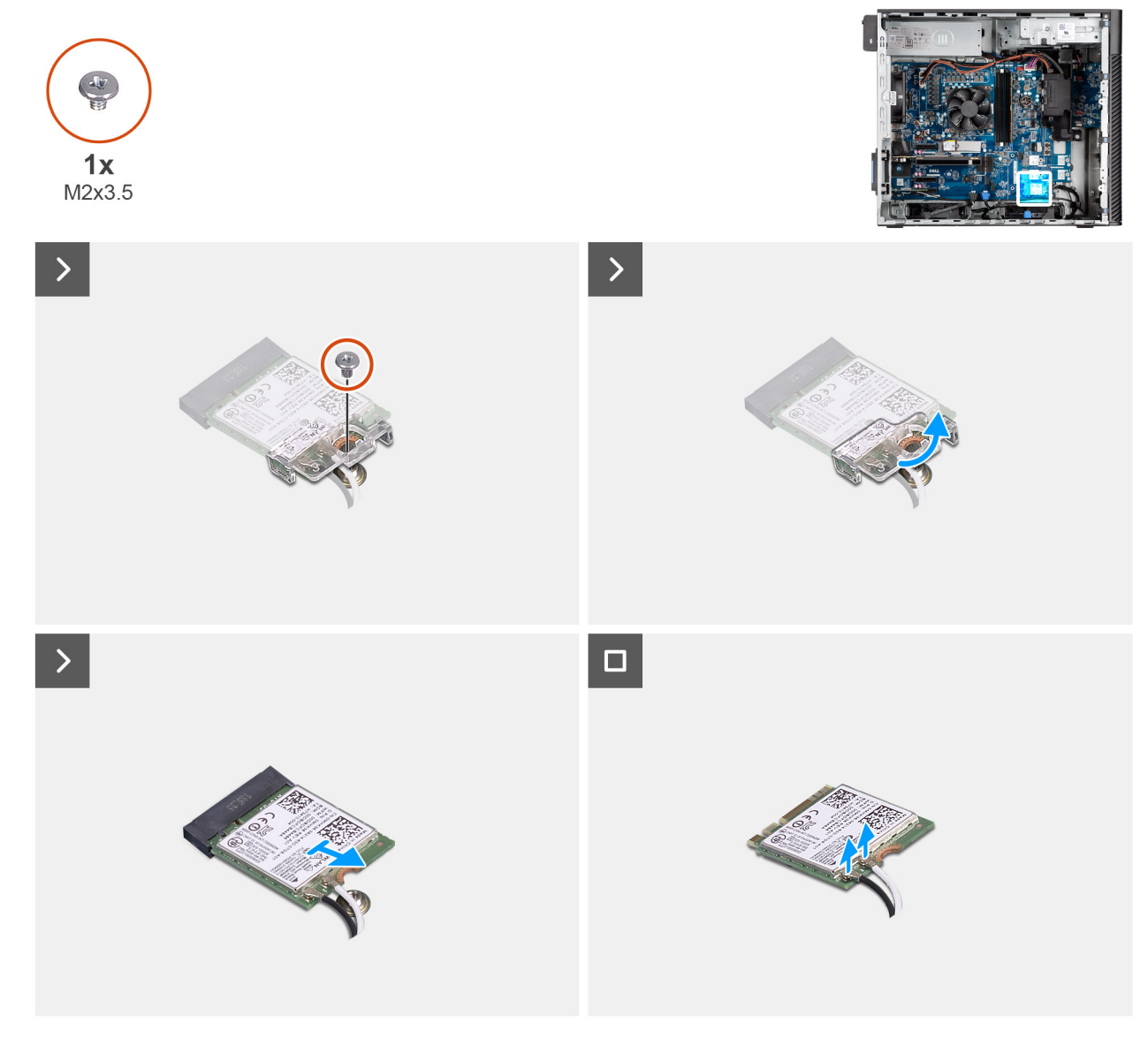

Ilustración 41. Extracción de la tarjeta inalámbrica

- 1. Quite el tornillo (M2x3.5) que fija la tarjeta inalámbrica a la tarjeta madre.
- 2. Deslice y extraiga el soporte de la tarjeta inalámbrica de la tarjeta inalámbrica.
- 3. Desconecte los cables de antena de la tarjeta inalámbrica.
- 4. Deslice y quite en ángulo la tarjeta inalámbrica de la ranura de tarjeta correspondiente (M.2 WLAN).

### Instalación de la tarjeta inalámbrica

#### **Requisitos previos**

Si va a reemplazar un componente, quite el componente existente antes de realizar el proceso de instalación.

#### Sobre esta tarea

En la imagen a continuación, se indica la ubicación de la tarjeta inalámbrica y se proporciona una representación visual del procedimiento de instalación.

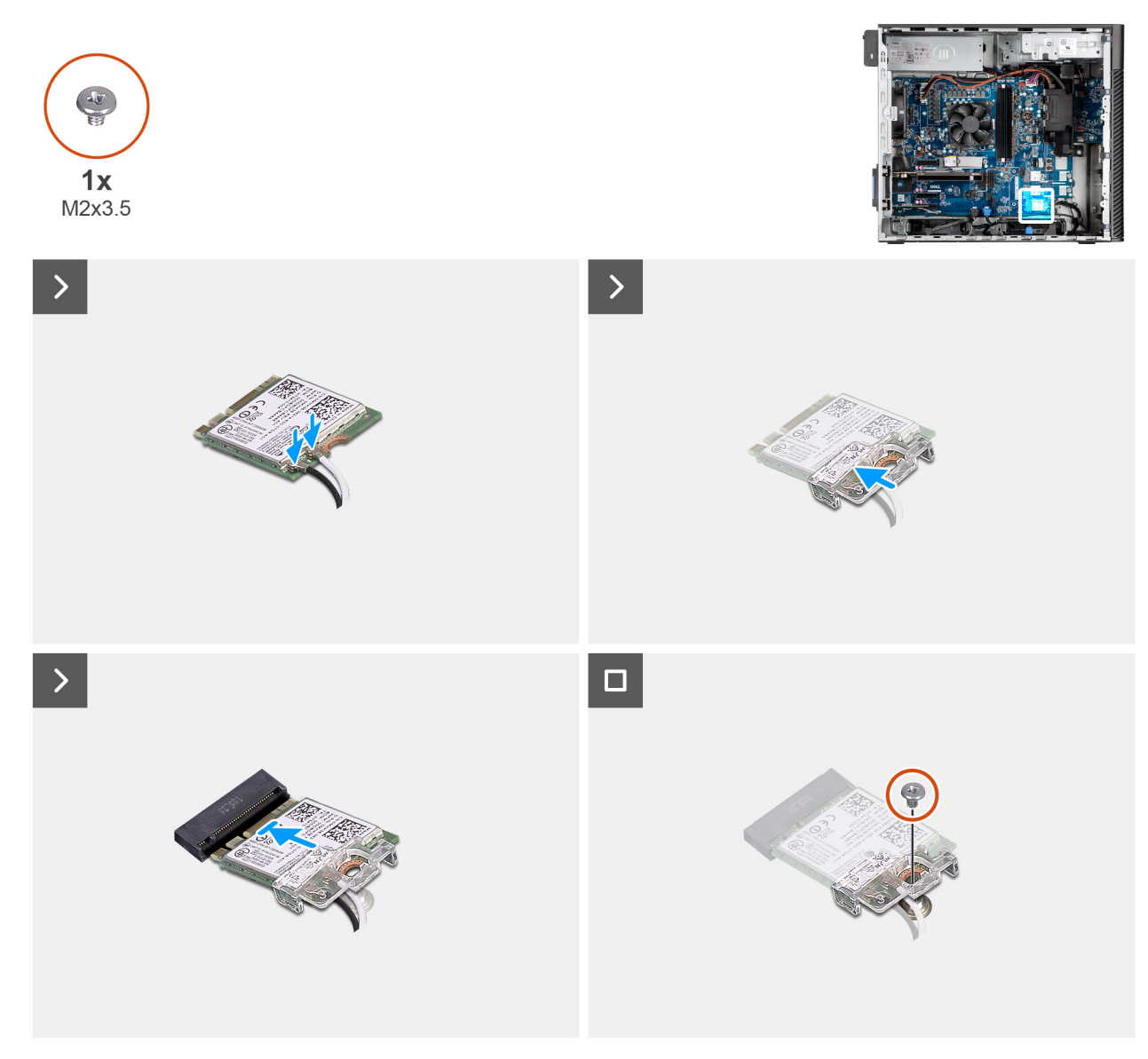

Ilustración 42. Instalación de la tarjeta inalámbrica

#### Pasos

1. Conecte los cables de la antena a la tarjeta inalámbrica.

#### Tabla 24. Esquema de colores de los cables de la antena

| Conector de la tarjeta<br>inalámbrica | Colores de los cables<br>de antena | Marcado de serigrafía |                      |
|---------------------------------------|------------------------------------|-----------------------|----------------------|
| Principal                             | Blanco                             | PRINCIPAL             | △ (triángulo blanco) |
| Auxiliar                              | Negro                              | AUX                   | ▲ (triángulo negro)  |

- 2. Deslice y coloque el soporte de la tarjeta inalámbrica en la tarjeta inalámbrica.
- 3. Alinee la muesca de la tarjeta inalámbrica con la lengüeta de la ranura de tarjeta inalámbrica (M.2 WLAN).
- 4. Deslice la tarjeta inalámbrica formando un ángulo con la ranura de tarjeta inalámbrica.
- 5. Reemplace el tornillo (M2x3.5) que fija la tarjeta inalámbrica a la tarjeta madre del sistema.

#### Siguientes pasos

1. Instale la cubierta para flujo de aire.

(i) NOTA: Solo para computadoras con PSU de 1500 W.

- 2. Instale la cubierta lateral.
- 3. Siga el procedimiento que se describe en Después de manipular el interior de la computadora.

### Interruptor de intrusión

### Extracción del switch de intrusiones

#### **Requisitos previos**

- 1. Siga los procedimientos que se describen en Antes de manipular el interior de la computadora.
- 2. Quite la cubierta lateral.
- **3.** Extraiga la cubierta para flujo de aire.

(i) NOTA: Solo para computadoras con PSU de 1500 W.

#### Sobre esta tarea

En las imágenes a continuación, se indica la ubicación del switch de intrusiones y se proporciona una representación visual del procedimiento de extracción.

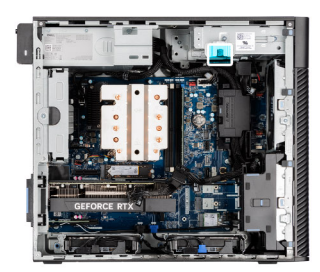

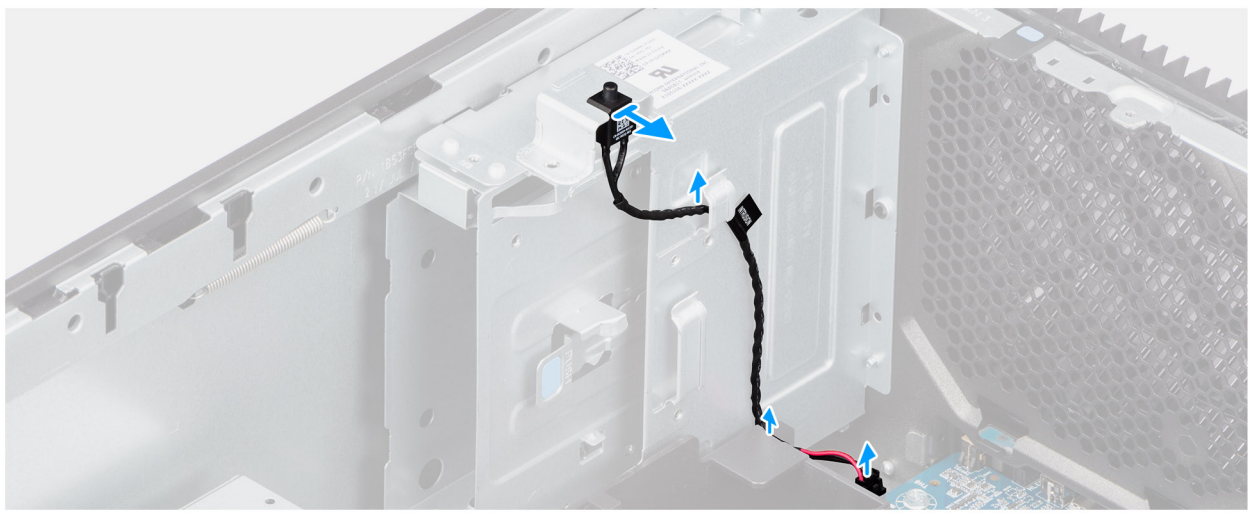

#### Ilustración 43. Extracción del switch de intrusiones

#### Pasos

- 1. Desconecte el cable del switch de intrusiones del conector de la tarjeta madre y retírelo de la guía de enrutamiento.
- 2. Deslice y quite el switch de intrusión en el chasis.

### Instalación del interruptor de intrusiones

#### **Requisitos previos**

Si va a reemplazar un componente, quite el componente existente antes de realizar el procedimiento de instalación.

#### Sobre esta tarea

En la imagen a continuación, se indica la ubicación del switch de intrusiones y se proporciona una representación visual del procedimiento de instalación.
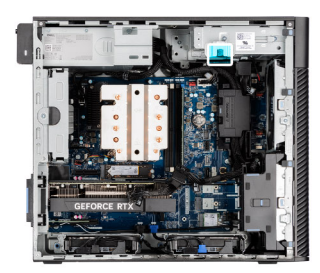

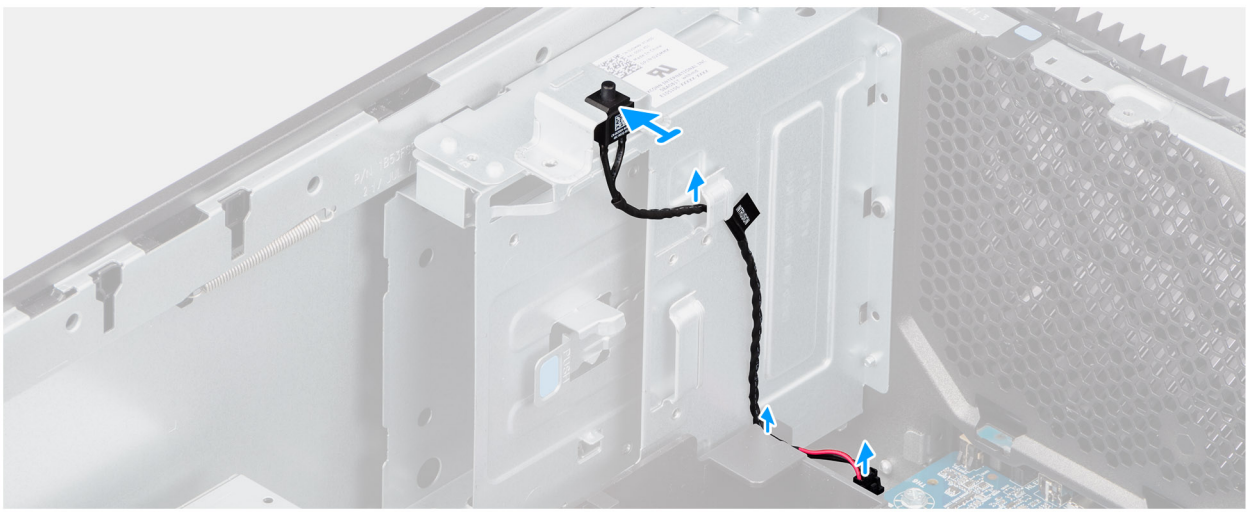

#### Ilustración 44. Instalación del interruptor de intrusiones

#### Pasos

- 1. Inserte el interruptor de intrusiones en la ranura y deslice el switch para asegurarlo en la ranura.
- 2. Coloque el cable del switch de intrusión a través de la guía de colocación y conecte este cable al conector en la tarjeta madre.

#### Siguientes pasos

1. Instale la cubierta para flujo de aire.

(i) NOTA: Solo para computadoras con PSU de 1500 W.

- 2. Instale la cubierta lateral.
- 3. Siga el procedimiento que se describe en Después de manipular el interior de la computadora.

## Ventilador

### Extracción del ventilador frontal

#### **Requisitos previos**

- 1. Siga los procedimientos que se describen en Antes de manipular el interior de la computadora.
- 2. Quite la cubierta lateral.
- 3. Extraiga la cubierta para flujo de aire.

(i) NOTA: Solo para computadoras con PSU de 1500 W.

#### Sobre esta tarea

En las imágenes a continuación, se indica la ubicación del ventilador del chasis y se proporciona una representación visual del procedimiento de extracción.

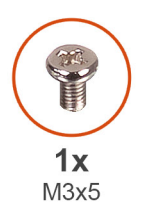

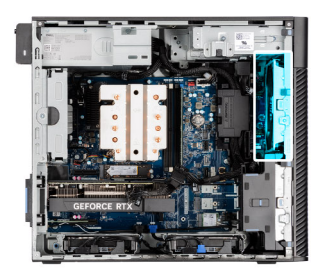

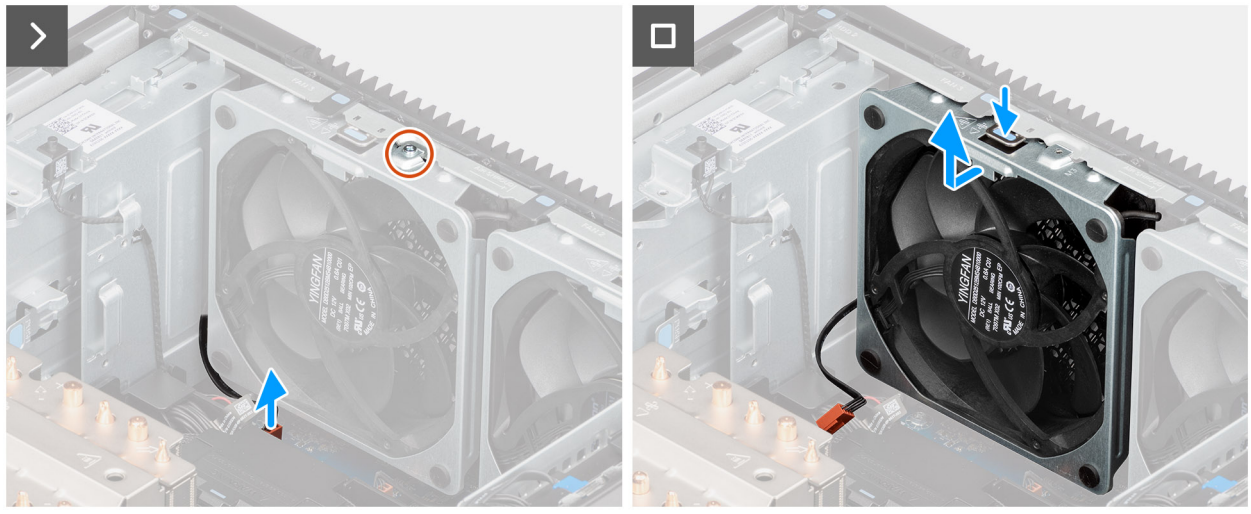

Ilustración 45. Ventilador frontal 1

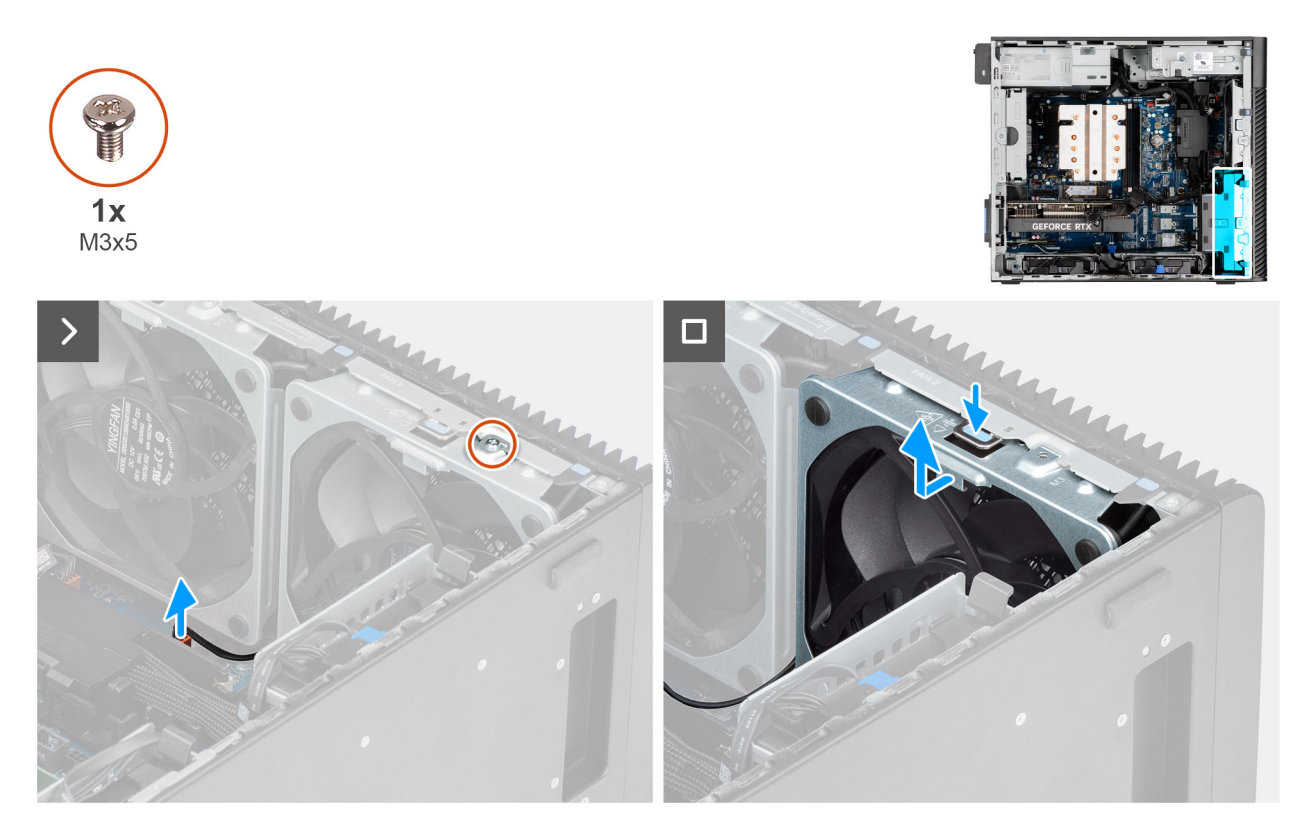

#### Ilustración 46. Ventilador frontal 2

#### Pasos

- 1. Quite el tornillo (M3x5) que fija el ventilador 1 al chasis.
- 2. Desconecte el cable del ventilador del conector en la tarjeta madre.

- **3.** Presione la lengüeta para liberar el ventilador del chasis de la ranura.
- 4. Levante el ventilador del chasis formando un ángulo y quítelo del chasis.

(i) NOTA: Siga el procedimiento del paso 1 al 4 para el ventilador 2.

## Instalación del ventilador frontal

#### **Requisitos previos**

Si va a reemplazar un componente, quite el componente existente antes de realizar el procedimiento de instalación.

#### Sobre esta tarea

En las imágenes a continuación, se indica la ubicación del ventilador del chasis y se proporciona una representación visual del procedimiento de instalación.

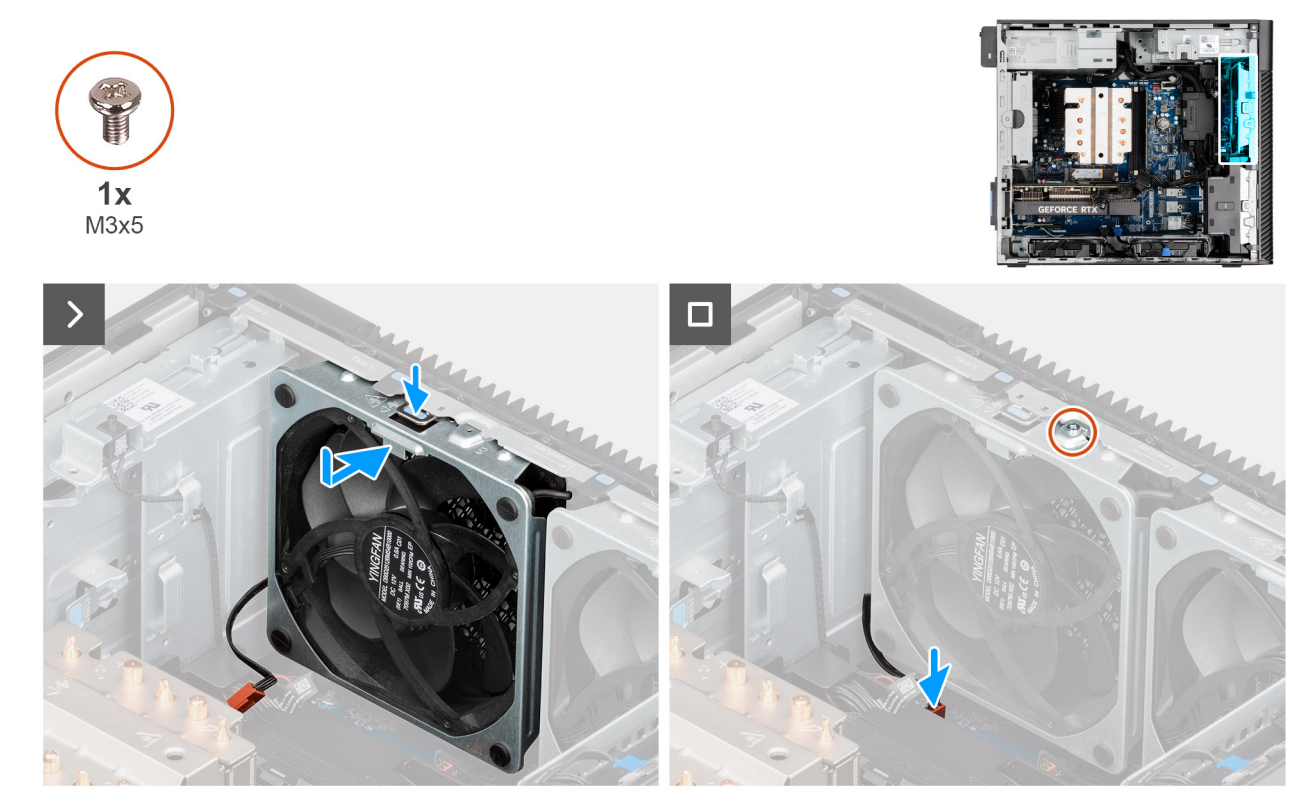

Ilustración 47. Ventilador frontal 1

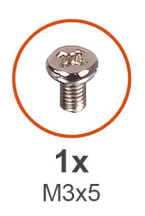

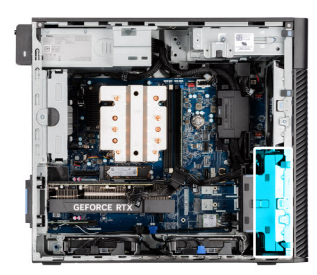

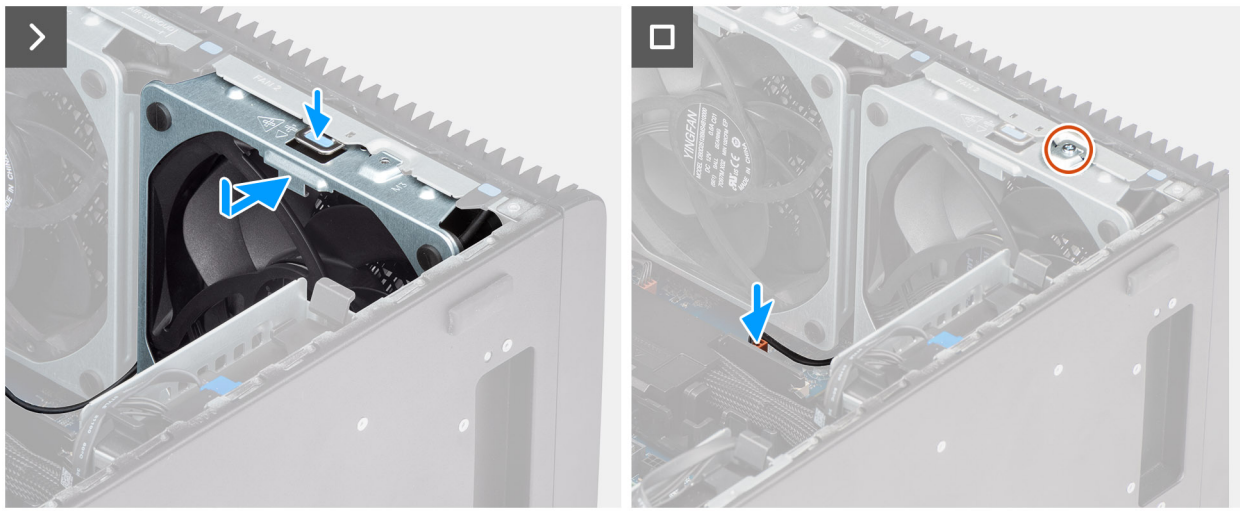

#### Ilustración 48. Ventilador frontal 2

#### Pasos

- 1. Alinee las lengüetas del ventilador con las ranuras del chasis.
- 2. Inserte el ventilador del chasis formando un ángulo en la ranura del chasis.
- 3. Presione el ventilador del chasis en la ranura hasta que el pestillo de liberación encaje en su lugar.
- 4. Conecte el cable del ventilador al conector de la tarjeta madre.
- 5. Vuelva a colocar el tornillo (M3x5) para fijar el ventilador 1 al chasis.

(i) NOTA: Siga el procedimiento del paso 1 al 5 para el ventilador 2.

#### Siguientes pasos

1. Instale la cubierta para flujo de aire.

(i) NOTA: Solo para computadoras con PSU de 1500 W.

- 2. Instale la cubierta lateral.
- 3. Siga el procedimiento que se describe en Después de manipular el interior de la computadora.

### Extracción del ventilador posterior para sistemas de PSU de 360 W

#### **Requisitos previos**

- 1. Siga los procedimientos que se describen en Antes de manipular el interior de la computadora.
- 2. Quite la cubierta lateral.

#### Sobre esta tarea

En las imágenes a continuación, se indica la ubicación del ventilador posterior y se proporciona una representación visual del procedimiento de extracción.

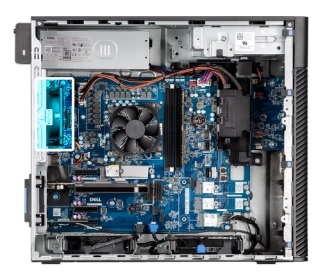

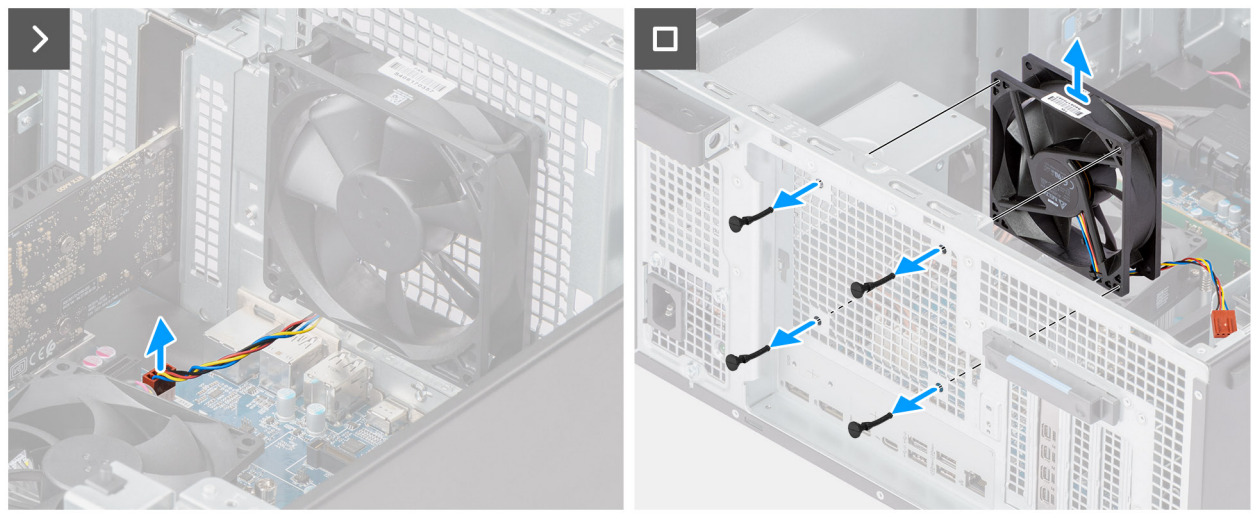

#### Ilustración 49. Extracción del ventilador posterior para sistemas de PSU de 360 W

#### Pasos

- 1. Desconecte el cable del ventilador del conector en la tarjeta madre.
- 2. Ubique la posición de las arandelas de goma.
- 3. Tire suavemente las arandelas de goma para soltar el ventilador del chasis.
- 4. Quite el ventilador del chasis.

## Instalación del ventilador posterior para computadoras con PSU de 360 W

#### **Requisitos previos**

Si va a reemplazar un componente, quite el componente existente antes de realizar el procedimiento de instalación.

#### Sobre esta tarea

En las imágenes a continuación, se indica la ubicación del ventilador posterior y se proporciona una representación visual del procedimiento de instalación.

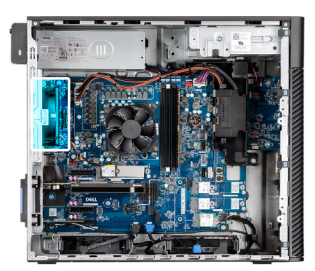

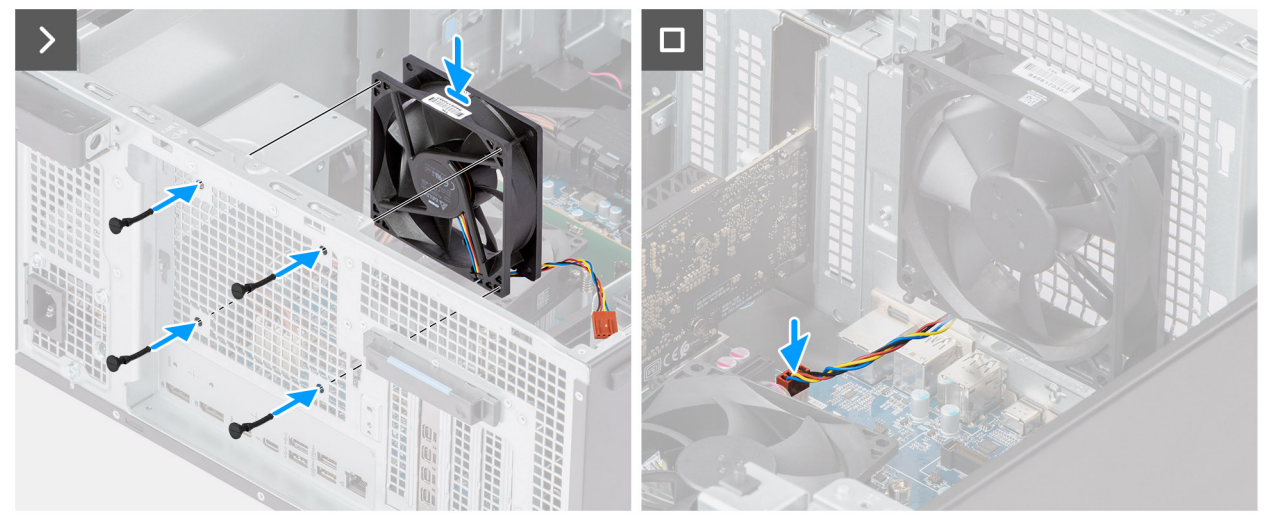

Ilustración 50. Instalación del ventilador posterior para computadoras con PSU de 360 W

- 1. Inserte las arandelas de goma en el chasis.
- 2. Alinee las ranuras del ventilador con las arandelas de goma del chasis.
- 3. Pase las arandelas de goma por las ranuras del ventilador y tire de las arandelas hasta que el ventilador encaje en su lugar.
- 4. Conecte el cable del ventilador al conector de la tarjeta madre.

#### Siguientes pasos

- 1. Instale la cubierta lateral.
- 2. Siga el procedimiento que se describe en Después de manipular el interior de la computadora.

## Extracción del ventilador posterior para sistemas de PSU de 1500 W

#### **Requisitos previos**

- 1. Siga los procedimientos que se describen en Antes de manipular el interior de la computadora.
- 2. Quite la cubierta lateral.
- **3.** Extraiga la cubierta para flujo de aire.

(i) NOTA: Solo para computadoras con PSU de 1500 W.

#### Sobre esta tarea

En las imágenes a continuación, se indica la ubicación del ventilador del chasis y se proporciona una representación visual del procedimiento de extracción.

#### Ilustración 51. Extracción del ventilador posterior para sistemas de PSU de 1500 W

#### Pasos

1. Quite el tornillo (M3x5) que fija el ventilador de la computadora al chasis.

- 2. Desconecte el cable del ventilador del conector en la tarjeta madre.
- 3. Quite el ventilador del chasis.

## Instalación del ventilador posterior para computadoras con PSU de 1500 W

#### **Requisitos previos**

Si va a reemplazar un componente, quite el componente existente antes de realizar el procedimiento de instalación.

#### Sobre esta tarea

En las imágenes a continuación, se indica la ubicación del ventilador del chasis y se proporciona una representación visual del procedimiento de instalación.

#### Ilustración 52. Instalación del ventilador posterior para computadoras con PSU de 1500 W

#### Pasos

- 1. Alinee y coloque el ventilador en el chasis.
- 2. Conecte el cable del ventilador al conector de la tarjeta madre.
- 3. Vuelva a colocar el tornillo (M3x5) para fijar el ventilador al chasis.

#### Siguientes pasos

1. Instale la cubierta para flujo de aire.

(i) NOTA: Solo para computadoras con PSU de 1500 W.

- 2. Instale la cubierta lateral.
- 3. Siga el procedimiento que se describe en Después de manipular el interior de la computadora.

## Unidad de fuente de alimentación

### Extracción de la fuente de alimentación de 1500 W

#### **Requisitos previos**

- 1. Siga los procedimientos que se describen en Antes de manipular el interior de la computadora.
- 2. Quite la cubierta lateral.
- **3.** Extraiga la cubierta para flujo de aire.
- 4. Quite el ensamblaje del disipador de calor de 125 W o el ensamblaje del disipador de calor de 65 W.

(i) NOTA: Tenga en cuenta el enrutamiento de todos los cables a medida que los quita para poder colocarlos correctamente cuando reemplace la unidad de suministro de energía.

#### Sobre esta tarea

En las imágenes a continuación, se indica la ubicación de la unidad de suministro de energía y se proporciona una representación visual del procedimiento de extracción.

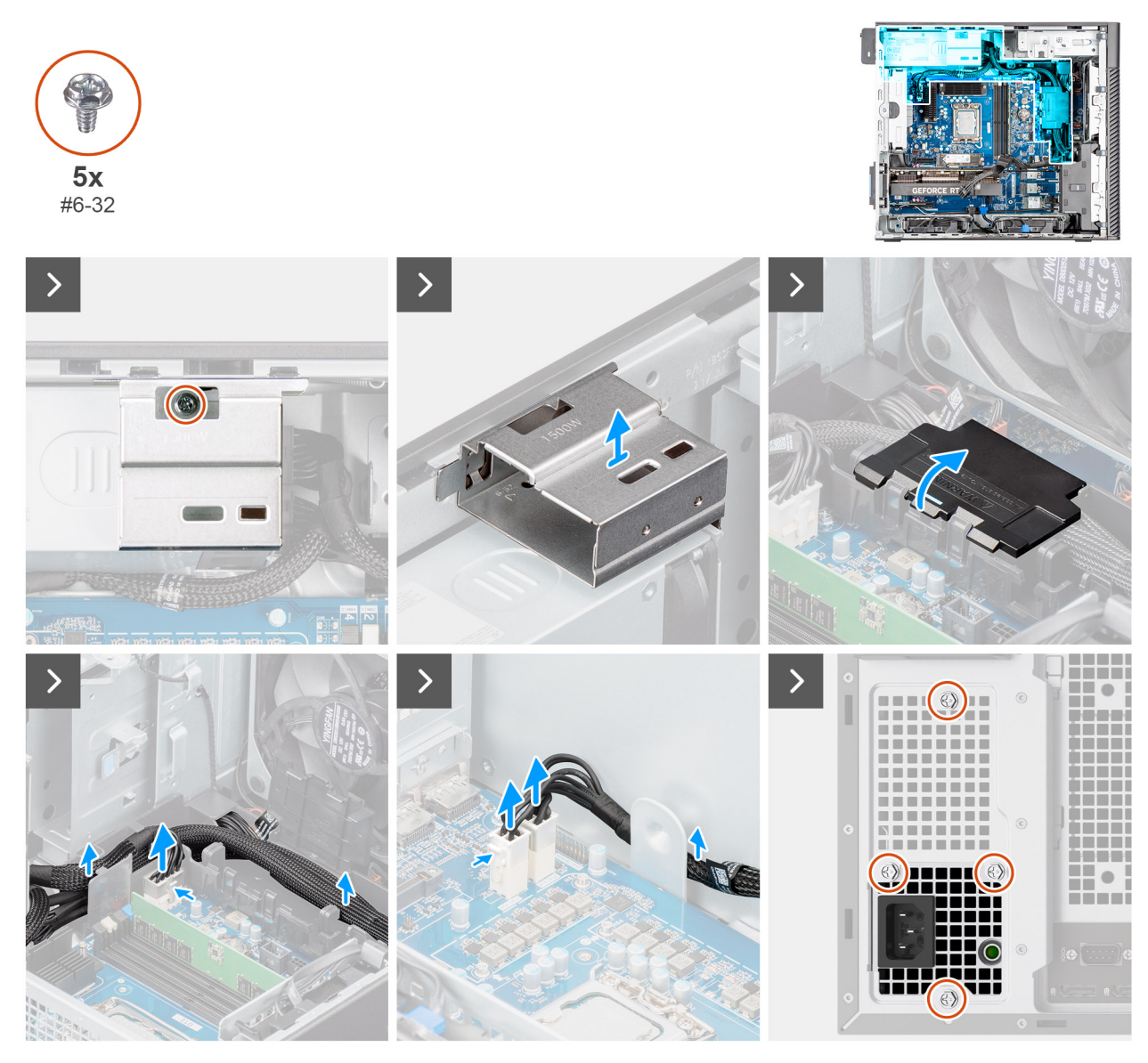

Ilustración 53. Extracción de la fuente de alimentación de 1500 W

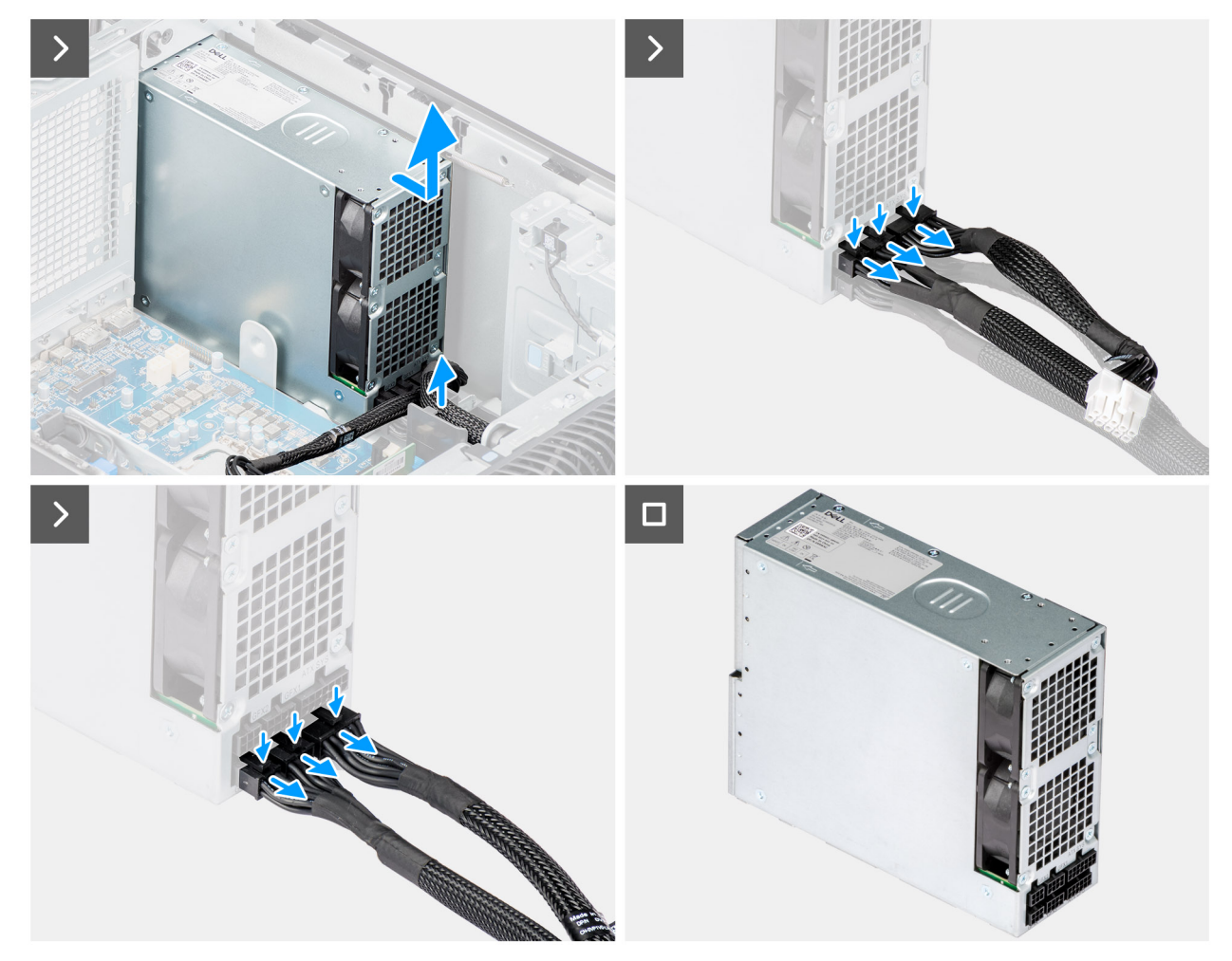

Ilustración 54. Extracción de la fuente de alimentación de 1500 W

- 1. Quite el tornillo (6-32) que fijan la cubierta de la fuente de alimentación a la unidad de fuente de alimentación.
- 2. Levante la cubierta de la fuente de alimentación para extraerla del chasis.
- 3. Abra la cubierta de la caja de cables y desconecte cuidadosamente los cables de alimentación de la caja de cables y las guías de enrutamiento del chasis.
- 4. Desconecte los cables de alimentación de los conectores en la tarjeta madre.
- 5. Extraiga los cuatro tornillos (6x32) que aseguran la fuente de alimentación al chasis.
- 6. Deslice la fuente de alimentación para extraerla de la parte posterior del chasis.
- 7. Levante la unidad de la fuente de alimentación para extraerla del chasis.
- 8. Presione las lengüetas de liberación de los cables de alimentación y desconecte los cables de alimentación del conector en la fuente de alimentación.

## Instalación de la fuente de alimentación de 1500 W

#### **Requisitos previos**

Si va a reemplazar un componente, quite el componente existente antes de realizar el procedimiento de instalación.

#### Sobre esta tarea

En las imágenes a continuación, se indica la ubicación de la unidad de suministro de energía y se proporciona una representación visual del procedimiento de instalación.

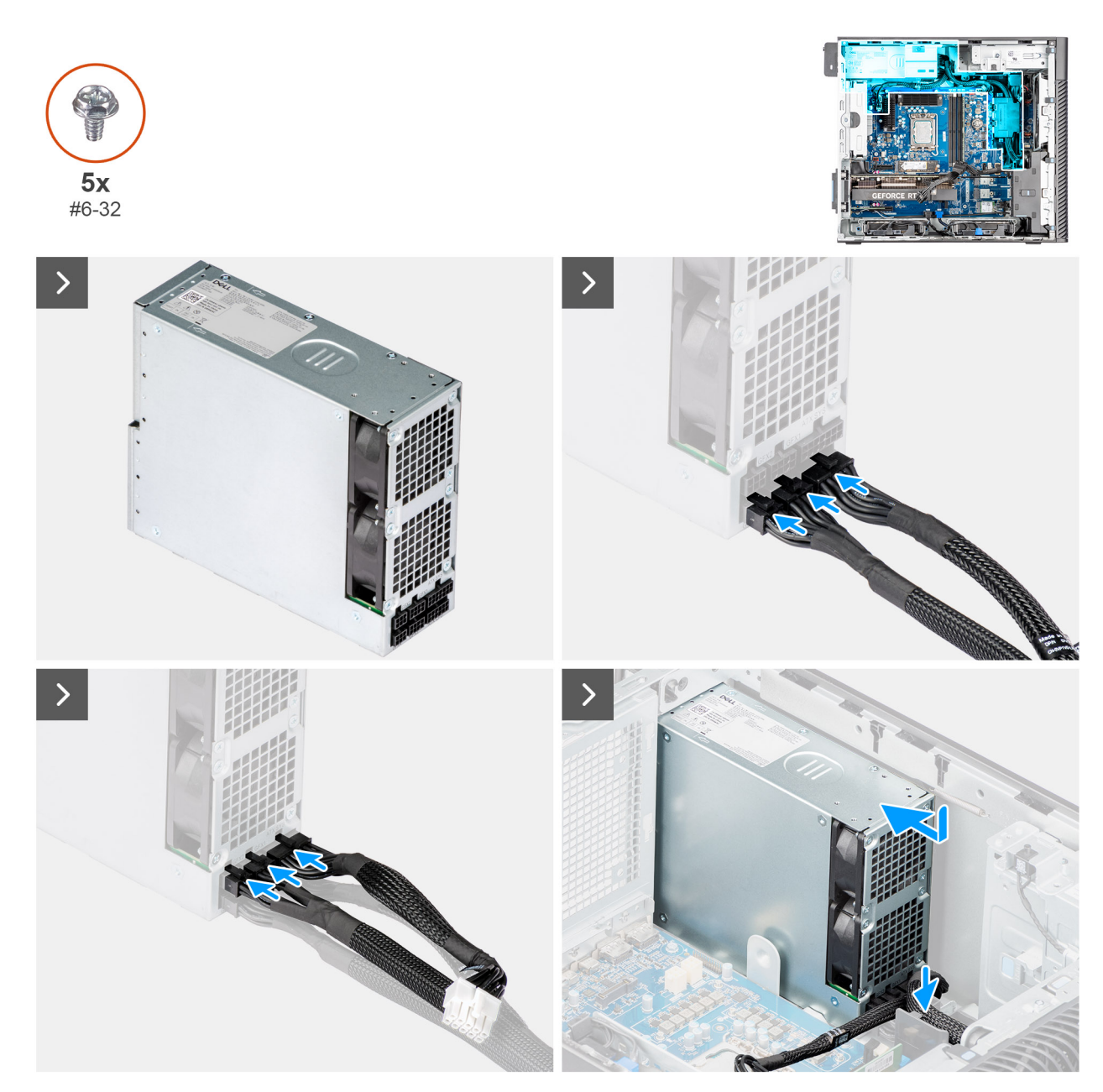

Ilustración 55. Instalación de la fuente de alimentación de 1500 W

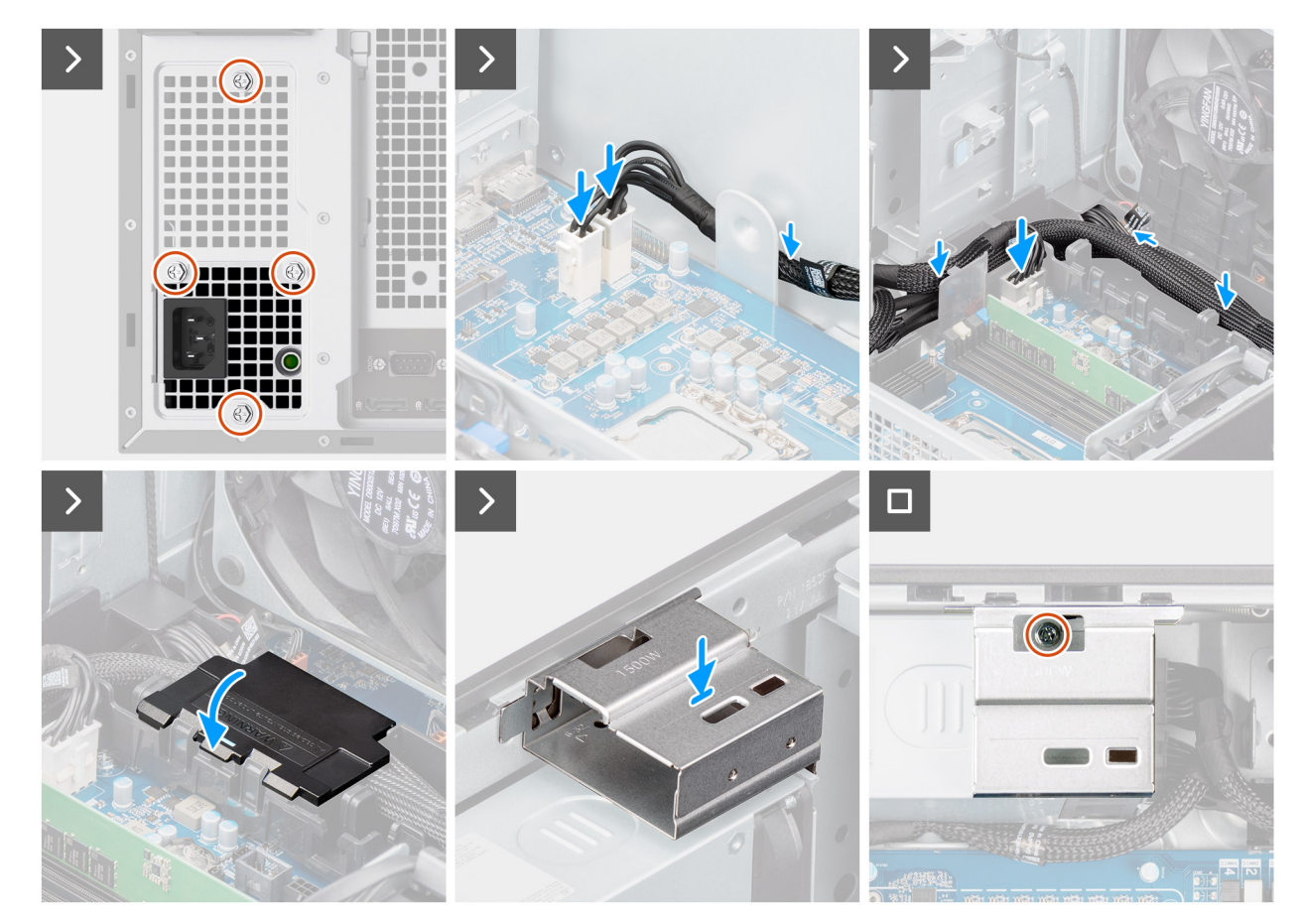

#### Ilustración 56. Instalación de la fuente de alimentación de 1500 W

#### Pasos

- 1. Conecte los cables de alimentación a los conectores en la fuente de alimentación.
- 2. Deslice la unidad de suministro de energía hacia el chasis hasta que la pestaña de fijación encaje en su lugar.
- 3. Vuelva a colocar los cuatro tornillos (6x32) para fijar la fuente de alimentación al chasis.
- 4. Pase el cable de alimentación por la caja de cables y las guías de enrutamiento del chasis.
- 5. Conecte los cables de alimentación a los conectores en la tarjeta madre y cierre la cubierta de la caja de cables.
- 6. Alinee y coloque la cubierta de la fuente de alimentación en la ranura del chasis.
- 7. Vuelva a colocar el tornillo (6-32) para fijar el soporte de la fuente de alimentación a la fuente de alimentación.

#### Siguientes pasos

- 1. Instale el ensamblaje del disipador de calor de 125 W o el ensamblaje del disipador de calor de 65 W.
- 2. Instalación de la cubierta para flujo de aire.
- 3. Instale la cubierta lateral.
- 4. Siga el procedimiento que se describe en Después de manipular el interior de la computadora.

## Extracción de la fuente de alimentación de 360 W

#### **Requisitos previos**

- 1. Siga los procedimientos que se describen en Antes de manipular el interior de la computadora.
- 2. Quite la cubierta lateral.
- 3. Quite el ensamblaje del disipador de calor de 125 W o el ensamblaje del disipador de calor de 65 W.
- () NOTA: Tenga en cuenta el enrutamiento de todos los cables a medida que los quita para poder colocarlos correctamente cuando reemplace la unidad de suministro de energía.

En las imágenes a continuación, se indica la ubicación de la unidad de suministro de energía y se proporciona una representación visual del procedimiento de extracción.

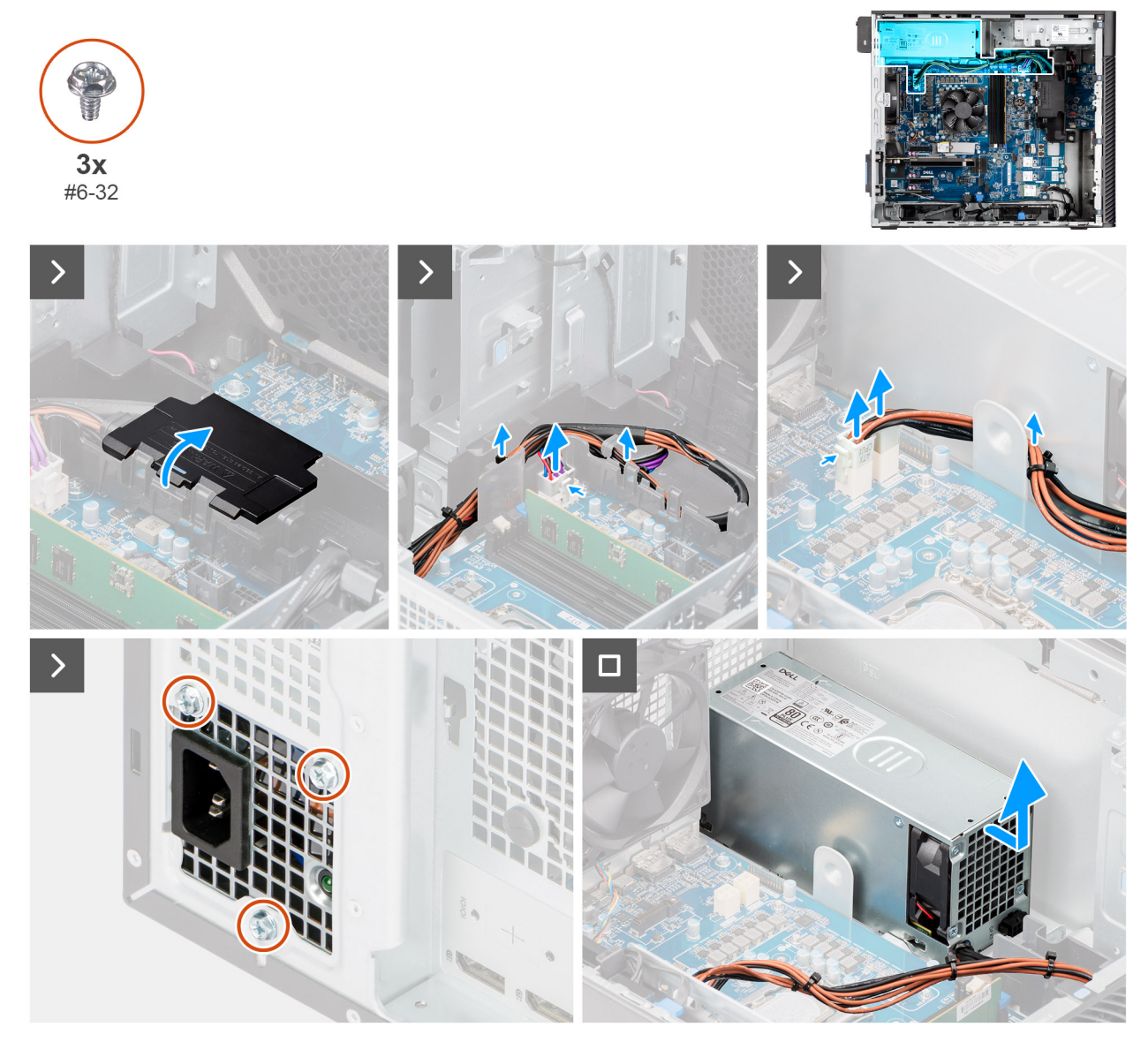

Ilustración 57. Extracción de la fuente de alimentación de 360 W

#### Pasos

- 1. Abra la cubierta de la caja de cables y desconecte cuidadosamente los cables de alimentación de la caja de cables y las guías de enrutamiento del chasis.
- 2. Desconecte los cables de alimentación de los conectores en la tarjeta madre.
- **3.** Extraiga los tres tornillos (6x32) que fijan la fuente de alimentación al chasis.
- 4. Deslice la fuente de alimentación para extraerla de la parte posterior del chasis.
- 5. Levante la unidad de la fuente de alimentación para extraerla del chasis.

## Instalación de la fuente de alimentación de 360 W

#### **Requisitos previos**

Si va a reemplazar un componente, quite el componente existente antes de realizar el procedimiento de instalación.

En las imágenes a continuación, se indica la ubicación de la unidad de suministro de energía y se proporciona una representación visual del procedimiento de instalación.

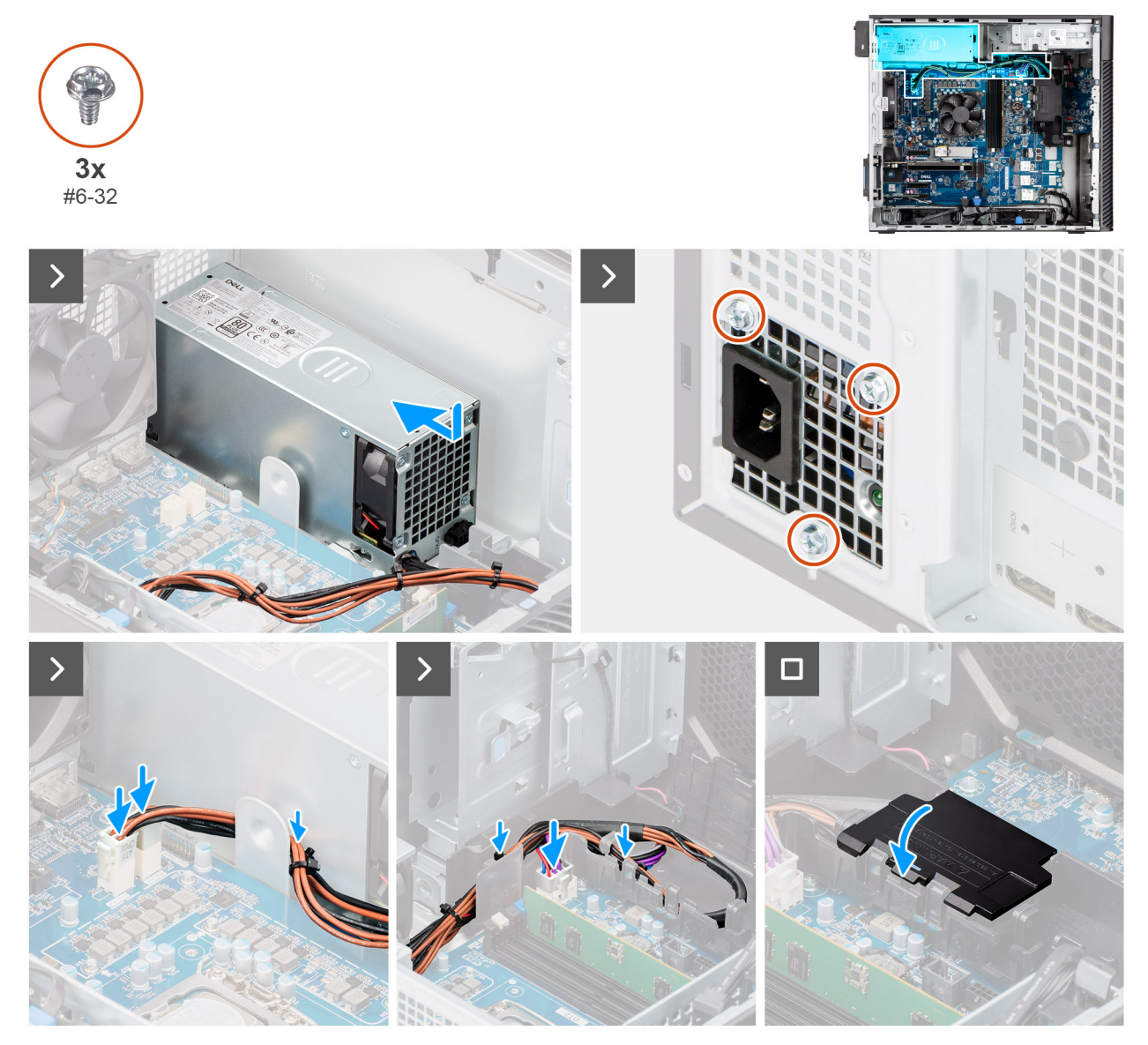

Ilustración 58. Instalación de la fuente de alimentación de 360 W

#### Pasos

- 1. Deslice la unidad de suministro de energía hacia el chasis hasta que la pestaña de fijación encaje en su lugar.
- 2. Conecte los cables de alimentación a los conectores en la fuente de alimentación.
- **3.** Vuelva a colocar los tres tornillos (6x32) para fijar la fuente de alimentación al chasis.
- 4. Pase el cable de alimentación por la caja de cables y las guías de enrutamiento del chasis.
- 5. Conecte los cables de alimentación a los conectores en la tarjeta madre y cierre la cubierta de la caja de cables.

#### Siguientes pasos

- 1. Instale el ensamblaje del disipador de calor de 125 W o el ensamblaje del disipador de calor de 65 W.
- 2. Instale la cubierta lateral.
- 3. Siga el procedimiento que se describe en Después de manipular el interior de la computadora.

# Extracción e instalación de unidades reemplazables en campo (FRU)

Los componentes reemplazables en este capítulo son unidades reemplazables en campo (FRU).

- PRECAUCIÓN: La información que contiene esta sección de extracción e instalación de FRU está destinada únicamente a técnicos de servicio autorizados.
- PRECAUCIÓN: Para evitar cualquier posible daño al componente o la pérdida de datos, Dell Technologies recomienda que un técnico de servicio autorizado reemplace las unidades reemplazables de campo (FRU).
- PRECAUCIÓN: Su garantía no cubre los daños y perjuicios que puedan producirse durante las reparaciones de FRU que no sean autorizadas por Dell Technologies.

(i) NOTA: Las imágenes en este documento pueden ser diferentes de la computadora en función de la configuración que haya solicitado.

## Ensamblaje del ventilador y el disipador de calor del procesador

## Extracción del ensamblaje del disipador de calor de 125 W y el ventilador del procesador

PRECAUCIÓN: La información de esta sección de extracción está destinada únicamente a técnicos de servicio autorizados.

#### **Requisitos previos**

1. Siga los procedimientos que se describen en Antes de manipular el interior de la computadora.

AVISO: El disipador de calor se puede calentar durante el funcionamiento normal. Permita que transcurra el tiempo suficiente para que el disipador de calor se enfríe antes de tocarlo.

PRECAUCIÓN: Para garantizar el máximo enfriamiento del procesador, no toque las zonas de transferencia del calor del disipador de calor. La grasa de su piel puede reducir la funcionalidad de transferencia de calor de la pasta térmica.

- **2.** Quite la cubierta lateral.
- 3. Extraiga la cubierta para flujo de aire.

(i) NOTA: Solo para computadoras con PSU de 1500 W.

#### Sobre esta tarea

En las imágenes a continuación, se indica la ubicación del ensamblaje del disipador de calor de 125 W y el ventilador del procesador y se proporciona una representación visual del procedimiento de extracción.

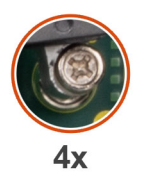

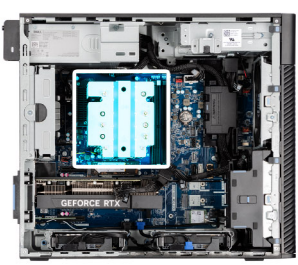

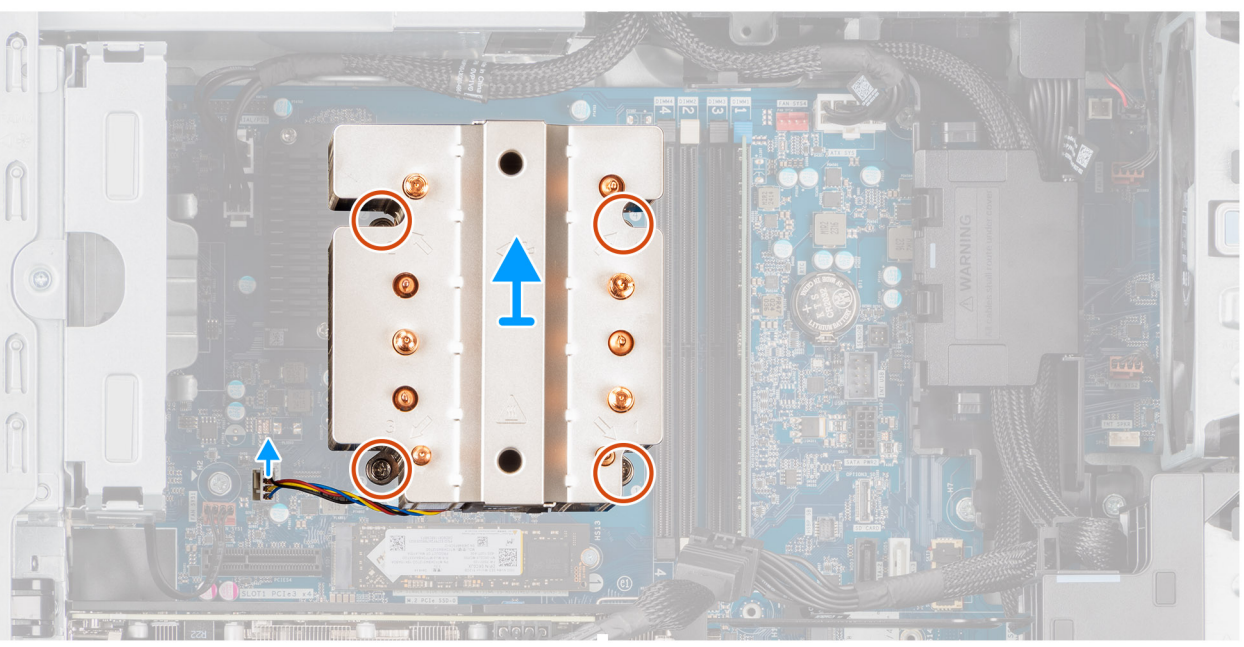

Ilustración 59. Extracción del ensamblaje del disipador de calor de 125 W y el ventilador del procesador

- 1. Desconecte el cable del ventilador del procesador del conector en la tarjeta madre.
- 2. En orden secuencial inverso (4->3->2->1), afloje los cuatro tornillos cautivos que aseguran el ensamblaje del disipador de calor y el ventilador del procesador a la tarjeta madre.
- 3. Levante el ensamblaje del disipador de calor y el ventilador del procesador para quitarlo de la tarjeta madre.

## Instalación del ensamblaje del disipador de calor de 125 W y del ventilador del procesador

PRECAUCIÓN: La información de esta sección de instalación está destinada únicamente a técnicos de servicio autorizados.

#### **Requisitos previos**

Si va a reemplazar un componente, quite el componente existente antes de realizar el procedimiento de instalación.

**NOTA:** Si reemplaza el procesador o el disipador de calor, utilice la pasta térmica proporcionada para garantizar una conductividad térmica adecuada.

#### Sobre esta tarea

En las imágenes a continuación, se indica la ubicación del disipador de calor de 125 W y el ventilador del procesador y se proporciona una representación visual del procedimiento de instalación.

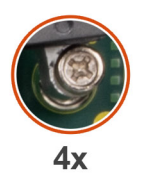

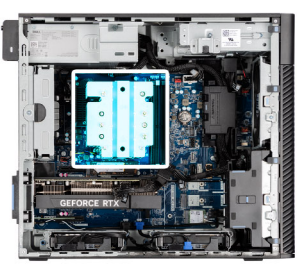

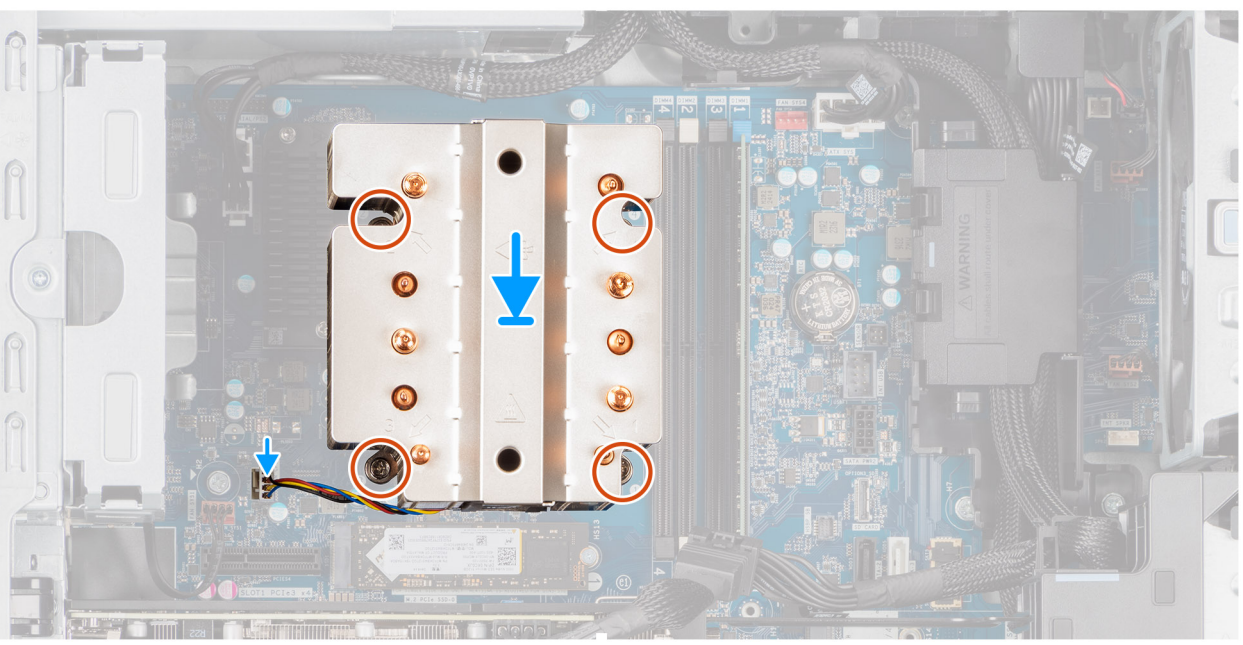

Ilustración 60. Instalación del ensamblaje del disipador de calor de 125 W y del ventilador del procesador

1. Alinee los tornillos en el ensamblaje del disipador de calor y el ventilador del procesador con los soportes para tornillos de la tarjeta madre; luego, coloque el ensamblaje en el procesador.

(i) NOTA: Asegúrese de que la marca del triángulo esté dirigida hacia la parte posterior de la computadora.

2. En orden secuencial (1->2->3->4), ajuste los tornillos cautivos para asegurar el ensamblaje del disipador de calor y el ventilador del procesador a la tarjeta madre.

(i) NOTA: Ajuste los tornillos en el orden secuencial (1, 2, 3, 4) como está impreso en la tarjeta madre del sistema.

3. Conecte el cable del ventilador del procesador al conector en la tarjeta madre.

(i) NOTA: Asegúrese de conectar el cable al conector correspondiente con el mismo color en la tarjeta madre.

#### Siguientes pasos

1. Instale la cubierta para flujo de aire.

(i) NOTA: Solo para computadoras con PSU de 1500 W.

- 2. Instale la cubierta lateral.
- 3. Siga el procedimiento que se describe en Después de manipular el interior de la computadora.

## Extracción del ensamblaje del disipador de calor de 65 W y el ventilador del procesador

PRECAUCIÓN: La información de esta sección de extracción está destinada únicamente a técnicos de servicio autorizados.

#### **Requisitos previos**

1. Siga los procedimientos que se describen en Antes de manipular el interior de la computadora.

AVISO: Es posible que el disipador de calor se caliente durante el funcionamiento normal. Permita que transcurra el tiempo suficiente para que el disipador de calor se enfríe antes de tocarlo.

PRECAUCIÓN: Para garantizar el máximo enfriamiento del procesador, no toque las zonas de transferencia del calor del del disipador de calor. La grasa de su piel puede reducir la funcionalidad de transferencia de calor de la pasta térmica.

- 2. Quite la cubierta lateral.
- **3.** Extraiga la cubierta para flujo de aire.

(i) NOTA: Solo para computadoras con PSU de 1500 W.

#### Sobre esta tarea

En las imágenes a continuación, se indica la ubicación del disipador de calor y el ventilador y se proporciona una representación visual del procedimiento de extracción.

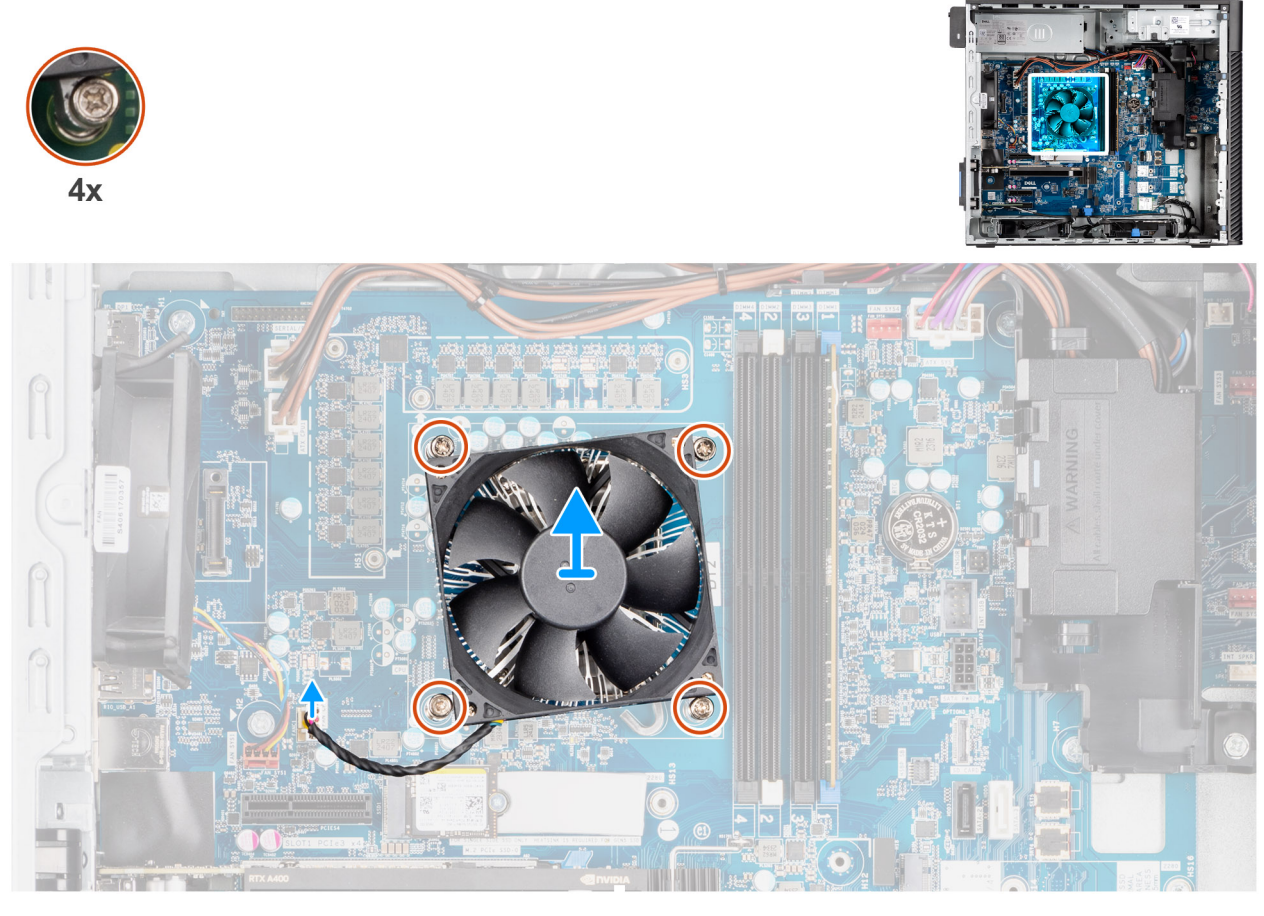

Ilustración 61. Extracción del ensamblaje del disipador de calor de 65 W y el ventilador del procesador

- 1. Desconecte el cable del ventilador del procesador del conector en la tarjeta madre.
- 2. Afloje los cuatro tornillos cautivos que fijan el ensamblaje del disipador de calor y el ventilador del procesador a la tarjeta madre.
- 3. Levante el ensamblaje del disipador de calor y del ventilador del procesador para sacarlo de la tarjeta madre.

## Instalación del ensamblaje del disipador de calor de 65 W y del ventilador del procesador

PRECAUCIÓN: La información de esta sección de instalación está destinada únicamente a técnicos de servicio autorizados.

#### **Requisitos previos**

**NOTA:** Si reemplaza el procesador o el disipador de calor, utilice la pasta térmica proporcionada para garantizar una conductividad térmica adecuada.

#### Sobre esta tarea

En las imágenes a continuación, se indica la ubicación del ensamblaje del disipador de calor y el ventilador del procesador y se proporciona una representación visual del procedimiento de instalación.

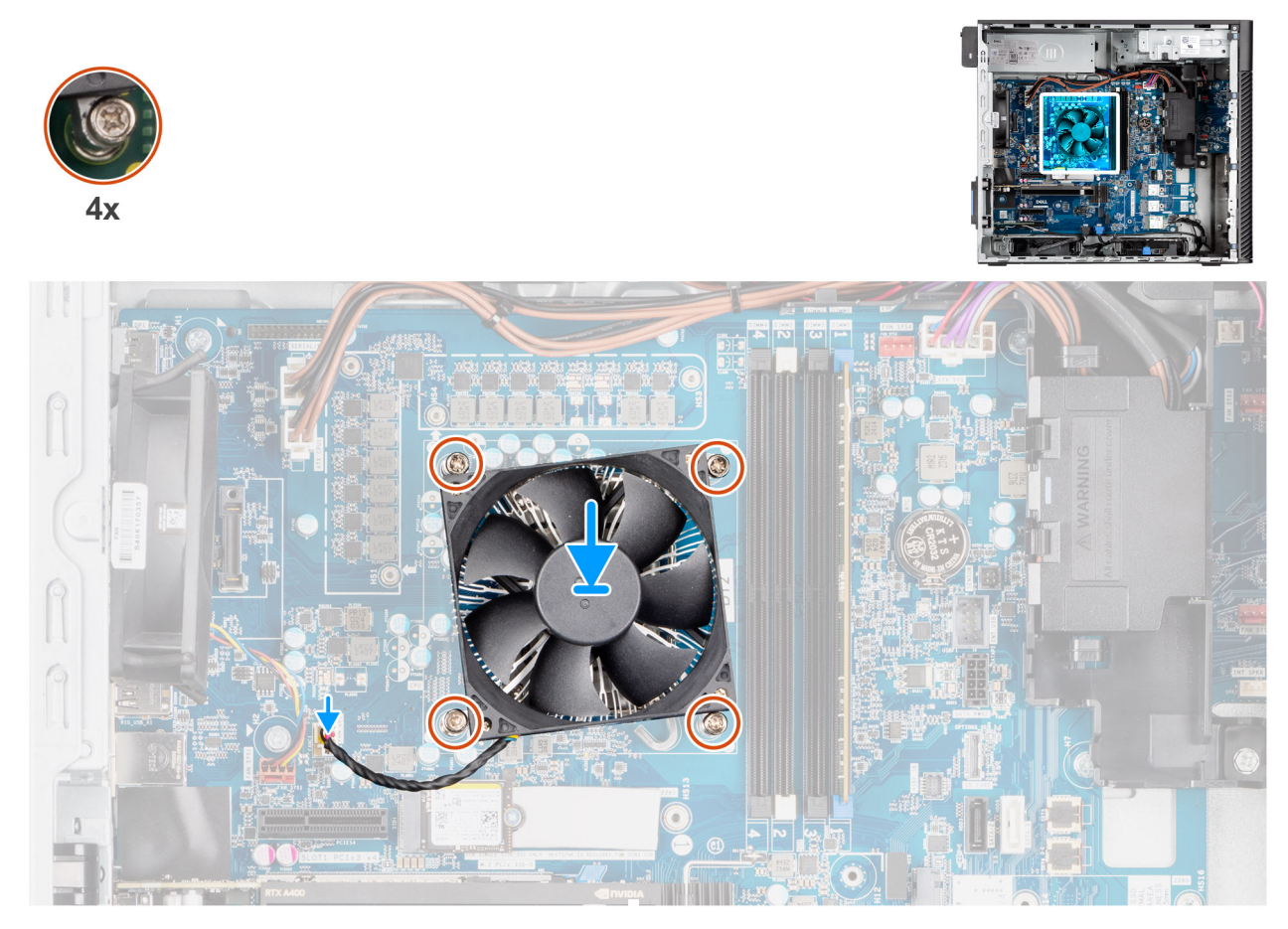

Ilustración 62. Instalación del ensamblaje del disipador de calor de 65 W y del ventilador del procesador

#### Pasos

- 1. Alinee los orificios para tornillos del ensamblaje del disipador de calor y del ventilador del procesador con los orificios para tornillos de la tarjeta madre.
- 2. Apriete los cuatro tornillos cautivos que fijan el ensamblaje del disipador de calor y el ventilador del procesador a la tarjeta madre.
- 3. Conecte el cable del ventilador del procesador al conector en la tarjeta madre.

(i) NOTA: Asegúrese de conectar el cable al conector correspondiente con el mismo color en la tarjeta madre.

#### Siguientes pasos

1. Instale la cubierta para flujo de aire.

(i) NOTA: Solo para computadoras con PSU de 1500 W.

- 2. Instale la cubierta lateral.
- 3. Siga el procedimiento que se describe en Después de manipular el interior de la computadora.

## Procesador

## Extracción del procesador

## PRECAUCIÓN: La información de esta sección de extracción está destinada únicamente a técnicos de servicio autorizados.

#### **Requisitos previos**

- 1. Siga los procedimientos que se describen en Antes de manipular el interior de la computadora.
- 2. Quite la cubierta lateral.
- **3.** Extraiga la cubierta para flujo de aire.

(i) NOTA: Solo para computadoras con PSU de 1500 W.

- 4. Quite el ensamblaje del disipador de calor de 125 W o el ensamblaje del disipador de calor de 65 W.
- () NOTA: Puede que el procesador continúe caliente después de apagar la computadora. Deje que el procesador se enfríe antes de quitarlo.

#### Sobre esta tarea

En las imágenes a continuación, se indica la ubicación del procesador y se proporciona una representación visual del procedimiento de extracción.

#### Ilustración 63. Extracción del procesador

#### Pasos

- 1. Presione y empuje la palanca de liberación para quitarla del procesador a fin de soltarla de la lengüeta de fijación.
- 2. Levante la palanca hacia arriba para levantar la cubierta del procesador.

PRECAUCIÓN: Cuando quite el procesador, no toque ninguna de las clavijas dentro del conector ni permita que los objetos caigan en las clavijas del conector.

3. Levante con cuidado el procesador para quitarlo del conector.

### Instalación del procesador

PRECAUCIÓN: La información de esta sección de instalación está destinada únicamente a técnicos de servicio autorizados.

#### **Requisitos previos**

Si va a reemplazar un componente, quite el componente existente antes de realizar el procedimiento de instalación.

En las imágenes a continuación, se indica la ubicación del procesador y se proporciona una representación visual del procedimiento de instalación.

#### Ilustración 64. Instalación del procesador

#### Pasos

- 1. Asegúrese de que la palanca de liberación del conector del procesador esté en la posición abierta.
- 2. Alinee las muescas del procesador con las lengüetas del conector del procesador y, a continuación, coloque el procesador en el conector.
  - NOTA: La esquina del pin 1 del procesador tiene un triángulo que debe alinearse con el triángulo de la esquina del pin 1 del conector del procesador. Cuando el procesador se coloque correctamente, las cuatro esquinas estarán alineadas a la misma altura. Si una o más de las esquinas del procesador están más elevadas que las demás, significa que el procesador no se ha asegurado correctamente.
- 3. Cuando el procesador esté asegurado en el conector, gire la palanca de liberación hacia abajo y colóquela bajo la lengüeta de la cubierta del procesador.

#### Siguientes pasos

- 1. Instale el ensamblaje del disipador de calor de 125 W o el ensamblaje del disipador de calor de 65 W.
- 2. Instale la cubierta para flujo de aire.

(i) NOTA: Solo para computadoras con PSU de 1500 W.

- 3. Instale la cubierta lateral.
- 4. Siga el procedimiento que se describe en Después de manipular el interior de la computadora.

## Disipador de calor del regulador de voltaje (VR)

## Extracción del disipador de calor de VR

PRECAUCIÓN: La información de esta sección de extracción está destinada únicamente a técnicos de servicio autorizados.

#### **Requisitos previos**

1. Siga los procedimientos que se describen en Antes de manipular el interior de la computadora.

AVISO: El disipador de calor se puede calentar durante el funcionamiento normal. Permita que transcurra el tiempo suficiente para que el disipador de calor se enfríe antes de tocarlo.

PRECAUCIÓN: Para garantizar el máximo enfriamiento del procesador, no toque las zonas de transferencia del calor del disipador de calor. La grasa de su piel puede reducir la funcionalidad de transferencia de calor de la pasta térmica.

- 2. Quite la cubierta lateral.
- **3.** Extraiga la cubierta para flujo de aire.

(i) NOTA: Solo para computadoras con PSU de 1500 W.

4. Quite el ensamblaje del disipador de calor de 125 W o el ensamblaje del disipador de calor de 65 W.

#### Sobre esta tarea

En la imagen a continuación, se indica la ubicación del disipador de calor de VR y se proporciona una representación visual del procedimiento de extracción.

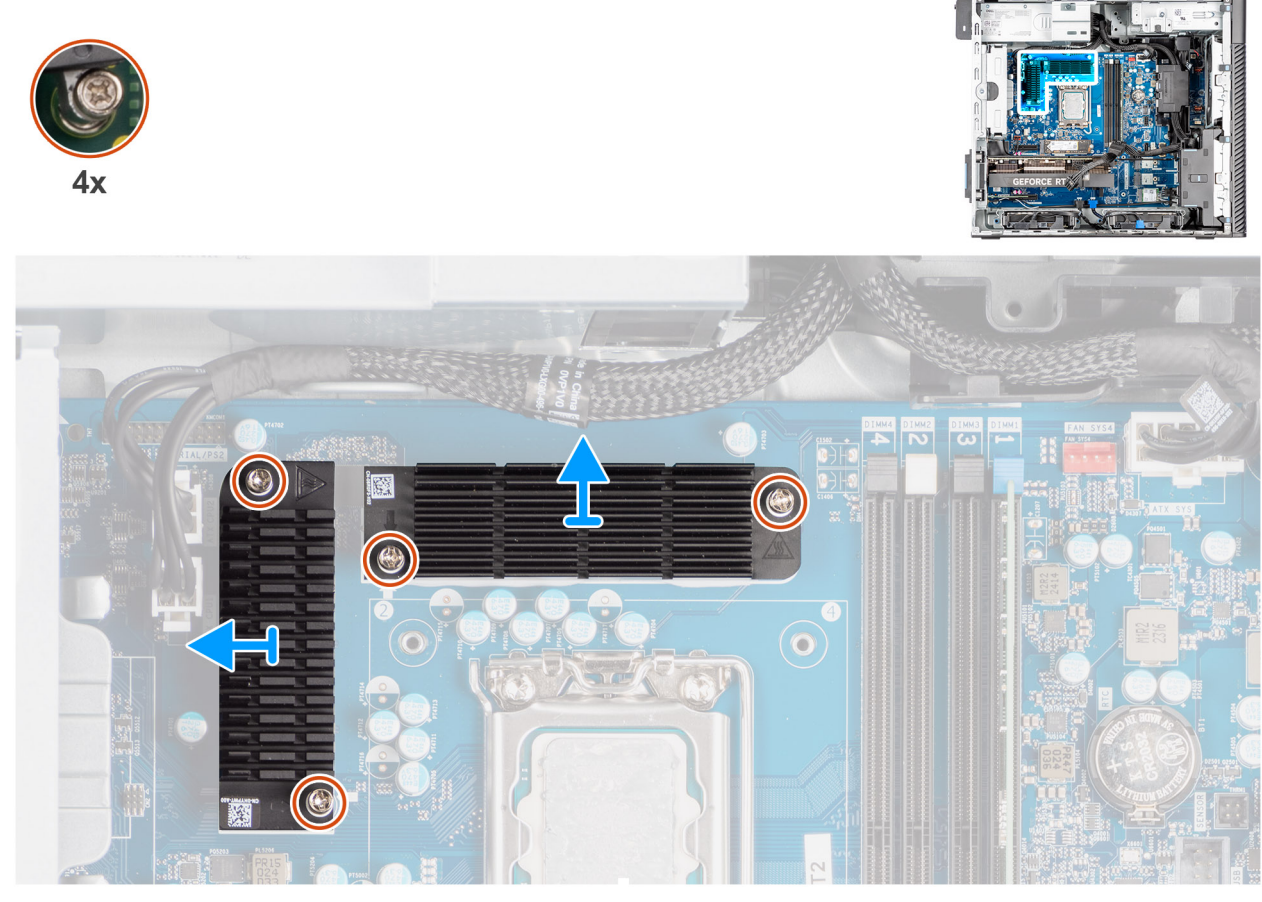

Ilustración 65. Extracción del disipador de calor de VR

- 1. Afloje los cuatro tornillos cautivos que aseguran los disipadores de calor de RV a la tarjeta madre.
- 2. Levante el disipador de calor de VR para quitarlo de la tarjeta madre del sistema.

## Instalación del disipador de calor de VR

PRECAUCIÓN: La información de esta sección de instalación está destinada únicamente a técnicos de servicio autorizados.

#### **Requisitos previos**

Si va a reemplazar un componente, quite el componente existente antes de realizar el procedimiento de instalación.

#### Sobre esta tarea

En la imagen a continuación, se indica la ubicación del disipador de calor de VR y se proporciona una representación visual del procedimiento de instalación.

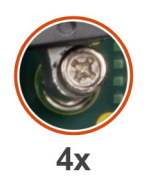

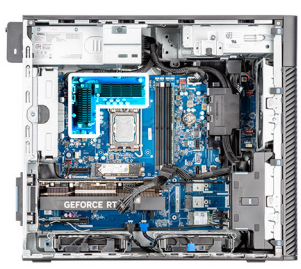

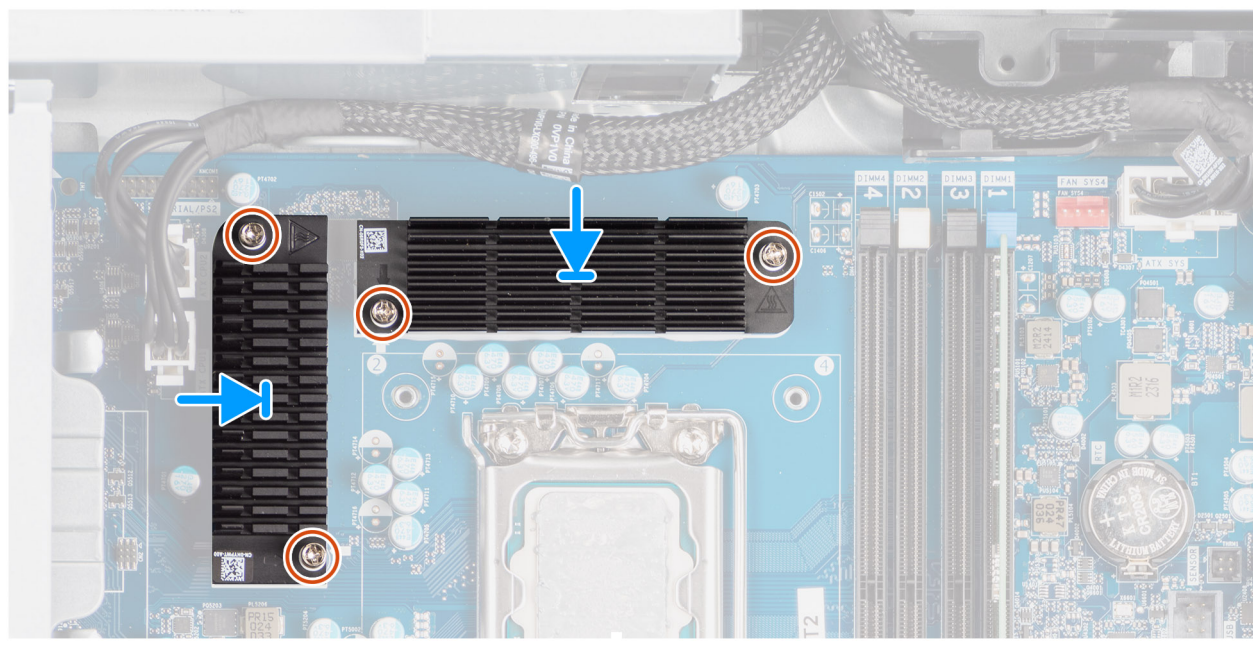

Ilustración 66. Instalación del disipador de calor de VR

- 1. Extraiga el revestimiento detrás de los módulos del disipador de calor de VR.
  - (i) NOTA: El paso 1 solo se aplica a una instalación nueva o una actualización. Para reemplazar un componente existente, siga el procedimiento desde el paso dos.
- 2. Adhiera el disipador de calor de VR a la tarjeta madre.
- 3. Ajuste los cuatro tornillos cautivos que fijan el disipador de calor de VR a la tarjeta madre.

#### Siguientes pasos

- 1. Instale el ensamblaje del disipador de calor de 125 W o el ensamblaje del disipador de calor de 65 W.
- 2. Instale la cubierta para flujo de aire.

(i) NOTA: Solo para computadoras con PSU de 1500 W.

- 3. Instale la cubierta lateral.
- 4. Siga el procedimiento que se describe en Después de manipular el interior de la computadora.

## Puerto externo (módulo opcional)

**NOTA:** Para obtener más información sobre los puertos compatibles con el puerto externo (ranura de módulo opcional), consulte las Especificaciones.

## Extracción del módulo DisplayPort opcional

#### **Requisitos previos**

- 1. Siga los procedimientos que se describen en Antes de manipular el interior de la computadora.
- 2. Quite la cubierta lateral.
- **3.** Extraiga la cubierta para flujo de aire.

(i) NOTA: Solo para computadoras con PSU de 1500 W.

- 4. Extraiga el ventilador.
- 5. Extraiga el disipador de calor de 125 W Si corresponde.

#### Sobre esta tarea

En la siguiente imagen, se indica la ubicación del módulo DisplayPort opcional y se proporciona una representación visual del procedimiento de extracción.

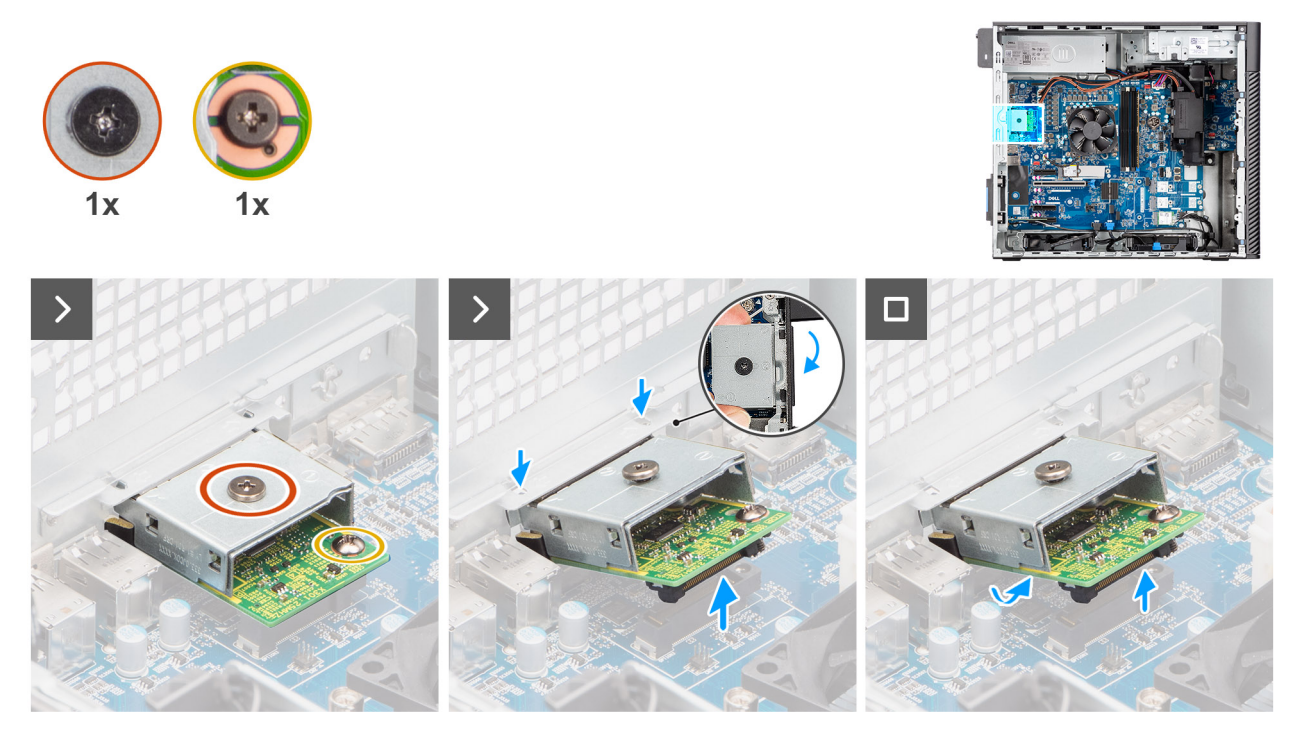

Ilustración 67. Extracción del módulo DisplayPort opcional

#### Pasos

- 1. Quite el tornillo (M2x4) que fija la cubierta del DisplayPort opcional al módulo DisplayPort opcional.
- 2. Quite el tornillo (M2x4) que fija el módulo DisplayPort opcional a la tarjeta madre.
- 3. Levante el módulo DisplayPort opcional en ángulo y quite las lengüetas del módulo de las ranuras del chasis.
- 4. Levante el módulo DisplayPort opcional para quitarlo de la tarjeta madre.

## Instalación del módulo DisplayPort opcional

#### **Requisitos previos**

Si va a reemplazar un componente, quite el componente existente antes de realizar el proceso de instalación.

#### Sobre esta tarea

(i) NOTA: Los módulos de puerto opcionales son mutuamente excluyentes; solo se puede instalar un módulo a la vez.

En las imágenes a continuación, se indica la ubicación del módulo DisplayPort opcional y se proporciona una representación visual del procedimiento de instalación.

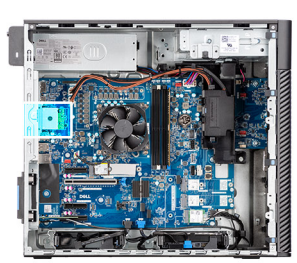

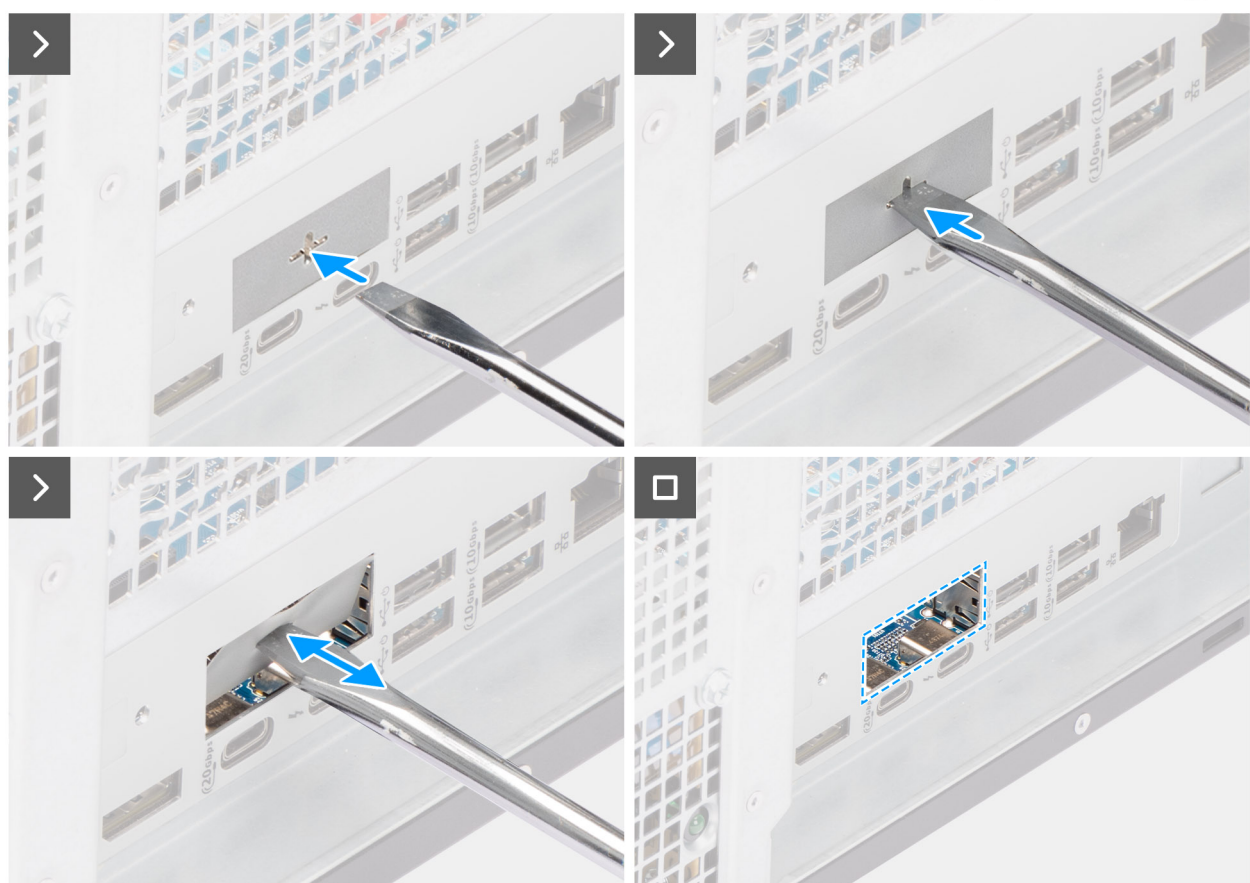

Ilustración 68. Instalación del módulo DisplayPort opcional

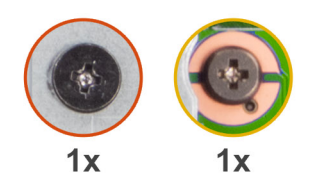

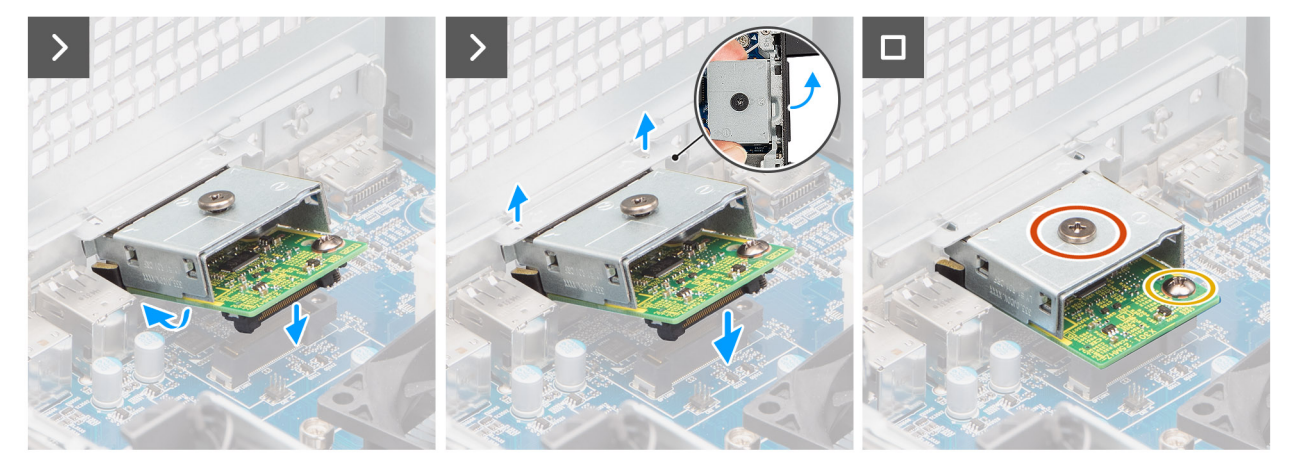

#### Ilustración 69. Instalación del módulo DisplayPort opcional

#### Pasos

- 1. Con un destornillador, empuje contra la cubierta del puerto opcional hasta que se desprenda.
  - () NOTA: Este paso solo se aplica si está instalando el módulo de puerto opcional en una computadora que no lo tenía instalado anteriormente.
- 2. Coloque el módulo DisplayPort opcional en ángulo y alinee las lengüetas del módulo con las ranuras del chasis.
- 3. Alinee el módulo DisplayPort opcional con la ranura del chasis y conecte el módulo al conector de la tarjeta madre (OPCIÓN).
- 4. Vuelva a colocar el tornillo (M2x4) que fija el módulo DisplayPort opcional a la tarjeta madre.
- 5. Alinee el tornillo de la cubierta del DisplayPort opcional con el orificio para tornillos en el módulo DisplayPort opcional.
- 6. Vuelva a colocar el tornillo (M2x4) que fija la cubierta del DisplayPort opcional al módulo DisplayPort opcional.

#### Siguientes pasos

- 1. Instale el disipador de calor de 125 W. Si corresponde.
- 2. Instale el ventilador.
- **3.** Instale la cubierta para flujo de aire.

(i) NOTA: Solo para computadoras con PSU de 1500 W.

- 4. Instale la cubierta lateral.
- 5. Siga el procedimiento que se describe en Después de manipular el interior de la computadora.

## Extracción del módulo HDMI opcional

#### **Requisitos previos**

- 1. Siga los procedimientos que se describen en Antes de manipular el interior de la computadora.
- 2. Quite la cubierta lateral.
- **3.** Extraiga la cubierta para flujo de aire.

(i) NOTA: Solo para computadoras con PSU de 1500 W.

- 4. Extraiga el ventilador.
- 5. Extraiga el disipador de calor de 125 W Si corresponde.

En la siguiente imagen, se indica la ubicación del módulo HDMI opcional y se proporciona una representación visual del procedimiento de extracción.

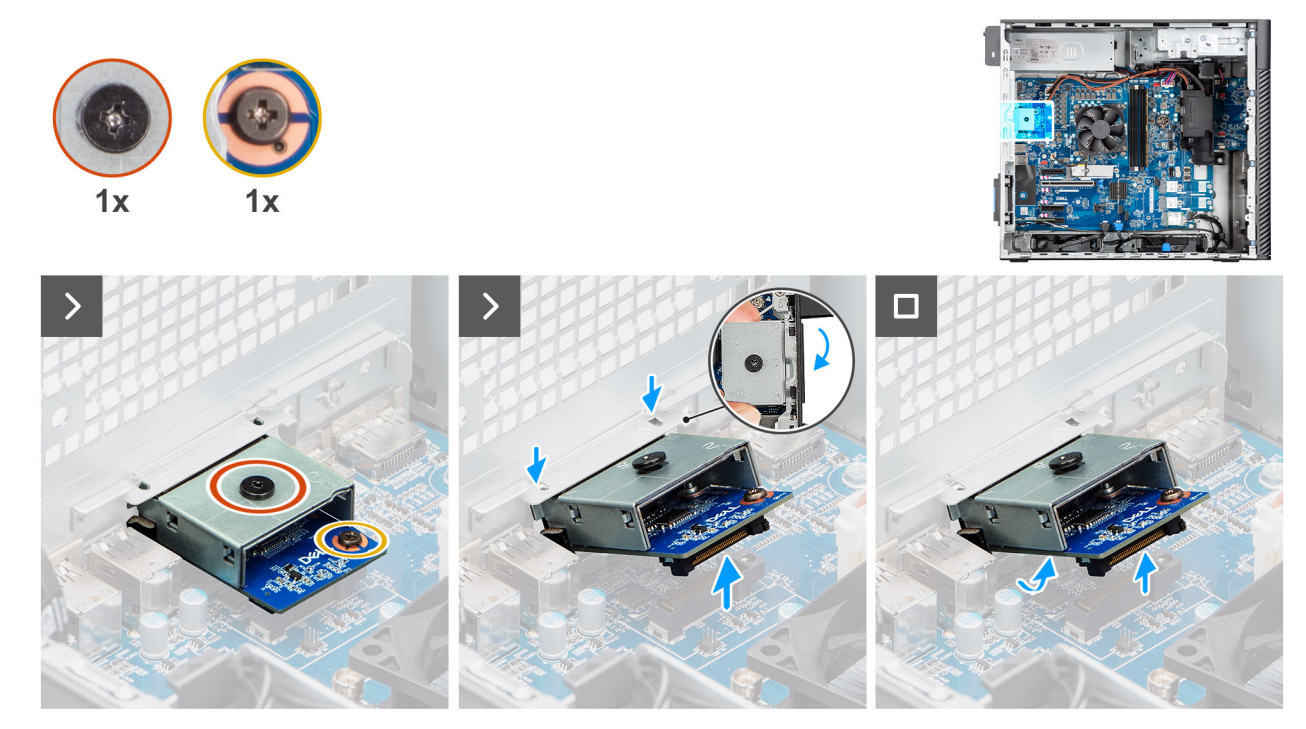

Ilustración 70. Extracción del módulo HDMI opcional

#### Pasos

- 1. Quite el tornillo (M2x4) que fija la cubierta del HDMI opcional al módulo HDMI opcional.
- 2. Quite el tornillo (M2x4) que fija el módulo HDMI opcional a la tarjeta madre.
- 3. Levante el módulo de HDMI opcional en ángulo y quite las lengüetas del módulo de las ranuras del chasis.
- 4. Levante el módulo de HDMI opcional para quitarlo de la tarjeta madre.

## Instalación del módulo HDMI opcional

#### **Requisitos previos**

Si va a reemplazar un componente, quite el componente existente antes de realizar el proceso de instalación.

#### Sobre esta tarea

(i) NOTA: Los módulos de puerto opcionales son mutuamente excluyentes; solo se puede instalar un módulo a la vez.

En las imágenes a continuación, se indica la ubicación del módulo de HDMI opcional y se proporciona una representación visual del procedimiento de instalación.

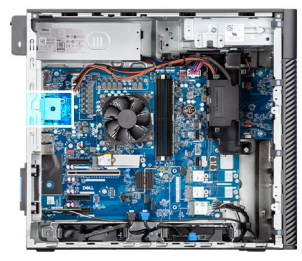

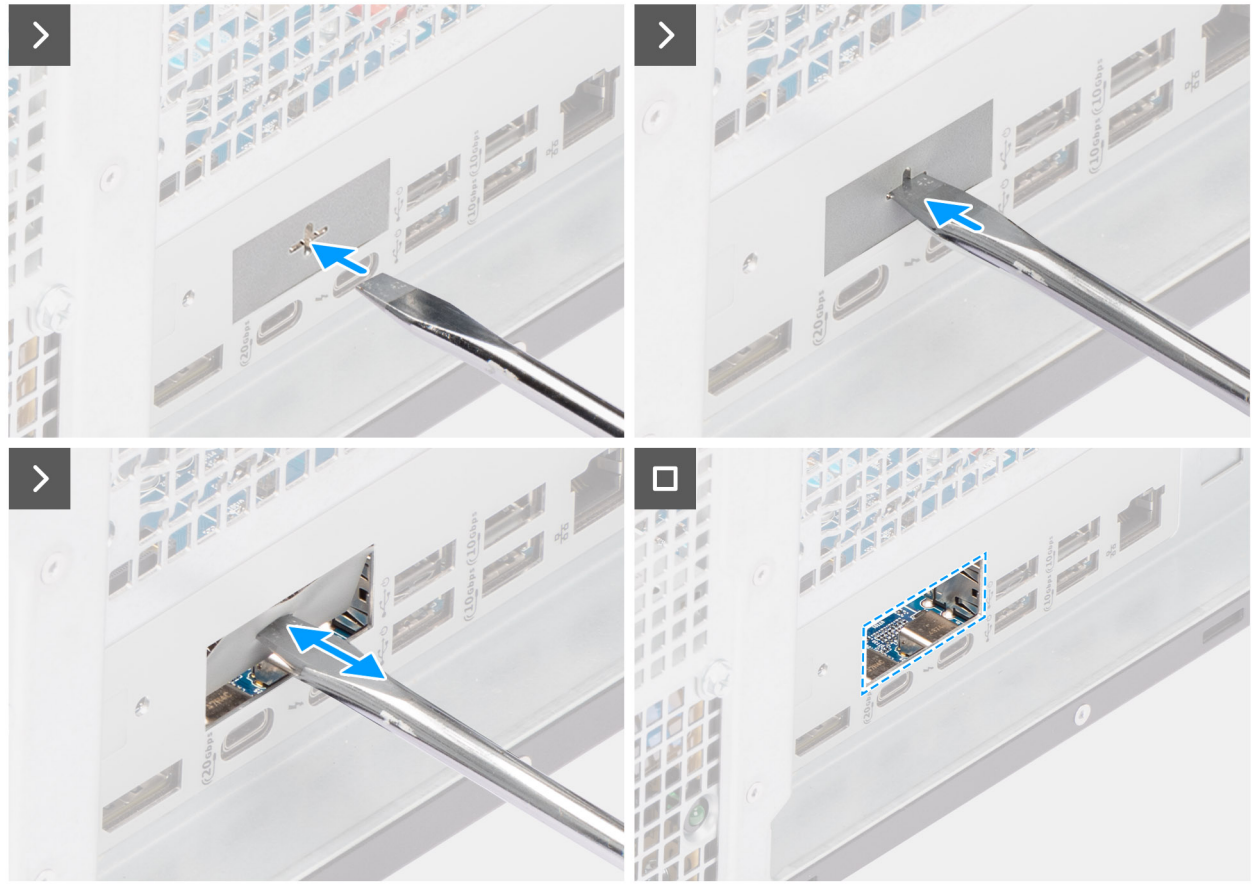

Ilustración 71. Instalación del módulo HDMI opcional

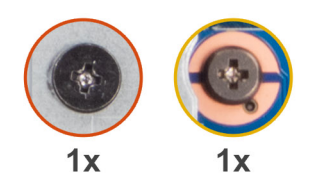

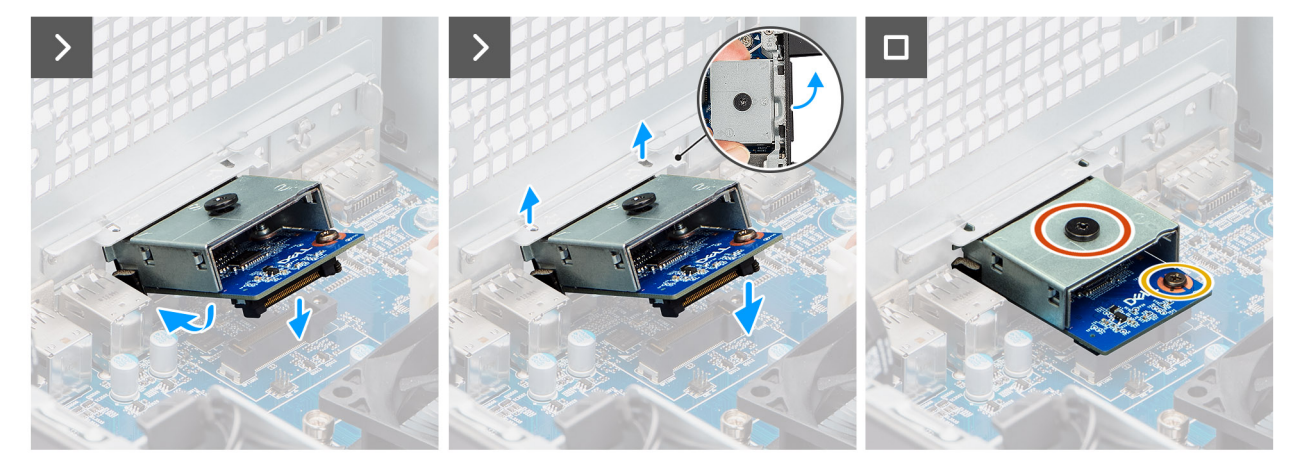

#### Ilustración 72. Instalación del módulo HDMI opcional

#### Pasos

- 1. Con un destornillador, empuje contra la cubierta del puerto opcional hasta que se desprenda.
  - () NOTA: Este paso solo se aplica si está instalando el módulo de puerto opcional en una computadora que no lo tenía instalado anteriormente.
- 2. Coloque el módulo HDMI opcional en ángulo y alinee las lengüetas del módulo con las ranuras del chasis.
- 3. Alinee el módulo HDMI opcional con la ranura del chasis y conecte el módulo al conector de la tarjeta madre (OPCIÓN).
- 4. Vuelva a colocar el único tornillo (M2x4) que fija el módulo HDMI opcional a la tarjeta madre.
- 5. Alinee el tornillo de la cubierta del HDMI opcional con el orificio para tornillos en el módulo HDMI opcional.
- 6. Vuelva a colocar el tornillo (M2x4) que fija la cubierta del HDMI opcional al módulo HDMI opcional.

#### Siguientes pasos

- 1. Instale el disipador de calor de 125 W. Si corresponde.
- 2. Instale el ventilador.
- **3.** Instale la cubierta para flujo de aire.

(i) NOTA: Solo para computadoras con PSU de 1500 W.

- 4. Instale la cubierta lateral.
- 5. Siga el procedimiento que se describe en Después de manipular el interior de la computadora.

## Extracción del módulo óptico opcional de 5 GbE

#### **Requisitos previos**

- 1. Siga los procedimientos que se describen en Antes de manipular el interior de la computadora.
- 2. Quite la cubierta lateral.
- **3.** Extraiga la cubierta para flujo de aire.

(i) NOTA: Solo para computadoras con PSU de 1500 W.

- 4. Extraiga el ventilador.
- 5. Extraiga el disipador de calor de 125 W Si corresponde.

En la imagen a continuación, se indica la ubicación del módulo óptico opcional de 5 GbE y se proporciona una representación visual del procedimiento de extracción.

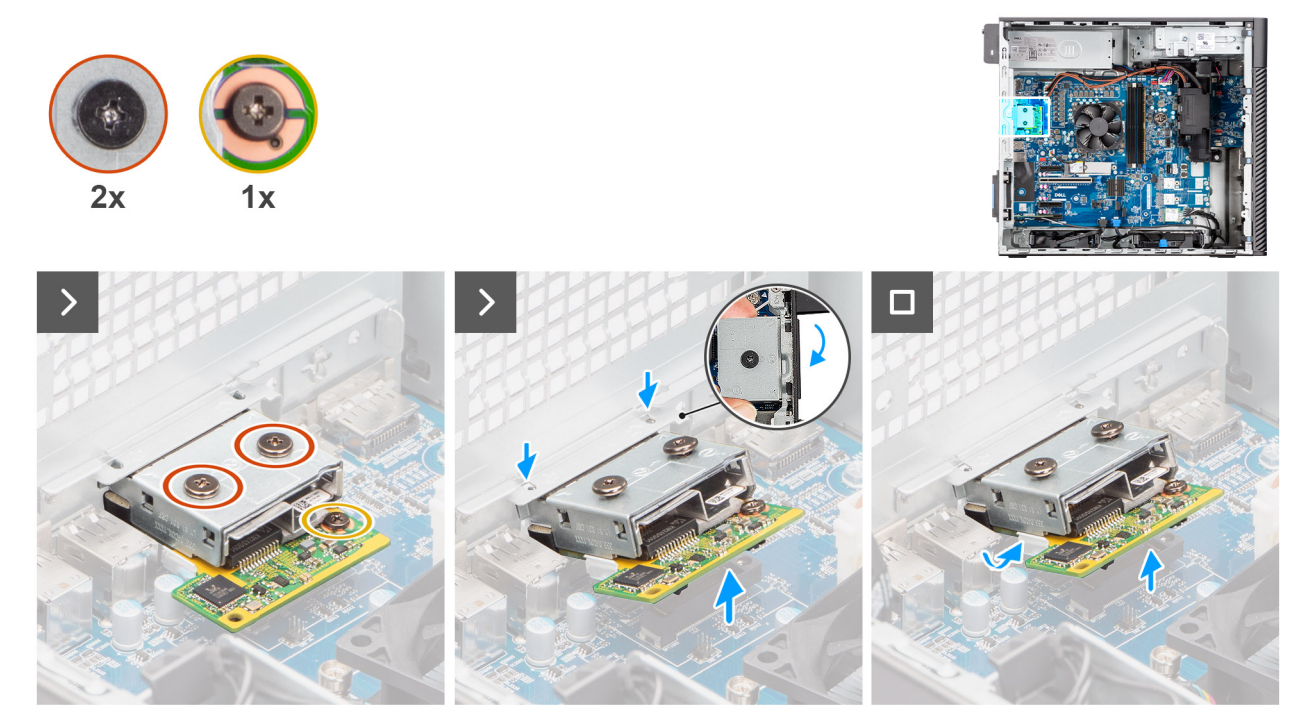

Ilustración 73. Extracción del módulo óptico opcional de 5 GbE

#### Pasos

- 1. Quite los dos tornillos (M2x4) que fijan la cubierta del módulo óptico opcional de 5 GbE a dicho módulo.
- 2. Quite el tornillo (M2x4) que fija el módulo óptico opcional de 5 GbE a la tarjeta madre.
- 3. Levante el módulo óptico opcional de 5 GbE en ángulo y quite las lengüetas del módulo de las ranuras del chasis.
- 4. Quite el módulo óptico opcional de 5 GbE de la tarjeta madre.

## Instalación del módulo óptico opcional de 5 GbE

#### **Requisitos previos**

Si va a reemplazar un componente, quite el componente existente antes de realizar el proceso de instalación.

#### Sobre esta tarea

(i) NOTA: Los módulos de puerto opcionales son mutuamente excluyentes; solo se puede instalar un módulo a la vez.

En las siguientes imágenes, se indica la ubicación del módulo óptico opcional de 5 GbE y se incluye una representación visual del procedimiento de instalación.

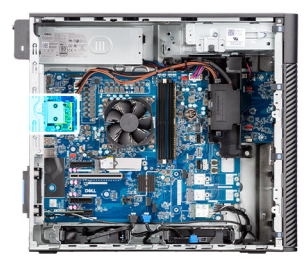

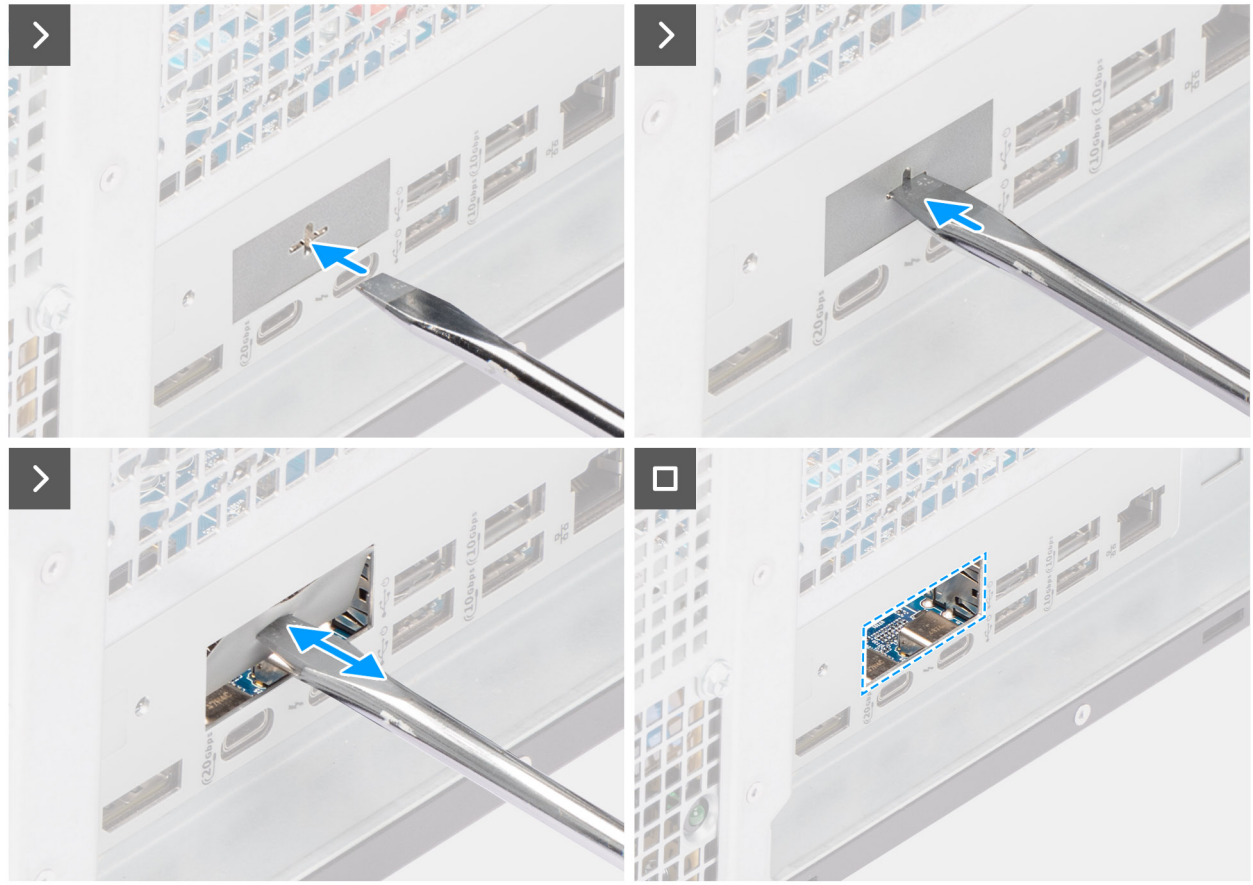

Ilustración 74. Instalación del módulo óptico opcional de 5 GbE

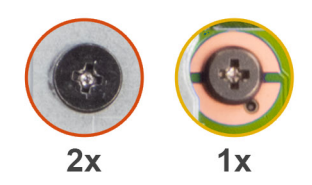

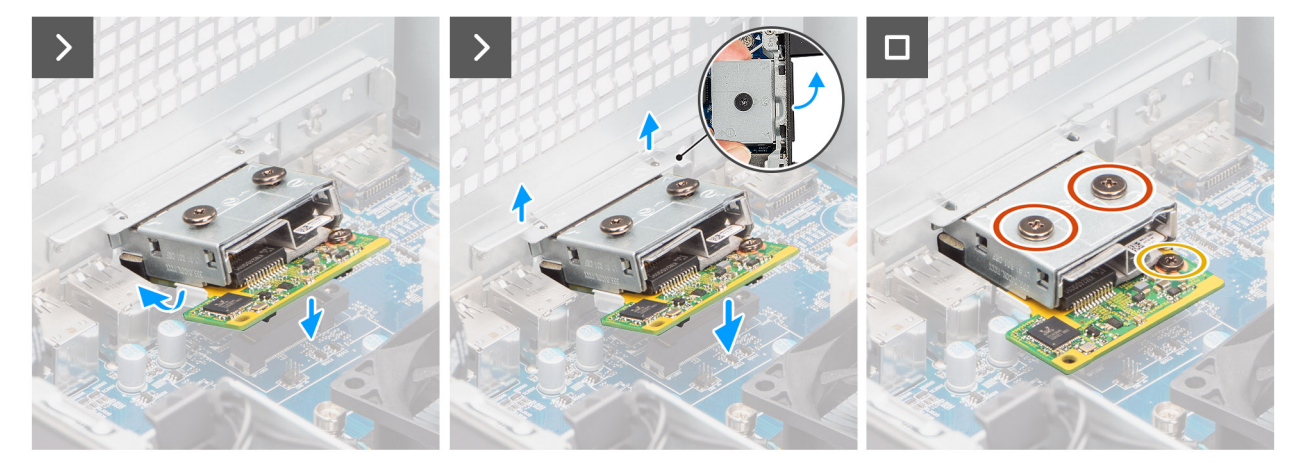

#### Ilustración 75. Instalación del módulo óptico opcional de 5 GbE

#### Pasos

- 1. Con un destornillador, empuje contra la cubierta del puerto opcional hasta que se desprenda.
  - () NOTA: Este paso solo se aplica si está instalando el módulo de puerto opcional en una computadora que no lo tenía instalado anteriormente.
- 2. Coloque el módulo óptico opcional de 5 GbE en ángulo y alinee las lengüetas del módulo con las ranuras del chasis.
- 3. Alinee el módulo óptico opcional de 5 GbE con la ranura del chasis y conecte el módulo al conector de la tarjeta madre (OPCIÓN).
- 4. Vuelva a colocar el tornillo (M2x4) que fija el módulo óptico opcional de 5 GbE a la tarjeta madre del sistema.
- 5. Alinee el tornillo de la cubierta del módulo óptico opcional de 5 GbE con el orificio para tornillos en el módulo.
- 6. Vuelva a colocar el tornillo (M2x4) que fija la cubierta del módulo óptico opcional de 5 GbE a dicho módulo.

#### Siguientes pasos

- 1. Instale el disipador de calor de 125 W. Si corresponde.
- 2. Instale el ventilador.
- **3.** Instale la cubierta para flujo de aire.

(i) NOTA: Solo para computadoras con PSU de 1500 W.

- 4. Instale la cubierta lateral.
- 5. Siga el procedimiento que se describe en Después de manipular el interior de la computadora.

## Extracción del módulo LAN opcional

#### **Requisitos previos**

- 1. Siga los procedimientos que se describen en Antes de manipular el interior de la computadora.
- 2. Quite la cubierta lateral.
- **3.** Extraiga la cubierta para flujo de aire.

(i) NOTA: Solo para computadoras con PSU de 1500 W.

- 4. Extraiga el ventilador.
- 5. Extraiga el disipador de calor de 125 W Si corresponde.

En la siguiente imagen, se indica la ubicación del módulo LAN opcional y se proporciona una representación visual del procedimiento de extracción.

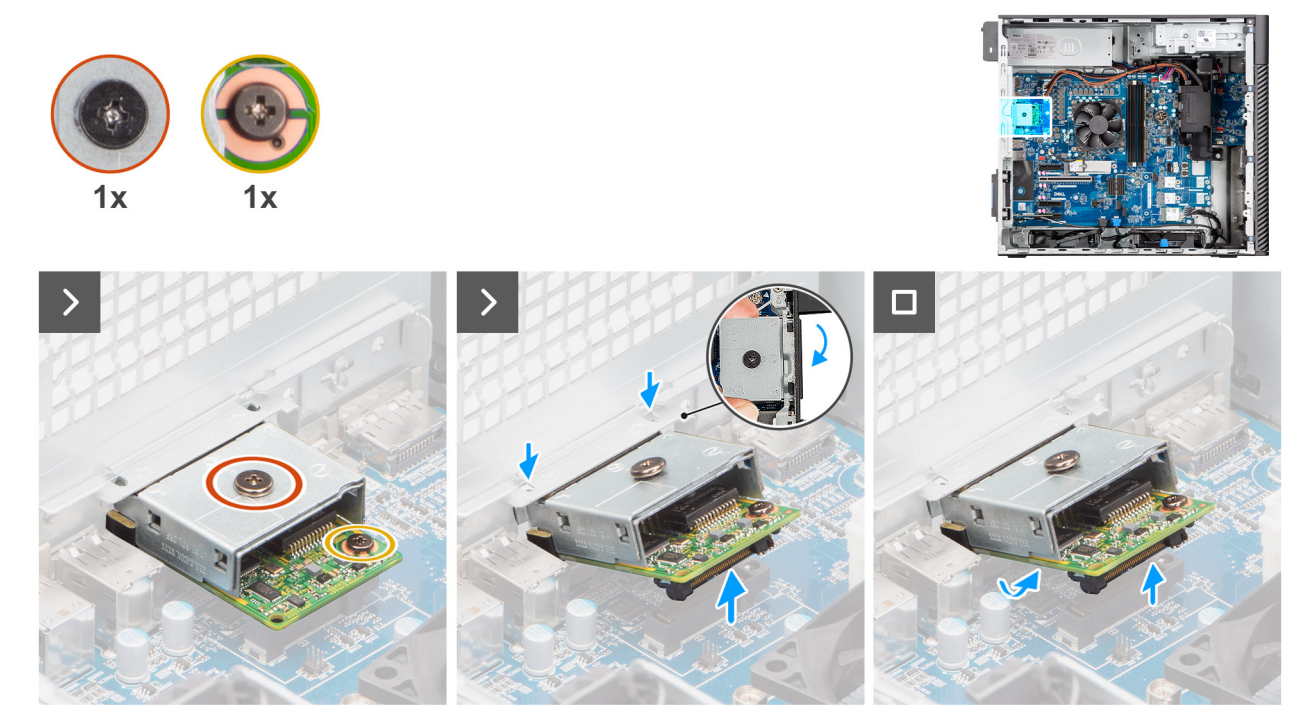

Ilustración 76. Extracción del módulo LAN opcional

#### Pasos

- 1. Quite el tornillo (M2x4) que fija la cubierta del módulo LAN opcional a dicho módulo.
- 2. Quite el tornillo (M2x4) que fija el módulo LAN opcional a la tarjeta madre.
- 3. Levante el módulo de LAN opcional en ángulo y quite las lengüetas del módulo de las ranuras del chasis.
- 4. Levante el módulo de LAN opcional para quitarlo de la tarjeta madre.

## Instalación del módulo LAN opcional

#### **Requisitos previos**

Si va a reemplazar un componente, quite el componente existente antes de realizar el proceso de instalación.

#### Sobre esta tarea

(i) NOTA: Los módulos de puerto opcionales son mutuamente excluyentes; solo se puede instalar un módulo a la vez.

En las imágenes a continuación, se indica la ubicación del módulo de LAN opcional y se proporciona una representación visual del procedimiento de instalación.

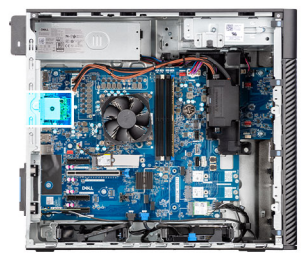

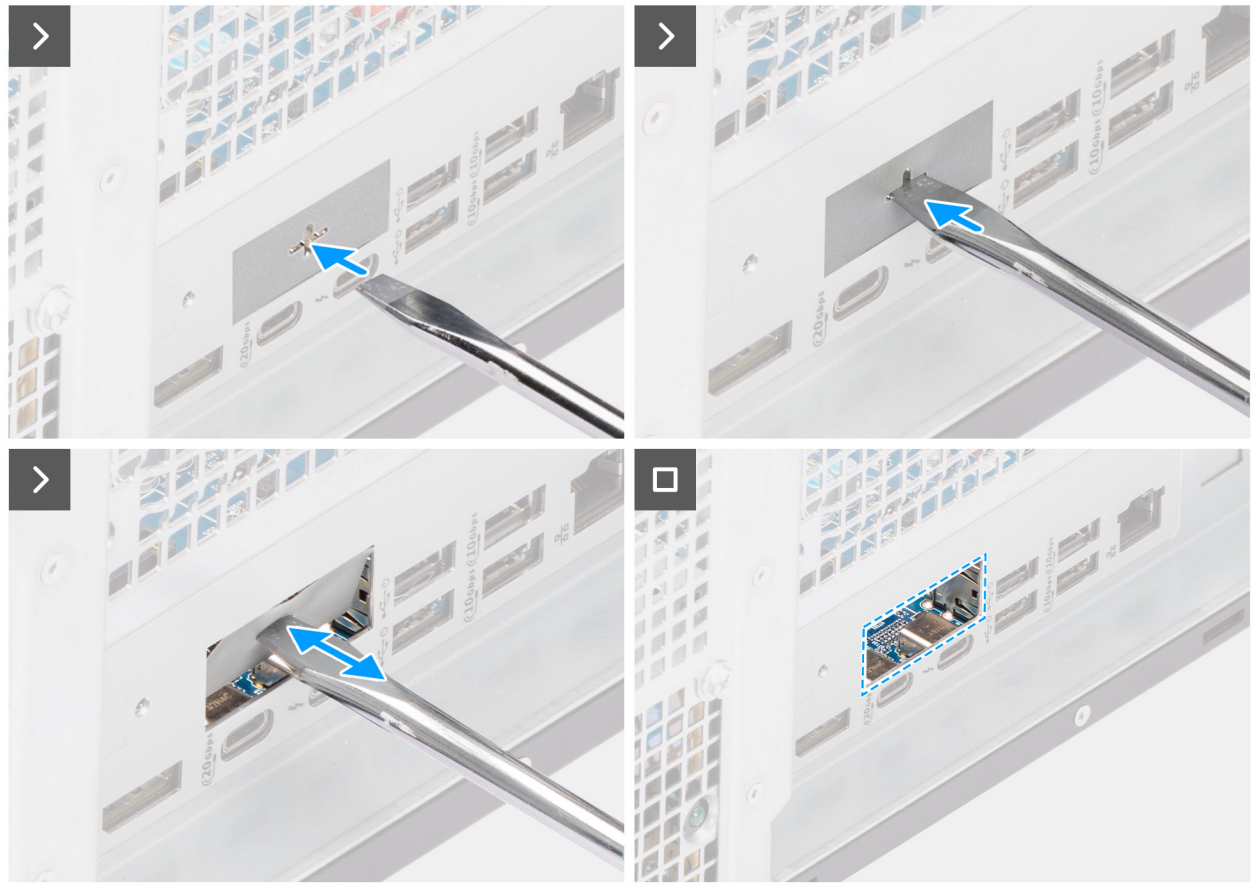

Ilustración 77. Instalación del módulo LAN opcional

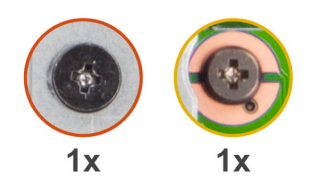

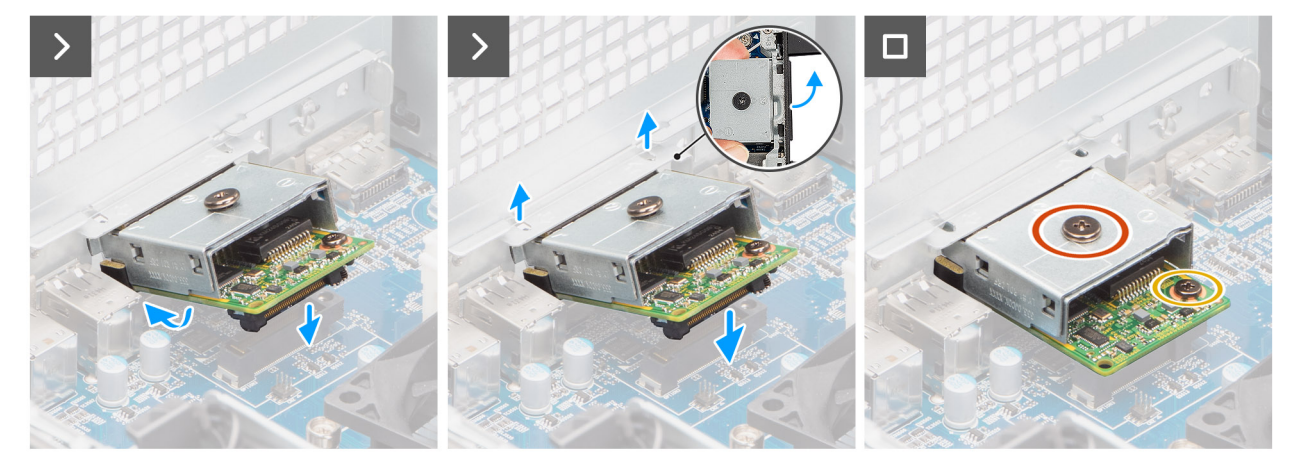

#### Ilustración 78. Instalación del módulo LAN opcional

#### Pasos

- 1. Con un destornillador, empuje contra la cubierta del puerto opcional hasta que se desprenda.
  - () NOTA: Este paso solo se aplica si está instalando el módulo de puerto opcional en una computadora que no lo tenía instalado anteriormente.
- 2. Coloque el módulo LAN opcional en ángulo y alinee las lengüetas del módulo con las ranuras del chasis.
- 3. Alinee el módulo LAN opcional con la ranura del chasis y conecte el módulo al conector de la tarjeta madre (OPCIÓN).
- 4. Vuelva a colocar el único tornillo (M2x4) que fija el módulo LAN opcional a la tarjeta madre.
- 5. Alinee el tornillo de la cubierta del módulo LAN opcional con el orificio para tornillos en el módulo.
- 6. Vuelva a colocar el tornillo (M2x4) que fija la cubierta del módulo LAN opcional a dicho módulo.

#### Siguientes pasos

- 1. Instale el disipador de calor de 125 W. Si corresponde.
- 2. Instale el ventilador.
- **3.** Instale la cubierta para flujo de aire.

(i) NOTA: Solo para computadoras con PSU de 1500 W.

- 4. Instale la cubierta lateral.
- 5. Siga el procedimiento que se describe en Después de manipular el interior de la computadora.

### Extracción del módulo Thunderbolt opcional

#### **Requisitos previos**

- 1. Siga los procedimientos que se describen en Antes de manipular el interior de la computadora.
- 2. Quite la cubierta lateral.
- **3.** Extraiga la cubierta para flujo de aire.

(i) NOTA: Solo para computadoras con PSU de 1500 W.

- 4. Extraiga el ventilador.
- 5. Extraiga el disipador de calor de 125 W Si corresponde.

En las imágenes a continuación, se indica la ubicación del módulo Thunderbolt opcional y se proporciona una representación visual del procedimiento de extracción.

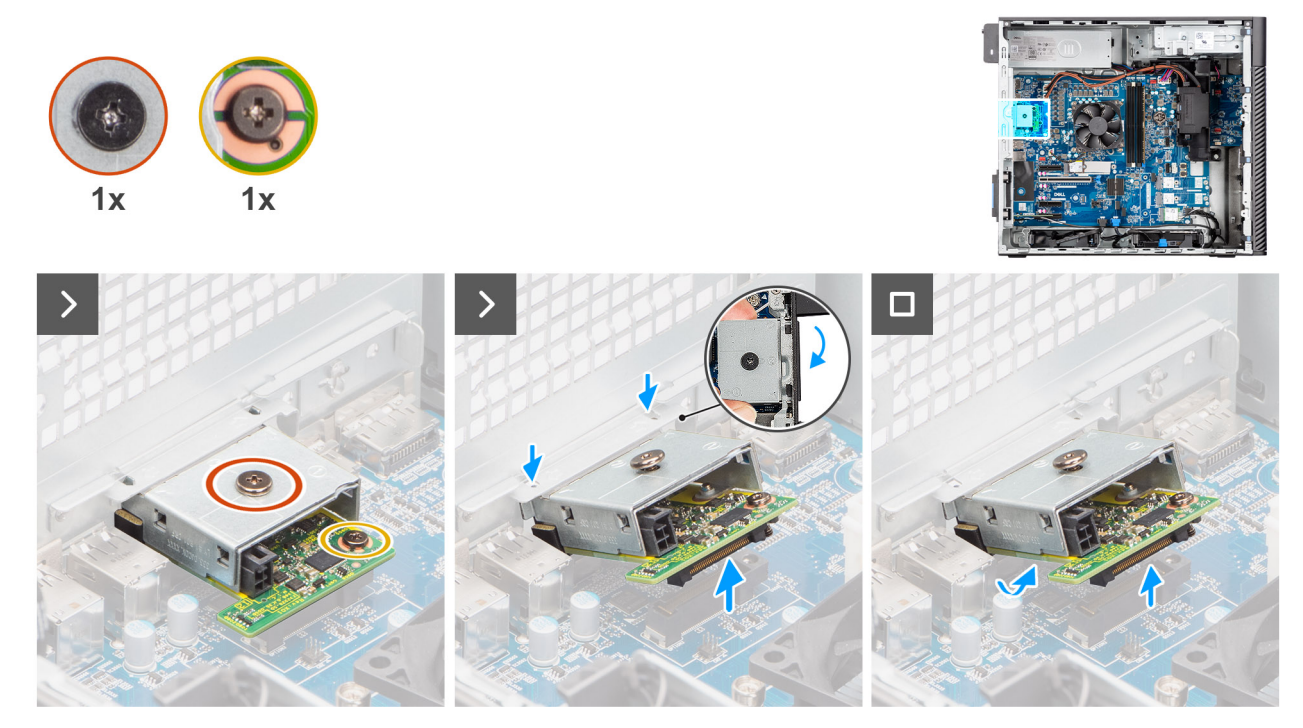

Ilustración 79. Extracción del módulo Thunderbolt opcional

#### Pasos

- 1. Quite el tornillo (M2x4) que fija la cubierta del módulo Thunderbolt opcional a dicho módulo.
- 2. Quite el tornillo (M2x4) que fija el módulo Thunderbolt opcional a la tarjeta madre.
- 3. Levante el módulo Thunderbolt opcional en ángulo y quite las lengüetas del módulo de las ranuras del chasis.
- 4. Levante el módulo Thunderbolt opcional para quitarlo de la tarjeta madre.

## Instalación del módulo Thunderbolt opcional

#### **Requisitos previos**

Si va a reemplazar un componente, quite el componente existente antes de realizar el proceso de instalación.

#### Sobre esta tarea

(i) NOTA: Los módulos de puerto opcionales son mutuamente excluyentes; solo se puede instalar un módulo a la vez.

En las imágenes a continuación, se indica la ubicación del módulo Thunderbolt opcional y se proporciona una representación visual del procedimiento de instalación.

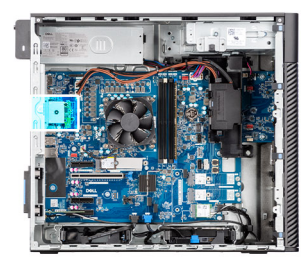

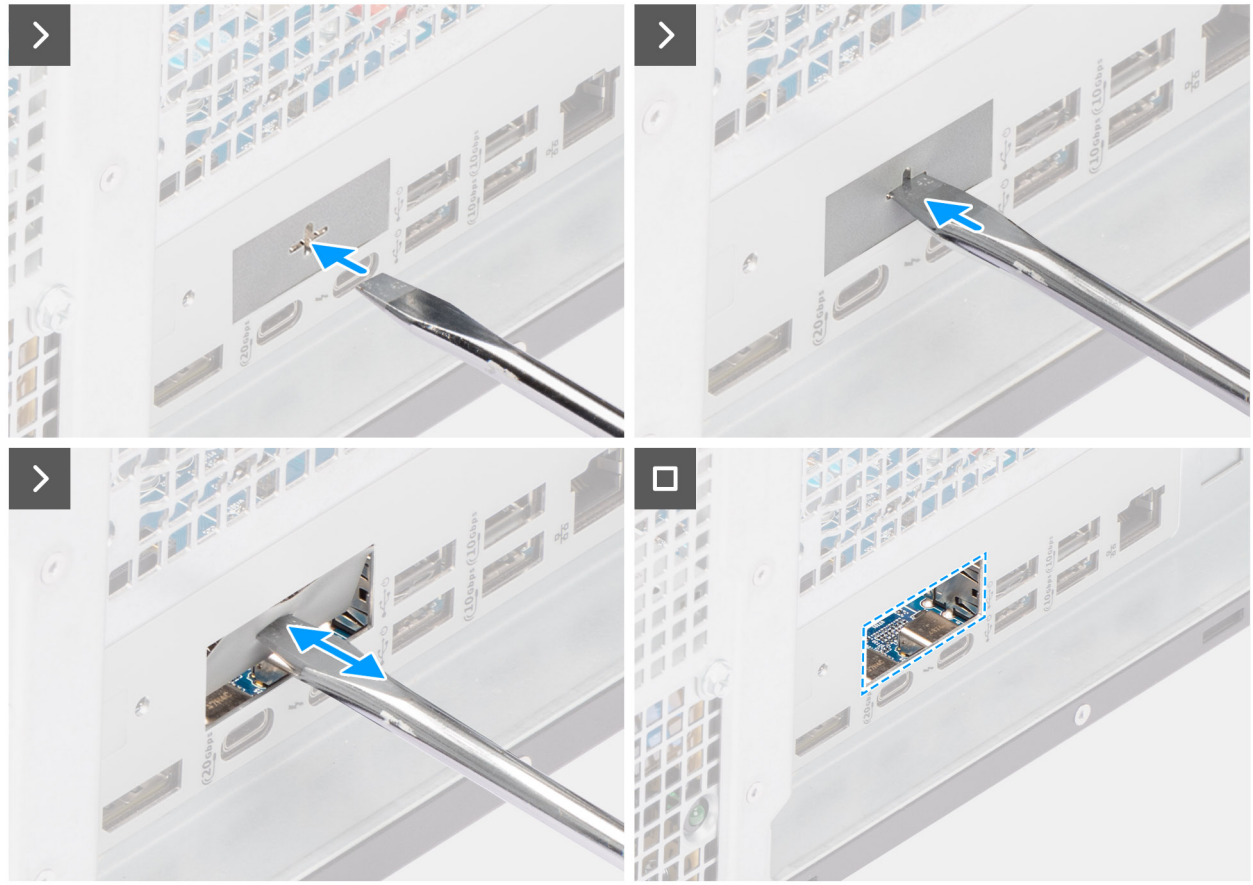

llustración 80. Instalación del módulo Thunderbolt opcional
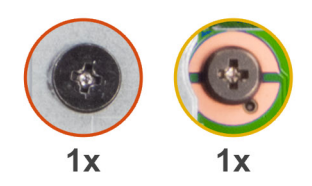

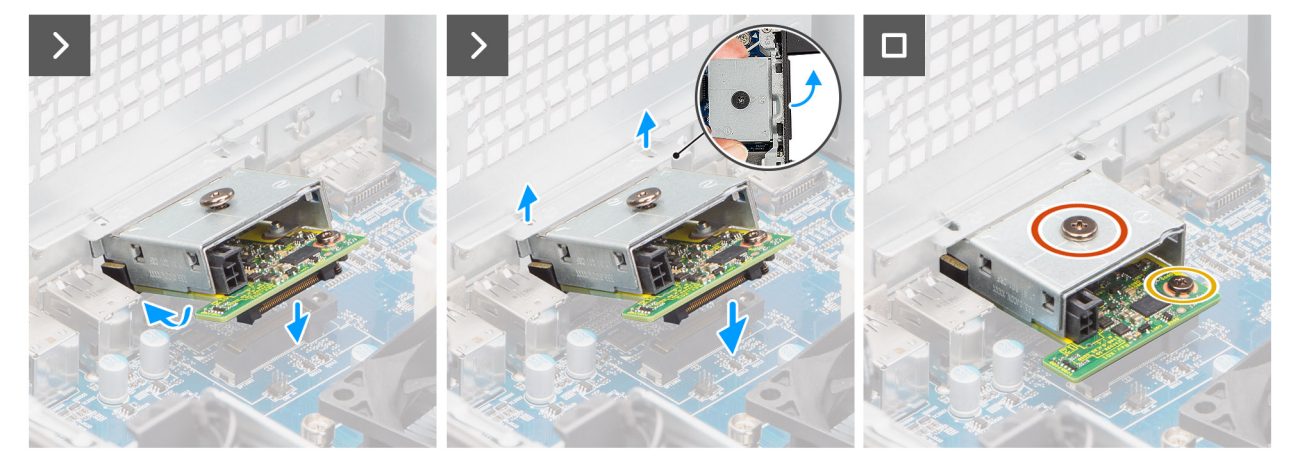

#### Ilustración 81. Instalación del módulo Thunderbolt opcional

#### Pasos

- 1. Con un destornillador, empuje contra la cubierta del puerto opcional hasta que se desprenda.
  - () NOTA: Este paso solo se aplica si está instalando el módulo de puerto opcional en una computadora que no lo tenía instalado anteriormente.
- 2. Coloque el módulo Thunderbolt opcional en ángulo y alinee las lengüetas del módulo con las ranuras del chasis.
- 3. Alinee el módulo Thunderbolt opcional con la ranura del chasis y conecte el módulo al conector de la tarjeta madre (OPCIÓN).
- 4. Vuelva a colocar el tornillo (M2x4) que fija el módulo Thunderbolt opcional a la tarjeta madre.
- 5. Alinee el tornillo de la cubierta del módulo Thunderbolt opcional con el orificio para tornillos en el módulo.
- 6. Vuelva a colocar el tornillo (M2x4) que fija la cubierta del módulo Thunderbolt opcional a dicho módulo.

#### Siguientes pasos

- 1. Instale el disipador de calor de 125 W. Si corresponde.
- 2. Instale el ventilador.
- **3.** Instale la cubierta para flujo de aire.

(i) NOTA: Solo para computadoras con PSU de 1500 W.

- 4. Instale la cubierta lateral.
- 5. Siga el procedimiento que se describe en Después de manipular el interior de la computadora.

### Extracción del módulo USB opcional

#### **Requisitos previos**

- 1. Siga los procedimientos que se describen en Antes de manipular el interior de la computadora.
- 2. Quite la cubierta lateral.
- **3.** Extraiga la cubierta para flujo de aire.

(i) NOTA: Solo para computadoras con PSU de 1500 W.

- 4. Extraiga el ventilador.
- 5. Extraiga el disipador de calor de 125 W Si corresponde.

#### Sobre esta tarea

En la siguiente imagen, se indica la ubicación del módulo USB opcional y se proporciona una representación visual del procedimiento de extracción.

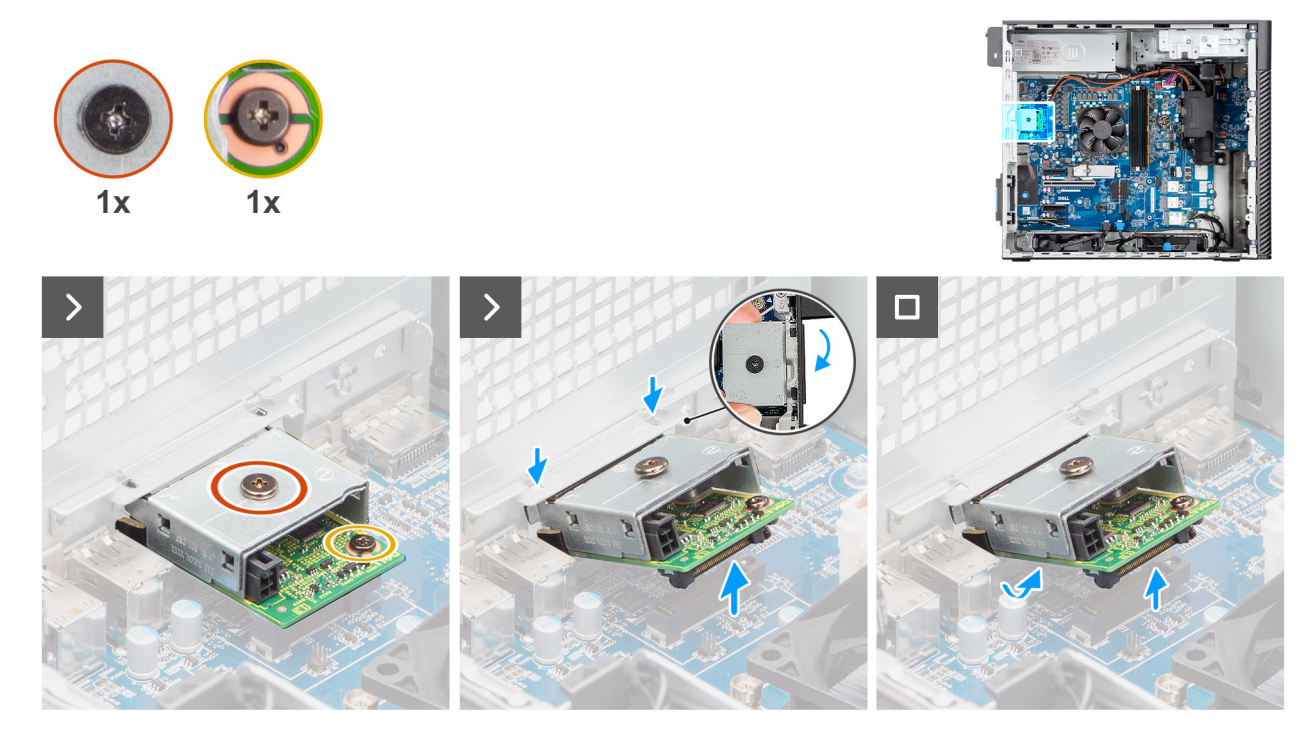

Ilustración 82. Extracción del módulo USB opcional

#### Pasos

- 1. Quite el tornillo (M2x4) que fija la cubierta del módulo USB opcional a dicho módulo.
- 2. Quite el tornillo (M2x4) que fija el módulo USB opcional a la tarjeta madre.
- 3. Levante el módulo de USB opcional en ángulo y quite las lengüetas del módulo de las ranuras del chasis.
- 4. Levante el módulo de USB opcional para quitarlo de la tarjeta madre.

### Instalación del módulo USB opcional

#### **Requisitos previos**

Si va a reemplazar un componente, quite el componente existente antes de realizar el proceso de instalación.

#### Sobre esta tarea

(i) NOTA: Los módulos de puerto opcionales son mutuamente excluyentes; solo se puede instalar un módulo a la vez.

En las imágenes a continuación, se indica la ubicación del módulo de USB opcional y se proporciona una representación visual del procedimiento de instalación.

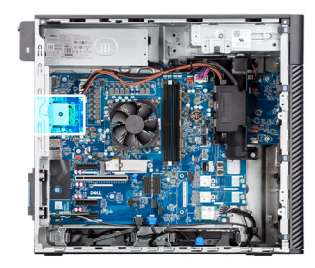

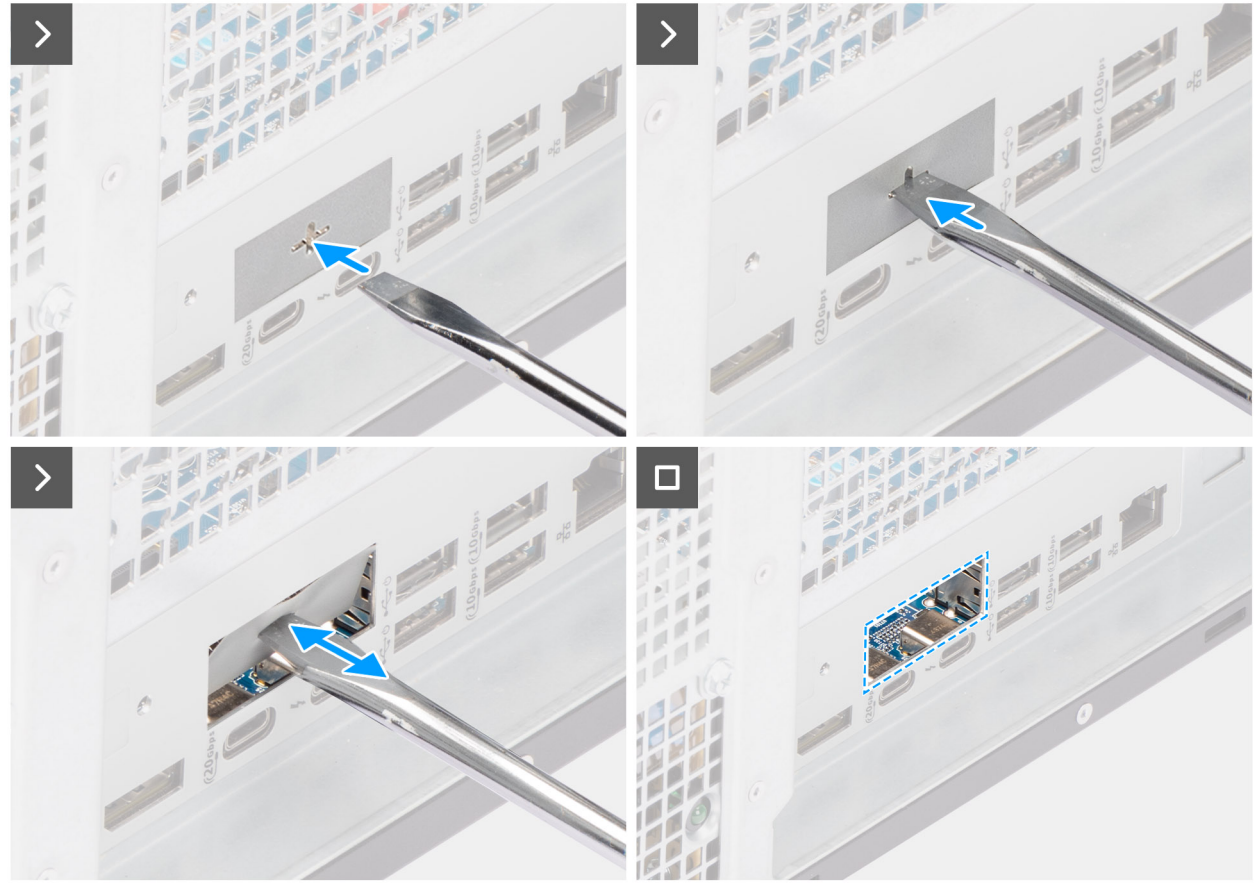

Ilustración 83. Instalación del módulo USB opcional

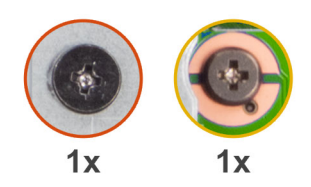

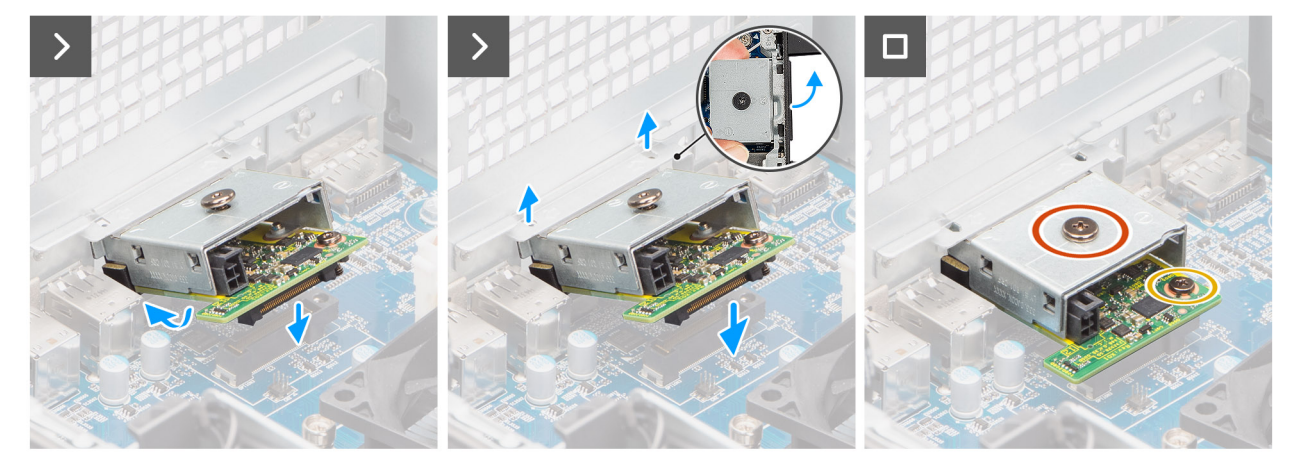

#### Ilustración 84. Instalación del módulo USB opcional

#### Pasos

- 1. Con un destornillador, empuje contra la cubierta del puerto opcional hasta que se desprenda.
  - () NOTA: Este paso solo se aplica si está instalando el módulo de puerto opcional en una computadora que no lo tenía instalado anteriormente.
- 2. Coloque el módulo USB opcional en ángulo y alinee las lengüetas del módulo con las ranuras del chasis.
- 3. Alinee el módulo USB opcional con la ranura del chasis y conecte el módulo al conector de la tarjeta madre (OPCIÓN).
- 4. Vuelva a colocar el único tornillo (M2x4) que fija el módulo USB opcional a la tarjeta madre.
- 5. Alinee el tornillo de la cubierta del módulo USB opcional con el orificio para tornillos en el módulo.
- 6. Vuelva a colocar el tornillo (M2x4) que fija la cubierta del módulo USB opcional a dicho módulo.

#### Siguientes pasos

- 1. Instale el disipador de calor de 125 W. Si corresponde.
- 2. Instale el ventilador.
- **3.** Instale la cubierta para flujo de aire.

(i) NOTA: Solo para computadoras con PSU de 1500 W.

- 4. Instale la cubierta lateral.
- 5. Siga el procedimiento que se describe en Después de manipular el interior de la computadora.

### Extracción del módulo VGA opcional

#### **Requisitos previos**

- 1. Siga los procedimientos que se describen en Antes de manipular el interior de la computadora.
- 2. Quite la cubierta lateral.
- **3.** Extraiga la cubierta para flujo de aire.

(i) NOTA: Solo para computadoras con PSU de 1500 W.

- 4. Extraiga el ventilador.
- 5. Extraiga el disipador de calor de 125 W Si corresponde.

#### Sobre esta tarea

En la siguiente imagen, se indica la ubicación del módulo VGA opcional y se proporciona una representación visual del procedimiento de extracción.

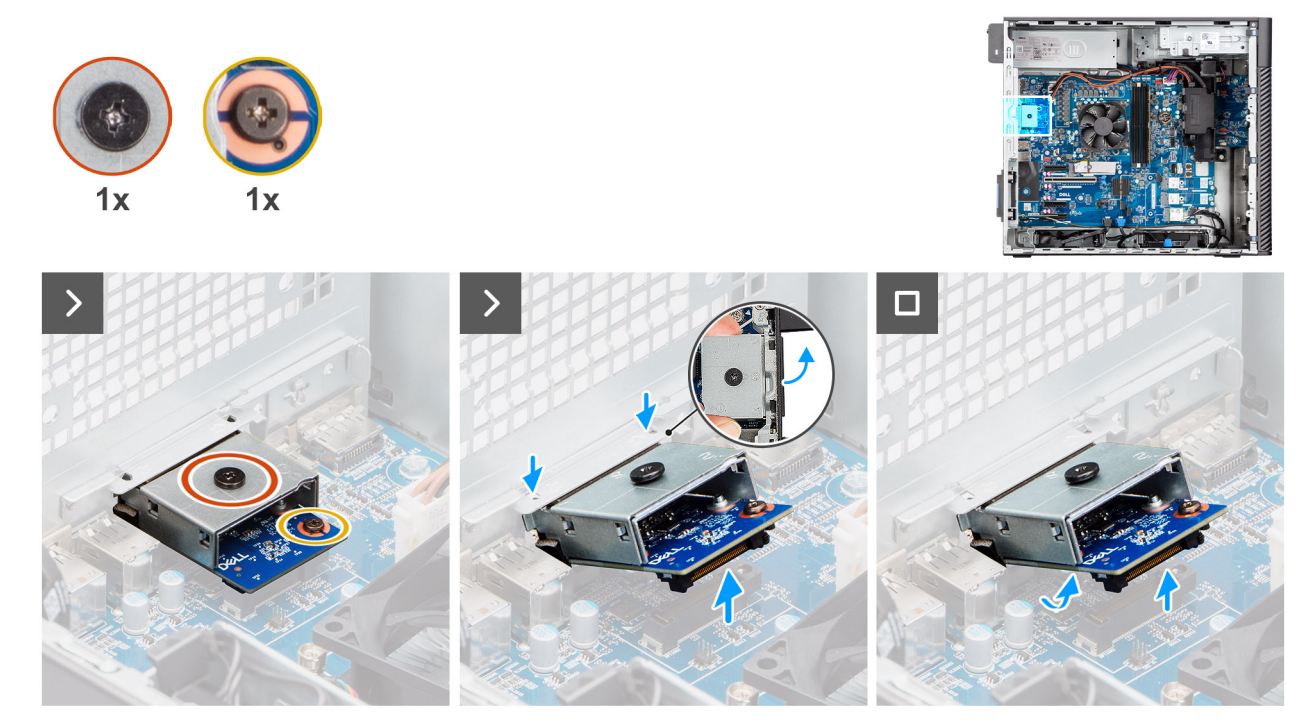

Ilustración 85. Extracción del módulo VGA opcional

#### Pasos

- 1. Quite el tornillo (M2x4) que fija la cubierta del módulo VGA opcional a dicho módulo.
- 2. Quite el tornillo (M2x4) que fija el módulo VGA opcional a la tarjeta madre.
- 3. Levante el módulo de VGA opcional en ángulo y quite las lengüetas del módulo de las ranuras del chasis.
- 4. Levante el módulo de VGA opcional para quitarlo de la tarjeta madre.

### Instalación del módulo VGA opcional

#### **Requisitos previos**

Si va a reemplazar un componente, quite el componente existente antes de realizar el proceso de instalación.

#### Sobre esta tarea

(i) NOTA: Los módulos de puerto opcionales son mutuamente excluyentes; solo se puede instalar un módulo a la vez.

En las imágenes a continuación, se indica la ubicación del módulo de VGA opcional y se proporciona una representación visual del procedimiento de instalación.

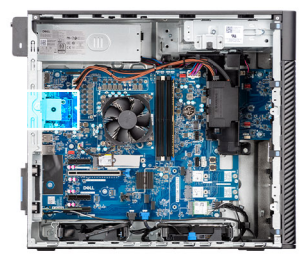

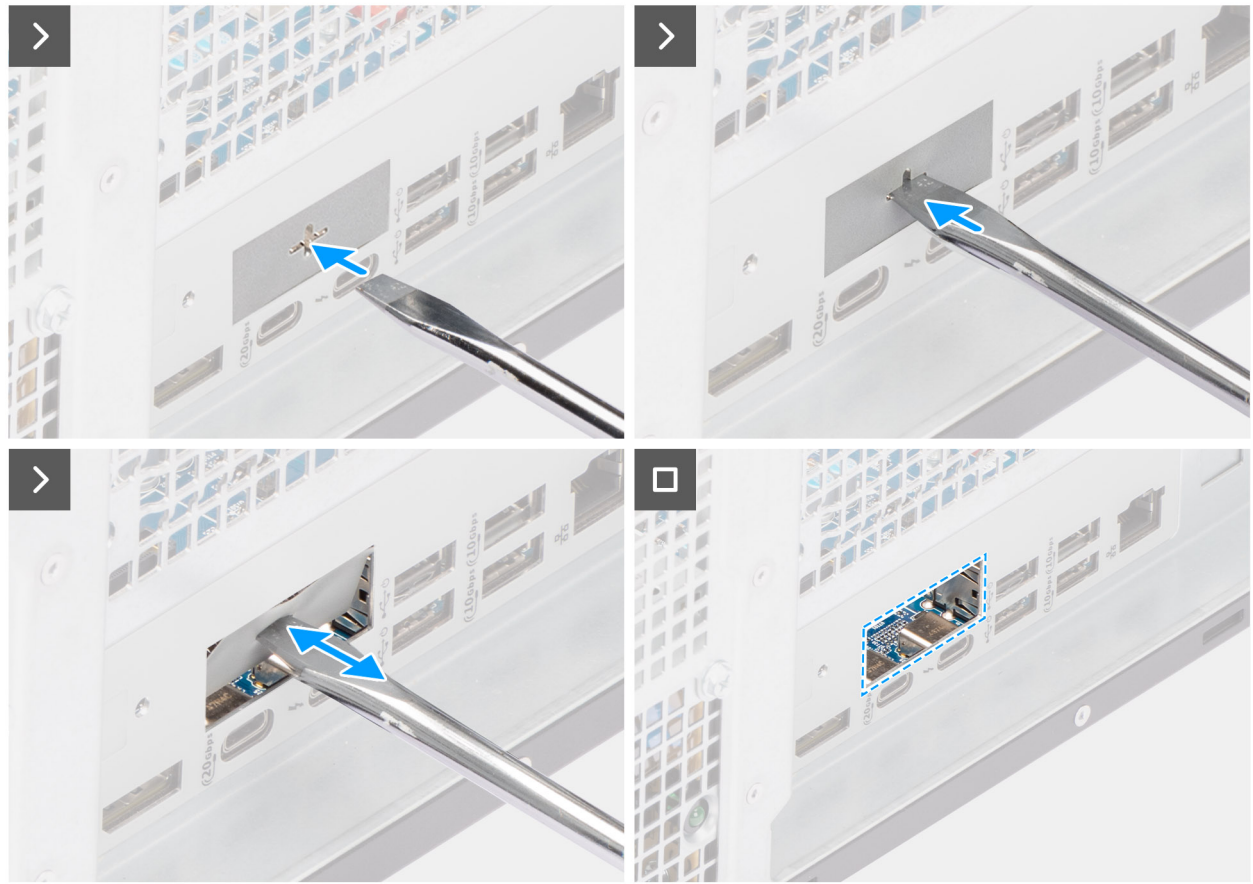

Ilustración 86. Instalación del módulo VGA opcional

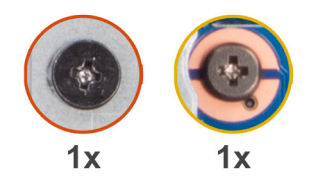

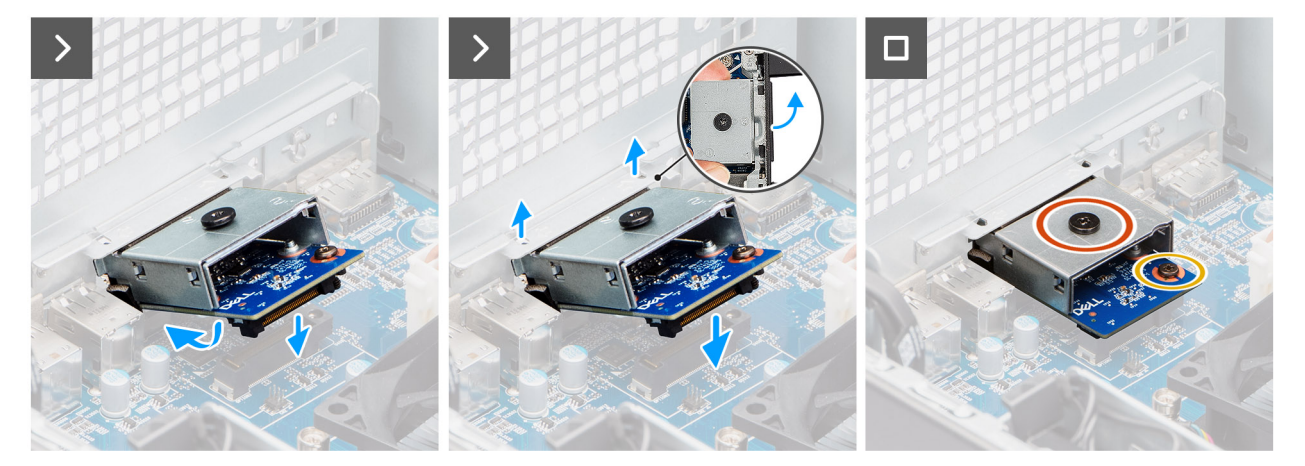

#### Ilustración 87. Instalación del módulo VGA opcional

#### Pasos

- 1. Con un destornillador, empuje contra la cubierta del puerto opcional hasta que se desprenda.
  - () NOTA: Este paso solo se aplica si está instalando el módulo de puerto opcional en una computadora que no lo tenía instalado anteriormente.
- 2. Coloque el módulo VGA opcional en ángulo y alinee las lengüetas del módulo con las ranuras del chasis.
- 3. Alinee el módulo VGA opcional con la ranura del chasis y conecte el módulo al conector de la tarjeta madre (OPCIÓN).
- 4. Vuelva a colocar el único tornillo (M2x4) que fija el módulo VGA opcional a la tarjeta madre.
- 5. Alinee el tornillo de la cubierta del módulo VGA opcional con el orificio para tornillos en el módulo.
- 6. Vuelva a colocar el tornillo (M2x4) que fija la cubierta del módulo VGA opcional a dicho módulo.

#### Siguientes pasos

- 1. Instale el disipador de calor de 125 W. Si corresponde.
- 2. Instale el ventilador.
- **3.** Instale la cubierta para flujo de aire.

(i) NOTA: Solo para computadoras con PSU de 1500 W.

- 4. Instale la cubierta lateral.
- 5. Siga el procedimiento que se describe en Después de manipular el interior de la computadora.

### Tarjeta madre

### Extracción de la tarjeta madre

PRECAUCIÓN: La información de esta sección de extracción está destinada únicamente a técnicos de servicio autorizados.

#### **Requisitos previos**

1. Siga los procedimientos que se describen en Antes de manipular el interior de la computadora.

**NOTA:** La etiqueta de servicio del equipo se encuentra en la tarjeta madre. Debe introducir la etiqueta de servicio en el programa de configuración del BIOS después de sustituir la tarjeta madre.

NOTA: La sustitución de la tarjeta madre elimina los cambios realizados en el BIOS mediante el programa de configuración del BIOS. Debe realizar los cambios adecuados de nuevo después de sustituir la tarjeta madre.

() NOTA: Antes de desconectar los cables de la tarjeta madre, anote las ubicaciones del conector para garantizar una reconexión correcta después de reemplazar la tarjeta madre.

- 2. Quite la cubierta lateral.
- **3.** Extraiga el bisel frontal.
- 4. Extraiga la cubierta para flujo de aire.

(i) NOTA: Solo para computadoras con PSU de 1500 W.

- 5. Extraiga el HDD de 3,5 pulgadas.
- 6. Quite la SSD M.2 2230 o la SSD M.2 2280.
- 7. Quite la WLAN.
- 8. Extraiga el módulo de memoria.
- 9. Extraiga la tarjeta gráfica.
- **10.** Quite la GPU encendida.

(i) NOTA: Este paso solo es necesario si la computadora está configurada con una GPU encendida.

- 11. Quite el ensamblaje del disipador de calor de 125 W o el ensamblaje del disipador de calor de 65 W.
- 12. Extraiga el procesador.
- **13.** Quite el ventilador del chasis frontal y el ventilador del chasis posterior.
- 14. Quite el interruptor de intrusiones.
- 15. Extracción del parlante interno.
- 16. Quite el soporte de I/O frontal.

#### Sobre esta tarea

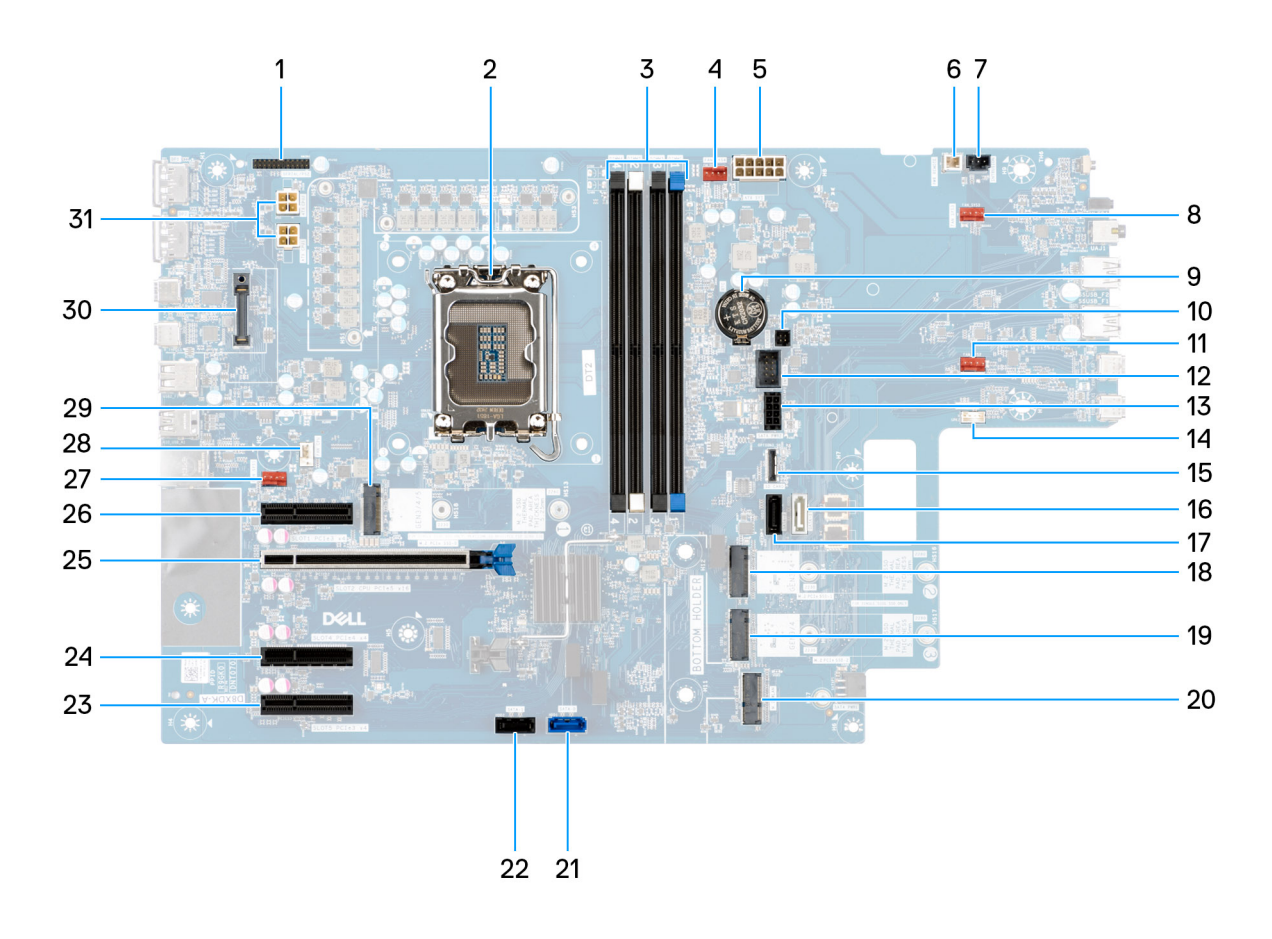

#### Ilustración 88. Referencias de la tarjeta madre

#### Tabla 25. Distribución de la tarjeta madre del modelo Dell Pro Max Torre T2 FCT2250

| No | Conector            | Descripción                                 |  |
|----|---------------------|---------------------------------------------|--|
| 1  | Serial/PS2          | Conector del módulo serial/PS2              |  |
| 2  | CPU0_SKT            | Zócalo del procesador                       |  |
| 3  | De DIMM1 a DIMM4    | Conectores para módulos de memoria          |  |
| 4  | FAN SYS4            | Conector del ventilador del sistema 4       |  |
| 5  | ATX SYS             | Conector de alimentación del sistema de ATX |  |
| 6  | ENCENDIDO<br>REMOTO | Conector remoto de alimentación             |  |
| 7  | INTRUSIÓN           | Conector del interruptor de intrusión       |  |
| 8  | FAN SYS3            | Conector del ventilador del sistema 3       |  |
| 9  | RTC                 | Batería de tipo botón                       |  |
| 10 | SENSOR              | Conector del sensor térmico                 |  |
| 11 | FAN SYS2            | Conector del ventilador del sistema 2       |  |
| 12 | INT USB             | Conector USB interno                        |  |
| 13 | SATA PWR2           | Conector de alimentación de la SATA         |  |
| 14 | INT SPKR            | Conector de parlante interno                |  |

| No | Conector               | Descripción                                          |  |
|----|------------------------|------------------------------------------------------|--|
| 15 | TARJETA SD             | Conector de la tarjeta SD                            |  |
| 16 | SATA-3                 | Conector SATA 3                                      |  |
| 17 | SATA-2                 | Conector SATA 2                                      |  |
| 18 | M.2 PCle SSD-2         | Ranura 2 de SSD PCIe M2                              |  |
| 19 | SSD PCIe M.2 3         | Ranura 3 de SSD PCIe M.2                             |  |
| 20 | WLAN M.2               | Ranura WLAN                                          |  |
| 21 | SATA-0                 | Conector SATA 0                                      |  |
| 22 | SATA-1                 | Conector SATA 1                                      |  |
| 23 | SLOT5 PCle3 x4         | Conector PCle x4                                     |  |
| 24 | SLOT4 PCle4 x4         | Conector PCle x4                                     |  |
| 25 | SLOT2 PCle5 x16        | Conector PCle x16                                    |  |
| 26 | SLOT1 PCle3 x4         | Conector PCle x4                                     |  |
| 27 | FAN SYS1               | Conector del ventilador del sistema 1                |  |
| 28 | CPU DEL<br>VENTILADOR  | Conector del ventilador de CPU                       |  |
| 29 | SSD PCle M.2 1         | Ranura 1 de SSD PCIe M2                              |  |
| 30 | MÓDULO OPCIONAL        | Encabezado de módulo opcional                        |  |
| 31 | ATX CPU1 y ATX<br>CPU2 | Conectores de alimentación de 4 patas del procesador |  |

#### Tabla 25. Distribución de la tarjeta madre del modelo Dell Pro Max Torre T2 FCT2250 (continuación)

En las imágenes a continuación, se indica la ubicación de la tarjeta madre y se proporciona una representación visual del procedimiento de extracción.

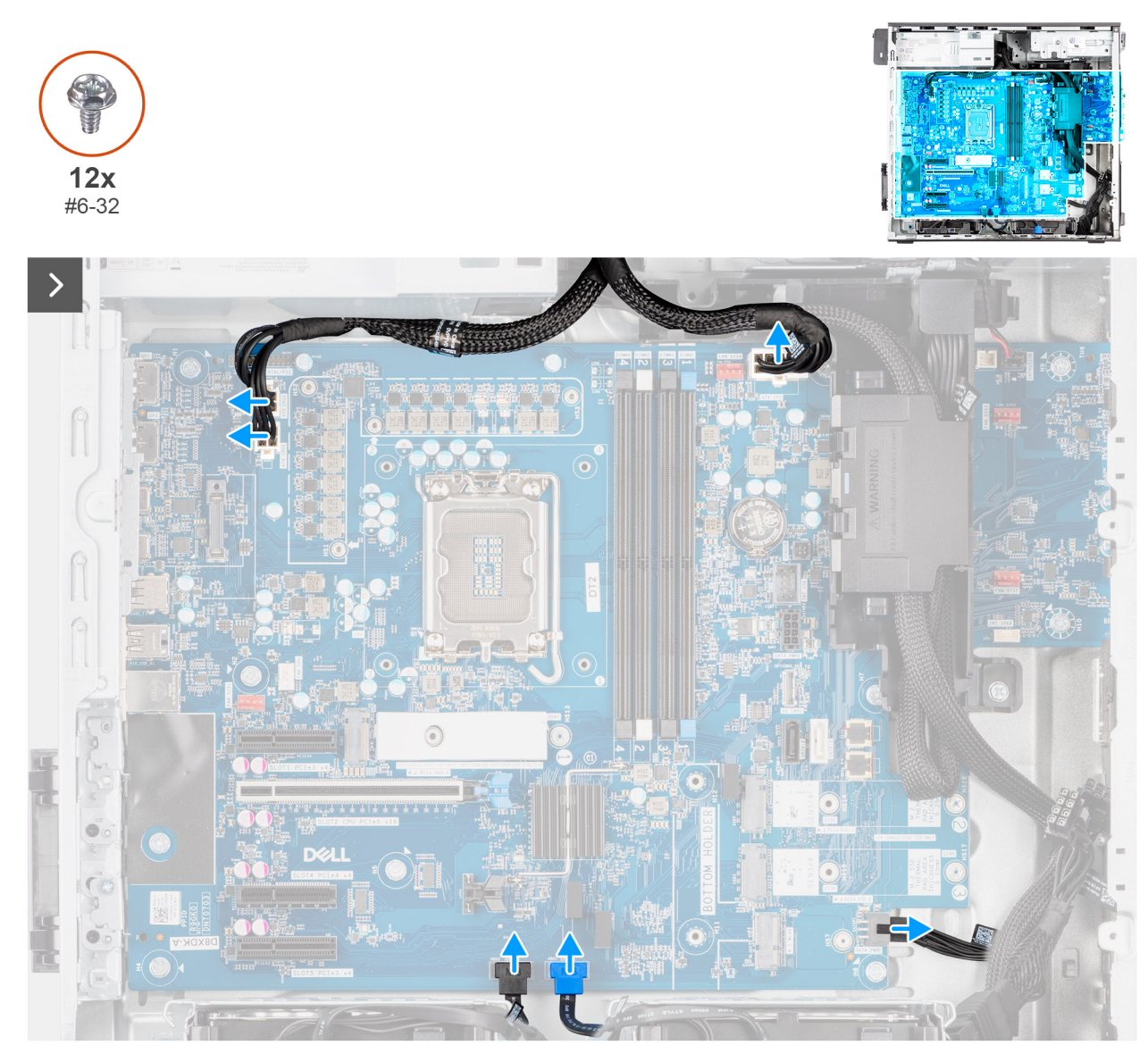

Ilustración 89. Extracción de la tarjeta madre

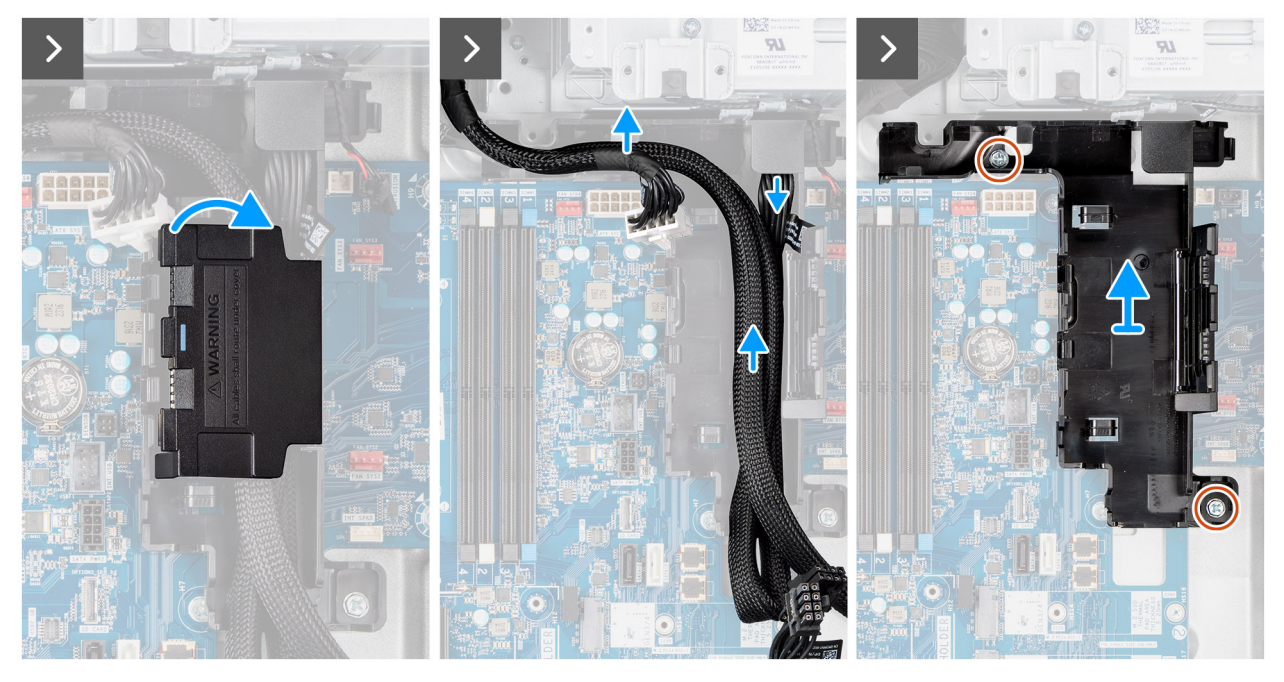

Ilustración 90. Extracción de la tarjeta madre

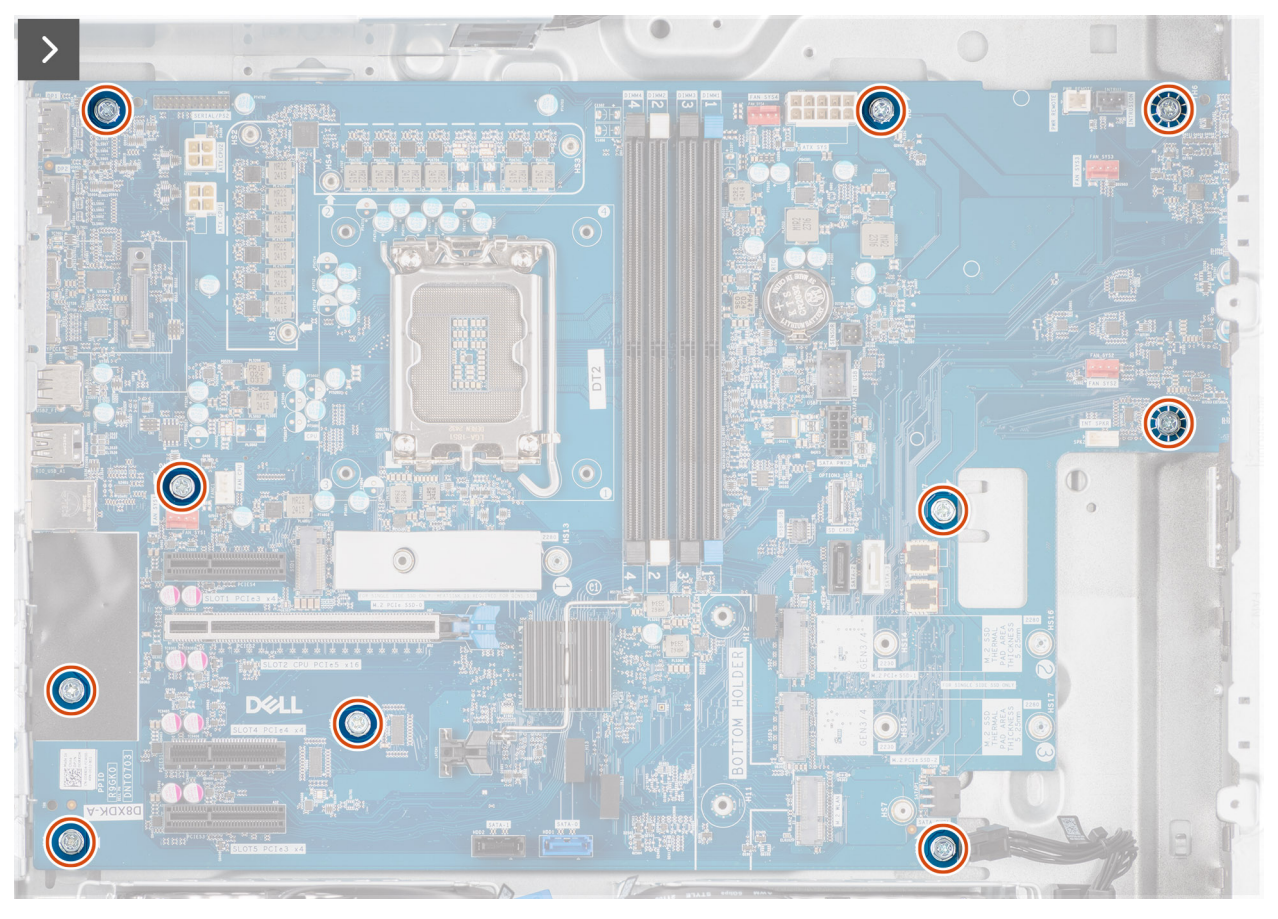

Ilustración 91. Extracción de la tarjeta madre

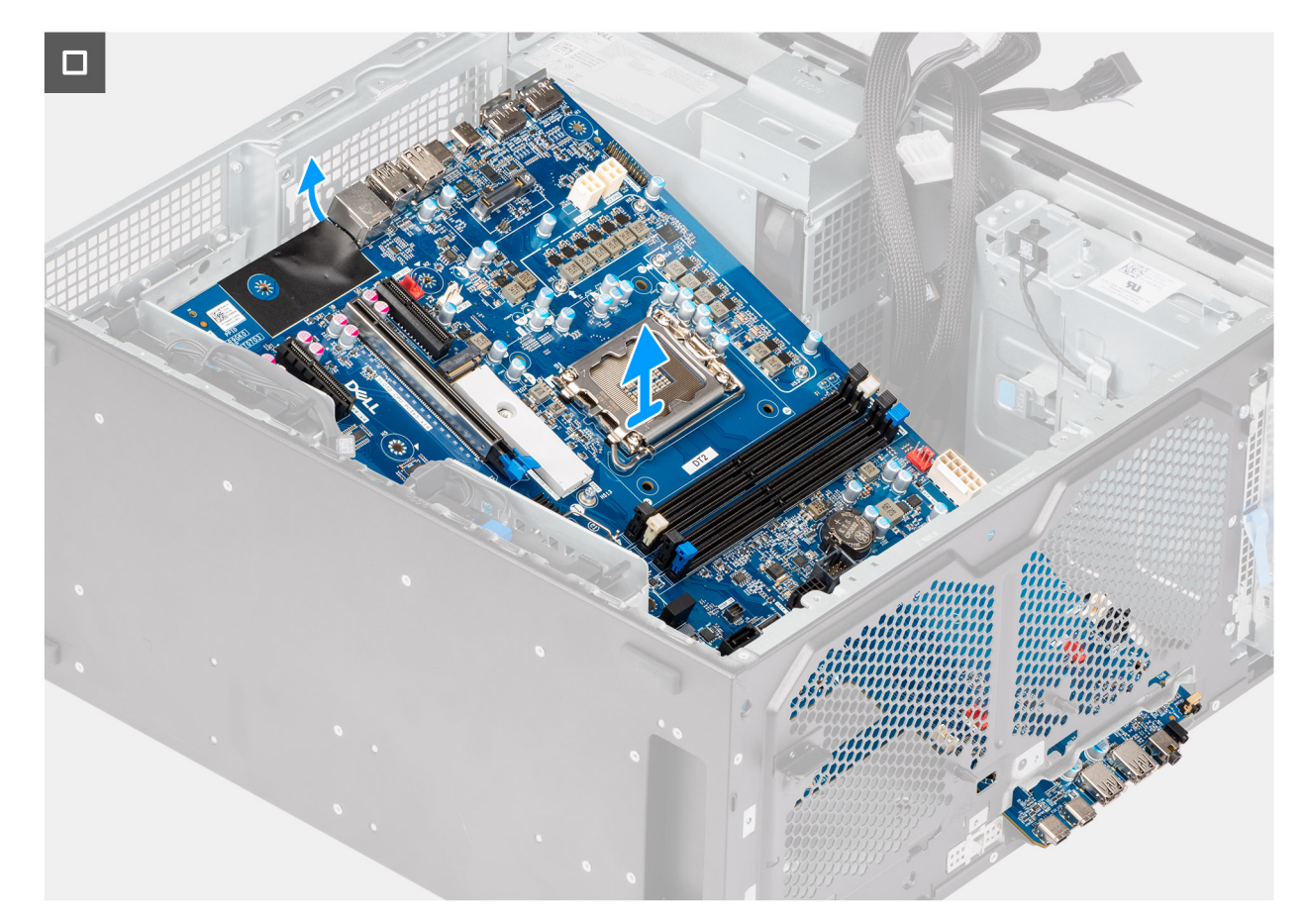

#### Ilustración 92. Extracción de la tarjeta madre

#### Pasos

- 1. Desconecte los cables de alimentación y de disco duro que están conectados a la tarjeta madre.
- 2. Abra la cubierta de la caja de cables y quítela de la caja de cables.
- **3.** Quite los dos tornillos (6-32) que fijan la caja de cables al chasis.
- 4. Levante la caja de cables para sacarla del chasis.
- **5.** Quite los diez tornillos (6-32) que fijan la tarjeta madre al chasis.
- 6. Levante la tarjeta madre del sistema formando un ángulo y quítela del chasis.

### Instalación de la tarjeta madre

PRECAUCIÓN: La información de esta sección de instalación está destinada únicamente a técnicos de servicio autorizados.

#### **Requisitos previos**

Si va a reemplazar un componente, quite el componente existente antes de realizar el procedimiento de instalación.

#### Sobre esta tarea

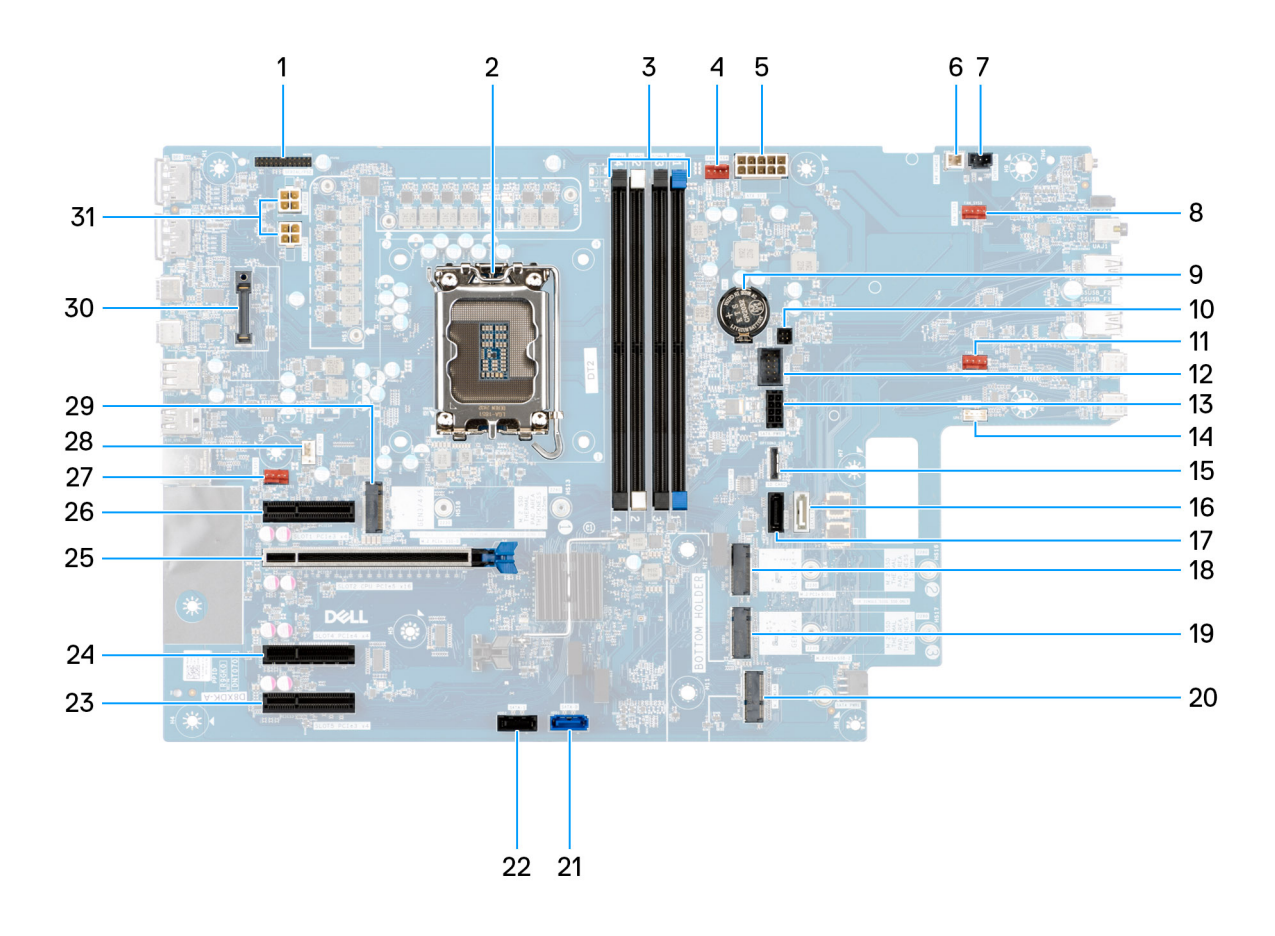

#### Ilustración 93. Referencias de la tarjeta madre

#### Tabla 26. Distribución de la tarjeta madre del modelo Dell Pro Max Torre T2 FCT2250

| No | Conector            | Descripción                                 |  |
|----|---------------------|---------------------------------------------|--|
| 1  | Serial/PS2          | Conector del módulo serial/PS2              |  |
| 2  | CPU0_SKT            | Zócalo del procesador                       |  |
| 3  | De DIMM1 a DIMM4    | Conectores para módulos de memoria          |  |
| 4  | FAN SYS4            | Conector del ventilador del sistema 4       |  |
| 5  | ATX SYS             | Conector de alimentación del sistema de ATX |  |
| 6  | ENCENDIDO<br>REMOTO | Conector remoto de alimentación             |  |
| 7  | INTRUSIÓN           | Conector del interruptor de intrusión       |  |
| 8  | FAN SYS3            | Conector del ventilador del sistema 3       |  |
| 9  | RTC                 | Batería de tipo botón                       |  |
| 10 | SENSOR              | Conector del sensor térmico                 |  |
| 11 | FAN SYS2            | Conector del ventilador del sistema 2       |  |
| 12 | INT USB             | Conector USB interno                        |  |
| 13 | SATA PWR2           | Conector de alimentación de la SATA         |  |
| 14 | INT SPKR            | Conector de parlante interno                |  |

| No | Conector               | Descripción                                          |  |
|----|------------------------|------------------------------------------------------|--|
| 15 | TARJETA SD             | Conector de la tarjeta SD                            |  |
| 16 | SATA-3                 | Conector SATA 3                                      |  |
| 17 | SATA-2                 | Conector SATA 2                                      |  |
| 18 | M.2 PCle SSD-2         | Ranura 2 de SSD PCIe M2                              |  |
| 19 | SSD PCIe M.2 3         | Ranura 3 de SSD PCIe M.2                             |  |
| 20 | WLAN M.2               | Ranura WLAN                                          |  |
| 21 | SATA-0                 | Conector SATA 0                                      |  |
| 22 | SATA-1                 | Conector SATA 1                                      |  |
| 23 | SLOT5 PCle3 x4         | Conector PCle x4                                     |  |
| 24 | SLOT4 PCle4 x4         | Conector PCle x4                                     |  |
| 25 | SLOT2 PCle5 x16        | Conector PCle x16                                    |  |
| 26 | SLOT1 PCle3 x4         | Conector PCle x4                                     |  |
| 27 | FAN SYS1               | Conector del ventilador del sistema 1                |  |
| 28 | CPU DEL<br>VENTILADOR  | Conector del ventilador de CPU                       |  |
| 29 | SSD PCIe M.2 1         | Ranura 1 de SSD PCIe M2                              |  |
| 30 | MÓDULO OPCIONAL        | Encabezado de módulo opcional                        |  |
| 31 | ATX CPU1 y ATX<br>CPU2 | Conectores de alimentación de 4 patas del procesador |  |

#### Tabla 26. Distribución de la tarjeta madre del modelo Dell Pro Max Torre T2 FCT2250 (continuación)

En las imágenes a continuación, se indica la ubicación de la tarjeta madre y se proporciona una representación visual del procedimiento de instalación.

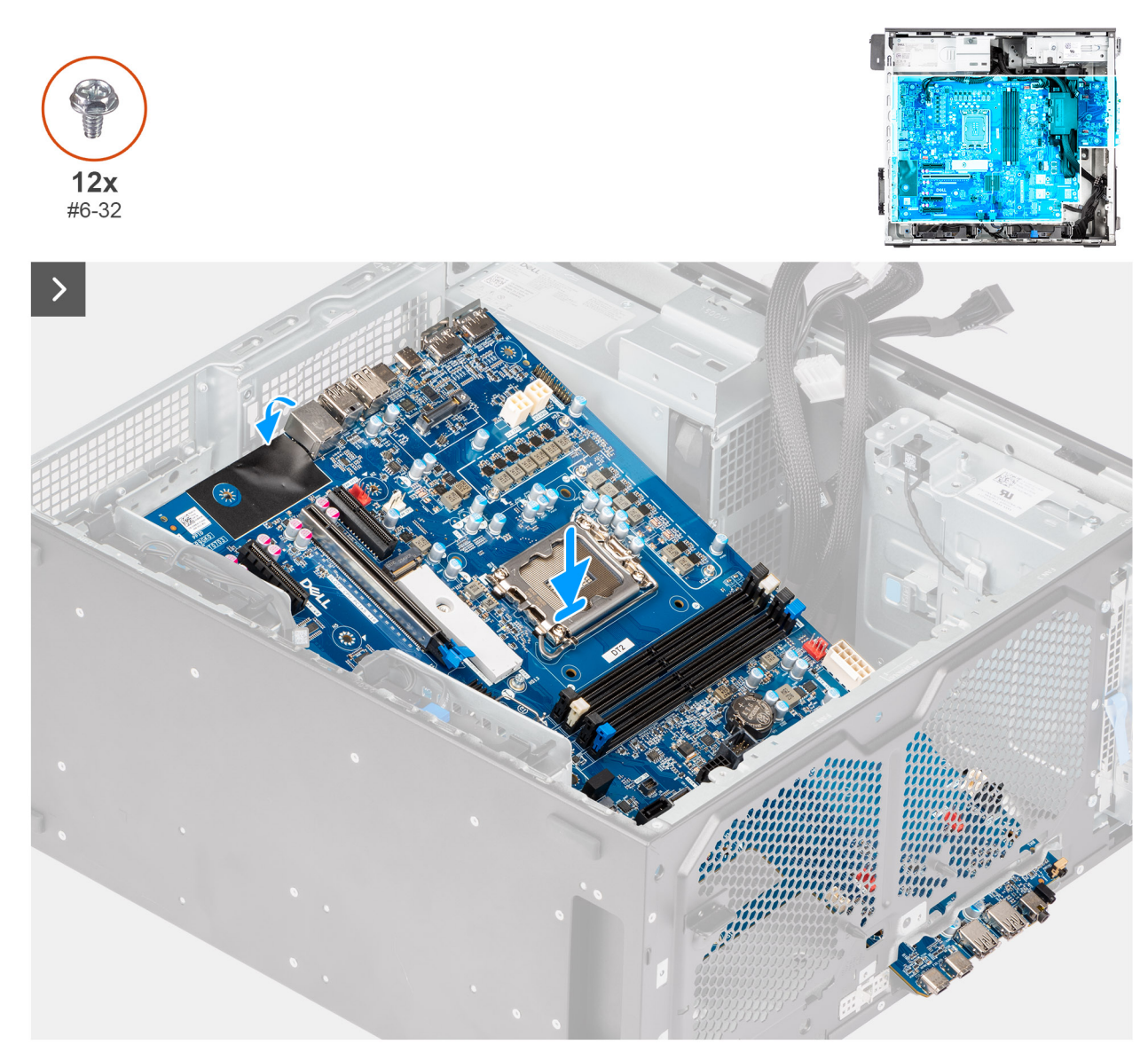

Ilustración 94. Instalación de la tarjeta madre

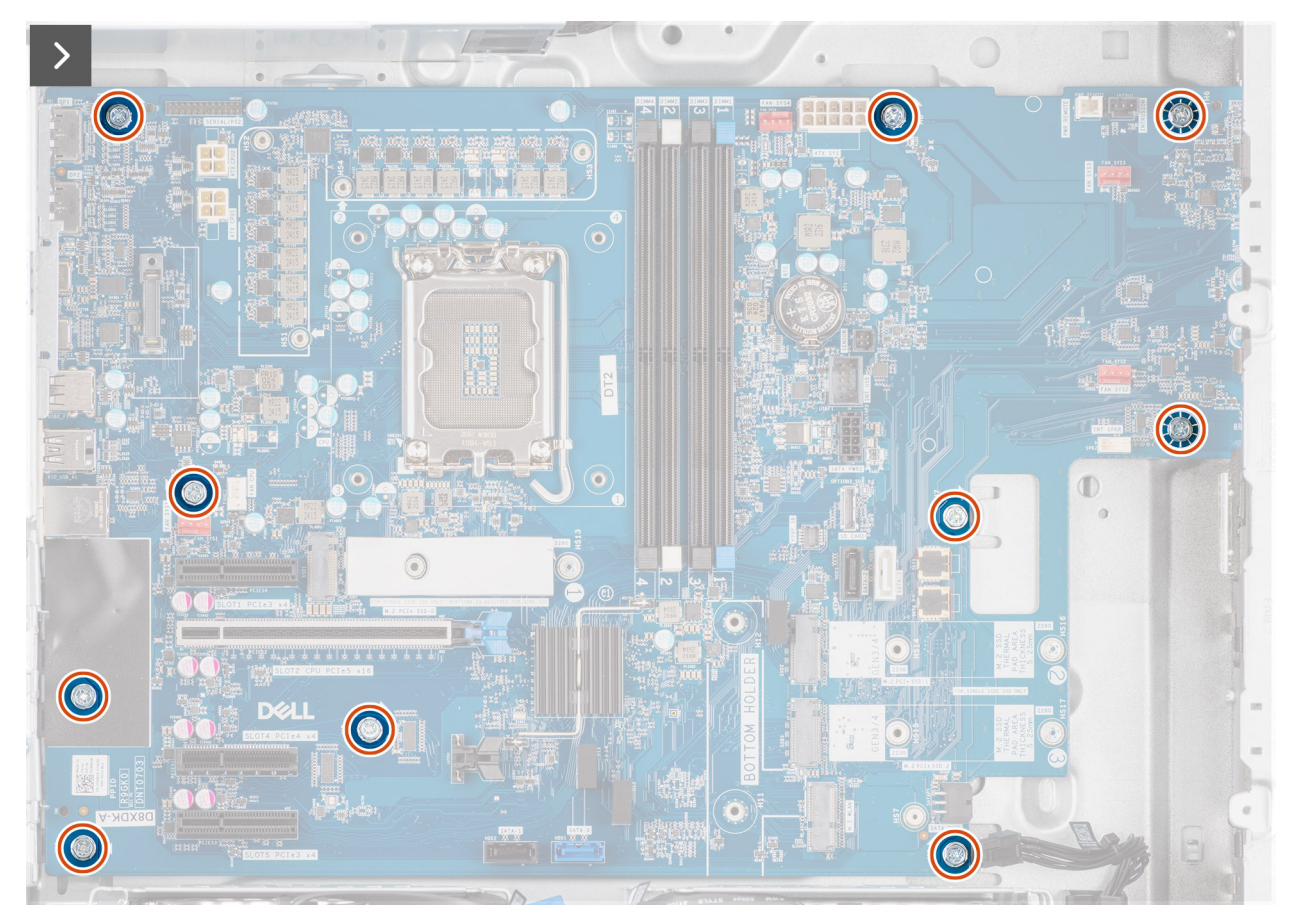

Ilustración 95. Instalación de la tarjeta madre

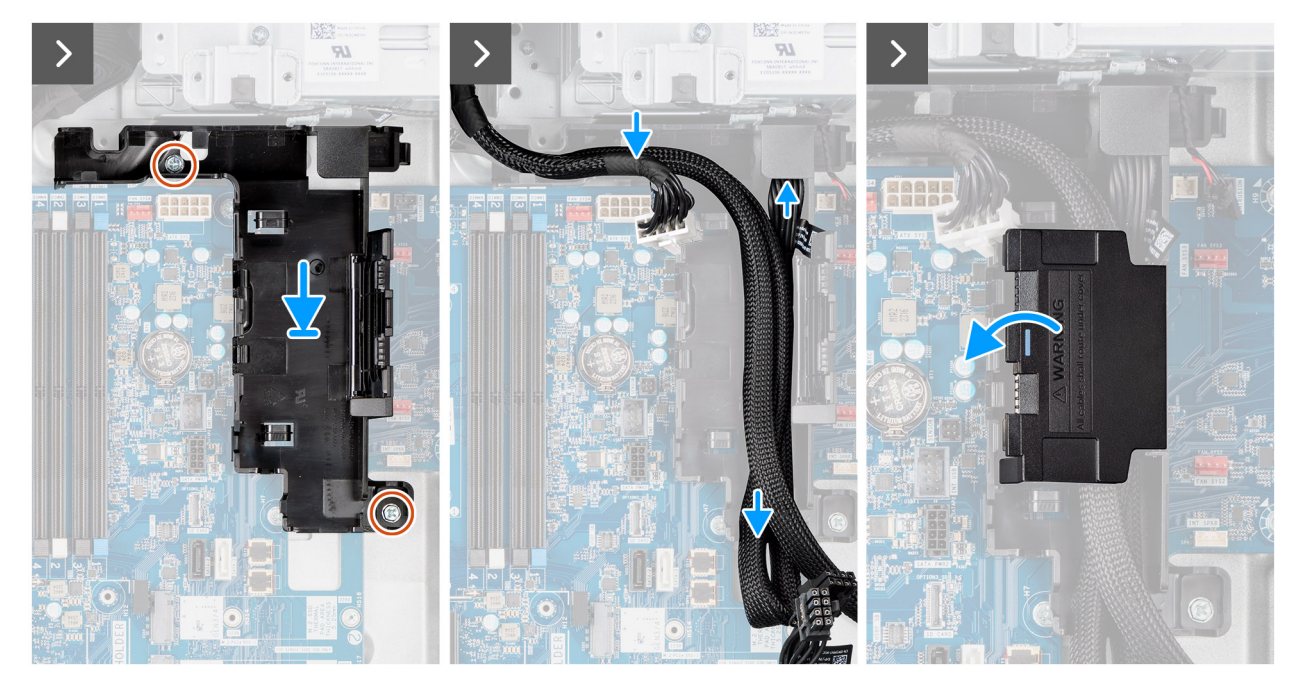

Ilustración 96. Instalación de la tarjeta madre

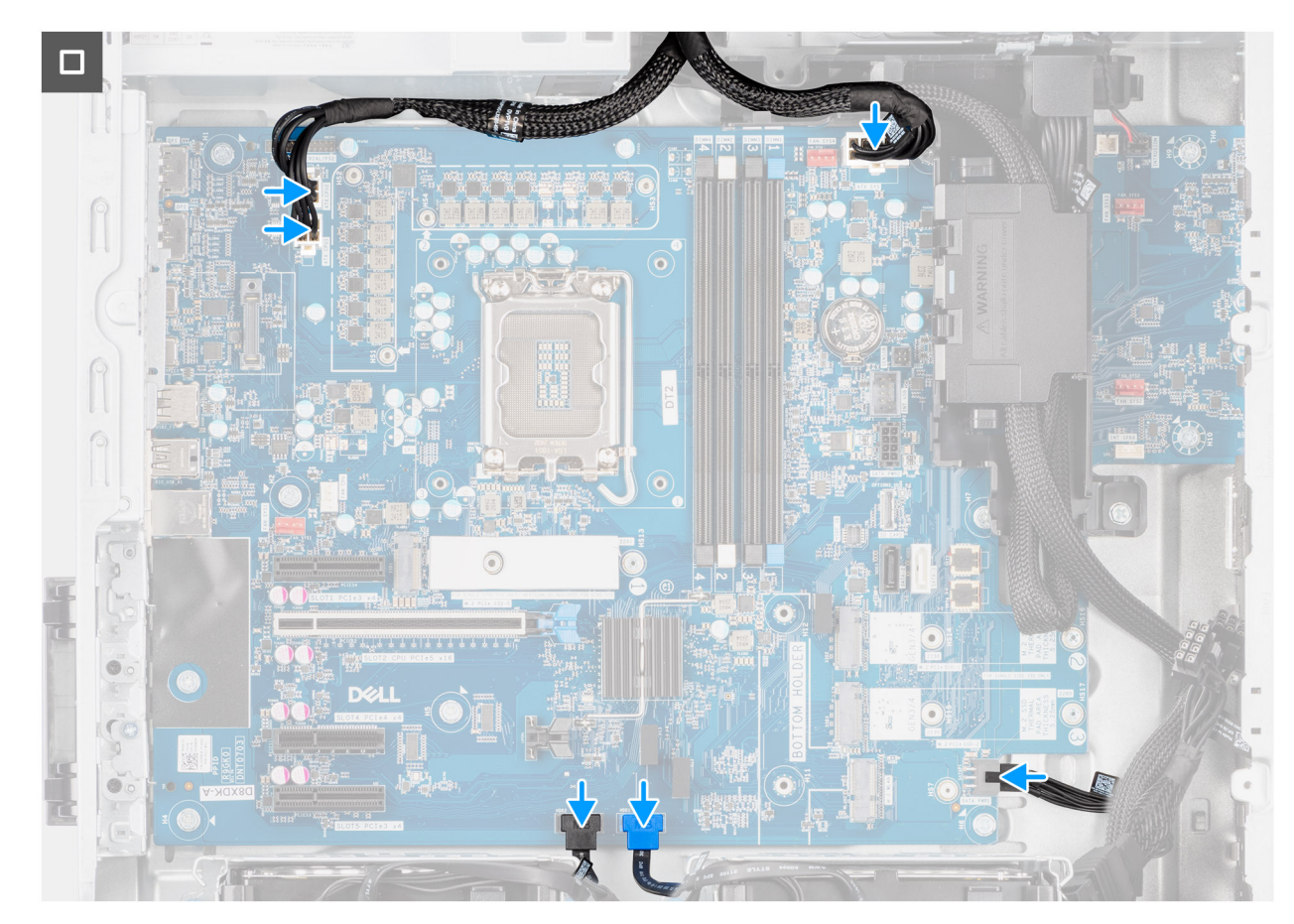

#### Ilustración 97. Instalación de la tarjeta madre

#### Pasos

- 1. Alinee y deslice los puertos de I/O frontales de la tarjeta madre en la ranura de I/O frontal del chasis.
- 2. Alinee los orificios de los tornillos en la tarjeta madre con los orificios de los tornillos en el chasis.
- 3. Reemplace los diez tornillos (6-32) que fijan la tarjeta madre del sistema al chasis.
- 4. Alinee e instale la caja de cables en su ranura del chasis.
- 5. Sustituya los dos tornillos (6-32) que fijan la caja de cables al chasis.
- 6. Pase los cables a través de la caja de cables y cierre la cubierta de la caja de cables.

(i) NOTA: Pliegue el exceso de cables e insértelo en la caja de cables.

7. Conecte los cables de alimentación y del disco duro a sus conectores respectivos en la tarjeta madre.

#### Siguientes pasos

- 1. Instale el soporte de I/O frontal.
- 2. Instalación del parlante interno.
- 3. Instale el switch de intrusiones.
- 4. Instale el ventilador del chasis frontal y el ventilador del chasis posterior.
- 5. Instale el procesador.
- 6. Instale el ensamblaje del disipador de calor de 125 W o el ensamblaje del disipador de calor de 65 W.
- 7. Instale la GPU encendida.

(i) NOTA: Este paso solo es necesario si la computadora está configurada con una GPU encendida.

- 8. Instale la tarjeta gráfica.
- 9. Instale el módulo de memoria.
- 10. Instale la WLAN.
- 11. Instale la SSD M.2 2230 o la SSD M.2 2280.

- **12.** Instalación del HDD de 3,5 pulgadas.
- **13.** Instale la cubierta para flujo de aire.

(i) NOTA: Solo para computadoras con PSU de 1500 W.

- 14. Instale el bisel frontal.
- 15. Instale la cubierta lateral.
- 16. Siga el procedimiento que se describe en Después de manipular el interior de la computadora.

**NOTA:** La etiqueta de servicio de la computadora se encuentra en la tarjeta madre. Debe introducir la etiqueta de servicio en el programa de configuración del BIOS después de sustituir la tarjeta madre.

**NOTA:** La sustitución de la tarjeta madre elimina los cambios realizados en el BIOS mediante el programa de configuración del BIOS. Debe realizar los cambios adecuados de nuevo después de sustituir la tarjeta madre.

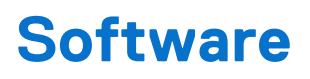

En este capítulo, se detallan los sistemas operativos compatibles junto con las instrucciones sobre cómo instalar los controladores.

### Sistema operativo

Dell Pro Max Tower T2 FCT2250 es compatible con los siguientes sistemas operativos:

- Windows 11 Home
- Windows 11 Pro
- Windows 11 Pro National Academic
- Windows 11 IoT Enterprise 2024 LTSC
- Ubuntu Linux 24.04 LTS

### **Controladores y descargas**

Cuando se solucionan problemas, se descargan o se instalan controladores, se recomienda leer el artículo de la base de conocimientos de Dell, Preguntas frecuentes sobre controladores y descargas 000123347.

# **Configuración del BIOS**

PRECAUCIÓN: Ciertos cambios pueden hacer que la computadora funcione de manera incorrecta. Antes de cambiar opciones en la configuración del BIOS, se recomienda anotar la configuración original para referencia futura.

(i) NOTA: Según la computadora y los dispositivos instalados, se pueden o no mostrar las opciones enumeradas en esta sección.

Utilice la configuración del BIOS para los siguientes fines:

- Obtener información sobre el hardware instalado en la computadora, por ejemplo, la cantidad de RAM y la capacidad del dispositivo de almacenamiento.
- Cambiar la información de configuración del sistema.
- Establecer o cambiar una opción seleccionable por el usuario, como la contraseña del usuario o el tipo de dispositivo de almacenamiento instalado, y activar o desactivar los dispositivos básicos.

### Acceso al programa de configuración del BIOS

#### Sobre esta tarea

Encienda (o reinicie) la computadora y presione F2 inmediatamente.

### Teclas de navegación

(i) NOTA: Para la mayoría de las opciones de configuración del BIOS, se registran los cambios que realice, pero no se aplican hasta que se reinicia la computadora.

#### Tabla 27. Teclas de navegación

| Teclas              | Navegación                                                                                                    |  |
|---------------------|----------------------------------------------------------------------------------------------------|--|
| Flecha hacia arriba | Se desplaza al campo anterior.                                                                                                    |  |
| Flecha hacia abajo  | Se desplaza al campo siguiente.                                                                                                    |  |
| Intro               | Permite introducir un valor en el campo seleccionado, si se puede,<br>o seguir el vínculo del campo.                                                                                                    |  |
| Barra espaciadora   | Expande o contrae una lista desplegable, si procede.                                                                                                    |  |
| Lengüeta            | Se desplaza a la siguiente área de enfoque.                                                                                                    |  |
| Esc                 | Se desplaza a la página anterior hasta que vea la pantalla principal.<br>Presionar Esc en la pantalla principal muestra un mensaje de<br>confirmación donde se le solicita que guarde los cambios y reinicie<br>la computadora. |  |

### Menú de arranque por única vez

Para acceder al menú de arranque por única vez, encienda la computadora y presione F2 inmediatamente.

(i) NOTA: Si la computadora no puede ingresar al menú de arranque, reiníciela y presione F2 inmediatamente.

El menú de arranque de una vez muestra los dispositivos desde los que puede arrancar, además de la opción para comenzar el diagnóstico. Las opciones del menú de arranque son las siguientes:

• Unidad extraíble (si está disponible)

• Unidad STXXXX (si está disponible)

(i) NOTA: XXX denota el número de la unidad SATA.

- Unidades ópticas (si están disponibles)
- Unidad de disco duro SATA (si está disponible)
- Diagnóstico

(i) NOTA: Al elegir Diagnóstico, aparecerá la pantalla Diagnóstico de ePSA.

El menú de arranque por única vez también muestra la opción de acceso a la pantalla de la configuración del sistema.

### Menú F12 de arranque por única vez

Para ingresar al Menú de arranque único, encienda o reinicie la computadora y presione F12 inmediatamente.

(i) NOTA: Si no puede ingresar al menú de arranque único, repita la acción anterior.

En el menú de arranque único, se muestran los dispositivos desde los que puede arrancar, además de las opciones para comenzar el diagnóstico. Las opciones del menú de arranque son las siguientes:

- Unidad extraíble (si está disponible)
- Unidad STXXXX (si está disponible)

(i) NOTA: XXX denota el número de la unidad SATA.

- Unidades ópticas (si están disponibles)
- Unidad de disco duro SATA (si está disponible)
- Diagnóstico

En el menú de arranque único, también se muestra la opción para acceder a la configuración del BIOS.

### Opciones de configuración del sistema

(i) NOTA: Según la computadora y los dispositivos instalados, se pueden o no mostrar los elementos enumerados en esta sección.

#### Tabla 28. Opciones de configuración del sistema - Menú de información del sistema

| Visión general                |                                                                         |  |  |  |
|-------------------------------|-------------------------------------------------------------------------|--|--|--|
| Dell Pro Max Torre T2 FCT2250 |                                                                         |  |  |  |
| Versión del BIOS              | Muestra el número de versión del BIOS.                                  |  |  |  |
| Etiqueta de servicio          | Muestra la etiqueta de servicio del equipo.                             |  |  |  |
| Etiqueta de activo            | Muestra la etiqueta de activo del equipo.                               |  |  |  |
| Fecha de fabricación          | Muestra la fecha de fabricación del equipo.                             |  |  |  |
| Fecha de propiedad            | Muestra la fecha de adquisición del equipo.                             |  |  |  |
| Código de servicio rápido     | Muestra el código de servicio rápido del equipo.                        |  |  |  |
| Etiqueta de propiedad         | Muestra la etiqueta de propiedad del equipo.                            |  |  |  |
| Información del procesador    |                                                                         |  |  |  |
| Tipo de procesador            | Muestra el tipo de procesador.                                          |  |  |  |
| Velocidad de reloj máxima     | Muestra la velocidad de reloj del procesador máxima.                    |  |  |  |
| Caché L2 del procesador       | Muestra el tamaño de la memoria caché L2 del procesador.                |  |  |  |
| Caché L3 del procesador       | Muestra el tamaño de la memoria caché L3 del procesador.                |  |  |  |
| Tecnología Intel vPro         | Muestra si el procesador tiene capacidad para la tecnología Intel vPro. |  |  |  |

#### Tabla 28. Opciones de configuración del sistema - Menú de información del sistema (continuación)

| /isión general                |                                                                      |  |  |  |
|-------------------------------|----------------------------------------------------------------------|--|--|--|
| Información de la memoria     |                                                                      |  |  |  |
| Memoria instalada             | Muestra el tamaño total de la memoria del equipo instalada.          |  |  |  |
| Velocidad de memoria          | Muestra la velocidad de la memoria.                                  |  |  |  |
| Tamaño del DIMM 1             | Muestra el tamaño de la memoria DIMM 1.                              |  |  |  |
| Tamaño del DIMM 2             | Muestra el tamaño de la memoria DIMM 2.                              |  |  |  |
| Tamaño del DIMM 3             | Muestra el tamaño de la memoria DIMM 3.                              |  |  |  |
| Tamaño del DIMM 4             | Muestra el tamaño de la memoria DIMM 4.                              |  |  |  |
| Información del dispositivo   |                                                                      |  |  |  |
| Controladora de video         | Muestra el tipo de controladora de video del equipo.                 |  |  |  |
| Memoria de video              | Muestra la información de la memoria de video del equipo.            |  |  |  |
| Dispositivo de Wi-Fi          | Muestra la información del dispositivo inalámbrico del equipo.       |  |  |  |
| Resolución nativa             | Muestra la resolución nativa del equipo.                             |  |  |  |
| Controladora de audio         | Muestra la información de la controladora de audio del equipo.       |  |  |  |
| Dispositivo Bluetooth         | Muestra la información del dispositivo Bluetooth de la computadora.  |  |  |  |
| Dirección MAC de LOM          | Muestra la dirección MAC de la LAN en placa base (LOM).              |  |  |  |
| Controladora de video de dGPU | Muestra el tipo de controladora de video discreta de la computadora. |  |  |  |
| Dirección MAC de LOM 2        | Muestra la segunda dirección MAC de la LAN en placa base (LOM).      |  |  |  |
| Ranura 1                      | Muestra la información del disco duro SATA de la computadora.        |  |  |  |
| Ranura 2                      | Muestra la información del disco duro SATA de la computadora.        |  |  |  |
| Ranura 4                      | Muestra la información del disco duro SATA de la computadora.        |  |  |  |
| Ranura 5                      | Muestra la información del disco duro SATA de la computadora.        |  |  |  |

#### Tabla 29. Opciones de configuración del sistema: menú de configuración de inicio

| Configuración del arranque                                                                                                    |  |  |  |
|----------------------------------------------------------------------------------------------------|--|--|--|
|                                                                                                    |  |  |  |
| Muestra el modo de inicio                                                                                                    |  |  |  |
| Muestra la secuencia de arranque.                                                                                               |  |  |  |
| Con esta opción, se habilita o se deshabilita la prioridad de arranque PXE.                                                     |  |  |  |
| La opción <b>Habilitar prioridad de arranque PXE</b> está deshabilitada de manera predeterminada.                               |  |  |  |
| Cuando está habilitada, si se detecta una opción de arranque PXE, se agrega a la<br>parte superior de la secuencia de arranque. |  |  |  |
| Habilita o deshabilita Forzar PXE en el próximo arranque.                                                                       |  |  |  |
| De manera predeterminada, la opción <b>Forzar PXE en el próximo arranque</b> no está habilitada.                                |  |  |  |
|                                                                                                    |  |  |  |
| Activa o desactiva la función de inicio seguro.                                                                                 |  |  |  |
| La opción está desactivada de manera predeterminada.                                                                            |  |  |  |
| Activa o desactiva el cambio de las opciones del modo de inicio seguro.                                                         |  |  |  |
| La opción Modo implementado está activada de manera predeterminada.                                                             |  |  |  |
|                                                                                                    |  |  |  |

#### Tabla 29. Opciones de configuración del sistema: menú de configuración de inicio (continuación)

| Configuración del arranque                        |                                                                                      |  |  |
|---------------------------------------------------|--------------------------------------------------------------------------------------|--|--|
| Administración de claves experta                  |                                                                                      |  |  |
| Habilitar modo personalizado                      | Activa o desactiva el modo personalizado.                                            |  |  |
|                                                   | La opción Modo personalizado está deshabilitada de manera predeterminada.            |  |  |
| Administración de claves de modo<br>personalizado | Permite seleccionar valores personalizados para la administración de claves experta. |  |  |

#### Tabla 30. Opciones de configuración del sistema: menú de dispositivos integrados

| Dispositivos integrados              |                                                                                                    |  |  |
|--------------------------------------|----------------------------------------------------------------------------------------------------|--|--|
| Fecha/Hora                           | Muestra la fecha actual en el formato MM/DD/AAAA y la hora actual en el formato<br>HH:MM:SS a. m./p. m.                                                                                                    |  |  |
| Audio                                |                                                                                                    |  |  |
| Activar audio                        | Activa o desactiva el controlador de audio integrado.                                                                                                    |  |  |
|                                      | Configuración predeterminada: todas las opciones están activadas.                                                                                                    |  |  |
| Configuración de USB/Thunderbolt     | Habilita o deshabilita el inicio desde dispositivos USB de almacenamiento masivo a través de la secuencia de arranque o el menú de inicio.                                                                                                    |  |  |
|                                      | Configuración predeterminada: todas las opciones están activadas.                                                                                                    |  |  |
| Habilitar soporte para la tecnología | Habilita o deshabilita la compatibilidad con tecnología Thunderbolt.                                                                                                    |  |  |
| Thunderbolt                          | <ul> <li>Configuración predeterminada: todas las opciones están activadas.</li> <li>NOTA: Habilitar las opciones "Activar el soporte de arranque del adaptador<br/>Thunderbolt" o "Activar los módulos de prearranque del adaptador Thunderbolt"<br/>podría permitir que los dispositivos conectados al adaptador de Thunderbolt<br/>durante el prearranque funcionen en el sistema operativo, sin importar el nivel<br/>de seguridad seleccionado en la configuración del BIOS. El dispositivo seguirá<br/>funcionando en el sistema operativo hasta que se desconecte. Cuando se vuelva<br/>a conectar mientras se encuentra en el sistema operativo, el dispositivo se<br/>conectará de acuerdo con el nivel de seguridad y las autorizaciones de SO<br/>anteriores.</li> </ul> |  |  |
| Front USB Configuration              | Habilita o deshabilita los puertos USB frontales individuales.                                                                                                    |  |  |
|                                      | Configuración predeterminada: todas las opciones están activadas.                                                                                                    |  |  |
| Configuración de USB posterior       | Habilita o deshabilita los puertos USB posteriores.                                                                                                    |  |  |
|                                      | Configuración predeterminada: todas las opciones están activadas.                                                                                                    |  |  |

| Tabla 31. O | pciones de | configuración | del sistema: | menú de a | Imacenamiento |
|-------------|------------|---------------|--------------|-----------|---------------|
|             |            |               |              |           |               |

| A | Almacenamiento             |                                                                    |  |  |  |
|---|----------------------------|--------------------------------------------------------------------|--|--|--|
|   | Interfaz de almacenamiento |                                                                    |  |  |  |
|   | Habilitación de puertos    | Habilita o deshabilita las unidades a bordo.                       |  |  |  |
|   |                            | Configuración predeterminada: todas las opciones están activadas.  |  |  |  |
|   | Información de la unidad   |                                                                    |  |  |  |
|   | SATA-0                     |                                                                    |  |  |  |
|   | Тіро                       | Muestra la información del tipo de HDD SATA de la computadora.     |  |  |  |
|   | Dispositivo                | Muestra la información del dispositivo HDD SATA de la computadora. |  |  |  |
|   | SATA-1                     |                                                                    |  |  |  |
|   | Тіро                       | Muestra la información del tipo de HDD SATA de la computadora.     |  |  |  |
|   |                            |                                                                    |  |  |  |

#### Tabla 31. Opciones de configuración del sistema: menú de almacenamiento (continuación)

| Almacenamiento                         |                                                                                                    |  |
|----------------------------------------|----------------------------------------------------------------------------------------------------|--|
| Dispositivo                            | Muestra la información del dispositivo HDD SATA de la computadora.                                                    |  |
| SATA-2                                 |                                                                                                    |  |
| Тіро                                   | Muestra la información del tipo de HDD SATA de la computadora.                                                        |  |
| Dispositivo                            | Muestra la información del dispositivo HDD SATA de la computadora.                                                    |  |
| SATA-3                                 |                                                                                                    |  |
| Тіро                                   | Muestra la información del tipo de HDD SATA de la computadora.                                                        |  |
| Dispositivo                            | Muestra la información del dispositivo HDD SATA de la computadora.                                                    |  |
| SSD PCIe M.2 0                         |                                                                                                    |  |
| Тіро                                   | Muestra la información de tipo SSD-0 PCle M.2 de la computadora.                                                      |  |
| Dispositivo                            | Muestra la información del dispositivo SSD-0 PCIe M.2 de la computadora.                                              |  |
| SSD PCIe M.2 1                         |                                                                                                    |  |
| Тіро                                   | Muestra la información de tipo SSD-1 PCle M.2 de la computadora.                                                      |  |
| Dispositivo                            | Muestra la información del dispositivo SSD-1 PCle M.2 de la computadora.                                              |  |
| M.2 PCIe SSD-2                         |                                                                                                    |  |
| Тіро                                   | Muestra la información de tipo SSD-2 PCle M.2 de la computadora.                                                      |  |
| Dispositivo                            | Muestra la información del dispositivo SSD-2 PCIe M.2 de la computadora.                                              |  |
| Habilitar tarjeta de medios            |                                                                                                    |  |
| Tarjeta Secure Digital (SD)            | Activa o desactiva la tarjeta SD.                                                                                     |  |
|                                        | La opción Tarjeta Secure Digital (SD) está habilitada de manera predeterminada.                                       |  |
| Modo de solo lectura de tarjeta Secure | Activa o desactiva el modo de solo lectura de la tarjeta SD.                                                          |  |
| Digital (SD)                           | La opción <b>Modo de solo lectura de la tarjeta Secure Digital (SD)</b> está<br>desactivada de manera predeterminada. |  |

#### Tabla 32. Opciones de configuración del sistema - Menú de seguridad

| Se                    | Seguridad                                                       |                                                                                                    |
|-----------------------|-----------------------------------------------------------------|----------------------------------------------------------------------------------------------------|
| Seguridad del TPM 2.0 |                                                                 |                                                                                                    |
|                       | Intrusión en el chasis                                          | Controla la función de intrusión en el chasis.                                                                                                    |
|                       |                                                                 | La opción está desactivada de manera predeterminada.                                                                                                    |
|                       | Absolute                                                        | Habilitar, deshabilitar o deshabilitar permanentemente la interfaz del módulo del BIOS del servicio del módulo de persistencia absoluta opcional desde el software Absolute. |
|                       |                                                                 | La opción Activar Absolute está habilitada de manera predeterminada.                                                                                                    |
|                       | Detección de manipulación de dispositivos de                    | Activa o desactiva la detección de manipulaciones de dispositivos de firmware.                                                                                               |
|                       | firmware                                                        | La opción Silencioso está habilitada de manera predeterminada.                                                                                                    |
|                       | Borrar detección de manipulación de<br>dispositivos de firmware | Activa o desactiva la opción de borrar la detección de manipulaciones de dispositivos de firmware de borrado.                                                                |
|                       |                                                                 | La opción <b>Borrar detección de manipulación de dispositivos de firmware</b> está deshabilitada de manera predeterminada.                                                   |

#### Tabla 33. Opciones de configuración del sistema: menú de contraseñas

Admin Password

Permite establecer, cambiar o eliminar la contraseña del administrador.

#### Tabla 33. Opciones de configuración del sistema: menú de contraseñas (continuación)

| Contraseñas            |                                                                         |  |
|------------------------|-------------------------------------------------------------------------|--|
| Contraseña del sistema | Permite establecer, cambiar o eliminar la contraseña de la computadora. |  |
| SSD PCIe M.2 0         | Definir, modificar o eliminar la contraseña de M.2 PCIe SSD-0.          |  |

#### Tabla 34. Opciones de configuración del sistema: menú de actualización y recuperación

| Actualización, recuperación                        |                                                                                                    |  |
|----------------------------------------------------|----------------------------------------------------------------------------------------------------|--|
| SupportAssist OS Recovery                          | Habilitar o deshabilitar el flujo de inicio para la herramienta SupportAssist OS<br>Recovery en caso de que se produzcan ciertos errores en la computadora.                                                                                                    |  |
|                                                    | De manera predeterminada, la opción está habilitada.                                                                                                    |  |
| BIOSConnect                                        | Habilitar o deshabilitar la Recuperación del SO a partir del servicio de nube, si el<br>sistema operativo principal no se inicia con un número de fallas igual o mayor que<br>el valor especificado por el umbral de recuperación automática del SO y el SO del<br>servicio local no se inicia o no está instalado. |  |
|                                                    | De manera predeterminada, la opción está habilitada.                                                                                                    |  |
| Umbral de recuperación de SO<br>automático de Dell | Controla el flujo de inicio automático de la consola de resolución del sistema<br>SupportAssist y la herramienta de recuperación de sistema operativo de Dell.                                                                                                    |  |
|                                                    | De manera predeterminada, el valor del umbral es 2.                                                                                                    |  |

#### Tabla 35. Opciones de configuración del sistema: menú de administración de sistema

| System Management                                                      |                                                      |  |
|------------------------------------------------------------------------|------------------------------------------------------|--|
| Etiqueta de servicioMuestra la etiqueta de servicio de la computadora. |                                                      |  |
| Etiqueta de activo                                                     | Crea una etiqueta de activo del equipo.              |  |
| Fecha inicial de encendido                                             |                                                      |  |
| Definir fecha de propiedad                                             | Habilita o deshabilita la Fecha de propiedad.        |  |
|                                                                        | La opción está desactivada de manera predeterminada. |  |

#### Tabla 36. Opciones de configuración del sistema: menú del teclado

| Teclado                             |                                                      |
|-------------------------------------|------------------------------------------------------|
| Errores del teclado                 |                                                      |
| Numlock LED                         |                                                      |
| Enable Numlock LED (Activar LED del | Activa o desactiva el LED de Bloq Num.               |
| bloqueo numérico)                   | De manera predeterminada, la opción está habilitada. |

#### Tabla 37. Opciones de configuración del sistema: menú de comportamiento previo al inicio

| Comportamiento previo al arranque |                                                                                                    |
|-----------------------------------|----------------------------------------------------------------------------------------------------|
| Advertencia y errores             | Habilita o deshabilita la acción que se debe realizar cuando se detecta un error o una advertencia. |
|                                   | La opción <b>Solicitud ante advertencias y errores</b> está activada de manera predeterminada.      |

#### Tabla 38. Opciones de configuración del sistema - Menú de registros del sistema

| Re | Registros del sistema                  |                                                                      |  |
|----|----------------------------------------|----------------------------------------------------------------------|--|
|    | Registro de eventos del BIOS           |                                                                      |  |
|    | Borrar el registro de eventos del BIOS | Muestra los eventos del BIOS.                                        |  |
|    |                                        | La opción Guardar registro está habilitada de manera predeterminada. |  |

#### Tabla 38. Opciones de configuración del sistema - Menú de registros del sistema (continuación)

#### Registros del sistema

#### Registro de eventos de alimentación

Borrar el registro de eventos de alimentación Muestra los eventos de alimentación.

La opción Guardar registro está habilitada de manera predeterminada.

### Actualización de BIOS

### Actualización del BIOS en Windows

#### Sobre esta tarea

PRECAUCIÓN: Si BitLocker no se suspende antes de actualizar el BIOS, no se reconocerá la clave de BitLocker la próxima vez que reinicie la computadora. Se le pedirá que ingrese la clave de recuperación para continuar y la computadora la solicitará en cada reinicio. Si no se proporciona la clave de recuperación, es posible que se pierdan datos o se reinstale el sistema operativo. Para obtener más información, consulte el recurso de la base de conocimientos Actualización del BIOS en sistemas Dell con BitLocker habilitado.

#### Pasos

- 1. Vaya al Sitio de soporte de Dell.
- 2. Vaya a **Identifique su producto o busque soporte**. En el cuadro, ingrese el identificador del producto, el modelo, la solicitud de servicio, o bien describa lo que busca y, a continuación, haga clic en **Buscar**.

**NOTA:** Si no tiene la etiqueta de servicio, utilice SupportAssist para identificar la computadora de forma automática. También puede usar la ID del producto o buscar manualmente el modelo de la computadora.

- 3. Haga clic en Drivers & Downloads (Controladores y descargas). Expanda Buscar controladores.
- 4. Seleccione el sistema operativo instalado en el equipo.
- 5. En la lista desplegable Categoría, seleccione BIOS.
- 6. Seleccione la versión más reciente del BIOS y haga clic en Descargar para descargar el archivo del BIOS para la computadora.
- 7. Después de finalizar la descarga, busque la carpeta donde guardó el archivo de actualización del BIOS.
- 8. Haga doble clic en el icono del archivo de actualización del BIOS y siga las instrucciones que aparecen en pantalla. Para obtener más información, busque en el recurso de la base de conocimientos en el Sitio de soporte de Dell.

### Actualización del BIOS en Linux y Ubuntu

Para actualizar el BIOS del sistema en una computadora que se instala con Linux o Ubuntu, consulte el artículo de la base de conocimientos 000131486 en el Sitio de soporte de Dell.

### Actualización del BIOS mediante la unidad USB en Windows

#### Sobre esta tarea

PRECAUCIÓN: Si BitLocker no se suspende antes de actualizar el BIOS, no se reconocerá la clave de BitLocker la próxima vez que reinicie la computadora. Se le pedirá que ingrese la clave de recuperación para continuar y la computadora la solicitará en cada reinicio. Si no se proporciona la clave de recuperación, es posible que se pierdan datos o se reinstale el sistema operativo. Para obtener más información, consulte el recurso de la base de conocimientos Actualización del BIOS en sistemas Dell con BitLocker habilitado.

#### Pasos

1. Vaya al Sitio de soporte de Dell.

- 2. Vaya a **Identifique su producto o busque soporte**. En el cuadro, ingrese el identificador del producto, el modelo, la solicitud de servicio, o bien describa lo que busca y, a continuación, haga clic en **Buscar**.
  - (i) NOTA: Si no tiene la etiqueta de servicio, utilice SupportAssist para identificar la computadora de forma automática. También puede usar la ID del producto o buscar manualmente el modelo de la computadora.
- 3. Haga clic en Drivers & Downloads (Controladores y descargas). Expanda Buscar controladores.
- 4. Seleccione el sistema operativo instalado en el equipo.
- 5. En la lista desplegable Categoría, seleccione BIOS.
- 6. Seleccione la versión más reciente del BIOS y haga clic en Descargar para descargar el archivo del BIOS para la computadora.
- 7. Cree una unidad USB de arranque. Para obtener más información, busque en el recurso de la base de conocimientos en el Sitio de soporte de Dell.
- 8. Copie el archivo del programa de configuración del BIOS en la unidad USB de arranque.
- 9. Conecte la unidad USB de arranque a la computadora que necesita la actualización del BIOS.
- 10. Reinicie la computadora y presione F12.
- 11. Seleccione la unidad USB desde el Menú de arranque por única vez.
- **12.** Ingrese el nombre de archivo del programa de configuración del BIOS y presione **Entrar**. Aparece la **Utilidad de actualización del BIOS**.
- 13. Siga las instrucciones que aparecen en pantalla para completar la actualización del BIOS.

### Actualización del BIOS desde el menú de arranque por única vez

Puede ejecutar el archivo de actualización flash del BIOS desde Windows mediante una unidad USB de arranque o puede actualizar el BIOS desde el menú de arranque por única vez en la computadora. Para actualizar el BIOS de la computadora, copie el archivo de XXXX.exe del BIOS en una unidad USB formateada con el sistema de archivos FAT32. Luego, reinicie la computadora y arranque desde la unidad USB mediante el menú de arranque único.

#### Sobre esta tarea

PRECAUCIÓN: Si BitLocker no se suspende antes de actualizar el BIOS, la próxima vez que reinicie, la computadora no reconocerá la clave de BitLocker. Se le pedirá que introduzca la clave de recuperación para continuar y la computadora la solicitará en cada reinicio. Si no conoce la clave de recuperación, esto puede provocar la pérdida de datos o una reinstalación del sistema operativo innecesaria. Para obtener más información sobre este asunto, busque en el recurso de la base de conocimientos en el Sitio de soporte de Dell.

#### Actualización del BIOS

Para confirmar si la actualización flash del BIOS aparece como una opción de arranque, puede arrancar la computadora en el menú de **Arranque único**. Si aparece la opción, el BIOS se puede actualizar mediante este método.

Para actualizar el BIOS desde el menú de arranque por única vez, necesitará los siguientes elementos:

- Una unidad USB formateada en el sistema de archivos FAT32 (no es necesario que la unidad sea de arranque)
- El archivo ejecutable del BIOS descargado del sitio web de soporte de Dell y copiado en el directorio raíz de la unidad USB
- Un adaptador de alimentación de CA debe estar conectado a la computadora
- Una batería de computadora funcional para actualizar el BIOS

Siga los pasos que se indican a continuación para actualizar el BIOS desde el menú de arranque único:

### PRECAUCIÓN: No apague la computadora durante el proceso de actualización flash del BIOS. Si la apaga, es posible que la computadora no se inicie.

#### Pasos

- 1. Apague la computadora e inserte la unidad USB que contiene el archivo de actualización flash del BIOS.
- Encienda la computadora y presione F12 para acceder al menú de arranque único. Seleccione Actualización del BIOS mediante el mouse o las teclas de flecha y presione Entrar. Aparece el menú de flash del BIOS.
- 3. Haga clic en Realizar flash desde archivo.
- 4. Seleccione el dispositivo USB externo.
- 5. Seleccione el archivo, haga doble clic en el archivo flash objetivo y haga clic en Enviar.

- 6. Haga clic en Actualizar BIOS. La computadora se reinicia para realizar el flash del BIOS.
- 7. La computadora se reiniciará después de que se complete la actualización flash del BIOS.

### Contraseña del sistema y de configuración

🔨 PRECAUCIÓN: Las funciones de contraseña ofrecen un nivel básico de seguridad para los datos del equipo.

PRECAUCIÓN: Asegúrese de que la computadora esté bloqueada cuando no esté en uso. Cualquier persona puede acceder a los datos almacenados en la computadora cuando se deja desprotegida.

#### Tabla 39. Contraseña del sistema y de configuración

| Tipo de contraseña          | Descripción                                                                                                    |
|-----------------------------|----------------------------------------------------------------------------------------------------|
| Contraseña del sistema      | Es la contraseña que debe ingresar para arrancar en el sistema operativo.                                            |
| Contraseña de configuración | Es la contraseña que debe ingresar para acceder y realizar cambios<br>a la configuración del BIOS de la computadora. |

Puede crear una contraseña del sistema y una contraseña de configuración para proteger su equipo.

(i) NOTA: La función de contraseña del sistema y de configuración viene deshabilitada de forma predeterminada.

### Asignación de una contraseña de configuración del sistema

#### **Requisitos previos**

Puede asignar una nueva Contraseña de administrador o del sistema solo cuando el estado sea **No establecido**. Para ingresar a la configuración del BIOS, presione F2 inmediatamente después de un encendido o reinicio.

#### Pasos

- 1. En la pantalla BIOS del sistema o Configuración del sistema, seleccione Seguridad y presione Entrar. Aparece la pantalla Seguridad.
- 2. Seleccione Contraseña de sistema/administrador y cree una contraseña en el campo Introduzca la nueva contraseña.

Utilice las siguientes pautas para crear la contraseña del sistema:

- La contraseña puede tener hasta 32 caracteres.
- La contraseña debe contener al menos un carácter especial: "( ! " # \$ % & ' \* + , . / : ; < = > ? @ [ \ ] ^ \_ ` { | } )".
- La contraseña puede contener números del 0 al 9.
- La contraseña puede contener los alfabetos de la A a la Z y de la a a la z.
- Introduzca la contraseña del sistema que especificó anteriormente en el campo Confirmar nueva contraseña y haga clic en Aceptar.
- Presione Y para guardar los cambios. La computadora se reiniciará.

# Eliminación o modificación de una contraseña del sistema o de configuración existente

#### **Requisitos previos**

Asegúrese de que el **Estado de la contraseña** esté desbloqueado en la configuración del sistema antes de intentar eliminar o cambiar la contraseña del sistema o de configuración existente. No puede eliminar ni modificar una contraseña del sistema o de configuración existente si el **Estado de la contraseña** está bloqueado. Para ingresar a la configuración del sistema, presione F2 inmediatamente después de un encendido o reinicio.

#### Pasos

- 1. En la pantalla BIOS del sistema o Configuración del sistema, seleccione Seguridad del sistema y presione Entrar. Aparece la pantalla System Security (Seguridad del sistema).
- 2. En la pantalla Seguridad del sistema, compruebe que el Estado de la contraseña esté en modo Desbloqueado.
- 3. Seleccione Contraseña del sistema. Actualice o elimine la contraseña del sistema existente y presione Intro o Tab.
- 4. Seleccione Contraseña de configuración. Actualice o elimine la contraseña de configuración existente y presione Intro o Tab.
  - (i) NOTA: Si cambia la contraseña del sistema o de configuración, vuelva a ingresar la nueva contraseña cuando se le solicite. Si borra la contraseña del sistema o de configuración, confirme la eliminación cuando se le solicite.
- 5. Presione Esc. Aparecerá un mensaje para que guarde los cambios.
- 6. Presione Y para guardar los cambios y salir de **Configuración del sistema**. La computadora se reiniciará.

### Borrado de la configuración de CMOS

#### Sobre esta tarea

PRECAUCIÓN: Borrar la configuración de CMOS restablecerá la configuración del BIOS en la computadora.

#### Pasos

- 1. Quite la cubierta lateral.
- 2. Desconecte el cable de la batería de la tarjeta madre del sistema.
- 3. Extraiga la pila de tipo botón.
- 4. Espere un minuto.
- 5. Coloque la pila de tipo botón.
- 6. Conecte el cable de la batería a la tarjeta madre.
- 7. Coloque la cubierta lateral.

### Borrado de contraseñas del sistema y de configuración

#### Sobre esta tarea

Para borrar las contraseñas del sistema o de configuración, comuníquese con el soporte técnico de Dell, como se describe en Comunicarse con el soporte.

() NOTA: Para obtener información sobre cómo restablecer las contraseñas de aplicaciones o Windows, consulte la documentación incluida con Windows o la aplicación.

## Solución de problemas

### Diagnóstico de verificación de rendimiento del sistema previo al inicio de Dell SupportAssist

#### Sobre esta tarea

Los diagnósticos de SupportAssist (también llamados diagnósticos del sistema) realizan una revisión completa del hardware. Los diagnósticos de verificación de rendimiento del sistema previo al arranque de Dell SupportAssist están integrados en el BIOS y el BIOS los ejecuta internamente. Los diagnósticos incorporados del sistema ofrecen opciones para determinados dispositivos o grupos de dispositivos, permitiendo las siguientes acciones:

- Ejecutar pruebas automáticamente o en modo interactivo.
- Repetir las pruebas.
- Visualizar o guardar los resultados de las pruebas.
- Ejecute pruebas exhaustivas para agregar más opciones y obtener detalles sobre los dispositivos fallidos.
- Vea los mensajes de estado en los que se indica que las pruebas se completaron correctamente.
- Ver mensajes de error que informan de los problemas que se han encontrado durante las pruebas.

**NOTA:** Algunas pruebas para dispositivos específicos requieren la intervención del usuario. Siempre asegúrese de estar presente en la computadora cuando se ejecuten las pruebas de diagnóstico.

Para obtener más información, consulte el artículo de la base de conocimientos 000181163.

# Ejecución de la verificación de rendimiento del sistema previa al inicio de SupportAssist

#### Pasos

- 1. Encienda el equipo.
- 2. Mientras arranca la computadora, presione la tecla F12.
- **3.** En la pantalla del menú de arranque, seleccione **Diagnósticos**. Se inicia la prueba rápida de diagnóstico.

NOTA: Para obtener más información sobre cómo ejecutar la verificación de rendimiento del sistema previo al arranque de
 Dell SupportAssist en un dispositivo específico, consulte el sitio de soporte de Dell.

 Si hay algún problema, aparecerán los códigos de error. Anote el código de error y el número de validación, y contáctese con Dell.

### Autoprueba incorporada de la fuente de alimentación

La autoprueba incorporada (BIST) ayuda a determinar si la fuente de alimentación está funcionando. Para ejecutar el diagnóstico de autoprueba en la fuente de alimentación de una computadora de escritorio o una todo en uno, busque en el recurso de la base de conocimientos en el Sitio de soporte de Dell.

### Indicadores luminosos de diagnóstico del sistema

En esta sección, se indican las luces de diagnóstico del sistema del modelo Dell Pro Max Tower T2 FCT2250.

En la siguiente tabla, se muestran los diferentes patrones parpadeantes de la luz LED de servicio y los problemas asociados: Los códigos de los indicadores luminosos de diagnóstico consisten en un número de dos dígitos separados con una coma. El número indica un patrón de

parpadeo; el primer dígito muestra el número de parpadeos en color ámbar y el segundo dígito muestra el número de parpadeos en color blanco. El LED de servicio parpadea de la siguiente manera:

- El LED de servicio parpadea la cantidad de veces igual al valor del primer dígito y se apaga con una pausa corta.
- Después de eso, el LED de servicio parpadea el número de veces igual al valor del segundo dígito.
- El LED de servicio se apaga nuevamente con una pausa más larga.
- Después de la segunda pausa, se repetirá el patrón de parpadeo.

#### Tabla 40. Códigos de los indicadores luminosos de diagnóstico

| Códigos de los indicadores luminosos de<br>diagnóstico (amarillo, blanco) | Descripción del problema                                                     |  |
|---------------------------------------------------------------------------|------------------------------------------------------------------------------|--|
| 1.1                                                                       | Falla de detección del TPM                                                   |  |
| 1.2                                                                       | Falla de flash de SPI irrecuperable                                          |  |
| 1.5                                                                       | EC no puede programar i-Fuse                                                 |  |
| 1.6                                                                       | Detección genérica de todos los errores de flujo incorrecto de código de EC  |  |
| 1.7                                                                       | Flash no RPMC en el sistema fusionado de Boot Guard                          |  |
| 1.8                                                                       | Se activó la señal de "error catastrófico" del chipset                       |  |
| 2.1                                                                       | Error de configuración del CPU o error del CPU.                              |  |
| 2.2                                                                       | Tarjeta madre del sistema: falla del BIOS o la memoria de solo lectura (ROM) |  |
| 2, 3                                                                      | No se detectó ninguna memoria o memoria de acceso aleatorio (RAM)            |  |
| 2, 4                                                                      | Falla de memoria o memoria de acceso aleatorio (RAM)                         |  |
| 2.5                                                                       | Memoria instalada no válida                                                  |  |
| 2, 6                                                                      | Error de la tarjeta madre/chipset                                            |  |
| 2.7                                                                       | Mensaje de SBIOS de la falla de la pantalla LCD                              |  |
| 2.8                                                                       | Falla del riel de alimentación de la pantalla en la tarjeta madre            |  |
| 3.1                                                                       | Falla de la batería CMOS                                                     |  |
| 3.2                                                                       | Falla en la PCI de tarjeta de video/chip                                     |  |
| 3.3                                                                       | Imagen de recuperación no encontrada                                         |  |
| 3.4                                                                       | Imagen de recuperación encontrada, pero no válida                            |  |
| 3, 5                                                                      | Error de riel de alimentación de EC                                          |  |
| 3, 6                                                                      | Corrupción en el flash detectada por SBIOS                                   |  |
| 3.7                                                                       | Tiempo de espera agotado para que ME responda al mensaje de HECI             |  |
| 4.1                                                                       | Falla del riel de alimentación del DIMM de memoria.                          |  |
| 4, 2                                                                      | Problema de conexión del cable de alimentación de la CPU                     |  |

### Recuperación del sistema operativo

Cuando la computadora no puede iniciar al sistema operativo incluso después de varios intentos, Dell SupportAssist OS Recovery se inicia automáticamente.

Dell SupportAssist OS Recovery es una herramienta independiente preinstalada en todas las computadoras Dell que tienen en ejecución el sistema operativo Windows. Se compone de herramientas para diagnosticar y solucionar problemas que pueden suceder antes de que la computadora se inicie al sistema operativo. Permite diagnosticar problemas de hardware, reparar la computadora, respaldar archivos y restaurar la computadora al estado de fábrica.

También, puede descargarla desde el sitio web de soporte de Dell para solucionar problemas y reparar la computadora cuando falla el arranque al sistema operativo principal debido a fallas de software o hardware.

Para obtener más información sobre la recuperación de sistema operativo de Dell SupportAssist, consulte la *Guía del usuario de recuperación de sistema operativo de Dell SupportAssist* en Herramientas de reparación en el sitio de soporte de Dell. Haga clic en **SupportAssist** y, a continuación, haga clic en **SupportAssist OS Recovery**.

**NOTA:** Windows 11 IoT Enterprise LTSC 2024 y Dell ThinOS 10 no son compatibles con Dell SupportAssist. Para obtener más información sobre la recuperación de ThinOS 10, consulte Modo de recuperación mediante R-Key.

### Restablecimiento del reloj de tiempo real (RTC)

La función de restablecimiento del reloj de tiempo real (RTC) le permite a usted o al técnico de servicio recuperar los modelos de computadoras Dell Pro y Pro Max, presentados recientemente, en situaciones de **Falta de POST/Falta de arranque/Falta de alimentación**. Puede iniciar el restablecimiento del RTC en la computadora desde el estado apagado solo si está conectada a la alimentación de CA. Mantenga presionado el botón de encendido durante 25 segundos. El sistema de restablecimiento del RTC se produce luego de soltar el botón de encendido.

**NOTA:** Si la alimentación de CA está desconectada de la computadora durante el proceso o el botón de encendido se mantiene presionado durante más de 40 segundos, se interrumpe el proceso de restablecimiento del RTC.

El restablecimiento del RTC restablecerá el BIOS a los valores predeterminados, deshabilitará Intel vPro y restablecerá la fecha y hora de la computadora. Los siguientes elementos no resultan afectados por el restablecimiento del RTC:

- Etiqueta de servicio
- Etiqueta de activo
- Etiqueta de propiedad
- Admin Password
- Contraseña del sistema
- Contraseña de almacenamiento
- Bases de datos de claves
- Registros del sistema

**NOTA:** No se aprovisionarán la cuenta ni la contraseña de vPro del administrador de TI en la computadora. El proceso de instalación y configuración de la computadora debe repetirse para volver a establecer la conexión con el servidor de vPro.

Los siguientes elementos pueden o no restablecerse en función de sus selecciones de configuración personalizada del BIOS:

- Lista de arranque
- Activar ROM de la opción heredada
- Habilitar arranque seguro
- Permitir degradación del BIOS

### Opciones de recuperación y medios de respaldo

Se recomienda crear una unidad de recuperación para solucionar los problemas que pueden producirse con Windows. Dell proporciona múltiples opciones para recuperar el sistema operativo Windows en su computadora Dell. Para obtener más información, consulte Opciones de recuperación y medios de respaldo de Windows de Dell.

### Ciclo de apagado y encendido de la red

#### Sobre esta tarea

Si la computadora no puede acceder a Internet debido a problemas de conectividad de red, realice los siguientes pasos para restablecer sus dispositivos de red:

#### Pasos

- Apague el equipo.
   Apague el módem.
  - **NOTA:** Algunos proveedores de servicios de Internet (ISP) proporcionan un dispositivo combinado de módem y enrutador.
- 3. Apague el enrutador inalámbrico.
- **4.** Espere 30 segundos.
- 5. Encienda el enrutador inalámbrico.
- 6. Encienda el módem.

7. Encienda el equipo.

## Obtención de ayuda y contacto con Dell

### Recursos de autoayuda

Puede obtener información y ayuda sobre los servicios y productos Dell mediante el uso de estos recursos de autoayuda en línea:

#### Tabla 41. Recursos de autoayuda

| Recursos de autoayuda                                                                                                    | Ubicación de recursos                                                                                                    |
|----------------------------------------------------------------------------------------------------|----------------------------------------------------------------------------------------------------|
| Información sobre los productos y servicios Dell                                                                                                    | Sitio de Dell                                                                                                    |
| Sugerencias                                                                                                    | · •                                                                                                    |
| Comuníquese con el servicio de soporte                                                                                                    | En la búsqueda de Windows, ingrese Contact Support y presione Entrar.                                                                                                    |
| Ayuda en línea para sistemas operativos                                                                                                    | Sitio de soporte de Windows                                                                                                    |
|                                                                                                    | Sitio de soporte de Linux                                                                                                    |
| Acceda a las soluciones principales, los diagnósticos, los<br>controladores y las descargas, además de obtener más información<br>sobre la computadora mediante videos, manuales y documentos. | La computadora Dell se identifica de manera única mediante una<br>etiqueta de servicio o código de servicio rápido. Para ver recursos<br>de soporte relevantes para su computadora Dell, ingrese la etiqueta<br>de servicio o el código de servicio rápido en el Sitio de soporte de<br>Dell.<br>Para obtener más información sobre cómo encontrar la etiqueta<br>de servicio de la computadora, consulte Localizar la etiqueta de<br>servicio en la computadora. |
| Artículos de la base de conocimientos de Dell                                                                                                    | <ol> <li>Vaya al sitio de soporte de Dell.</li> <li>En la barra de menú, en la parte superior de la página Soporte, seleccione Soporte &gt; Biblioteca de soporte.</li> <li>En el campo de búsqueda de la página Biblioteca de soporte, ingrese la palabra clave, el tema o el número de modelo y, a continuación, haga clic o toque el ícono de búsqueda para ver los artículos relacionados.</li> </ol>                                                         |

### Cómo comunicarse con Dell

Para comunicarse con Dell para tratar cuestiones relacionadas con ventas, soporte técnico o servicio al cliente, consulte el sitio de soporte de Dell.

(i) NOTA: La disponibilidad de los servicios puede variar según el país o la región y el producto.

**NOTA:** Si no tiene una conexión a Internet activa, puede encontrar información de contacto en la factura de compra, en el albarán de entrega, en el recibo o en el catálogo de productos de Dell.